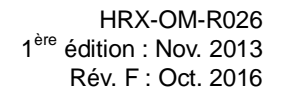

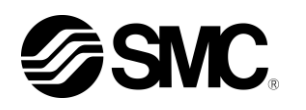

# Manuel d'utilisation

## Installation · Fonctionnement

Instructions originales

Thermo-chiller Série HRSH090

HRSH090-A*%*-20-*%* HRSH090-A*%*-40-*%* ( € HRSH090-W*%*-20-*%* HRSH090-W*%*-40-*%* ( €

HRSH090-A X-20-X-S ( (

HRSH090-W※-20-※-S ( €

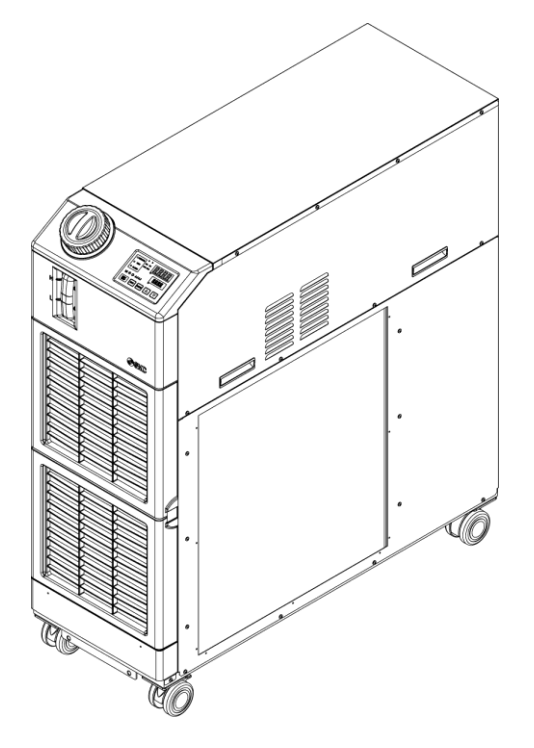

Conservez ce manuel pour une consultation éventuelle

© 2016 SMC CORPORATION Tous droits réservés

## **Pour les utilisateurs**

Nous vous remercions pour l'achat du thermo-chiller SMC (ci-après nommé « produit »).

Pour la sécurité et une longue durée de service du produit, assurez-vous de lire ce manuel d'utilisation (ci-après nommé le « manuel ») et d'en comprendre entièrement le contenu.

- Assurez-vous de lire et suivre toutes les instructions signalées par « Attention » ou « Précaution » dans ce manuel.
- Ce manuel a pour objectif d'expliquer l'installation et le fonctionnement de ce produit. Seules les personnes qui comprennent le fonctionnement de base du produit ou qui réalisent l'installation, utilisent ou ont des connaissances de base des machines industrielles sont autorisées à travailler avec ce produit.
- Ce manuel et les autres documents joints à ce produit ne constituent pas un contrat, et n'affectent aucun accord ou engagement existant.
- Il est strictement interdit de copier ce manuel en entier ou en partie pour l'utilisation par un tiers sans autorisation préalable de SMC.

Note : SMC se réserve le droit de modifier le contenu sans notification

## Contenu

| Chapi        | itre<br>Ava | 1 Consignes de sécurité1<br>ant d'utiliser ce produit                                 | - <b>1</b><br>1-1  |
|--------------|-------------|---------------------------------------------------------------------------------------|--------------------|
| 1.2          | Leo         | cture du manuel                                                                       | 1-1                |
| 1.3          | Dar         | ngers                                                                                 | 1-2                |
| 1.3          | .1          | Niveau de dangers                                                                     | 1-2                |
| 1.3          | .2          | Définitions de « Blessure grave » et « Blessure légère »                              | 1-2                |
| 1.4          | Étic        | quette du produit                                                                     | 1-3                |
| 1.5          | Me          | sures de sécurité                                                                     | 1-4                |
| 1.5.         | .1          | Instructions de sécurité pour utilisation                                             | 1-4                |
| 1.5.         | .2          | Équipement de protection individuelle                                                 | 1-4                |
| 1.6          | Me          | sures d'urgence                                                                       | 1-5                |
| 1.7          | Mis         | se au rebut                                                                           | 1-5                |
| 1.7.         | .1          | Élimination du réfrigérant et de l'huile de compresseur                               | 1-5                |
| 1.7.         | .2          | Mise au rebut du produit                                                              | 1-5                |
| 1.8          | Fic         | he de données de sécurité (FDS)                                                       | 1-6                |
| Chap         | itre        | 2 Nom et fonction des pièces 2                                                        | 2-1                |
| 2.1          | Réf         | férence du modèle du produit                                                          | 2-1                |
| 2.2          | Νοι         | m et fonction des pièces                                                              | 2-2                |
| 2.2.         | .1          | HRSH090-A*-20/40-*(pour modèle refroidi à l'air)                                      | 2-2                |
| 2.2.         | .2          | HRSH090-W*-20/40-*(pour modèle refroidi à l'eau)                                      | 2-3                |
| 2.3          | For         | nction des pièces                                                                     | 2-4                |
| 2.4          | Écr         | ran de contrôle                                                                       | 2-5                |
| Chapi<br>3.1 | itre<br>Tra | 3 Transport et réglage                                                                | ՝ <b>-1</b><br>3-1 |
| 3.1.         | .1          | Déplacement avec chariot élévateur                                                    | 3-2                |
| 3.1.         | .2          | Déplacement à l'aide de roulettes                                                     | 3-3                |
| 3.2          | Ins         | tallation                                                                             | 3-4                |
| 3.2.         | .1          | Environnement                                                                         | 3-4                |
| 3.2.         | .2          | Emplacement                                                                           | 3-6                |
| 3.2          | .3          | Espace d'installation et d'entretien                                                  | 3-7                |
| 3.3          | Inst        | tallation                                                                             | 3-8                |
| 3.3.         | .1          | Installation                                                                          | 3-8                |
| 3.3.         | .2          | Câblage électrique                                                                    | -11                |
| 3.3.         | .3          | Préparation et câblage de l'alimentation                                              | -12                |
| 3.3.         | .4          | Câblage de communication d'entrée/sortie de contact                                   | -17                |
| 3.3.         | .5          | Câblage de Activer/arrêter l'entrée de signal · Entrée de signal à distance           | -17                |
| 3.3.         | .6          | Câblage d'entrée du signal externe                                                    | -20                |
| 3.3          | .7          | Câblage de la sortie de signal de fonctionnement et de la sortie de signal d'alarme 3 | -23                |

| 3.3          | .8          | Câblage de communication RS-485                                                                | 3-24              |
|--------------|-------------|------------------------------------------------------------------------------------------------|-------------------|
| 3.3          | .9          | Câblage de communication RS-232C                                                               | 3-25              |
| 3.4          | Ra          | ccordement                                                                                     | 3-26              |
| 3.5          | Re          | mplissage du fluide calorigène                                                                 | 3-29              |
| 3.6          | Op          | tion J Raccordement de [Remplissage automatique du fluide]                                     | 3-31              |
| Chap         | itre        | 4 Démarrage du produit                                                                         | 4-1               |
| 4.1          | Av          | ant le démarrage                                                                               | 4-1               |
| 4.2          | Pre         | éparation pour le démarrage                                                                    | 4-2               |
| 4.2          | .1          | Alimentation                                                                                   | 4-2               |
| 4.2          | .2          | Réglage de la température du fluide calorigène                                                 | 4-3               |
| 4.2          | .3          | Réglage du mode de fonctionnement de la pompe                                                  | 4-3               |
| 4.3          | Pre         | éparation du fluide calorigène                                                                 | 4-4               |
| 4.4          | Dé          | marrage et arrêt                                                                               | 4-7               |
| 4.4          | .1          | Démarrage du produit                                                                           | 4-7               |
| 4.4          | .2          | Arrêt du produit                                                                               | 4-8               |
| 4.5          | Vé          | rifiez les éléments après le démarrage                                                         | 4-9               |
| 4.6          | Ré          | glage du débit du fluide calorigène                                                            | 4-9               |
| Chapi<br>5.1 | itre<br>Lis | 5 Affichage et réglage des différentes fonctions                                               | <b>5-1</b><br>5-1 |
| 5.2          | Fo          | nction                                                                                         | 5-2               |
| 5.2          | .1          | Utilisation des touches                                                                        | 5-2               |
| 5.2          | .2          | Liste des paramètres                                                                           | 5-4               |
| 5.3          | Éc          | ran principal                                                                                  | 5-7               |
| 5.3          | .1          | Écran principal                                                                                | 5-7               |
| 5.3          | .2          | Affichage sur l'écran principal                                                                | 5-7               |
| 5.4          | Ме          | enu d'affichage de l'alarme                                                                    | 5-8               |
| 5.4          | .1          | Menu d'affichage de l'alarme                                                                   | 5-8               |
| 5.4          | .2          | Contenu de l'affichage du menu d'affichage d'alarme                                            | 5-8               |
| 5.5          | Ме          | nu de l'écran d'inspection                                                                     | 5-9               |
| 5.5          | .1          | Menu de l'écran d'inspection                                                                   | 5-9               |
| 5.5          | .2          | Vérification du menu de l'écran d'inspection                                                   | 5-9               |
| 5.6          | Blo         | ocage                                                                                          | 5-14              |
| 5.6          | .1          | Blocage                                                                                        | 5-14              |
| 5.6          | .2          | Blocage/vérification                                                                           | 5-15              |
| 5.7          | Ac          | tiver le signal calibré, arrêter le signal calibré                                             | 5-16              |
| 5.7          | .1          | Fonctions d'activation et d'arrêt du signal calibré                                            | 5-16              |
| 5.7          | .2          | Réglage et vérification des fonctions « Activer le signal calibré' » et « Arrêter<br>calibré » | e signal<br>5-18  |
| 5.8          | Sig         | gnal de finalisation Prêt (TEMP READY)                                                         | 5-20              |
| 5.8          | .1          | Signal de finalisation Prêt (TEMP READY)                                                       | 5-20              |

| 5.8              | .2  | Réglage / vérification du signal de finalisation (TEMP READY)                                            | . 5-21 |
|------------------|-----|----------------------------------------------------------------------------------------------------|--------|
| 5.9              | Fo  | nction de décalage                                                                                       | 5-23   |
| 5.9              | .1  | Fonction de décalage                                                                                     | . 5-23 |
| 5.9              | .2  | Réglage et vérification de la fonction de décalage                                                       | . 5-25 |
| 5.10             | Fo  | nction de récupération après une panne électrique                                                        | 5-27   |
| 5.1              | 0.1 | Fonction de récupération après une panne électrique                                                      | . 5-27 |
| 5.1              | 0.2 | Fonction de récupération après une panne électrique Réglage et vérification                              | . 5-28 |
| 5.11             | Fo  | nction antigel                                                                                           | 5-29   |
| 5.1 <sup>°</sup> | 1.1 | Fonction antigel                                                                                         | . 5-29 |
| 5.1 <sup>°</sup> | 1.2 | Réglage et vérification de la fonction antigel                                                           | . 5-30 |
| 5.12             | Ré  | glage du déclic de touche                                                                                | 5-31   |
| 5.12             | 2.1 | Réglage du déclic de touche                                                                              | . 5-31 |
| 5.1              | 2.2 | Réglage et vérification du déclic de touche                                                              | . 5-31 |
| 5.13             | Co  | mmutation de l'unité de température                                                                      | 5-32   |
| 5.1              | 3.1 | Commutation de l'unité de température                                                                    | . 5-32 |
| 5.1              | 3.2 | Réglage et vérification de la commutation de l'unité de température                                      | . 5-32 |
| 5.14             | Co  | mmutation de l'unité de pression                                                                         | 5-33   |
| 5.1              | 4.1 | Commutation de l'unité de pression                                                                       | . 5-33 |
| 5.1              | 4.2 | Réglage et vérification de la commutation de l'unité de pression                                         | . 5-33 |
| 5.15             | Fo  | nction de réinitialisation des données                                                                   | 5-34   |
| 5.1              | 5.1 | Fonction de réinitialisation des données                                                                 | . 5-34 |
| 5.1              | 5.2 | Méthode de réinitialisation de la fonction de réinitialisation des données                               | . 5-34 |
| 5.16             | Fo  | nction de réinitialisation du temps cumulé                                                               | 5-35   |
| 5.1              | 6.1 | Fonction de réinitialisation du temps cumulé                                                             | . 5-35 |
| 5.1              | 6.2 | Méthode de réinitialisation d'une fonction de réinitialisation du temps cumulé                           | . 5-35 |
| 5.17             | Fo  | nction de mode de fonctionnement de la pompe                                                             | 5-39   |
| 5.1              | 7.1 | Mode de fonctionnement de la pompe                                                                       | . 5-39 |
| 5.1              | 7.2 | Comment vérifier le mode de fonctionnement de la pompe et la valeur de consigne                          | . 5-39 |
| 5.18             | Fo  | nction de réchauffage                                                                                    | 5-42   |
| 5.1              | 8.1 | Fonction de réchauffage                                                                                  | . 5-42 |
| 5.1              | 8.2 | Réglage et vérification de la fonction de réchauffage                                                    | . 5-43 |
| 5.19             | Ré  | glage du son du signal d'alarme                                                                          | 5-45   |
| 5.1              | 9.1 | Réglage du son du signal d'alarme                                                                        | . 5-45 |
| 5.1              | 9.2 | Réglage et vérification du son du signal d'alarme                                                        | . 5-45 |
| 5.20             | Fo  | nction de personnalisation d'alarme                                                                      | 5-46   |
| 5.2              | 0.1 | Fonction de personnalisation d'alarme                                                                    | . 5-46 |
| 5.2              | 0.2 | Réglage et vérification de la fonction de personnalisation d'alarme                                      | 5-50   |
| 5.2              | 0.3 | Réglage de la méthode de surveillance d'alarme de température et temporisation de la génération d'alarme | . 5-61 |
| 5.21             | Fo  | nction de communication                                                                                  | 5-67   |

| E 01 1      | Fonction de communication                                                       | F 67               |
|-------------|---------------------------------------------------------------------------------|--------------------|
| 5.21.1      | Ponction de communication                                                       |                    |
| 0.21.2      |                                                                                 |                    |
|             | 6 Option<br>tion M [canalisation d'eau déminéralisée (eau nure)]                | <b>b-</b> 1<br>6-1 |
| 611         | Ontion M [canalisation d'eau déminéralisée (eau pure)]                          | 6-1                |
| 62 On       | tion . [ [Remplissage automatique du fluide]                                    | 6-2                |
| 621         | Ontion J [Remplissage automatique du fluide]                                    | 6-2                |
| Chapitro    | 7 Indication d'alarma et dénannage                                              | 7 1                |
| 7.1 Aff     | ichage de l'alarme                                                              |                    |
| 7.2 Arı     | êt du signal sonore d'alarme                                                    | 7-3                |
| 7.3 Dé      | pannage                                                                         | 7-4                |
| 7.3.1       | Contenu de l'alarme, causes et solutions.                                       |                    |
| 7.3.2       | Comment libérer le déclenchement du rupteur du ventilateur                      | 7-8                |
| 7.3.3       | Comment libérer le déclenchement thermique de la pompe                          | 7-10               |
| 7.4 Au      | tres erreurs                                                                    | 7-12               |
| Chapitre    | 8 Contrôle, inspection et nettoyage                                             |                    |
| 8.1 Co      | ntrôle de la qualité du fluide calorigène, de l'eau d'installation              | 8-1                |
| 8.2 Ins     | pection et nettoyage                                                            | 8-2                |
| 8.2.1       | Contrôle quotidien                                                              | 8-2                |
| 8.2.2       | Contrôle mensuel                                                                | 8-3                |
| 8.2.3       | Inspection tous les 3 mois                                                      | 8-4                |
| 8.2.4       | Inspection tous les 6 mois                                                      | 8-5                |
| 8.2.5       | Inspection pour la saison hivernale                                             | 8-6                |
| 8.3 Co      | nsommables                                                                      | 8-6                |
| 8.4 Arı     | êt de longue durée                                                              | 8-7                |
| 8.4.1       | Purge du fluide calorigène                                                      | 8-7                |
| 8.4.2       | Purge de l'eau d'installation                                                   | 8-9                |
|             | 9 Documents                                                                     |                    |
| 0.1.1       |                                                                                 |                    |
| 9.1.1       |                                                                                 | 9-1                |
| 9.1.2       |                                                                                 |                    |
| 9.1.5       | HPSH090-W+-20-*                                                                 |                    |
| 9.1.4       | Caractéristiques de communication                                               |                    |
| 9.2 Co      | tes hors tout                                                                   | 9-7                |
| 9.2 00      |                                                                                 | 0_7                |
| 922         | HRSH090-W/*-20/40-*                                                             | ۲-و<br>۵-۹         |
| 9.3 Sc      | héma du flux                                                                    | 0-0<br>Q_Q         |
| 0 2 1       | HRSH090-A*-20/40-*                                                              | 0_0                |
| 9.J. I<br>Q | HRSH090-W/*-20/40-*                                                             | 0_0                |
| 3.3.2       | Π \Q   IVVU <sup>-</sup> ¥¥ '' <sup>-</sup> ∠U/ <del>'</del> TU <sup>-</sup> '' |                    |

| 9.4   | Capacité frigorifique                             |      |
|-------|---------------------------------------------------|------|
| 9.4.  | .1 HRSH090-A*-20-*                                |      |
| 9.4.  | .2 HRSH090-A*-40-*                                |      |
| 9.4.  | .3 HRSH090-W*-20-*、HRSH090-W*-40-*                | 9-11 |
| Сара  | acité de la pompe                                 |      |
| 9.4.  | .4 HRSH090-A*-20/40-*、HRSH090-W*-20/40-*          |      |
| 9.5   | Types d'étiquettes signalant un danger            |      |
| 9.5.  | .1 Emplacement des étiquettes signalant un danger |      |
| 9.6   | Conformité                                        |      |
| 9.7   | Exemple de déclaration de conformité              |      |
| 9.8   | Fiche d'inspection quotidienne                    |      |
| Chapi | itre 10 Garantie du produit                       |      |

## Chapitre 1 Consignes de sécurité

Avant d'utiliser le produit, n'oubliez pas de lire et de comprendre toutes les actions importantes mises en évidence dans ce manuel.

## 1.1 Avant d'utiliser ce produit

- Ce chapitre a pour objectif de décrire spécifiquement les sujets relatifs à la sécurité lors de la manipulation du produit. Lisez ceci avant la manipulation de ce produit.
- Ce produit est un appareil de refroidissement qui utilise un fluide calorigène. SMC n'est pas responsable des problèmes causés par une utilisation inadéquate du produit.
- Ce produit n'est pas approprié pour un environnement en salle blanche. Il génère de la poussière de la part des composants internes comme la pompe et le moteur du ventilateur.
- Le produit fonctionne à haute tension et contient des composants qui chauffent et pivotent. Pour remplacer un composant ou le faire réparer, contactez un fournisseur spécialisé pour obtenir des pièces de rechange ou demander une assistance.
- Toutes les personnes qui travaillent avec ou à proximité de ce produit doivent lire et comprendre les informations de sécurité de ce manuel avec soin avant de commencer leur travail.
- Le responsable de la sécurité est responsable du respect des normes de sécurité tandis que la responsabilité concernant les normes de sécurité lors du travail quotidien concerne chaque personne qui utilise ou entretient le produit.
- N'utilisez pas de matériaux qui rouillent ou se corrodent pour les circuits de fluide calorigène et d'eau d'installation. L'utilisation de matériaux qui ont tendance à rouiller ou à se corroder peut provoquer des bouchons ou des fuites dans les circuits de fluide calorigène et d'eau d'installation. En cas d'utilisation de ce type de matériaux, pensez à effectuer de la prévention auprès du client concernant la rouille ou la corrosion.
- Ce manuel doit être accessible aux utilisateurs chaque fois que cela est nécessaire.

## 1.2 Lecture du manuel

Ce manuel contient des symboles permettant d'identifier les actions importantes lors de l'installation, du fonctionnement ou de l'entretien du produit.

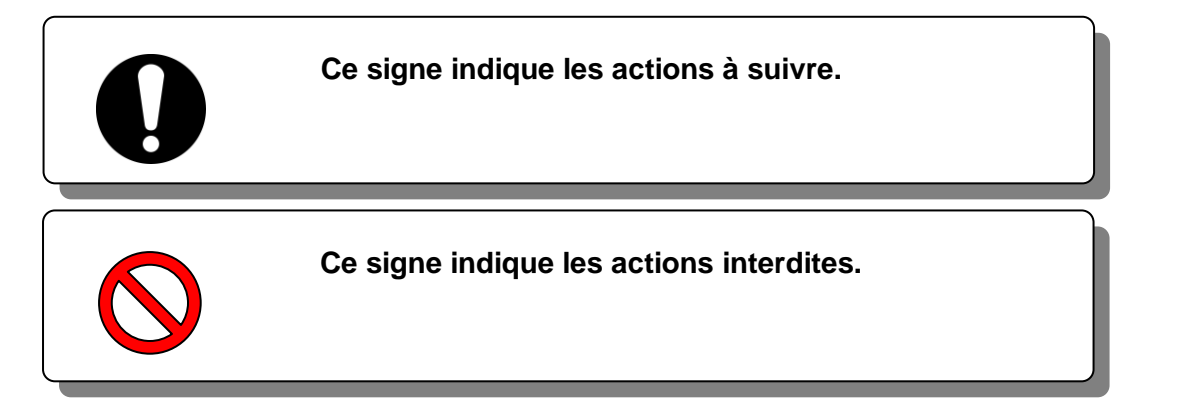

## 1.3 Dangers

#### 1.3.1 Niveau de dangers

Les instructions données dans ce manuel ont pour but d'assurer l'utilisation sûre et correcte du produit et d'empêcher que les utilisateurs se blessent ou endommagent le produit. Ces instructions sont groupées en trois catégories, Danger, Attention et Précaution, qui indiquent le niveau de danger, des dommages et le degré d'urgence. Toutes les informations critiques seront respectées avec soin à tout moment.

Les signes « DANGER », « ATTENTION » et « PRÉCAUTION » apparaissent dans l'ordre, selon l'importance du danger (DANGER> ATTENTION> PRÉCAUTION).

### DANGER

« DANGER » : Danger qui ENTRAÎNERA des blessures corporelles graves ou la mort lors de l'utilisation.

### **ATTENTION**

« ATTENTION » : Danger qui PEUT entraîner des blessures corporelles graves ou la mort lors de l'utilisation.

## A PRÉCAUTION

« PRÉCAUTION » : Danger qui PEUT entraîner des blessures corporelles légères.

### PRÉCAUTION

« PRÉCAUTION sans point d'exclamation » : Danger qui PEUT entraîner des dommages ou des pannes du produit, de l'installation, des dispositifs, etc.

#### 1.3.2 Définitions de « Blessure grave » et « Blessure légère »

#### « Blessure grave »

Ce terme décrit les blessures qui résultent d'effets ultérieurs y compris la perte de la vision, les brûlures, le choc électrique, les fractures, l'empoisonnement, etc. et demandent un traitement ou une hospitalisation à long terme.

#### « Blessure légère »

Ce terme décrit les blessures qui ne demandent pas de traitement à long terme ou une hospitalisation. (Autres personnes exclues d'une blessure grave)

## 1.4 Étiquette du produit

Les informations concernant le produit, comme le numéro de série et la référence se trouvent sur l'étiquette du modèle. Ces informations sont nécessaires lorsque vous contactez un distributeur de ventes SMC.

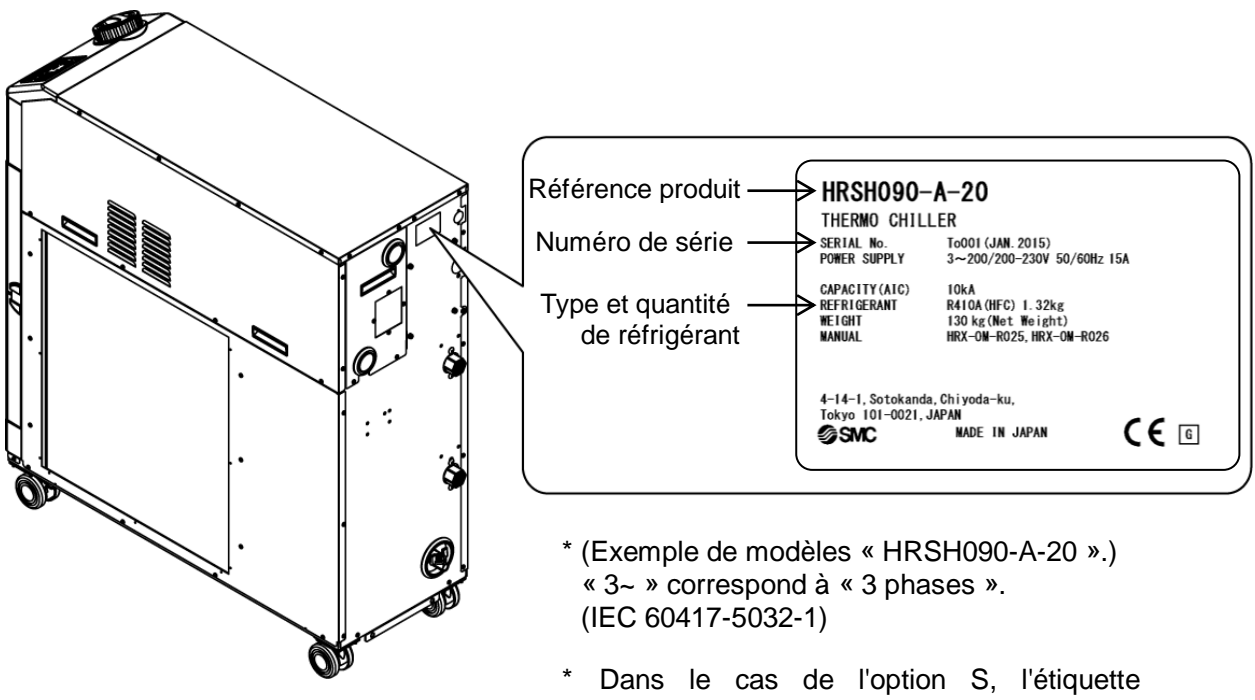

ci-dessous est près de l'étiquette du produit. Une marquage CE est imprimé sur l'étiquette du produit.

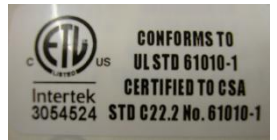

#### Comment voir le numéro de série R y 001 (Novembre 2013)

| R                         |                  |                                                    | R y              |                  |                                                                                               | 001            |
|---------------------------|------------------|----------------------------------------------------|------------------|------------------|-----------------------------------------------------------------------------------------------|----------------|
| Année                     | Symbole          | Remarques                                          | Mois             | Symbole          | Remarques                                                                                     | N° de<br>série |
| 2013<br>2014<br>2015<br>↓ | R<br>S<br>T<br>↓ | Répéré de<br>A à Z dans<br>l'ordre<br>alphabétique | 1<br>2<br>3<br>↓ | O<br>P<br>Q<br>↓ | Répéré de O à Z<br>dans l'ordre<br>alphabétique, avec O<br>pour Janvier et Z<br>pour Décembre |                |

| Fig. 1-1 | Position de l'étiquette du produit |
|----------|------------------------------------|
|----------|------------------------------------|

## 1.5 Mesures de sécurité

#### 1.5.1 Instructions de sécurité pour utilisation

#### ATTENTION

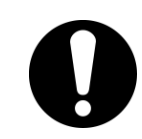

Suivez les instructions ci-dessous lors de l'utilisation du produit. Sinon, cela peut entraîner un accident ou des blessures.

- Lisez et comprenez le contenu de ce manuel avant d'utiliser le produit.
- Avant de démarrer l'entretien du produit, assurez-vous de verrouiller et étiqueter le disjoncteur de l'alimentation électrique de l'utilisateur.
- Si vous utilisez le produit lors de l'entretien, assurez-vous d'informer les autres personnes travaillant à proximité.
- Utilisez uniquement des outils et des procédures appropriées lorsque vous installez et entretenez ce produit.
- Portez des équipements de protection individuelle quand indiqué (« 1.5.2 Équipement de protection individuelle »)
- Vérifiez que toutes les pièces et les vis sont fixés correctement et de manière sûre après l'entretien.
- Évitez de travailler sous l'influence de l'alcool ou si vous êtes malade, vous risqueriez de causer un accident.
- Ne retirez aucun panneau si cela n'est pas spécifié dans le manuel.
- Ne retirez pas les panneaux pendant le fonctionnement

#### 1.5.2 Équipement de protection individuelle

Ce manuel spécifie l'emploi d'un équipement de protection individuelle pour chaque travail.

#### Transport, Installation et démontage

### A PRÉCAUTION

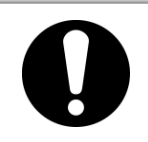

Utilisez toujours des chaussures de sécurité, des gants et une protection pour la tête lors du transport, de l'installation ou du démontage du produit.

#### Manipulation du fluide calorigène

**PRÉCAUTION** 

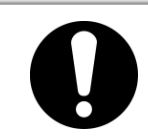

Utilisez toujours des chaussures de sécurité, des gants, un masque, un tablier et une protection oculaire lors de la manipulation du fluide calorigène.

#### Fonctionnement

**A** PRÉCAUTION

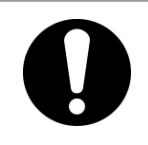

Utilisez toujours des chaussures de sécurité et des gants lors de l'utilisation du produit.

## **1.6 Mesures d'urgence**

En cas de conditions d'urgence telles qu'une catastrophe naturelle, un incendie et un séisme ou en cas de blessure, coupez le disjoncteur d'alimentation de l'utilisateur qui alimente le produit.

## 

Même lorsque le commutateur d'alimentation est éteint, certains circuits internes sont encore sous tension, sauf si l'alimentation de l'utilisateur est coupée. Veillez à couper le disjoncteur de l'alimentation électrique de l'utilisateur.

## 1.7 Mise au rebut

#### 1.7.1 Élimination du réfrigérant et de l'huile de compresseur

Ce produit utilise un réfrigérant de type hydrurofluorurocarbone (HFC) et huile de compresseur. Conforme aux lois et réglementations de chaque pays pour l'élimination du réfrigérant et de l'huile de compresseur. Le type et la quantité de réfrigérant sont décrites dans 1.4 Étiquette du produit.

Si vous devez récupérer ces fluides, lisez et assimilez les instructions présentées ci dessous posément. Pour toute question, contactez un distributeur des ventes SMC.

#### 

- Seul le personnel de maintenance ou les personnes qualifiés sont autorisés à ouvrir les plaques du couvercle du produit.
- Ne mélangez pas l'huile du compresseur avec les déchets ménagers lors de l'élimination. En outre, l'élimination des déchets ne doit être réalisée que par des installations spécifiques agréées.

#### 

- Conforme aux lois et réglementations de chaque pays pour l'élimination du réfrigérant et de l'huile de compresseur.
- La libération de réfrigérant dans l'atmosphère est interdite par la loi. Récupérez-le grâce à un équipement spécifique et éliminez-le correctement.
- Seules les personnes possédant une connaissance et une expérience suffisantes du produit et de ses accessoires sont autorisées à récupérer le réfrigérant et l'huile du compresseur.

#### 1.7.2 Mise au rebut du produit

L'élimination du produit doit être effectuée par une agence spécialisée dans le secteur du rejet des déchets et respectueuse des réglementations locales.

## **1.8 Fiche de données de sécurité (FDS)**

Si vous souhaitez obtenir les fiches de données de sécurité (FDS) , contactez votre représentant local SMC.

Tout produit chimique utilisé doit être accompagné d'une fiche FDS.

<sup>1.8</sup> Fiche de données de sécurité (FDS)

## Chapitre 2 Nom et fonction des pièces 2.1 Référence du modèle du produit

Le produit peut être commandé avec la référence du modèle configurée comme indiqué ci-dessous.

Le produit doit être manipulé de différentes façons selon la référence. Reportez-vous à « 1.4 Étiquette du produit.»

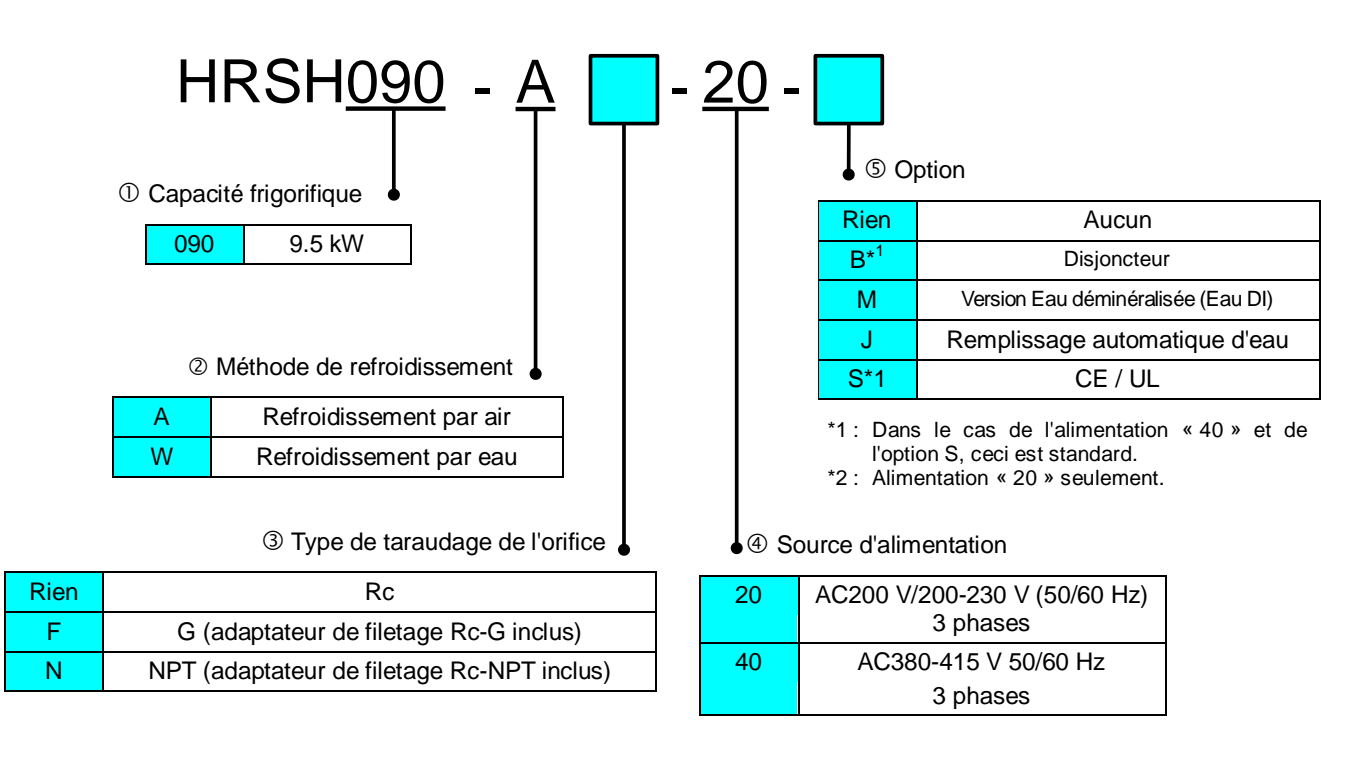

Fig. 2-1 Référence du modèle du produit

## 2.2 Nom et fonction des pièces

## 2.2.1 HRSH090-A\*-20/40-\*(pour modèle refroidi par l'air)

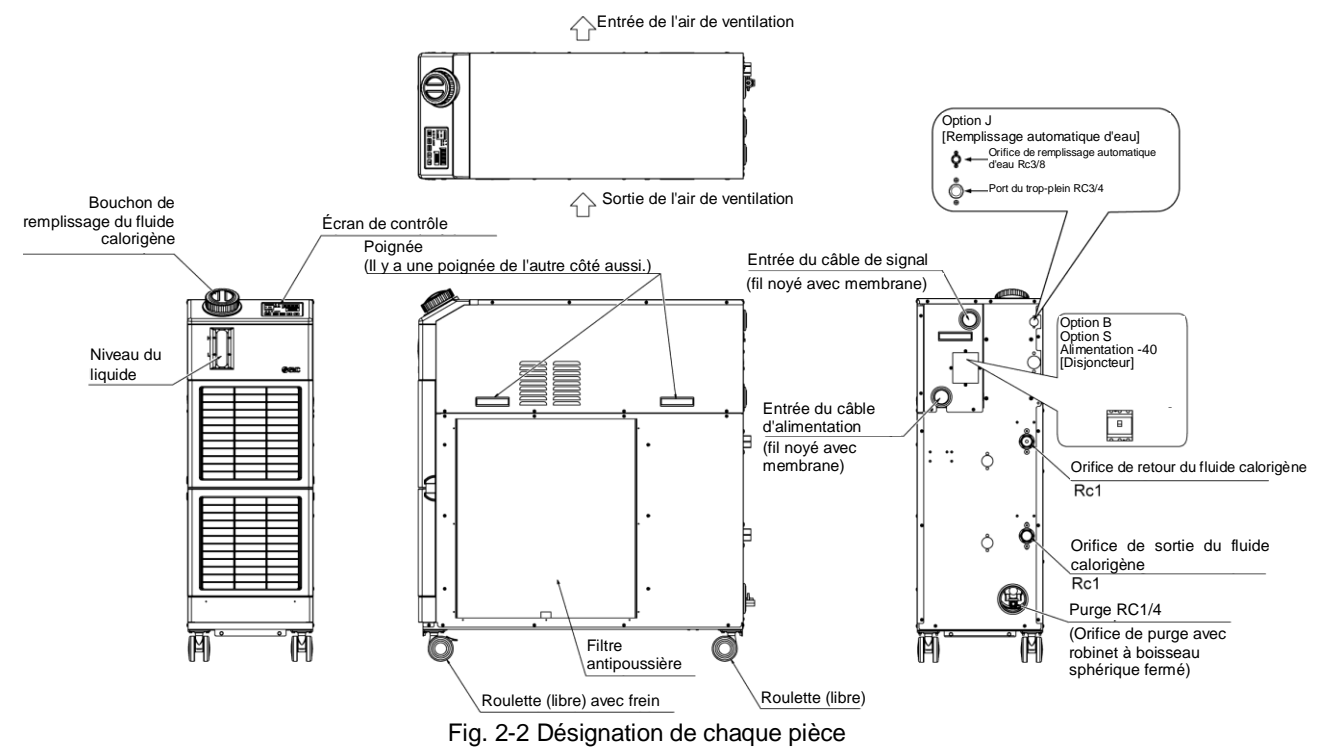

Liste des accessoires

Tableau 2-1

| 1 | Étiquette de liste de codes d'alarme                                    | 2 pcs.<br>(Anglais 1pc. /Japonais 1pc.) |    |
|---|-------------------------------------------------------------------------|-----------------------------------------|----|
| 2 | Manuel d'utilisation                                                    | 2 pcs.<br>(Anglais 1pc./Japonais 1pc.)  |    |
| 3 | Filtre Y (40 mailles) 25A                                               | 1 pc.                                   | Ø  |
| 4 | Union mâle 25A                                                          | 1 pc.                                   | S) |
| 5 | Supports de fixation<br>X Les boulons d'ancrage ne sont pas<br>inclus   | 2 pc.                                   |    |
|   | Pour HRSH090-AF-**<br>G adaptateur de filetage (HRS-EP019)              | 1 jeu                                   |    |
| 6 | Pour HRSH090-AN-**<br>Jeu d'adaptateurs de filetage NPT<br>(HRS-EP018)  | 1 jeu                                   |    |
|   | Pour HRSH090-AF-*–J<br>Jeu d'adaptateurs de filetage G<br>(HRS-EP021)   | 1 jeu                                   |    |
|   | Pour HRSH090-AN-*–J<br>Jeu d'adaptateurs de filetage NPT<br>(HRS-EP020) | 1 jeu                                   |    |

### 2.2.2 HRSH090-W\*-20/40-\*(pour modèle refroidi par l'eau)

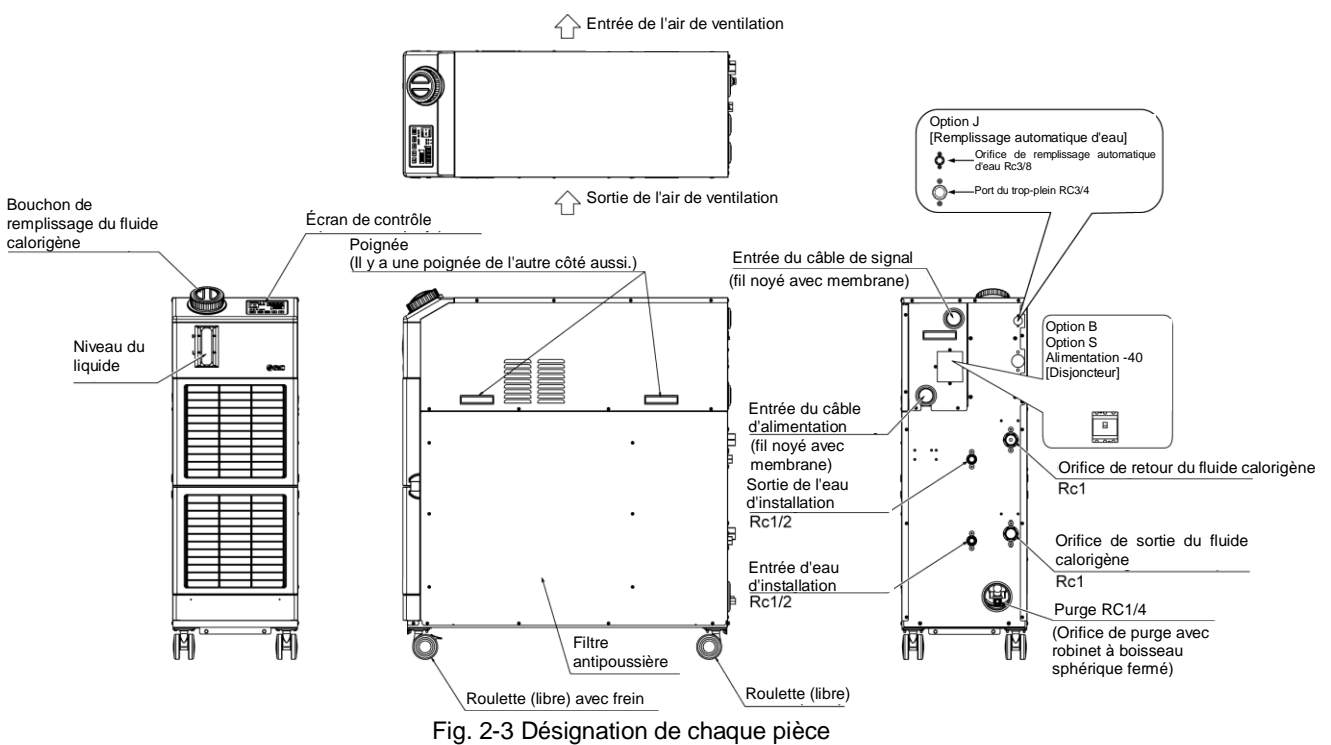

| Tableau 2-2 | Liste des accessoires |
|-------------|-----------------------|
|             |                       |

| 1 | Étiquette de liste de codes d'alarme                                    | 2 pcs.<br>(Anglais 1pc. /Japonais 1pc.) |     |
|---|-------------------------------------------------------------------------|-----------------------------------------|-----|
| 2 | Manuel d'utilisation                                                    | 2 pcs.<br>(Anglais 1pc./Japonais 1pc.)  |     |
| 3 | Filtre Y (40 mailles) 25A                                               | 1 pc.                                   | Ø.  |
| 4 | Union mâle 25A                                                          | 1 pc.                                   | 0   |
| 5 | Supports de fixation<br>X Les boulons d'ancrage ne sont pas<br>inclus   | 2 pc.                                   | 000 |
|   | Pour HRSH090-WF-**<br>Jeu d'adaptateurs de filetage G<br>(HRS-EP023)    | 1 jeu                                   |     |
| 6 | Pour HRSH090-WN-*-*<br>Jeu d'adaptateurs de filetage NPT<br>(HRS-EP022) | 1 jeu                                   |     |
| Ö | Pour HRSH090-WF-*–J<br>Jeu d'adaptateurs de filetage G<br>(HRS-EP025)   | 1 jeu                                   |     |
|   | Pour HRSH090-WN-*–J<br>Jeu d'adaptateurs de filetage NPT<br>(HRS-EP024) | 1 jeu                                   |     |

## 2.3 Fonction des pièces

La fonction des pièces est comme suit.

| Tableau 2-3 | Fonction | des | nièces |
|-------------|----------|-----|--------|
| Tableau Z-3 | FUNCTION | ues | pieces |

| Nom                                                                                                    | Fonction                                                                                                    |  |  |  |
|----------------------------------------------------------------------------------------------------|----------------------------------------------------------------------------------------------------|--|--|--|
| Éaran de contrôle                                                                                                    | Active et arrête le produit et effectue les réglages tels que la température du                                                                                                    |  |  |  |
| Ecran de controle                                                                                                    | Pour plus de détails, reportez-vous à « 2.4 Écran de contrôle ».                                                                                                    |  |  |  |
| Indicateur de niveau du fluide                                                                                                  | Indique le niveau du fluide calorigène du réservoir. Pour plus de détails, reportez-vous à « 3.5 Remplissage du fluide calorigène ».                                                                                                    |  |  |  |
| Étiquette du modèle                                                                                                    | Affiche les informations du produit telles que le numéro de modèle et le numéro de série.<br>Pour plus de détails, reportez-vous à « 1.4 Étiquette du produit ».                                                                                                    |  |  |  |
| Orifice de sortie du fluide calorigène                                                                                          | Le fluide calorigène est évacué par l'orifice de sortie.                                                                                                    |  |  |  |
| Orifice de retour du fluide calorigène                                                                                          | Le fluide calorigène retourne à l'orifice de retour.                                                                                                    |  |  |  |
| Orifice de vidange du réservoir                                                                                                 | Cet orifice de purge sert à purger le fluide calorigène du réservoir.                                                                                                    |  |  |  |
| Orifice de remplissage automatique du fluide                                                                                    | Le raccordement à l'orifice de remplissage automatique du fluide permet un<br>approvisionnement aisé du fluide calorigène via le robinet sphérique du<br>réservoir. La pression d'alimentation doit être comprise entre 0.2 et 0.5 MPa.                                                                                                    |  |  |  |
| Orifice du trop-plein                                                                                                    | Assurez-vous de connecter le raccordement de cet orifice au bassin collecteur pour évacuer l'excès de fluide calorigène qui a entraîné l'élévation du niveau de fluide.                                                                                                    |  |  |  |
| Filtre antipoussière                                                                                                    | Inséré pour éviter que la poussière et la contamination ne s'accrochent directement aux condensateurs refroidis par air. Pour plus de détails, reportez-vous à « 8.2.2Contrôle mensuel ».                                                                                                    |  |  |  |
| Entrée du câble d'alimentation                                                                                                  | Insérez le câble d'alimentation dans l'entrée du câble d'alimentation et                                                                                                    |  |  |  |
| Connecteur d'alimentation                                                                                                    | « 3.3.2 Câblage électrique » et « 3.3.3 Préparation et câblage de l'alimentation ».                                                                                                    |  |  |  |
| Entrée du câble de signal                                                                                                    | Insérez le câble de signal dans l'entrée de câble de signal et branchez-le aux connecteurs de signal. Pour plus d'informations, reportez-vous à « 3.3.4 Câblage de communication d'antrée/sortie de contact » « 3.3.6 Câblage de                                                                                                    |  |  |  |
| Connecteurs de signal                                                                                                    | Activer/arrêter l'entrée de signal · Entrée de signal à distance », « 3.3.8 Câblage de d'entrée du signal externe », « 3.3.9Câblage de la sortie de signal de fonctionnement et de la sortie de signal d'alarme », « 3.3.8 Câblage de communication RS-485 », « 3.3.9 Câblage de communication RS-232C ou au Manuel d'utilisation, fonction communication. |  |  |  |
| Disjoncteur (Lorsque l'option B<br>[Disjoncteur]I est sélectionné.                                                              | Coupe l'alimentation de l'équipement interne du produit.<br>(Les parties sous tension restent dans le produit)<br>Reportez-vous à « 3.3.2 Câblage électrique » pour le rupteur de<br>branchement à la masse.                                                                                                    |  |  |  |
| Orifice d'entrée de l'eau<br>d'alimentation                                                                                     | Amenez de l'eau d'installation à l'orifice d'entrée.                                                                                                    |  |  |  |
| Orifice de sortie de l'eau<br>d'alimentation                                                                                    | Eau d'installation de l'orifice de sortie et retour au système d'eau<br>d'installation du client.                                                                                                    |  |  |  |
| Orifice de remplissage<br>automatique d'eau<br>(Lorsque l'[Option J]<br>remplissage automatique du<br>fluide est sélectionnée.) | Le raccordement à l'orifice de remplissage automatique du fluide permet un approvisionnement aisé du fluide calorigène via l'électrodistributeur intégré. La pression d'alimentation doit être comprise entre 0.2 et 0.5 MPa.                                                                                                    |  |  |  |
| Orifice du trop-plein<br>(Lorsque l'[Option J]<br>remplissage automatique du<br>fluide est sélectionnée.)                       | Ceci est nécessaire pour la fonction de remplissage automatique.<br>Évacuation du fluide calorigène en excès lorsque le niveau de fluide du réservoir augmente.                                                                                                    |  |  |  |

## 2.4 Écran de contrôle

Le panneau de commande à l'avant du produit contrôle le fonctionnement de base du produit.

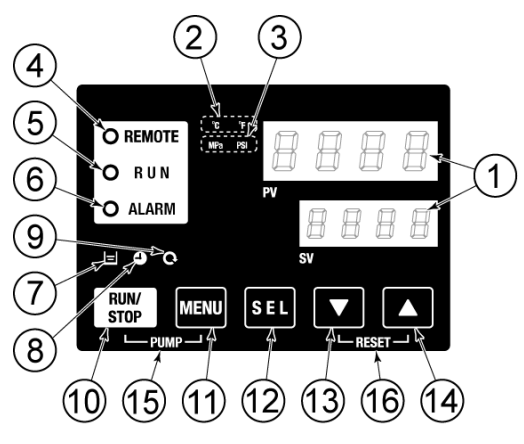

Fig. 2-4 Écran de contrôle

Tableau 2-4 Écran de contrôle

| N٥                                                                          | Description       | Fonction                                                                                                    | Page de<br>référence |
|-----------------------------------------------------------------------------|-------------------|----------------------------------------------------------------------------------------------------|----------------------|
| <ul> <li>Ó Écran numérique</li> <li>(7 segments,<br/>4 chiffres.</li> </ul> |                   | PV Affiche la température et la pression du fluide<br>calorigène et des codes d'alarme.                                                                                                    | 5.3                  |
|                                                                             |                   | et les valeurs de consigne des autres menus.                                                                                                    |                      |
| 2                                                                           | Témoin [ °C °F ]  | Affiche l'unité de la température à l'écran (° C ou ° F).                                                                                                    | 5.13                 |
| 3                                                                           | Témoin [MPa PSI]  | Affiche l'unité de la pression d'affichage (MPa ou PSI).                                                                                                    | 5.14                 |
| (4)                                                                         | [REMOTE] LED      | S'allume pendant un fonctionnement à distance par communication.                                                                                                    | 5.21                 |
| 6                                                                           | LED [RUN]         | <ul> <li>S'áteint lors de l'arrêt du produit.</li> <li>Clignote lors du fonctionnement indépendant de la pompe (Intervalle 0.3 seconde).</li> <li>Clignote lors de la fonction anti-gel (En mise en arrêt : Intervalle 2 secondes, En fonctionnement : Intervalle 0.3 secondes).</li> <li>Clignote pendant la fonction de réchauffage (En mise en arrêt : allumé pendant 0.5 seconde et éteint pendant 3 secondes, en fonctionnement: intervalle de 0.3 seconde).</li> </ul> |                      |
| 6                                                                           | LED [ALARM]       | Clignote en même temps que le signal quand l'alarme se<br>déclenche (Intervalle 0.3 seconde).                                                                                                    | 5.4                  |
| 7                                                                           | Témoin [ 🗖 ]      | S'allume quand le niveau du fluide diminue.                                                                                                    | 4.3                  |
| 8                                                                           | Témoin [ 🕘 ]      | S'allume tandis que la fonction « démarrage signal calibré » ou<br>« arrêt signal calibré » fonctionne.                                                                                                    | 5.7                  |
| 9                                                                           | Témoin [ 🔍 ]      | S'allume lorsque le produit est en fonctionnement automatique.                                                                                                    | 5.10                 |
| 10                                                                          | Touche [RUN/STOP] | Démarre ou arrête le produit.                                                                                                    | 4.4                  |
| 11                                                                          | Touche [MENU]     | Bascule vers le menu principal (affichage de l'écran de température) et<br>l'autre menu (entrée des valeurs de consigne et écran de contrôle).                                                                                                    | 5.2                  |
| 12                                                                          | Touche [SEL]      | Change l'élément dans le menu et saisit la valeur de consigne.                                                                                                    |                      |
| 13                                                                          | touche [▼]        | Réduit la valeur de réglage.                                                                                                    | -                    |
| 14                                                                          | touche [▲]        | Augmente la valeur de réglage.                                                                                                    |                      |
| 15                                                                          | Touche [PUMP]     | Lorsque les touches [MENU] et [RUN/STOP] sont enfoncées<br>simultanément, la pompe commence à fonctionner indépendamment.                                                                                                    | 4.3                  |
| Touche [RESET]                                                              |                   | Appuyez sur les touches [♥] et [▲] simultanement. Ceci<br>arrêtera le signal d'alarme et réinitialisera la LED [ALARM].<br>Maintenez les touches [♥] et [▲] enfoncées simultanément<br>pour réinitialiser AL46 et AL48 (Après avoir réinitialisé AL48,<br>WAIT( <u>BRIE</u> ) sera indiqué et le produit ne pourra pas<br>fonctionner pendant 40 secondes. Redémarrez après 40<br>secondes après la réinitialisation.                                                        | 7.3                  |

<sup>2.4</sup> Écran de contrôle

## Chapitre 3 Transport et réglage

#### 

- Seules les personnes possédant une connaissance et une expérience suffisantes du produit et du système sont autorisées à transporter et installer le produit.
  - Faites particulièrement attention à la sécurité des personnes.

## 3.1 Transport

Ce produit est lourd et représente des dangers potentiels liés à son transport. Ainsi, pour prévenir tout endommagement ou casse du produit, assurez-vous de suivre ces instructions durant le transport.

#### 

- Lorsque vous déplacez le produit avec un chariot élévateur, insérez la fourche dans les bonnes positions en vous référant à 3.1.1 Déplacement avec chariot élévateur.
- Le déplacement par chariot élévateur doit être effectué par des personnes en possession d'autorisation de conduite.

#### PRÉCAUTION

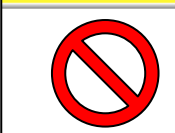

Ne posez jamais le produit sur le côté. L'huile du compresseur pénétrera dans la tuyauterie de réfrigérant, ce qui peut provoquer une panne précoce du compresseur.

### PRÉCAUTION

• Purgez le fluide résiduel de la tuyauterie autant que possible pour éviter tout déversement.

#### **PRÉCAUTION**

- Lorsque le produit est transporté à l'aide d'un chariot élévateur, assurez-vous que la fourche n'endommage pas le panneau de protection, l'orifice de raccordement ou les roulettes.
- Ne manipulez pas la fourche dans la plage en dehors de l'étiquette en bas de la surface latérale du produit.

#### 3.1.1 Déplacement avec chariot élévateur

#### **ATTENTION**

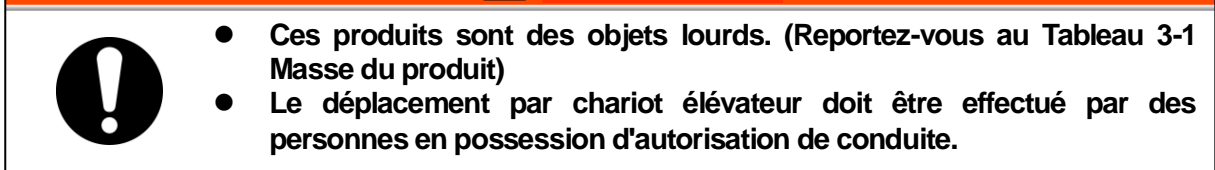

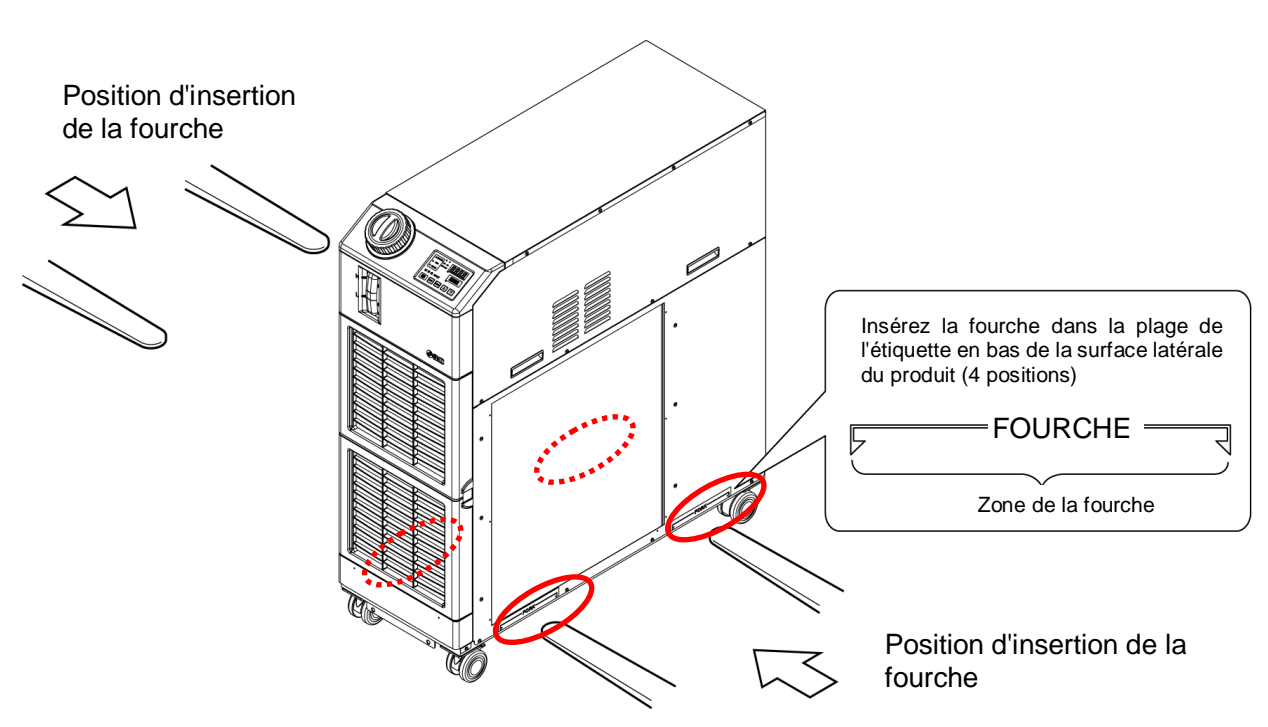

Fig 3-1 Position d'insertion de la fourche et d'élingage

| Tableau 3-1 Masse du | produit     |
|----------------------|-------------|
| Modèle               | Poids kg    |
| HRSH090-A*-*-*       | Environ 130 |
| HRSH090-W*-*-*       | Environ 121 |

Série HRSH

## 3.1.2 Déplacement à l'aide de roulettes

| 0 | <ul> <li>Ces produits sont des objets lourds. (Reportez-vous au Tableau 3-1<br/>Masse du produit).</li> <li>Le déplacement par roulettes doit être effectué par 2 personnes<br/>minimum.</li> </ul>                                                                                                    |
|---|----------------------------------------------------------------------------------------------------|
|   | PRÉCAUTION                                                                                                    |
|   | <ul> <li>Débloquez le levier de blocage des roulettes avant et poussez le produit<br/>par les coins. N'utilisez pas la tuyauterie ou les poignées se trouvant<br/>sur les panneaux pour soulever l'unité. La tuyauterie ou le panneau<br/>risque de s'endommager.</li> <li>Ne tenez pas le produit par le bouchon pour le déplacer. Ceci<br/>appliquera la force excessive sur le raccordement des pièces internes<br/>qui risque d'entraîner des dysfonctionnements comme une fuite de<br/>fluide.</li> </ul> |

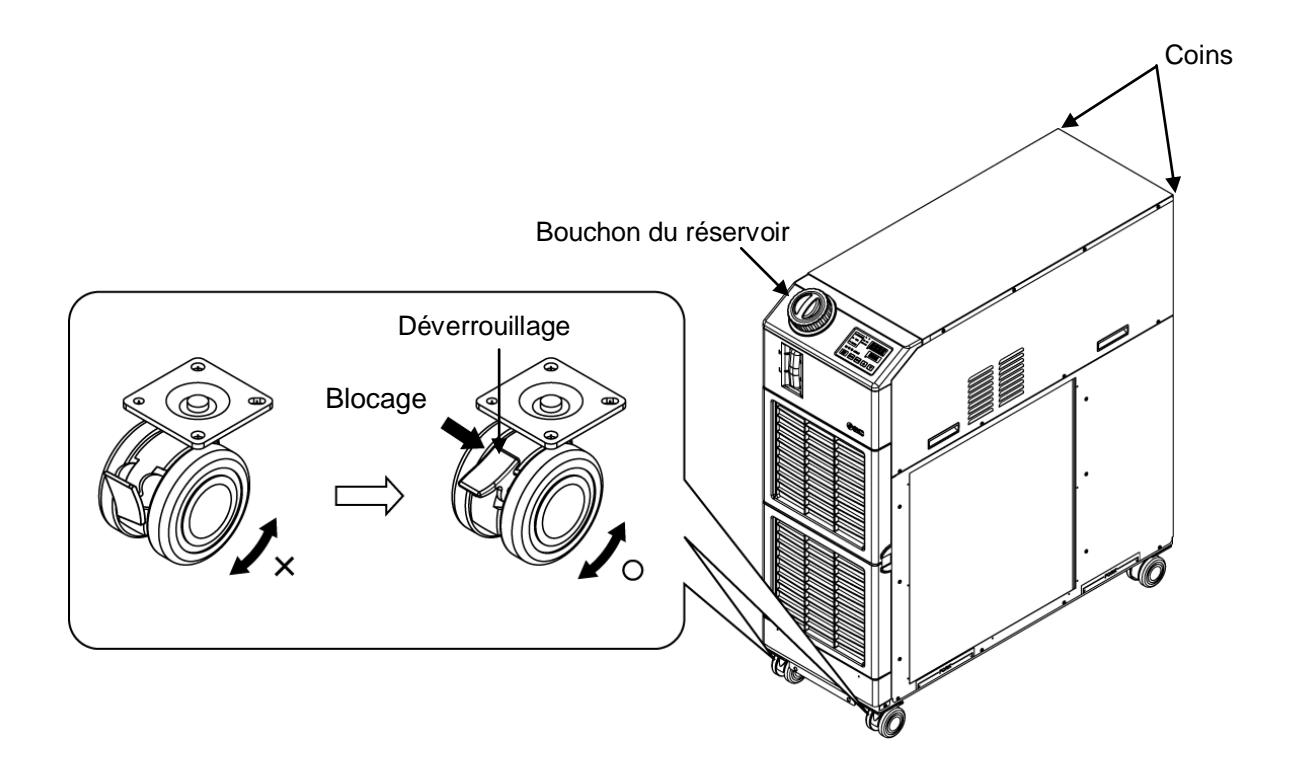

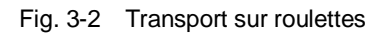

## 3.2 Installation

#### ATTENTION

- Ne placez pas le produit dans des endroits susceptibles d'être exposés à des fuites de gaz inflammables. Si des gaz inflammables stagnent autour du produit, cela risque de provoquer un incendie.
  - N'utilisez pas le produit à l'extérieur. Si le produit est soumis à la pluie ou à des éclaboussures d'eau, cela peut provoquer un choc électrique, un incendie ou une panne.

## A PRÉCAUTION

- Gardez le produit horizontal sur un sol rigide et plat qui résiste au poids du produit et prenez des mesures pour empêcher le produit de basculer. Une mauvaise installation peut entraîner des fuites d'eau, des basculements, des dommages au produit ou blesser l'opérateur.
  - Maintenez la température ambiante du produit entre 5 et 45 °C. Une utilisation en dehors de cette plage de température ambiante peut entraîner un dysfonctionnement du produit.
  - L'installateur/utilisateur final est responsable de la réalisation réalisation d'une évaluation des risques dus au bruit acoustique sur l'équipement après l'installation et doit prendre les mesures appropriées si nécessaire.

#### 3.2.1 Environnement

Ce produit ne doit pas être utilisé, installé, stocké ou transporté dans les conditions suivantes. Un dysfonctionnement ou un endommagement potentiel du produit peut se produire en cas de non-respect de ces instructions. Ce produit n'est conforme à aucune caractéristique salle blanche. La pompe et le ventilateur compris à l'intérieur du produit génèrent des particules.

- Dans un emplacement exposé à l'eau, la vapeur d'eau, la vapeur, l'eau salée ou l'huile.
- Emplacement exposé à la poussière ou à la poudre.
- Emplacement exposé au gaz corrosif, au solvant organique, à la solution chimique, ou au gaz inflammable (le produit n'est pas antidéflagrant)
- Emplacement où la température ambiante est en dehors de la plage suivante : Lors du transport ou du stockage 0 à 50 °C (Ne doit pas être le circuit d'eau ou de fluide calorigène dans le produit) En fonctionnement 5 à 45 °C (Utilisez une solution aqueuse de glycol d'éthylène 15 % pour une utilisation dans un environnement où la température du fluide calorigène ou la température ambiante est inférieure à
- 10 °C.)
   Emplacement où se forme de la condensation sur les pièces électriques intérieures.
- Emplacement exposé au rayonnement direct du soleil ou à une source de chaleur.
- Emplacement à proximité des sources de chaleur avec faible aération.
- Emplacement soumis à des changements brutaux de température.
- Emplacement soumis à de forts bruits électromagnétiques (champ électrique puissant, champ magnétique puissant, ou surtension).
- Emplacement soumis à de l'électricité statique, ou à des conditions où l'électricité statique peut décharger le produit.
- Emplacement soumis à des radiations de hautes fréquences puissantes (micro-ondes).
- Emplacement soumis potentiellement à la foudre.

- Emplacement soumis à une altitude de 3000 m minimum (excepté lors du stockage et du transport du produit).
  - \*À cause d'une densité de l'air plus faible, les efficacités de rayonnement thermique des appareils du produit seront plus faibles dans un endroit à une altitude de 1000 m ou plus. Ainsi, la température ambiante maximum d'utilisation et la capacité de refroidissement se réduiront selon les descriptions du tableau ci-dessous. Veuillez sélectionner le thermo-chiller en considérant les descriptions.
  - 1. Temp. ambiante max. : Utilisez le produit à une température ambiante inférieure à la valeur indiquée à chaque altitude.
  - 2. Coefficient de capacité de refroidissement : La capacité de refroidissement du produit sera réduite à la capacité multipliée par la valeur indiquée à chaque altitude.

| Altitude [m]    | 1. Temp. ambiante max.<br>[ºC] | 2. Coefficient de capacité<br>de refroidissement |
|-----------------|--------------------------------|--------------------------------------------------|
| Moins de 1000 m | 45                             | 1.00                                             |
| Moins de 1500 m | 42                             | 0.85                                             |
| Moins de 2000 m | 38                             | 0.80                                             |
| Moins de 2500 m | 35                             | 0.75                                             |
| Moins de 3000 m | 32                             | 0.70                                             |

- Endroit incliné.
- Emplacement où le produit est soumis à des vibrations ou des chocs violents.
- Condition qui applique une force externe ou masse entraînant un endommagement du produit.
- Emplacement sans espace adéquat pour l'entretien comme requis.
- Emplacement à l'extérieur.

#### 3.2.2 Emplacement

#### PRÉCAUTION

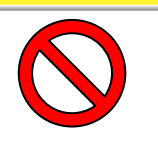

 N'installez pas le produit dans un endroit soumis aux conditions indiquées dans 3.2.1 Environnement.

### PRÉCAUTION

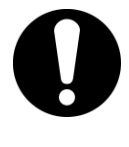

Le produit refroidi à l'air émet de la chaleur depuis l'évent du ventilateur. Si le produit est utilisé avec une ventilation insuffisante, la température interne peut excéder 45 °C, ce qui peut affecter la performance et la durée de vie du produit. Pour empêcher cela, veuillez assurer une ventilation suffisante (voir ci-dessous).

#### Installation de produits multiples

Maintenez un espace suffisant entre les produits afin que l'air ventilé par un produit ne soit pas aspiré par d'autres produits.

#### Installation dans un site intérieur

- En cas d'installation très spacieuse (ventilation de l'air naturelle) Pratiquez une sortie d'air sur une paroi à un niveau élevé et ue entrée d'air sur une paroi à un niveau bas pour permettre un flux d'air adéquat.
- En cas d'installation peu spacieuse (ventilation naturelle impossible) Pratiquez un évent forcé sur une paroi à un niveau élevé et une entrée d'air sur une paroi à un niveau bas.
- 3. Utilisation d'un conduit pour évacuer l'air

Dans le cas où le site intérieur ne peut pas accepter l'air évacué du produit et/ou s'il est climatisé, ventilez en installant un conduit sur la ventilation de sortie du produit. Ne fixez pas directement le conduit sur la ventilation de sortie du produit. Laissez un espace au moins équivalent au diamètre du filtre antipoussière. Utilisez un ventilateur pour le conduit en tenant compte de la résistance de ventilation du conduit.

| Tableau 3-2 Qualitie d'effission de chaleur et ventilation necessaire |                             |                                                                                             |                                                                                             |  |
|-----------------------------------------------------------------------|-----------------------------|---------------------------------------------------------------------------------------------|---------------------------------------------------------------------------------------------|--|
|                                                                       | Rayonnement<br>thermique kW | Quantité de ventilation nécessaire m <sup>3</sup> /min                                      |                                                                                             |  |
| Modèle                                                                |                             | Temp. différentielle de<br>3 ºC entre la zone<br>d'installation intérieure<br>et extérieure | Temp. différentielle de<br>6 ºC entre la zone<br>d'installation intérieure<br>et extérieure |  |
| HRSH090-A**                                                           | Environ 18                  | 305                                                                                         | 155                                                                                         |  |

#### Tableau 3-2 Quantité d'émission de chaleur et ventilation nécessaire

#### PRÉCAUTION

Le produit refroidit à l'eau irradie de la chaleur vers l'eau d'installation. Il est nécessaire d'alimenter en eau d'installation. Veuillez préparer un système d'eau d'installation satisfaisant les spécifications de rayonnement thermique et d'eau d'installation ci-dessous.

#### Système d'eau d'installation nécessaire

| Tableau 3-3 Rayonnement thermique  |            |                                                   |  |
|------------------------------------|------------|---------------------------------------------------|--|
| Modèle Rayonnement<br>thermique kW |            | Caractéristiques de l'eau d'installation          |  |
| HRSH090-W*-20/40-*                 | Environ 20 | Reportez-vous au point [9.1<br>Caractéristiques]. |  |

#### 3.2.3 Espace d'installation et d'entretien

Il est recommandé de réserver un espace autour du produit, indiqué sur la Fig. 3-3.

#### **A** PRÉCAUTION

Préparez assez d'espace pour permettre une ventilation du produit. Sinon, cela pourrait générer un manque de capacité de refroidissement et/ou un dysfonctionnement du produit. Prévoyez un espace suffisant pour l'entretien.

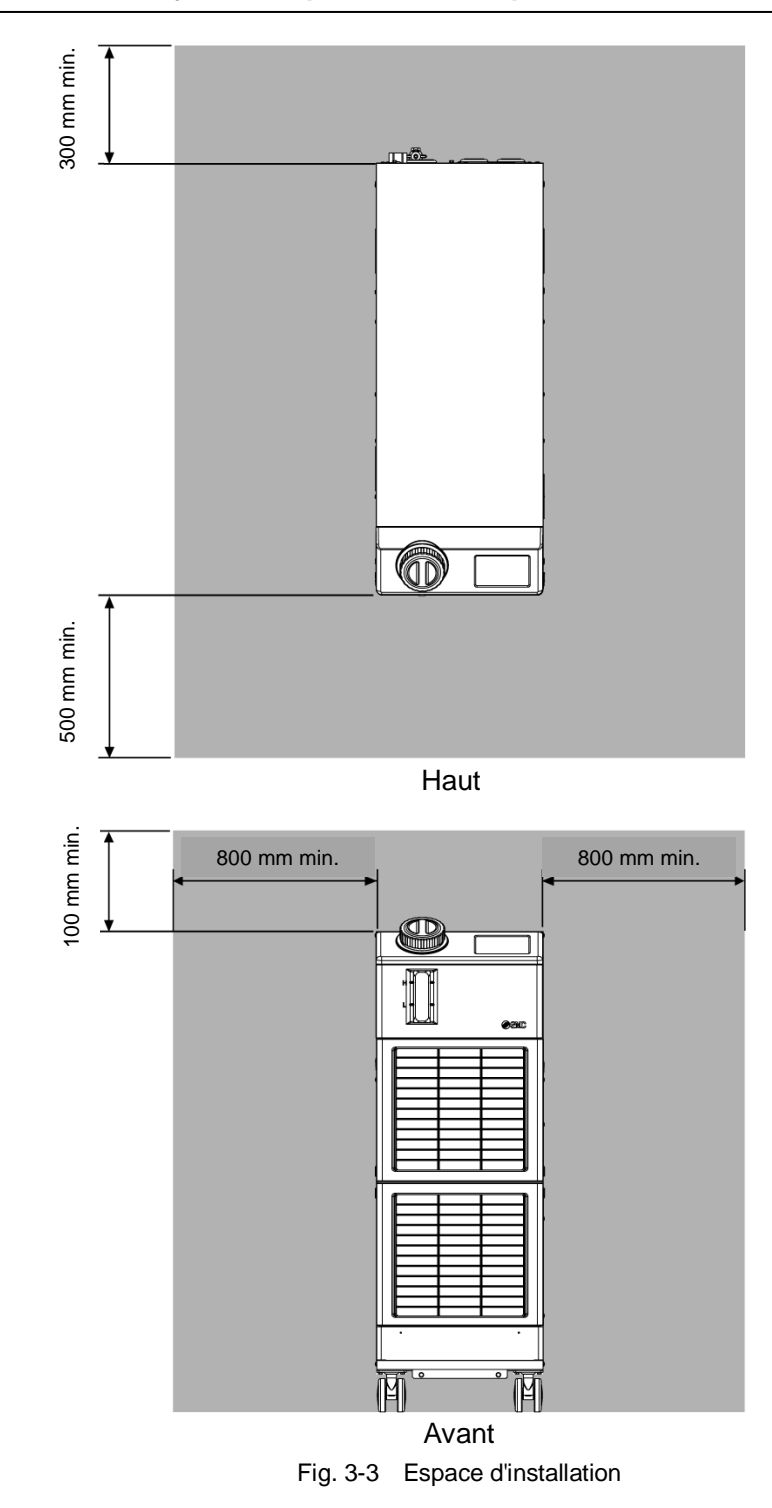

## 3.3 Installation

#### 3.3.1 Installation

## **PRÉCAUTION**

Installez le produit sur un sol horizontal. Préparez des boulons d'ancrage M10 adaptés au matériau du sol sur lequel le produit sera installé. Installez les boulons d'ancrage au moins à deux endroits de chaque côté du produit (au total quatre positions). Reportez-vous à « 8.2 Cotes hors tout » pour les dimensions de la position des boulons d'ancrage.

#### Comment monter le produit

- **1.** Déplacez le produit vers la zone d'installation.
- 2. Après le déplacement du produit, bloquez à nouveau les roulettes avant.

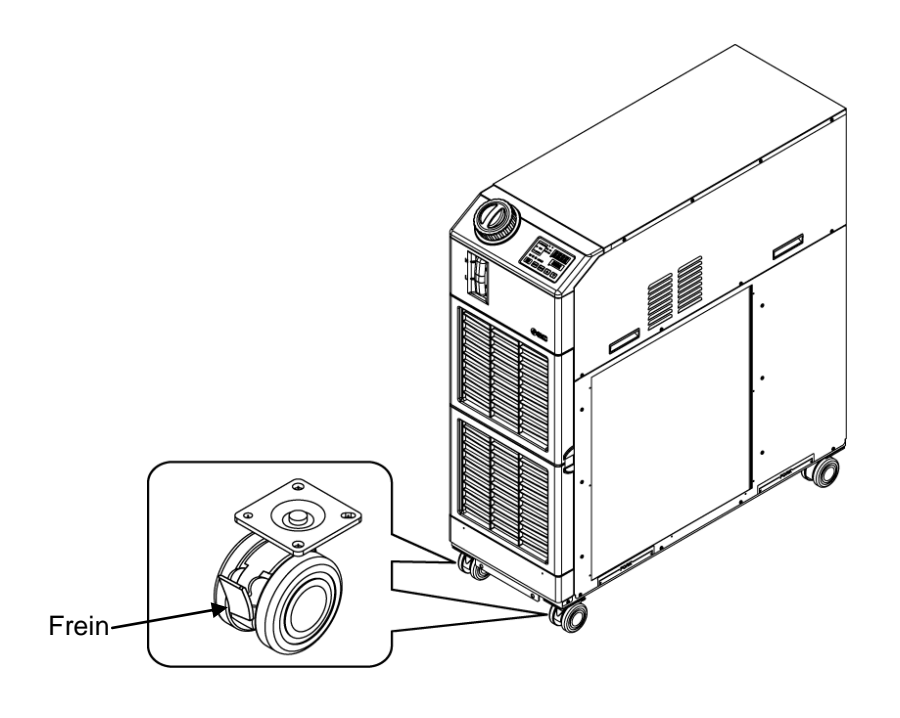

Fig. 3-4 Procédures d'installation

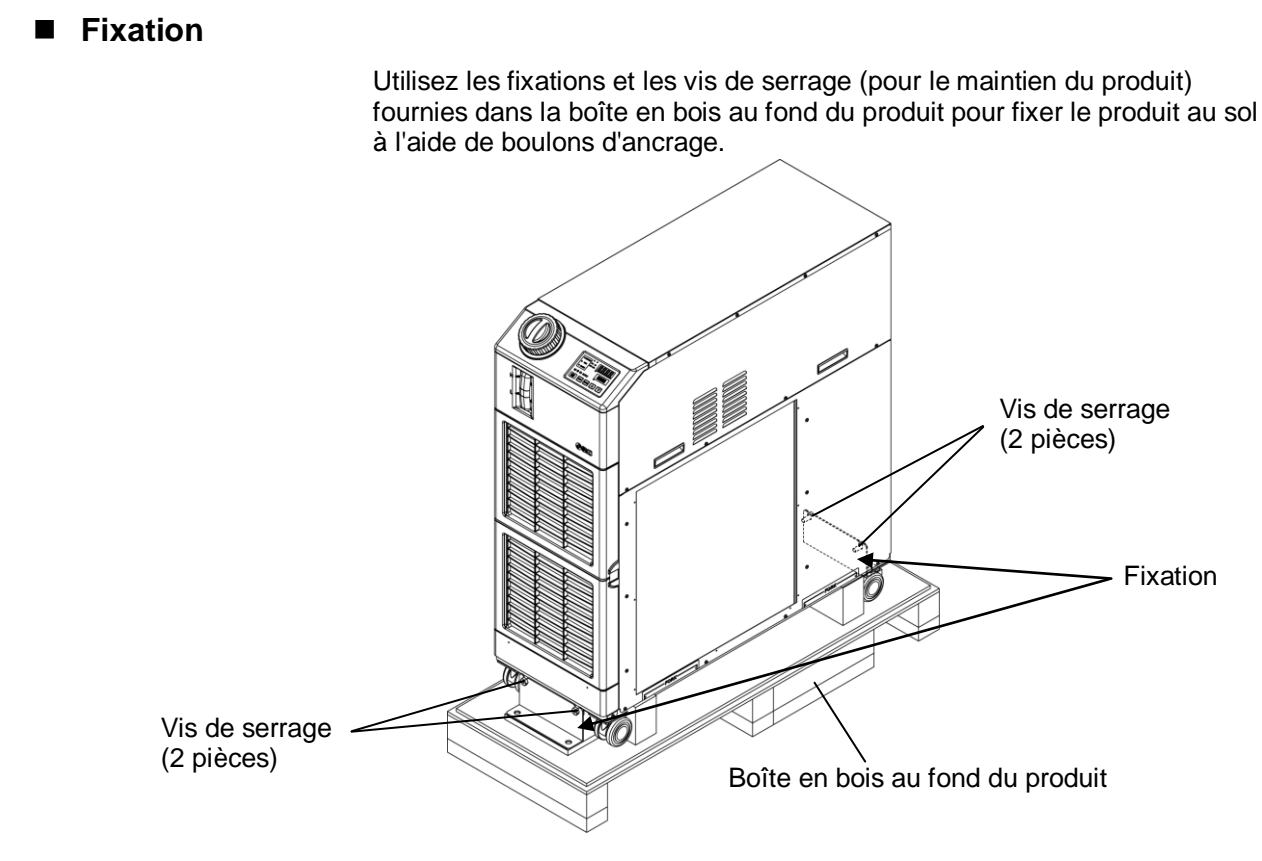

Fig. 3-5 Fixations et vis de serrage

1. Installez les boulons d'ancrage sur le sol nivelé avec les dimensions ci-dessous.

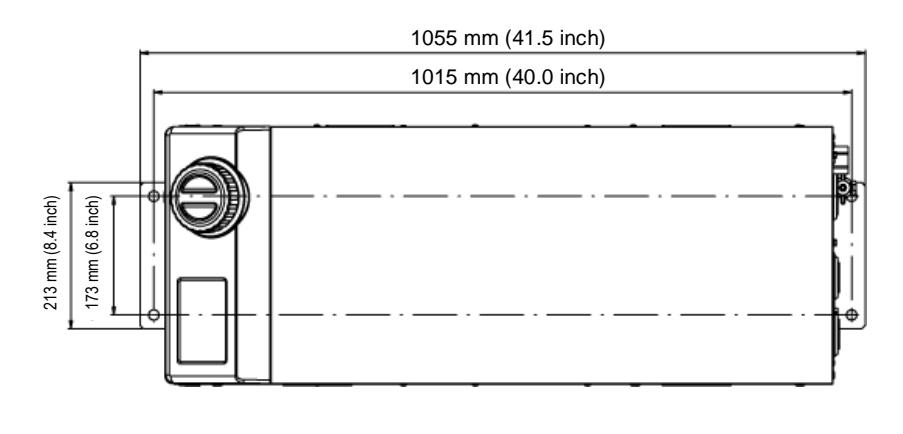

- Fig. 3-6 Installation des boulons d'ancrage
- **2.** Réglez la fixation depuis la partie supérieure des boulons d'ancrage.

**3.** Placez les vis hexagonales sur les boulons d'ancrage, puis vissez les vis de serrage dans le produit pour fixer le produit sur le sol. La fixation est montée sur les surfaces avant et arrière du produit. (2 positions)

#### (Conseils)

Le jeu de boulons SMC Foundations [IDF-AB500] (SUS M10x50 mm) est compatible.

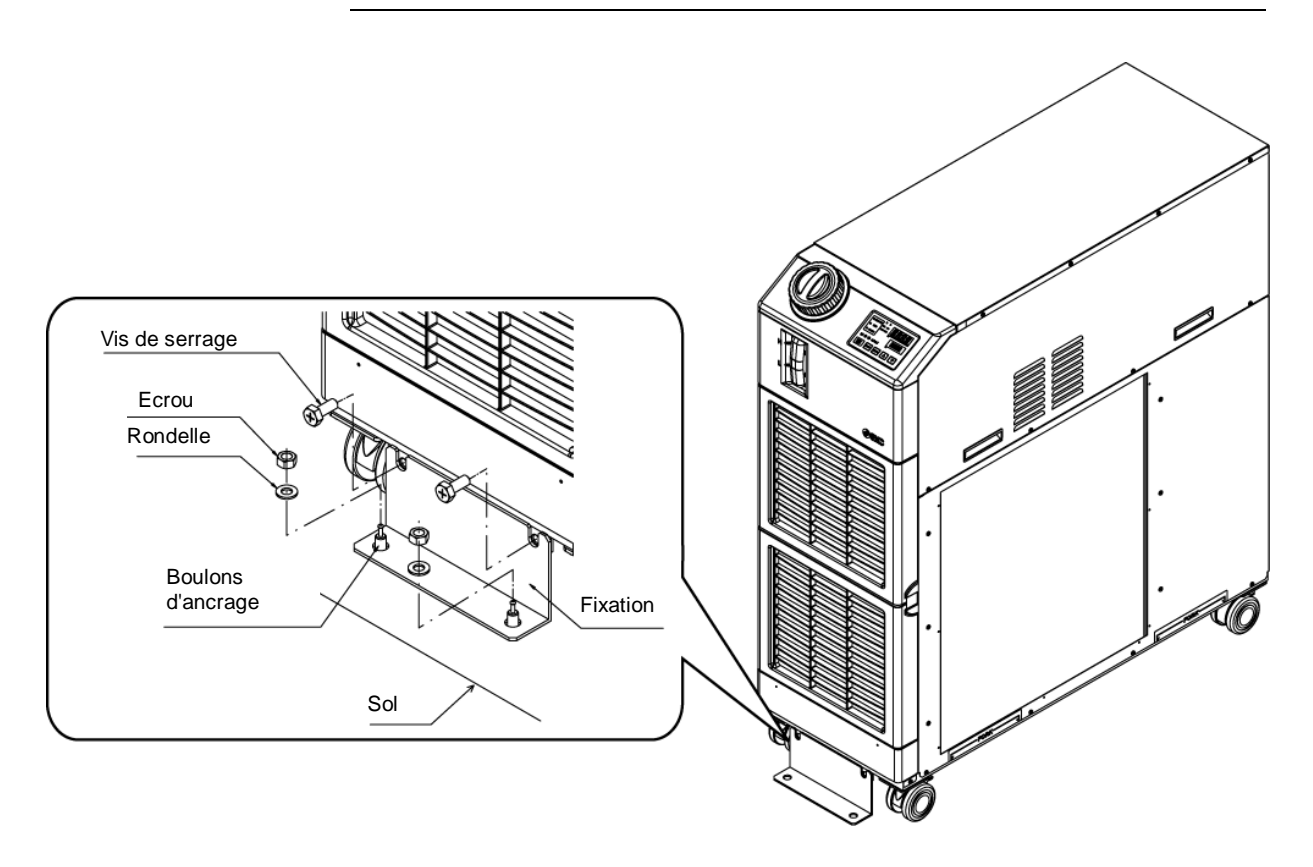

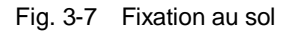

#### 3.3.2 Câblage électrique

#### ATTENTION

- Ne modifiez pas le câblage électrique interne du produit. Un câble incorrect pourrait entraîner un choc électrique ou un incendie. De plus, toute modification du câblage interne annulera la garantie du produit.
  - Ne connectez pas le sol à la conduite d'eau, de gaz ou au paratonnerre.

#### WARNING

- Seules des personnes qualifiées sont autorisées à câbler le produit.
- Veillez à couper l'alimentation électrique de l'utilisateur. Tout câblage lorsque le produit est sous tension est strictement interdit.
- Le câblage doit être effectué à l'aide de câbles conformes à la norme « Tableau 3-4 » et solidement fixés sur le produit afin d'éviter que la force extérieure des câbles ne soit appliquée aux bornes. Un câblage incomplet ou une fixation incorrecte des câbles peut provoquer un choc électrique, une surchauffe et un incendie.
- Vérifiez que l'alimentation électrique est stable et sans risque de surtensions.
- Assurez-vous qu'un disjoncteur est utilisé dans l'alimentation du produit. Voir « Tableau 3-4 ».
- Utilisez une alimentation conforme aux caractéristiques du produit. Veillez à connecter la prise de terre.
- Assurez-vous qu'un disjoncteur est disponible sur l'alimentation électrique.
- Chaque produit doit avoir son propre disjoncteur. Sinon, il existe un risque de choc électrique ou d'incendie.
- Assurez-vous gu'aucun harmonique n'est superposé à l'alimentation électrique.
- (Ne pas utiliser d'onduleur, etc.) Prévoyez une alimentation électrique stable qui ne sera pas touchée par les surtensions ou la distorsion. En particulier, si l'augmentation de la tension (dv/dt) au passage à zéro dépasse 40 V/200 usec, cela peut provoquer un dysfonctionnement.

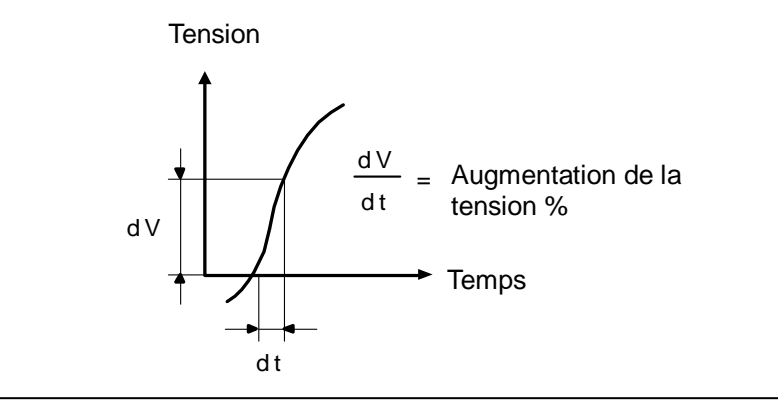

#### Câble d'alimentation et disjoncteur

Préparez l'installation électrique selon le tableau suivant. Pour la connexion entre le produit et l'alimentation, utilisez le câble d'alimentation et le rupteur de branchement à la masse comme indiqué ci-dessous.

|                                    |                                             | Diamòtro                   |                                                                       |                                                                                                    | Disjoncteur 1             |                                               |
|------------------------------------|---------------------------------------------|----------------------------|-----------------------------------------------------------------------|----------------------------------------------------------------------------------------------------|---------------------------|-----------------------------------------------|
| Modèle                             | Alimentation<br>tension                     | de la vis<br>du<br>bornier | Borne sertie<br>recom-<br>mandée                                      | Qté de câble x<br>taille*2                                                                                              | Courant<br>nominal<br>[A] | Sensibilité<br>du courant<br>de fuite<br>[mA] |
| HRSH090-A*-20-*<br>HRSH090-W*-20-* | AC200/<br>200-230 V<br>50/60 Hz<br>3 phases | M5                         | R5.5-5                                                                | 4 fils x AWG10<br>(4 fils x 5.5 mm <sup>2</sup> )<br>*mise à la terre<br>comprise                                       | 30                        |                                               |
| HRSH090-A*-40-*<br>HRSH090-W*-40-* | AC380-415V<br>50/60 Hz<br>Triphasé          |                            | R5.5-5<br>(Alimentation)<br>R14-5<br>(câble de<br>mise à la<br>terre) | 3 x 5.5 mm <sup>2</sup><br>(3 x AWG10)<br>(Alimentation)<br>1 x 14 mm <sup>2</sup><br>(1 x AWG6)<br>(câble de mise à la | 20                        | 30                                            |

Tableau 3-4 Câble d'alimentation et rupteur de branchement à la masse(recommandé)

\*1: Un disjoncteur spécifié est installé pour l'option B [Disjoncteur] ou l'option S [CE/UL] de chaque modèle.

Si le produit n'a pas l'option B [Disjoncteur] ou l'option S [CE/UL], préparez disjoncteur du côté du client.

Un disjoncteur spécifié est installé pour HRSH090- \*-40-\*.

\*2: Veuillez sélectionner la taille appropriée du câble selon une condition réelle.

#### 3.3.3 Préparation et câblage de l'alimentation

| 0. | Les installations électriques doivent être installées et câblées<br>conformément aux lois et règlements locaux de chaque pays et par une<br>personne qualifiée et expérimentée.<br>Vérifiez l'alimentation. Toute utilisation avec des tensions, capacités et<br>fréquences autres que les valeurs spécifiées peut entraîner un incendie<br>et un choc électrique.<br>Dimensions compatibles du câble et de la borne Le montage forcé avec<br>un câble de taille inappropriée peut entraîner une surchauffe ou un<br>incendie. |
|----|----------------------------------------------------------------------------------------------------|

## **ATTENTION**

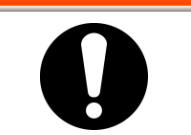

Veillez à verrouiller et à étiqueter le disjoncteur de l'installation (installation d'alimentation du client) avant d'effectuer le câblage.

### 

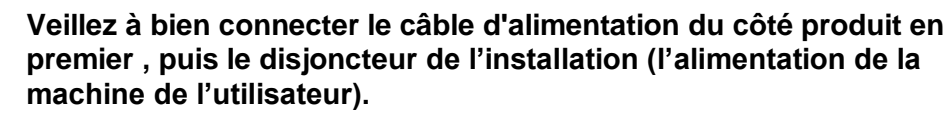

## A PRÉCAUTION

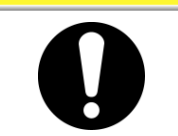

- Lorsque le panneau est retiré ou monté, assurez-vous de porter des chaussures de protection et des gants afin de prévenir des blessures possibles par les bords du panneau.
- Dans le cas de l'option B, option S et HRSH090- \*\*-40-\*

#### PRÉCAUTION

Un disjoncteur présentant la caractéristique opérationnelle ci-dessous est installé. Utilisez un rupteur qui a le même temps de fonctionnement ou plus long que celui du côté client (côté principal). S'il a un temps de fonctionnement plus court est branché, il y un risque de déclenchement accidentel du disjoncteur en raison des courants d'appel des moteurs internes de ce produit.

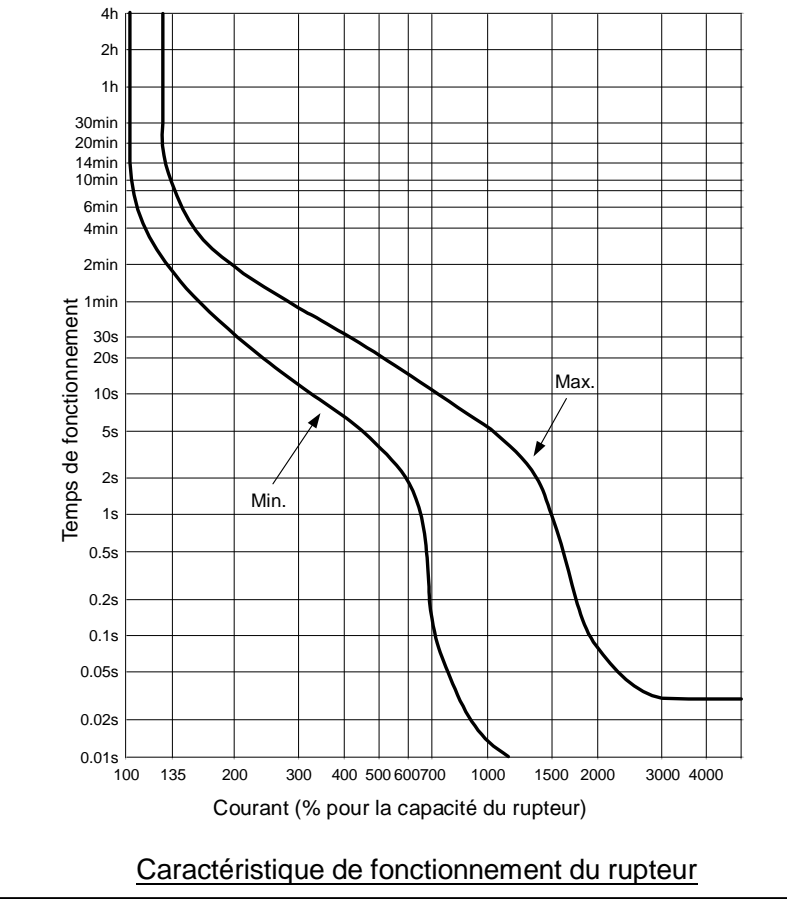

#### Préparation pour l'utilisation

1. Retirez les 4 vis pour enlever le cache de la borne d'alimentation à l'arrière du produit.

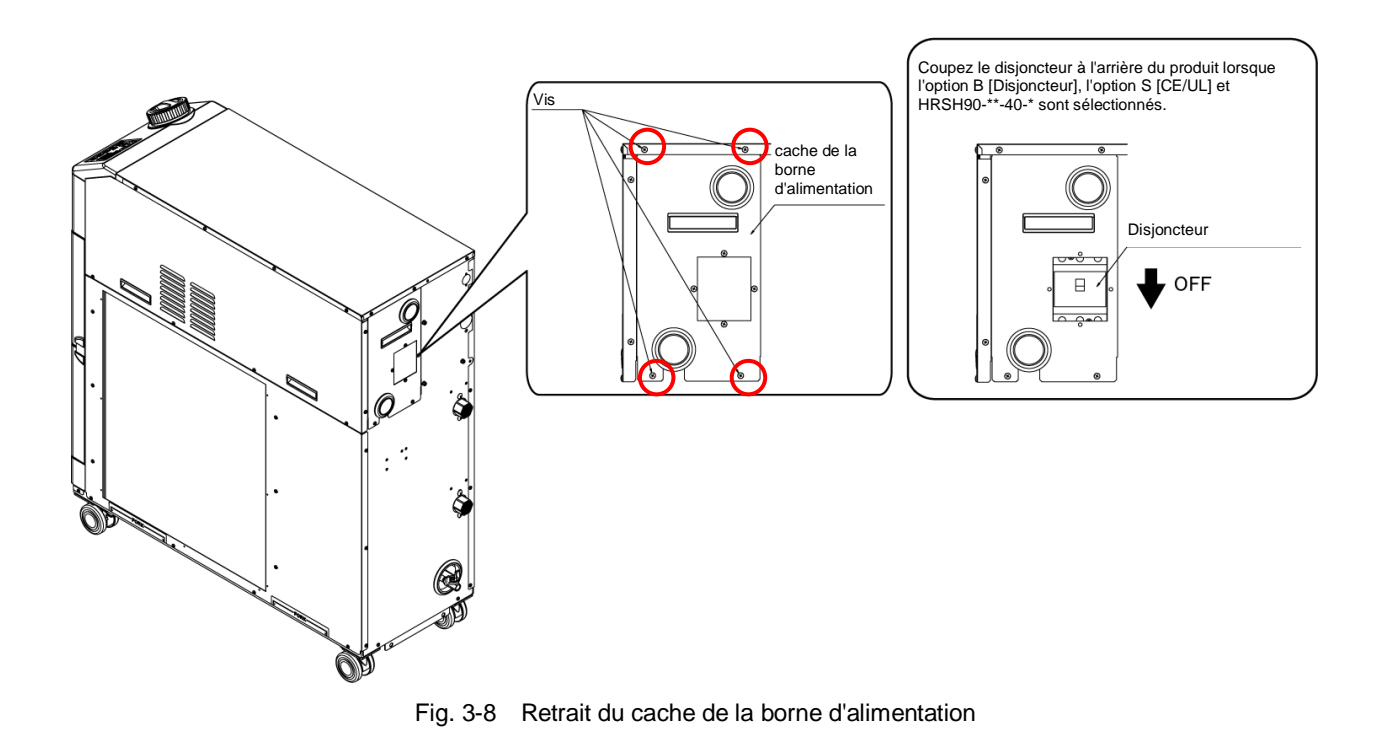

2. Tenez la poignée traction du cache de la borne d'alimentation Tirez le bas du cache vers l'avant et retirez-le en le déplaçant vers le bas.

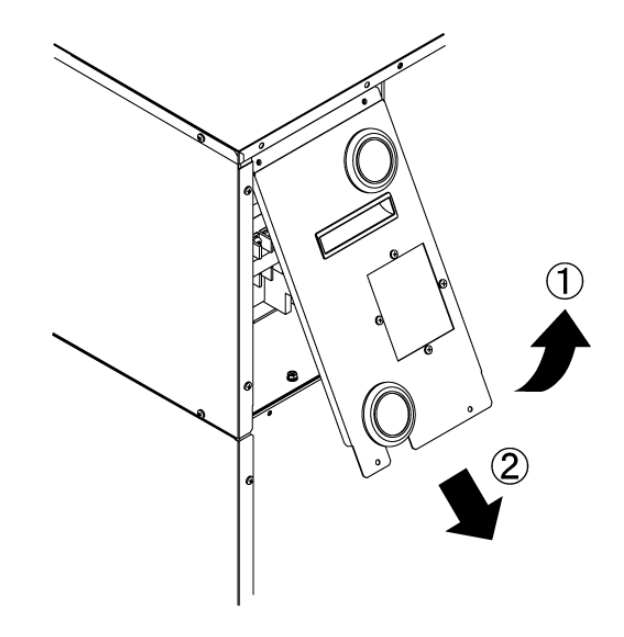

Fig. 3-9 Retrait du cache de la borne d'alimentation

**3.** Insérez le câble d'alimentation et le câble de masse à l'entrée du câble d'alimentation du cache de la borne d'alimentation (fil noyé avec film).

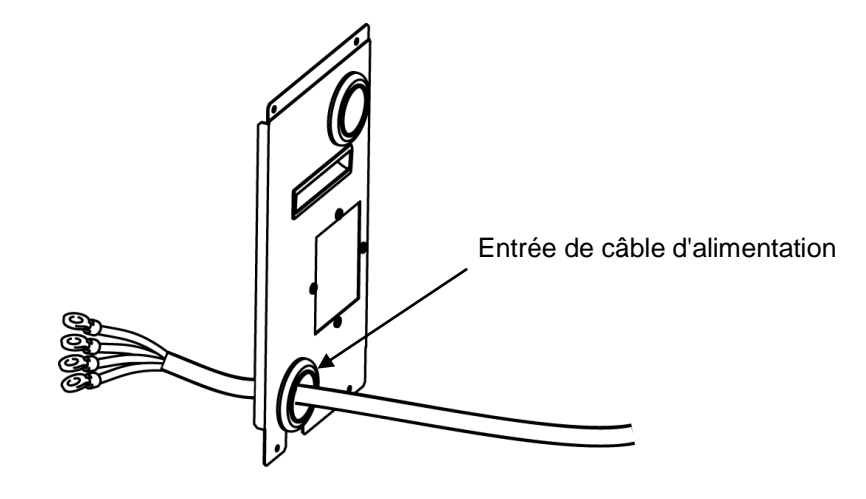

Fig. 3-10 Entrée de câble

**4.** Connectez l'alimentation et le câble de masse comme indiqué dans la figure ci-dessous.

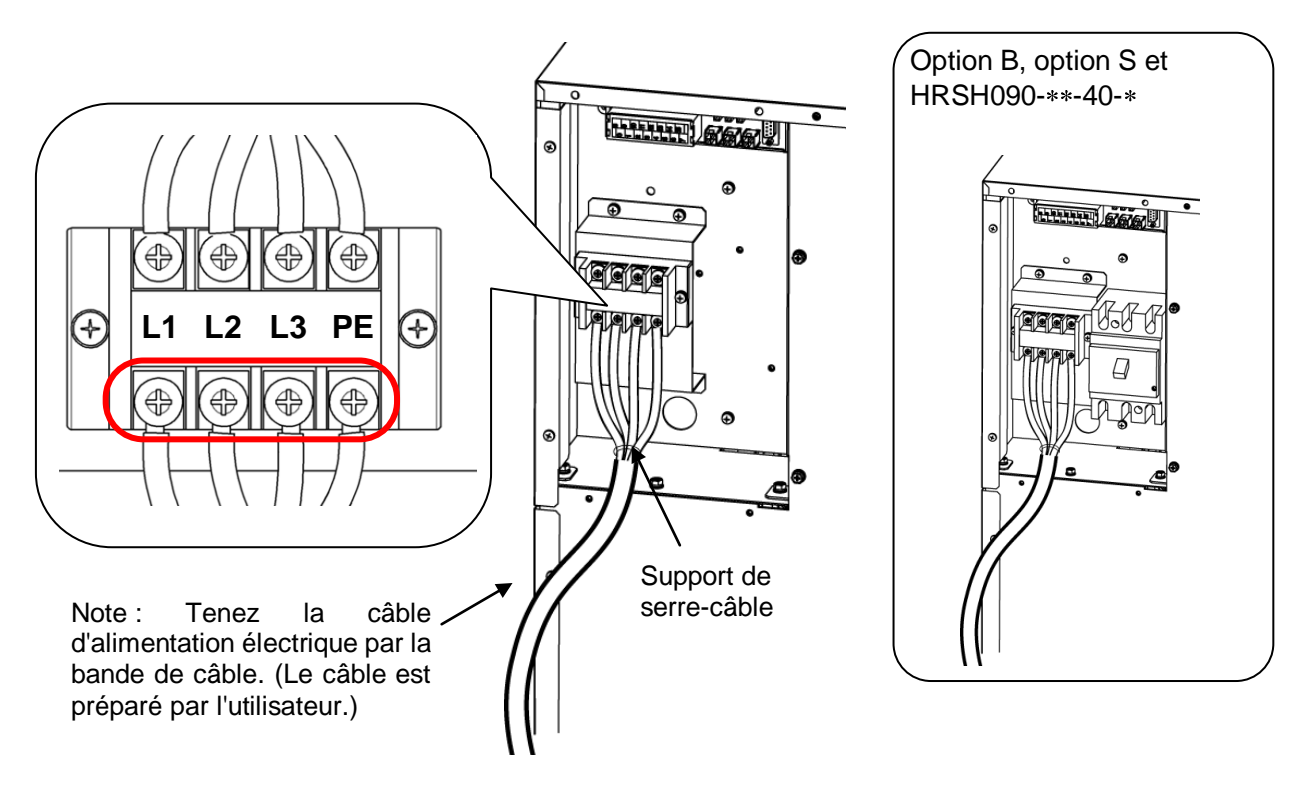

Fig. 3-11 Câblage du câble d'alimentation

**5.** Montez le cache de la borne d'alimentation à l'aide de 4 vis.

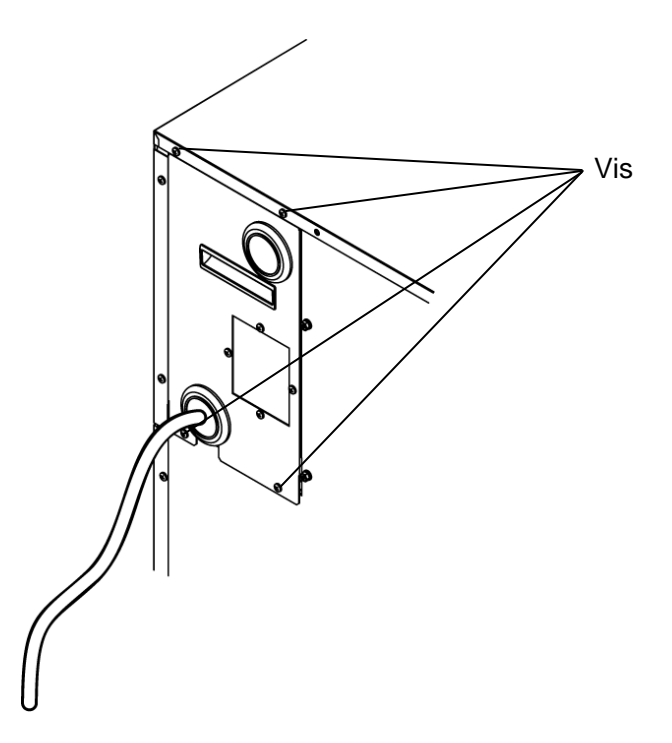

Fig. 3-12 Montage du cache de la borne d'alimentation

<sup>3.3</sup> Installation
#### Câblage de communication d'entrée/sortie de contact 3.3.4

#### ATTENTION

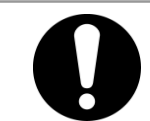

Veillez à verrouiller et à étiqueter le disjoncteur de l'installation (installation d'alimentation du client) avant d'effectuer le câblage.

## PRÉCAUTION

La capacité du contact de sortie du produit est limitée. Si la capacité n'est pas assez grande, installez un relais, etc. (pour permettre une plus grande capacité). En même temps, assurez-vous que le courant d'entrée du relais est suffisamment faible en fonction de la capacité de contact du produit.

> Le produit dispose d'une communication d'entrée/sortie de contact avant les fonctions décrites ci-dessous. Effectuez le câblage en vous référant au chapitre de chaque fonction. (Pour plus de détails sur les fonctions, reportez-vous au manuel d'utilisation, fonction communication.)

- Activer/arrêter l'entrée · Entrée de signal à distance (voir 3.3.5 Câblage de Activer/arrêter l'entrée · Entrée de signal à distance.)
- Entrée du signal externe (Reportez-vous à 3.3.6 Câblage d'entrée du signal externe.)
- Sortire du signal de sortie de contact (voir 3.3.7 Câblage du signal de sortie de contact.)

Utilisez le câble de signal décrit ci-dessous pour le câblage de chaque fonction.

#### Câble du signal

Utilisez le câble et les bornes comme suit pour le câblage de chaque fonction.

| Tableau 3-5 câble de signal      |                |                                              |  |  |
|----------------------------------|----------------|----------------------------------------------|--|--|
| Caractéristiq                    | ue de la borne |                                              |  |  |
| Diamètre de la vis<br>du bornier | Borne sertie   | Caractéristique du câble                     |  |  |
| M3                               | 1.25Y-3        | 0.75 mm <sup>2</sup> (AWG18)<br>Câble blindé |  |  |

#### 3.3.5 Câblage de Activer/arrêter l'entrée de signal · Entrée de signal à distance

Activer/arrêter l'entrée de signal · L'entrée du signal à distance permet d'activer le produit ou de commuter DIO REMOTE et DIO LOCAL et de l'arrêter à distance par l'application d'une entrée de signal de contact. Ce chapitre explique des exemples de câblage.

Sélectionnez le mode DIO comme mode de communication pour activer la fonction Activer/arrêter l'entrée de signal · entrée de signal de commande à distance après le câblage, en vous référant au Manuel d'utilisation, fonction communications.

#### Conseils

Ce produit dispose de deux signaux d'entrée. Ils peuvent être personnalisés en fonction de l'application du client.

| Nom                             | N° borne                                     | Caractéris                                                    | stique                     |
|---------------------------------|----------------------------------------------|---------------------------------------------------------------|----------------------------|
| Sortie d'alimentation           | 5, 6, 7 (DC 24 V)<br>13, 14, 15 (24 V COM)   | DC 24 V ±10 % 500 r                                           | nA MAX* <sup>1</sup>       |
| Signal d'entrée de<br>contact 1 | 3 (Signal d'entrée de contact 1)             | -Activer/arrêter<br>l'entrée du signal                        | Changez                    |
|                                 | 11 (Commun de signal de sortie de contact 1) | -Entrée du signal externe* <sup>2</sup>                       | l'écran de                 |
| Signal d'entrée de<br>contact 2 | 4 (Signal d'entrée de contact 2)             | -Activer/arrêter<br>l'entrée du signal<br>-Entrée de signal à | Reportez-vous<br>au Manuel |
|                                 | 12 (Commun de signal de sortie de contact 2) | distance<br>-Entrée du signal<br>externe* <sup>2</sup>        | fonction<br>communication. |

\*1: Pour utiliser la puissance de l'appareil, le courant de charge total doit être de 500 mA max. Si la charge est de 500 mA max., le fusible interne sera coupé pour protéger le produit et l'alarme [AL21

Panne de fusible sur ligne DC] sera générée. Reportez-vous au chapitre 6 pour la gestion des alarmes. \*2: Reportez-vous à 3.3.6 Câblage d'entrée du signal externe

**1.** Préparez le commutateur (tension de source : 24 V, capacité de contact : 35 mA min., courant de charge min. : 5 mA), et câble (Tableau 3-5 câble de signal).

**2.** Branchez le câble de signal et commutez sur la borne comme suit. (Ceci est un exemple de câblage.)

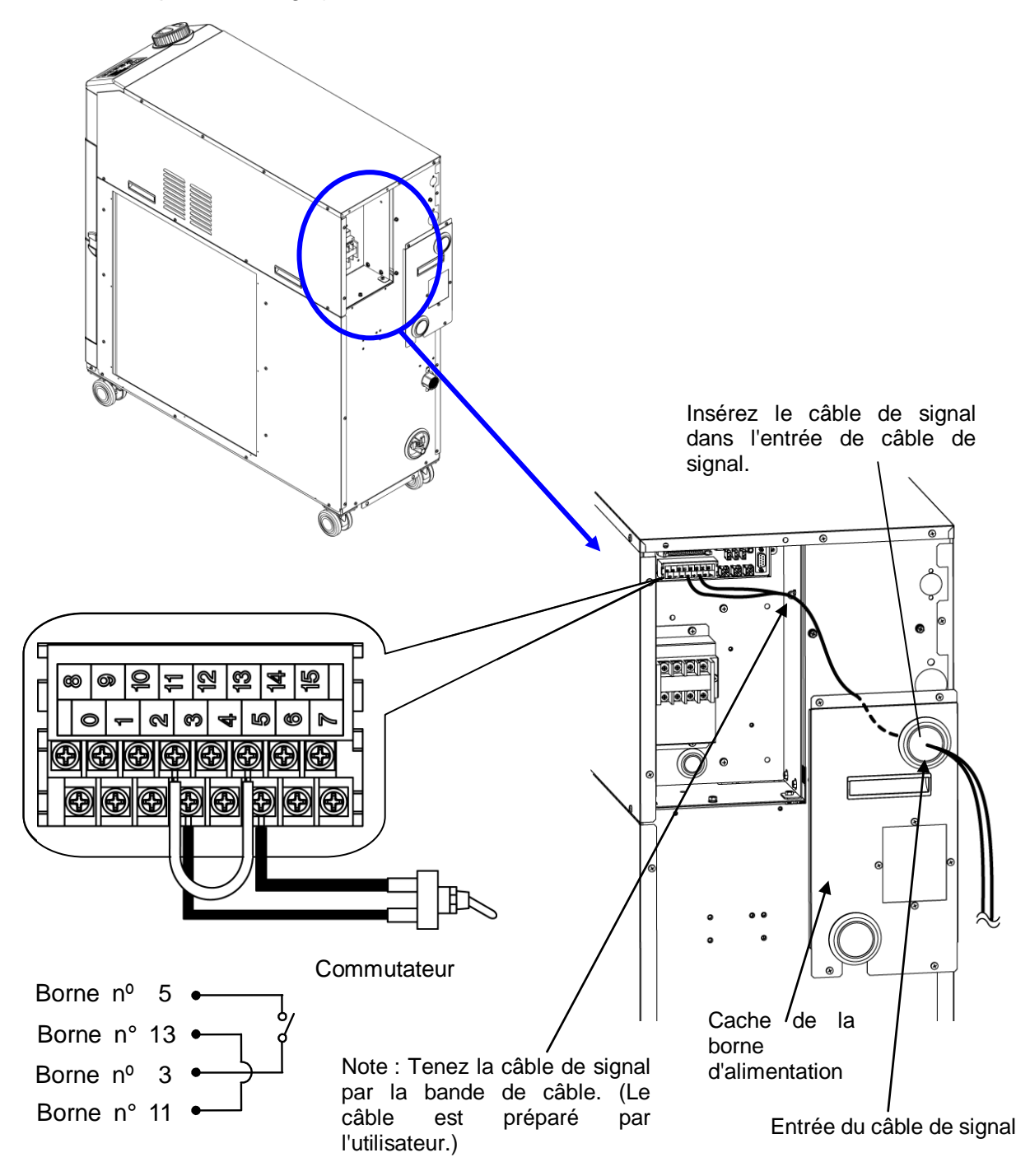

Fig. 3-13 Câblage de Activer/arrêter l'entrée de signal · Entrée de signal à distance (Exemple) ·

#### 3.3.6 Câblage d'entrée du signal externe

Ce produit peut être contrôlé par échantillonnage du signal de commutateur externe préparé par le client.

| Nom                          | N° borne                         | Caractéristique                                                  |  |
|------------------------------|----------------------------------|------------------------------------------------------------------|--|
| Sortie d'alimentation        | 5, 6, 7 (DC 24 V)                | DC 24 V +10 % 500 mA MAX $*^{1}$                                 |  |
|                              | 13, 14, 15 (24 V COM)            |                                                                  |  |
|                              | 3 (Signal d'entrée de contact 1) |                                                                  |  |
| Signal d'entrée de contact 1 | 11 (Commun de signal de sortie   | Sortie à collecteur ouvert NPN<br>Sortie à collecteur ouvert PNP |  |
|                              | de contact 1)                    |                                                                  |  |
|                              | 4 (Signal d'entrée de contact 2) | (Reportez-vous au Manuel d'utilisation,                          |  |
| Signal d'entrée de contact 2 | 12 (Commun de signal de sortie   | fonction communication.)                                         |  |
|                              | de contact 2)                    |                                                                  |  |

Tableau 3-7 Alimentation, caractéristiques de contact

\*1: Pour utiliser la puissance de l'appareil, le courant de charge total doit être de 500 mA max. Si la charge est de 500 mA max., le fusible interne sera coupé pour protéger le produit et l'alarme [AL21 Panne de fusible sur ligne DC] sera générée. Reportez-vous au chapitre 6 pour la gestion des alarmes.

Un commutateur externe peut être connecté au signal d'entrée de contact 1 et un autre au signal d'entrée de contact 2. (Deux en tout) Le commutateur externe ne peut pas être connecté au signal d'entrée de contact 1 selon le mode de communication. Tableau 3-9 Commutateurs externes utilisés dans les exemples .

| Mode de communication *1 |                                           | Signal d'entrée de contact 1 | Signal d'entrée de contact 2 |  |
|--------------------------|-------------------------------------------|------------------------------|------------------------------|--|
| Mode local               |                                           | 0                            | 0                            |  |
|                          | MODBUS                                    | 0                            | 0                            |  |
| Mode SÉRIE               | Protocole de<br>communication<br>simple 1 | ο                            | 0                            |  |
|                          | Protocole de<br>communication<br>simple 2 | x                            | 0                            |  |
| Mode DIO                 | •                                         | x                            | 0                            |  |

Tableau 3-8 Réglage du commutateur externe

\*1: Consultez le manuel Opérations de communications pour plus de détails sur chaque mode.
Mode local : Mode permettant d'opérer le produit depuis le panneau de commande. (Réglage par défaut)
Mode SERIAL : Mode permettant d'opérer le produit par communication série.
Mode DIO : Mode permettant d'opérer le produit par communication d'entrée ou de sortie de contact.

#### Exemple de connexion

Pour exemple de connexion du commutateur externe, la méthode de connexion est indiquée ci-dessous à l'aide du débitmètre SMC (NPN, PNP). Ce chapitre illustre des exemples de câblage

#### **ATTENTION**

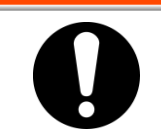

Assurez-vous d'arrêter le rupteur d'alimentation de l'installation (l'alimentation de la machine de l'utilisateur) avant de réaliser le câblage.

| Tableau 3-9 Commutateurs externes utilises dans les exemples |           |                    |                |                            |  |
|--------------------------------------------------------------|-----------|--------------------|----------------|----------------------------|--|
| Nom                                                          | Fabricant | Réf.               | Type de sortie | Consommation<br>électrique |  |
| Dábitmàtra                                                   | SMC       | PF3W721□-□□-A□(-M) | Sortie NPN     | 50 mA max.                 |  |
| Debitmette                                                   |           | PF3W721B_(-M)      | Sortie PNP     | 50 mA max.                 |  |

Tableau 3-9 Commutateurs externes utilisés dans les exemples

- 1. Préparez le débitmètre décrit dans le tableau, acheté séparément.
- 2. Selon le type de sortie de commutateur externe, raccordez le commutateur aux bornes de signal d'entrée de contact comme indiqué ci-dessous. (Voici un exemple de câblage. Reportez-vous au Manuel d'utilisation, fonction communication pour plus de détails.)

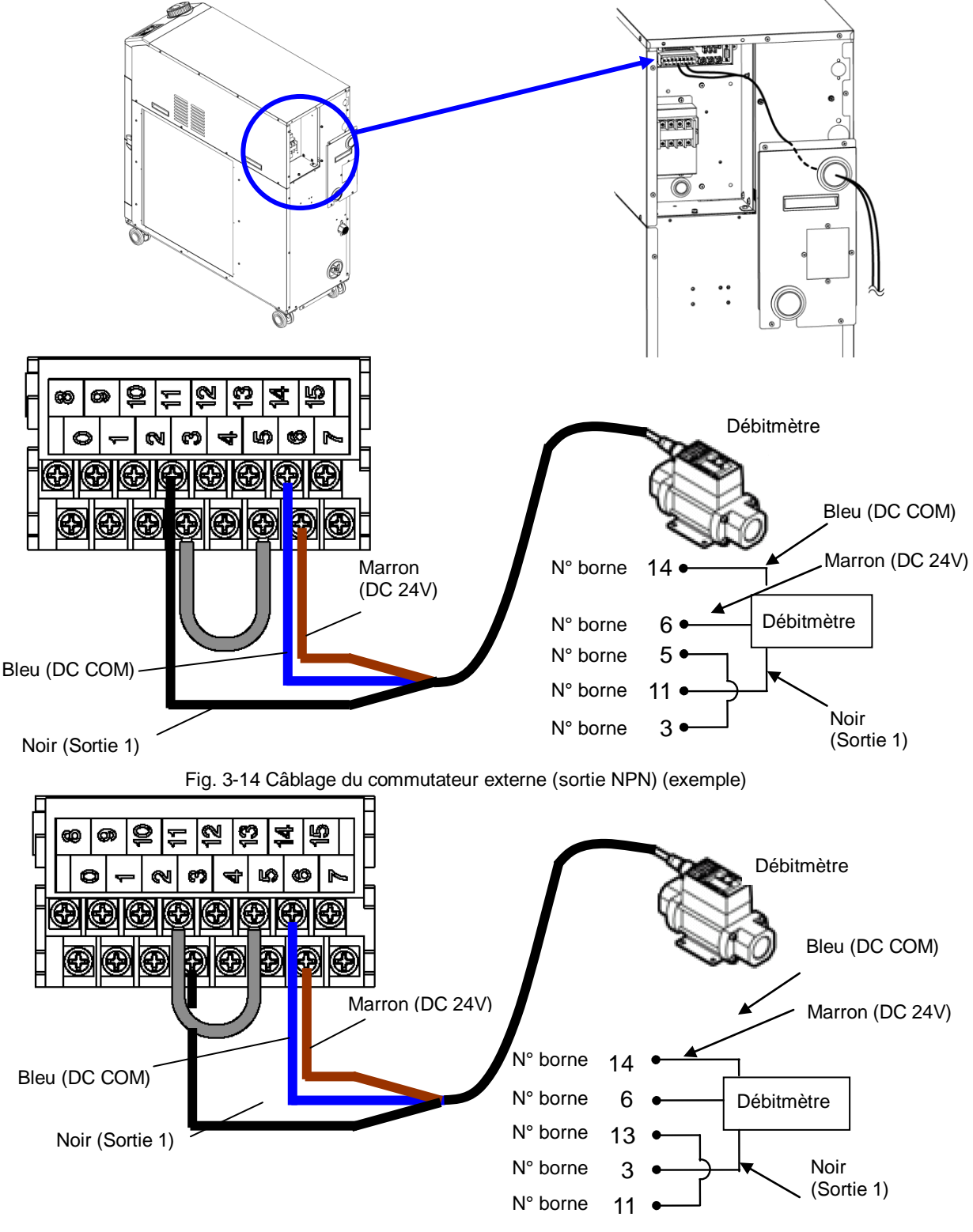

Fig. 3-15 Câblage du commutateur externe (sortie PNP) (exemple)

#### Eléments de réglage

Tableau 3-10 indique les éléments de réglage du commutateur externe.Pour plus de détails, reportez-vous à 5.21Fonction de communication.

| Affichage      | Élément  |                                                                                    | Valeur initiale<br>(Réglage par<br>défaut) | Exemple* | Référence<br>page | Catégorie             |
|----------------|----------|------------------------------------------------------------------------------------|--------------------------------------------|----------|-------------------|-----------------------|
| [ 0.0 ]        | Mod      | e de communication                                                                 | LOC                                        | LOC      |                   |                       |
| <u> </u>       |          | Signal d'entrée de contact 1                                                       | RUN                                        | SW_A     |                   |                       |
| [ 0. 15        | Com      | Type de signal d'entrée de<br>contact 1                                            | ALT                                        | ALT      |                   |                       |
| [ 0. 17        | nunicati | Signal calibré de lecture de<br>signal d'entrée de contact 1<br>(temps de réponse) | 0                                          | 0        |                   |                       |
| <u>[ o. 18</u> | on des ( | Signal calibré de détection<br>OFF du signal d'entrée<br>contact 1                 | 0                                          | 2        | 5.21              | Menu de<br>réglage de |
| <u>[ o. 19</u> | por      | Signal d'entrée de contact 2                                                       | OFF                                        | OFF      |                   | communication         |
| [ 0.2 ]        | Itacts   | Type de signal d'entrée de<br>contact 2                                            | ALT                                        | -        |                   |                       |
| [ 0.2 ]        | entrée/s | Signal calibré de lecture de<br>signal d'entrée de contact 2<br>(temps de réponse) | 0                                          | -        |                   |                       |
| [ 0.22         | sortie   | Signal calibré de détection<br>OFF du signal d'entrée<br>contact 2                 | 0                                          | -        |                   |                       |

Tableau 3-10 Liste de réglages du commutateur externe

\* Exemple : Connectez le débitmètre A au signal d'entrée de contact 1 en mode local.

#### 3.3.7 Câblage de la sortie de signal de fonctionnement et de la sortie de signal d'alarme

La sortie du signal de fonctionnement et la sortie du signal d'alarme sont les sorties générées par un signal de contact pour indiquer le statut du produit.

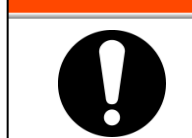

#### **ATTENTION**

Veillez à verrouiller et à étiqueter le disjoncteur de l'installation (installation d'alimentation du client) avant d'effectuer le câblage.

Les caractéristiques de contact de chaque sortie de signal sont comme suit :

| Tableau 3-11 Caractéristiques de contact de sortie de signal au moment de la sortie d'usine |                                               |                    |                                    |                                 |
|---------------------------------------------------------------------------------------------|-----------------------------------------------|--------------------|------------------------------------|---------------------------------|
| Sortie de contact                                                                           | Explication du signal<br>(Réglage par défaut) | Fonctionnement     |                                    | ement                           |
| Signal de sortie de<br>contact 1                                                            | Sortie du signal d'alarme                     | А                  | En fonctionnement :<br>À l'arrêt : | Contact fermé<br>Contact ouvert |
| (Borne nº 0.8)                                                                              | de fonctionnement                             |                    | Avec alimentation coupée :         | Contact ouvert                  |
| Signal de sortie de                                                                         | Sortio du signal à                            |                    | À distance :                       | Contact fermé                   |
| contact 2                                                                                   | distance de statut                            | stance de statut A | Pas à distance :                   | Contact ouvert                  |
| (Borne nº 1.9)                                                                              |                                               |                    | Avec alimentation coupée :         | Contact ouvert                  |
| Signal de sortie de                                                                         | Sortio du signal d'alorma                     |                    | Lors de la génération :            | Contact ouvert                  |
| contact 3                                                                                   | do statut                                     | В                  | Pas généré :                       | Contact fermé                   |
| (Borne nº 2, 10)                                                                            |                                               |                    | Avec alimentation coupée :         | Contact ouvert                  |

## (Conseils)

Ce produit dispose de trois signaux de sortie pouvant être personnalisés en fonction de l'application du client.

Les signaux ci-dessous peuvent être générés. Consultez le manuel Opérations de communications pour plus de détails.

- Sortie du signal de finalisation Prêt (TEMP READY)
- Sortie du signal d'alarme d'arrêt de fonctionnement
- Sortie du signal d'alarme de poursuite de fonctionnement
- Sortie du signal d'état de l'alarme sélectionnée
- Sortie du signal d'état du réglage du signal calibré de début de fonctionnement
- Sortie du signal d'état du réglage du signal calibré d'arrêt de fonctionnement
- Sortie du signal d'état du réglage de récupération après une panne électrique
- Sortie du signal d'état du réglage antigel
- Signal d'entrée de contact 1, 2 sortie de signal de passage
- Sortie d'état de réglage de la fonction de réchauffage

#### 3.3.8 Câblage de communication RS-485

Communication série RS-485, marche/arrêt de fonctionnement, réglage et lecture de la température de fluide calorigène, et lecture de la condition d'alarme peuvent être effectués par commande à distance.

Consultez le manuel Opérations de communications pour plus de détails.

#### Câblage du câble de communication interface

#### **ATTENTION**

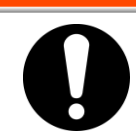

Veillez à verrouiller et à étiqueter le disjoncteur de l'installation (installation d'alimentation du client) avant d'effectuer le câblage.

#### Connexion à l'ordinateur

RS-485 ne peut pas être connecté directement à un ordinateur normal. Utilisez un convertisseur RS-232C/RS485 disponible sur le marché.

Assurez-vous de suivre la procédure de câblage ci-dessous pour la connexion de thermo-chillers multiples.

 Configuration des connexions
Un ordinateur hôte : Un thermo-chiller, un ordinateur hôte : N thermo-chillers. (Max. 31 thermo-chillers peuvent être connectés.)

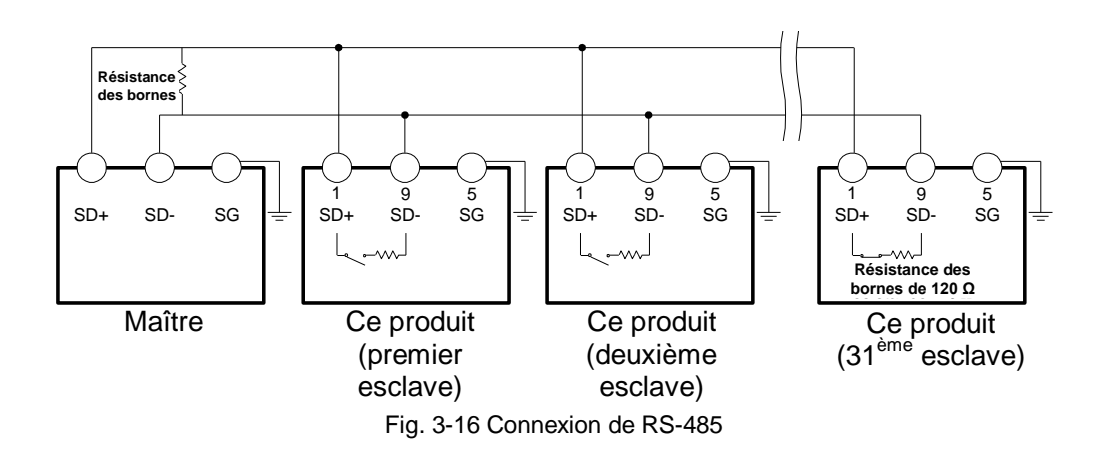

#### (Conseils)

Les deux extrémités de connexion de communication (les nœuds finaux) doivent être connectées à l'ordinateur hôte.

Avec ou sans résistance de borne (120  $\Omega$ ) de ce produit est réglable sur l'écran de contrôle. Reportez-vous à « 5.21 Fonction de communication ».

## 3.3.9 Câblage de communication RS-232C

Communication série RS-232C, marche/arrêt de fonctionnement, réglage et lecture de la température de fluide calorigène, et lecture de la condition d'alarme peuvent être effectués par commande à distance.

Consultez le manuel Opérations de communications pour plus de détails.

#### Câblage du câble de communication

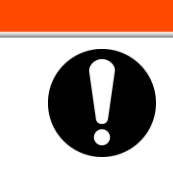

Veillez à verrouiller et à étiqueter disjoncteur de l'installation (installation d'alimentation du client) avant d'effectuer le câblage.

**ATTENTION** 

Assurez-vous de câbler selon la figure ci-dessous.

Configuration
1 maître : 1 thermo-chiller

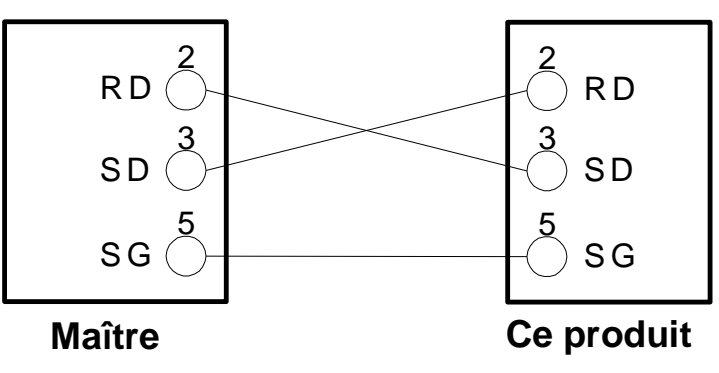

Fig. 3-17 Connexion de RS-232C

## 3.4 Raccordement

## **PRÉCAUTION**

- Raccordez solidement la tuyauterie. Un raccordement incorrect pourrait provoquer des fuites d'alimentation ou de purge et de l'humidité dans la zone environnante et l'installation.
- Veillez à ne pas laisser de poussière et de matériaux étrangers entrer dans le circuit d'eau, etc., lors du raccordement de la tuyauterie.
- Maintenez fermement l'orifice de raccordement avec une clé appropriée lors du serrage.
- Le raccordement doit être sélectionné en tenant compte de la pression et de la température. Sinon, la tuyauterie risque d'exploser lors du fonctionnement.
- N'utilisez pas des matériaux qui rouillent ou se corrodent pour le circuits de fluide calorigène et d'eau d'installation. L'utilisation de matériaux qui ont tendance à rouiller ou à se corroder peut provoquer des bouchons ou des fuites dans les circuits de fluide calorigène et d'eau d'installation. En cas d'utilisation de ce type de matériaux, pensez à effectuer de la prévention auprès du client concernant la rouille ou la corrosion.

#### Taille du port de raccordement

| Nom                                              | Raccord <sup>*1</sup> | Couple de serrage<br>recommandé | Caractéristiques de<br>raccordement recommandées                               |
|--------------------------------------------------|-----------------------|---------------------------------|--------------------------------------------------------------------------------|
| Alimentation en fluide<br>calorigène             | Rc1                   | 36 à 38 N∙m                     | 1.0 MPa min.                                                                   |
| Retour du fluide<br>calorigène                   | Rc1                   | 36 à 38 N∙m                     | 1.0 MPa min.                                                                   |
| Orifice de purge                                 | Rc1/4                 | 8 à 12 N ∙m                     | -                                                                              |
| Entrée d'eau<br>d'installation * <sup>1</sup>    | Rc1/2                 | 28 à 30 N∙m                     | 1.0 MPa min.                                                                   |
| Sortie de l'eau<br>d'installation * <sup>1</sup> | Rc1/2                 | 28 à 30 N∙m                     | 0.5 MPa)                                                                       |
| Orifice de remplissage automatique d'eau *2      | Rc3/8                 | 22 à 24 N∙m                     | 1.0 MPa sup.<br>(Pression de remplissage<br>automatique d'eau : 0.2 à 0.5 MPa) |
| Orifice de trop-plein *2                         | Rc3/4                 | 28 à 30 N ∙ m                   | Diamètre interne : 19 mm sup. de raccord.                                      |

\*1 : Modèle refroidi par l'eau uniquement.

\*2 : Pour l'option J [Remplissage automatique du fluide]

#### (Conseils)

<En cas de HRSH\*\*\*-AN-\*-\*、HRSH\*\*\*-WN-\*-\*>

Un jeu d'adaptateur de raccordement qui convertit les connexions de Rc à NPT est inclus comme accessoire. Veillez à utiliser cela pour le raccordement NPT.

<En cas de HRSH\*\*\*-AF-\*-\*、HRSH\*\*\*-WF-\*-\*>

Un jeu d'adaptateur de raccordement qui convertit les connexions de Rc à G est inclus comme accessoire. Veillez à utiliser cela pour le raccordement G.

#### **Comment connecter le raccordement**

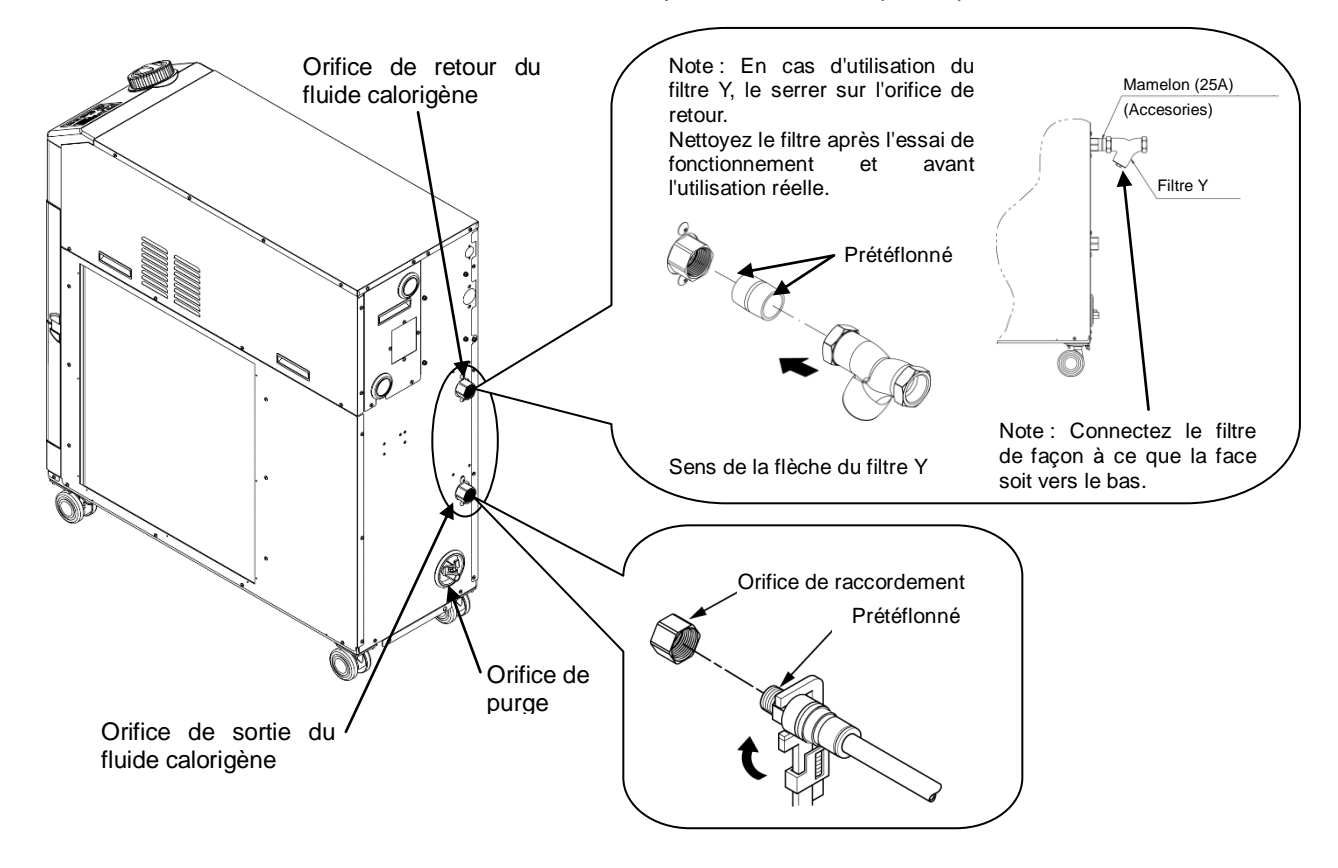

Serrez les raccordements de chaque connexion tel qu'indiqué ci-dessous.

Fig. 3-18 Serrage de raccordement

#### Comment raccorder à l'orifice de purge

Lors du raccordement de l'orifice de purge, maintenez le robinet sphérique de l'orifice de purge avec une clé sans rotation.

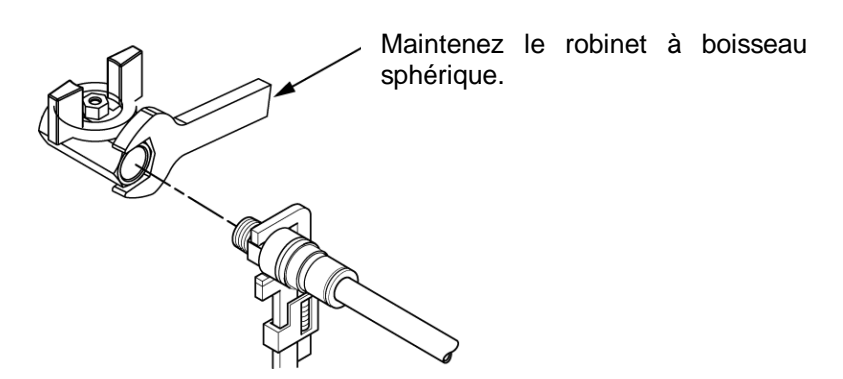

Fig. 3-19 Raccordement à la purge

#### **PRÉCAUTION**

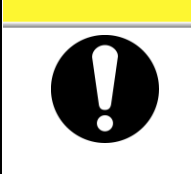

Si vous ne maintenez pas le robinet avec une clé, il peut tourner et cela risque d'entraîner une fuite de fluide et un dysfonctionnement du produit. Veillez à maintenir le robinet à boisseau sphérique de l'orifice de purge.

#### Circuit de raccordement recommandé

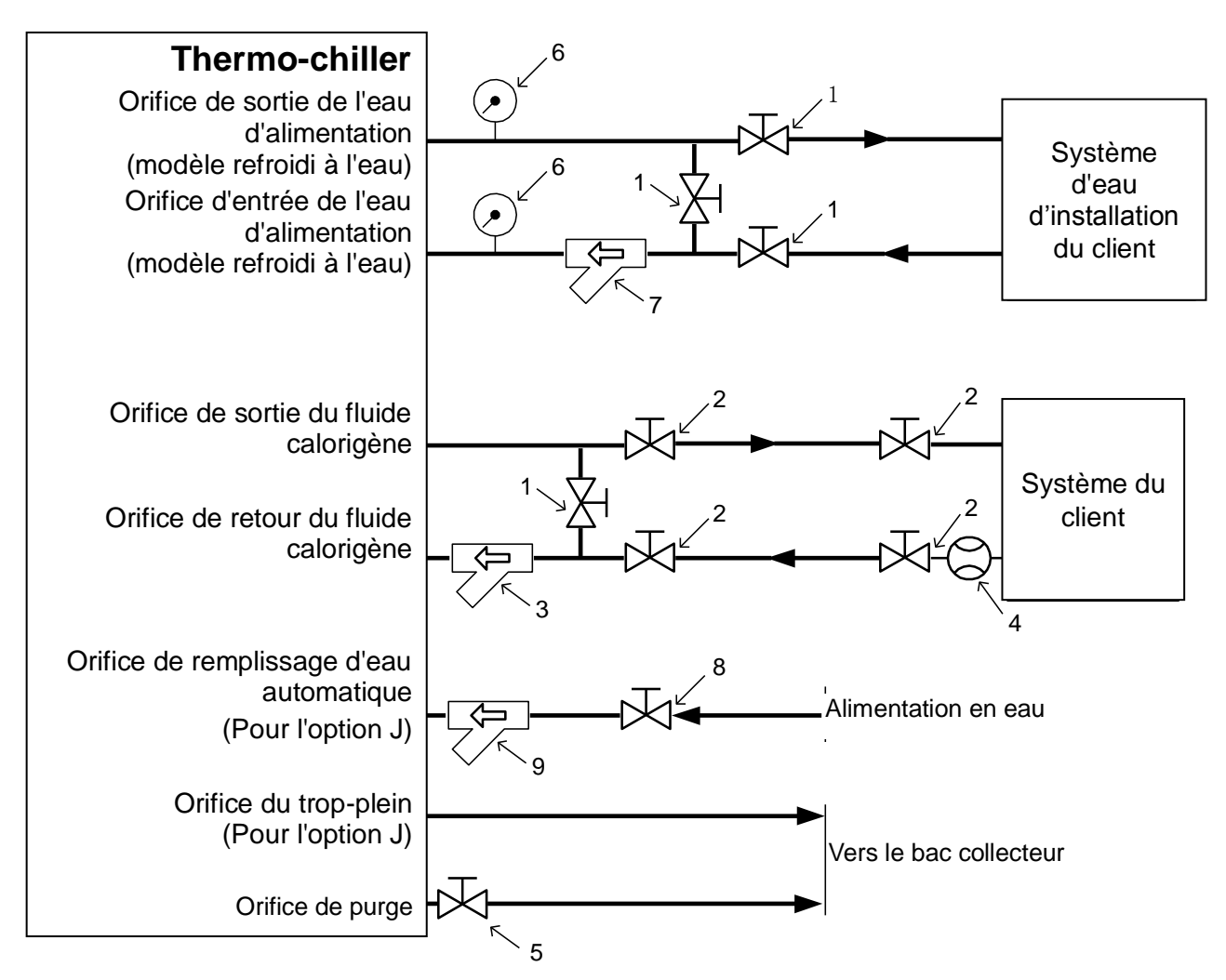

| Fig. 3-20 | Circuit de r | raccordement | recommandé |
|-----------|--------------|--------------|------------|
|           |              |              |            |

| N° | Nom                                      | Taille                                                         |
|----|------------------------------------------|----------------------------------------------------------------|
| 1  | Vanne                                    | Rc1/2                                                          |
| 2  | Vanne                                    | Rc1                                                            |
| 3  | Filtre Y 25A (40 mailles) (Accessoire) * | Rc1                                                            |
| 4  | Débitmètre                               | Préparez un débitmètre ayant une plage de débit<br>appropriée. |
| 5  | Distributeur (pièce du thermo-chiller)   | Rc1/4                                                          |
| 6  | Manomètre                                | 0 à 1.0 MPa                                                    |
| 7  | Filtre Y 15A (40 mailles) ou filtre      | Rc1/2                                                          |
| 8  | Vanne                                    | Rc3/8                                                          |
| 9  | Filtre Y 15A (40 mailles) ou filtre      | Rc3/8                                                          |

\* En cas de pénétration de matières étrangères de plus de 20 µm, installez séparément un filtre à particules.

# 3.5 Remplissage du fluide calorigène

Tournez le bouchon du réservoir dans le sens antihoraire pour l'ouvrir. Remplissez de fluide calorigène jusqu'à la marque « H » de l'indicateur de niveau. Utilisez de l'eau du robinet conforme à la norme de qualité de l'eau indiquée sur le Tableau 8-1, ou une solution aqueuse de glycol d'éthylène à 15% de concentration

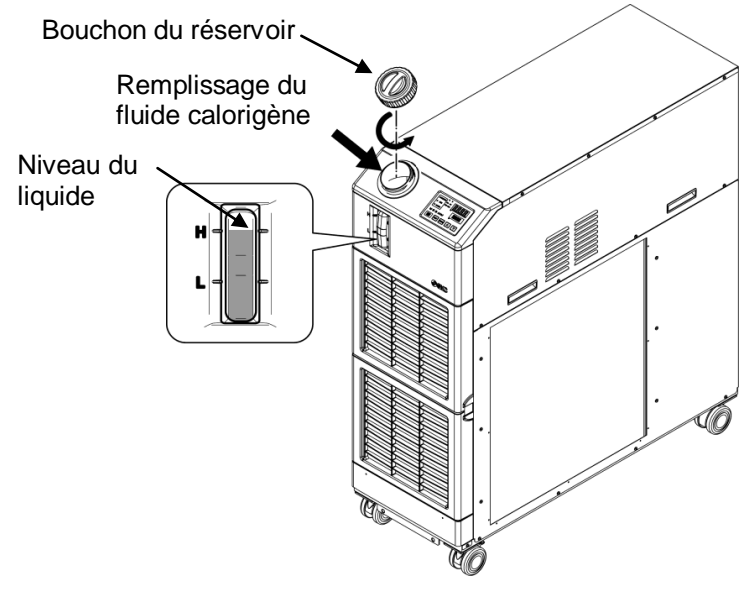

Fig. 3-21 Remplissage du fluide calorigène

#### (Conseils)

Alimentez le réservoir directement en fluide calorigène avec l'option J [remplissage automatique du fluide] lorsque le réservoir est vide. Alimenter le réservoir vide en fluide calorigène uniquement par remplissage automatique du fluide provoque l'alarme « AL01 ; Niveau de réservoir faible ».

## PRÉCAUTION

- Si vous utilisez de l'eau du robinet, reportez-vous à 8.1Contrôle de la qualité du fluide calorigène, de l'eau d'installation.
- Si vous utilisez 15 % de solution aqueuse de glycol d'éthylène, diluez l'éthylène glycol pur avec de l'eau. Les additifs tels que les antiseptiques ne peuvent pas être utilisés.
- Lorsque l'eau déminéralisée est utilisée, la conductivité doit être de 1µS/cm et plus (résistance électrique : 1 MΩ·cm et moins).
- Vérifiez que l'orifice de purge est fermé au niveau de la vanne pour empêcher le fluide calorigène fourni de s'écouler.
- Remplissez de fluide calorigène jusqu'à la marque « H » du réservoir. Le fonctionnement arrêtera lorsque le niveau de fluide tombe en dessous de « L ».

## **PRÉCAUTION**

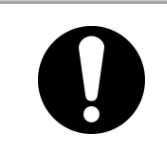

Lorsque la température du fluide calorigène est inférieure à 10 deg. C, utilisez une solution aqueuse de glycol d'éthylène 15 % Dans le cas contraire, le fluide risque de givrer.

Série HRSH

#### ■ Solution aqueuse de glycol d'éthylène 15 %

Pour l'emploi d'une solution aqueuse de glycol d'éthylène à 15 %, préparez la solution aqueuse de glycol d'éthylène séparément.

Pour contrôler la densité de la solution aqueuse de glycol d'éthylène, un réfractomètre est commercialisable par SMC.

| Élément                                      | Nº        | Remarques                                                        |
|----------------------------------------------|-----------|------------------------------------------------------------------|
| Solution aqueuse de glycol d'éthylène à 60 % | HRZ-BR001 | Veuillez diluer à 15 % avec de l'eau de robinet pour l'utiliser. |
| Réfractomètre                                | HRZ-BR002 | -                                                                |

# 3.6 Option J Raccordement de [Remplissage automatique du fluide]

L'orifice de remplissage automatique du fluide et de trop-plein doivent être connectés lorsque [remplissage automatique du fluide] est sélectionné.

#### Raccordement de l'orifice de remplissage automatique du fluide

Connectez le raccordement pour fournir le fluide calorigène. Le remplissage automatique du fluide est réalisé par l'emploi de l'électrodistributeur intégré au thermo-chiller.

#### Raccordement à l'orifice de trop-plein

Ceci est nécessaire lorsque la fonction de remplissage automatique du fluide est utilisée. Évacuez le fluide calorigène excessif lorsque le niveau de fluide du réservoir augmente en raison de la panne de l'électrodistributeur etc.

| Désignation du<br>raccordement             | Raccordement | Spécifications de raccordement                                                          |
|--------------------------------------------|--------------|-----------------------------------------------------------------------------------------|
| Entrée de remplissage<br>automatique d'eau | Rc3/8        | Pression d'alimentation : 0.2 à 0.5 MPa<br>Température d'alimentation : 5 à 40 ° C      |
| Sortie de trop-plein                       | Rc3/4        | Tube de Ø interne de 19 et 5 m de longueur Tuyau montant (zone de coincement) à éviter. |

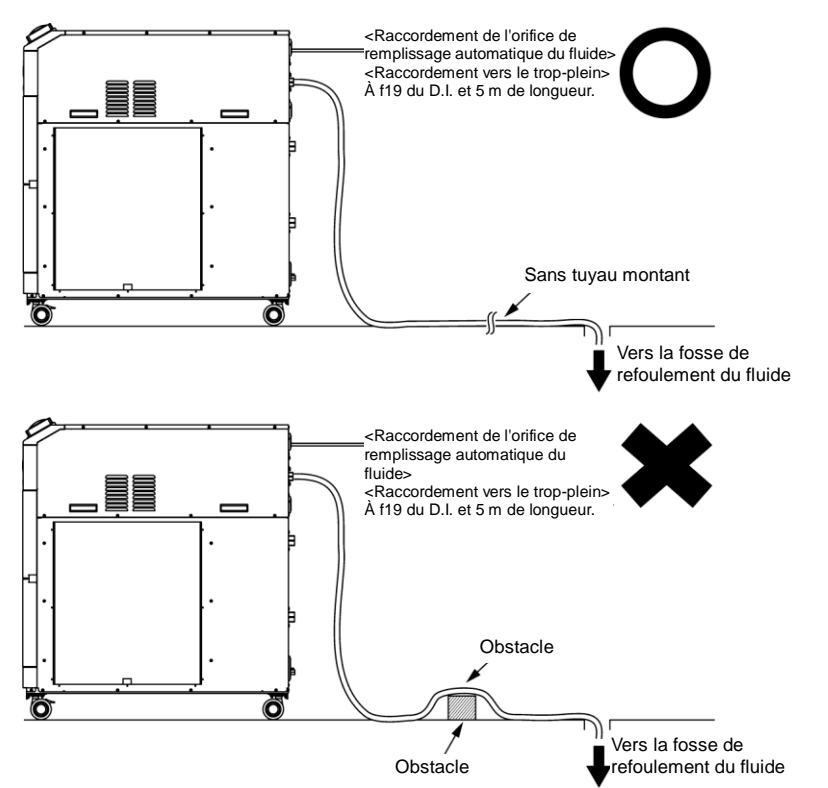

Fig. 3-22 Raccordement à l'orifice de remplissage automatique du fluide et à l'orifice du trop-plein

Approvisionnement de fluide depuis l'orifice de remplissage automatique du fluide

Le remplissage du fluide commence lorsque l'alimentation est activée et que le niveau de fluide du fluide calorigène se trouve sur « L » ou en dessous sur l'indicateur de niveau (P XX). L'alimentation de fluide s'arrête lorsque le niveau de fluide atteint le niveau adéquat. <sup>2</sup>Si le niveau de fluide n'atteint pas le niveau adéquat une heure après l'ajout de fluide, l'alarme « AL01 ; Niveau de réservoir faible » se déclenche. L'ajout de fluide continue tandis que l'alarme est générée. L'alimentation de fluide s'arrête après que le niveau de fluide ait atteint le niveau adéquat. L'alarme se poursuit après l'alimentation en fluide. Désactivez l'alarme en vous reportant au Chapitre 6.

# Chapitre 4 Démarrage du produit

## PRÉCAUTION

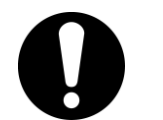

Seules les personnes possédant une connaissance et une expérience suffisantes du produit et de ses accessoires sont autorisées à démarrer et arrêter le produit.

## 4.1 Avant le démarrage

- Vérifiez les points suivants avant de démarrer le produit.
- Conditions d'installation
  - Assurez-vous que le produit est installé horizontalement.
  - Vérifiez qu'il n'y ait pas d'objets lourds sur le produit, et que le raccordement externe n'applique pas de force excessive sur le produit.
- Connexion des câbles
  - Vérifiez que les câbles d'alimentation, de mise à la terre et de communications (optionnels) soient correctement connectés.
- Fluide calorigène
- Vérifiez que les connexions de raccordement à l'entrée et à la sortie soient effectuées correctement.
- Indicateur de niveau du fluide
  - Assurez-vous que le niveau de fluide se trouve sur « H ».
- Raccordement de l'eau d'installation (pour modèle refroidi par l'eau)
  - Vérifiez que les connexions de raccordement à l'entrée et à la sortie de l'eau d'installation soient effectuées correctement.
  - Vérifiez que la source d'eau d'installation fonctionne.
  - Vérifiez que le circuit de l'eau d'installation n'est pas fermé par des distributeurs.

#### **PRÉCAUTION**

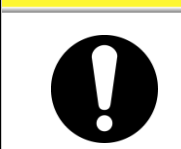

 Approvisionnement en eau dans les limites spécifiées « Tableau 8-1 » et « 9.1 Caractéristiques ».

#### [Conseils]

Dans le cas d'un modèle refroidi par eau, un distributeur de réglage d'eau dans le circuit d'eau de l'installation est installé. L'eau d'installation risque de ne pas s'écouler si ce produit s'arrête.

# 4.2 Préparation pour le démarrage

## 4.2.1 Alimentation

Désactivez le rupteur de l'alimentation électrique.

Lorsque le produit est sous tension, le panneau de commande affiche les conditions suivantes.

- L'écran initial (HELLO) s'affiche pendant 8 secondes sur le panneau de commande. L'affichage passe alors à l'écran principal qui affiche la température d'évacuation du fluide calorigène.
- La valeur de réglage de la température du fluide calorigène s'affiche SV sur le panneau.
- La valeur actuelle de la température du fluide calorigène s'affiche PV sur le panneau.

#### Pour l'option B, l'option S et HRSH090-\*\*-40-\*

Activez le rupteur à l'arrière du produit.

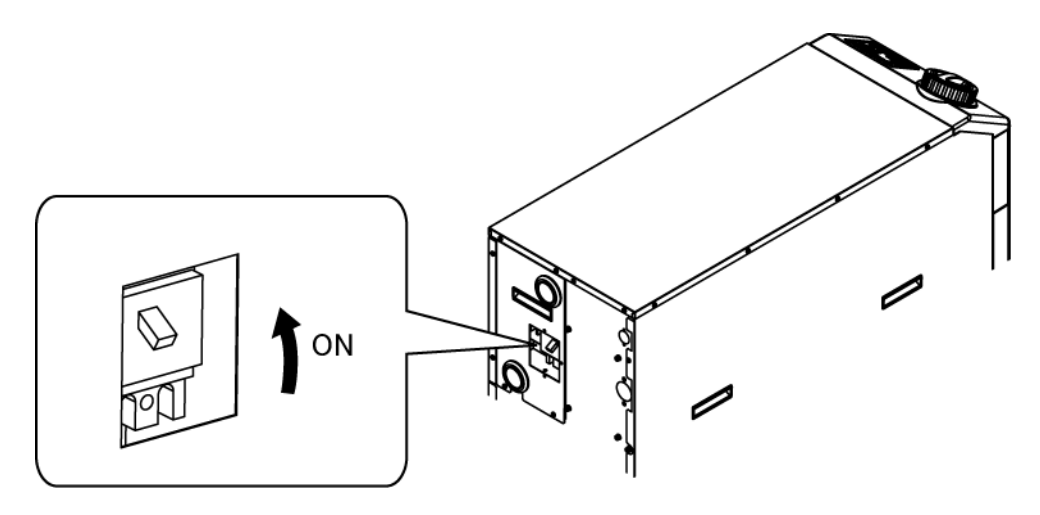

Fig. 4-1 Alimentation électrique

## 4.2.2 Réglage de la température du fluide calorigène

Appuyez sur les touches  $[\mathbf{V}]$  et  $[\mathbf{A}]$  du panneau de commande pour changer SV en la valeur requise.

Lorsque la température du fluide calorigène est réglée par communication, reportez-vous à « Communication » dans le manuel d'utilisation supplémentaire.

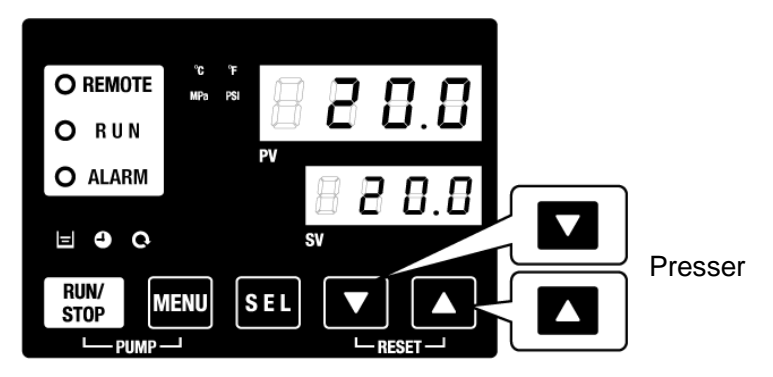

Fig. 4-2 Réglage de la température du fluide calorigène

#### 4.2.3 Réglage du mode de fonctionnement de la pompe

Le réglage initial du mode de fonctionnement de la pompe est le mode contrôlé par pression et le réglage de la pression est de 0.5 MPa. En ce qui concerne le mode de fonctionnement de la pompe, reportez-vous à « 5.17Fonction de mode de fonctionnement de la pompe ».

# 4.3 Préparation du fluide calorigène

Lorsque le réservoir de fluide calorigène est plein, la machine de l'utilisateur et le raccordement demeurent vides. Dans cette condition, le fluide calorigène sort de la machine de l'utilisateur et du raccordement tandis que le niveau du réservoir diminue et peut demander d'être rempli à nouveau. Dans ce cas, remplissez de fluide calorigène en suivant la procédure qui suit.

**1.** Appuyez sur la touche [PUMP] du panneau de commande (appuyez sur la touche [RUN/STOP] et sur la touche [MENU] simultanément).

La pompe fonctionne indépendamment lorsque l'on appuie sur la touche [PUMP]. Le témoin vert [RUN] clignote lorsque la pompe fonctionne indépendamment et que le fluide calorigène du réservoir alimente l'appareil du client et le raccordement. Ceci peut s'effectuer pour le contrôle des fuites, et pour l'évacuation d'air du raccordement. Si le niveau du fluide du réservoir atteint la limite inférieure, un signal sonore retentit et l'alarme « AL01 (niveau bas de fluide du réservoir) » s'affiche sur l'écran numérique PV. Le témoin rouge [ALARM] clignote, le témoin [] s'allume. Dans ce cas, éliminez l'alarme en vous référant à la clause 2.

#### PRÉCAUTION Si une fuite apparaît, arrêtez le fonctionnement manuel de la pompe et réparez la fuite. O REMOTE Clignotement RUN O ALARM Appuyez en même temps 90 RUN/ MENU RUN/ STOP MENU SEL STOP L PUMP Fig. 4-3 Fonctionnement manuel de la pompe **O** REMOTE O RUN Clignotement ALARM 90 RUN/ ON MENU SEL

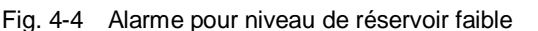

PUMP

STOP

 Appuyez sur la touche [RESET] (touches [▼] et [▲] keys simultanément) pour arrêter le signal d'alarme.

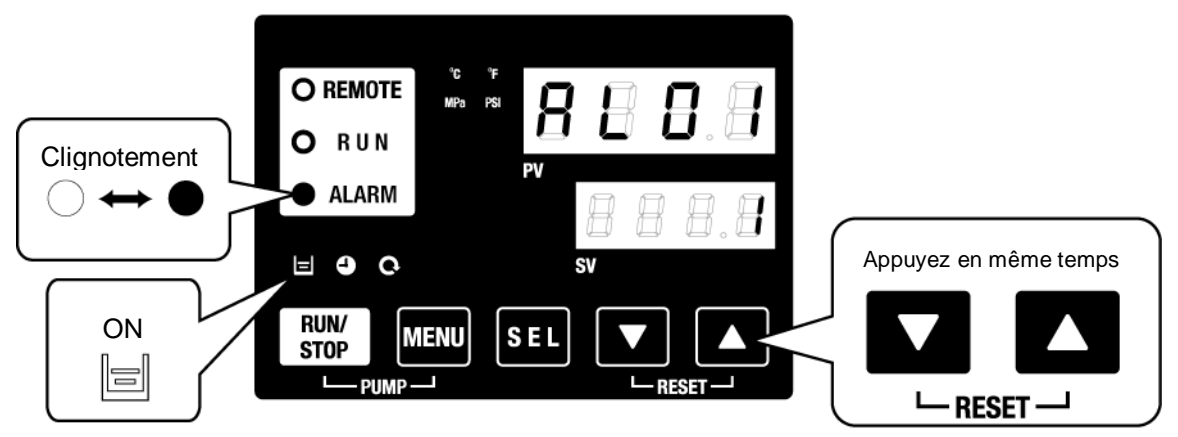

Fig. 4-5 Réception d'alarme

## PRÉCAUTION

Veillez à réinitialiser l'alarme sur l'écran de contrôle de l'alarme. La réinitialisation d'alarme n'est acceptée sur aucun écran excepté le menu d'affichage de l'alarme. Reportez-vous à 5.2.1 Utilisation des touches.

**3.** Ouvrez le bouchon du réservoir et alimentez en fluide calorigène jusqu'à la marque « H » du réservoir.

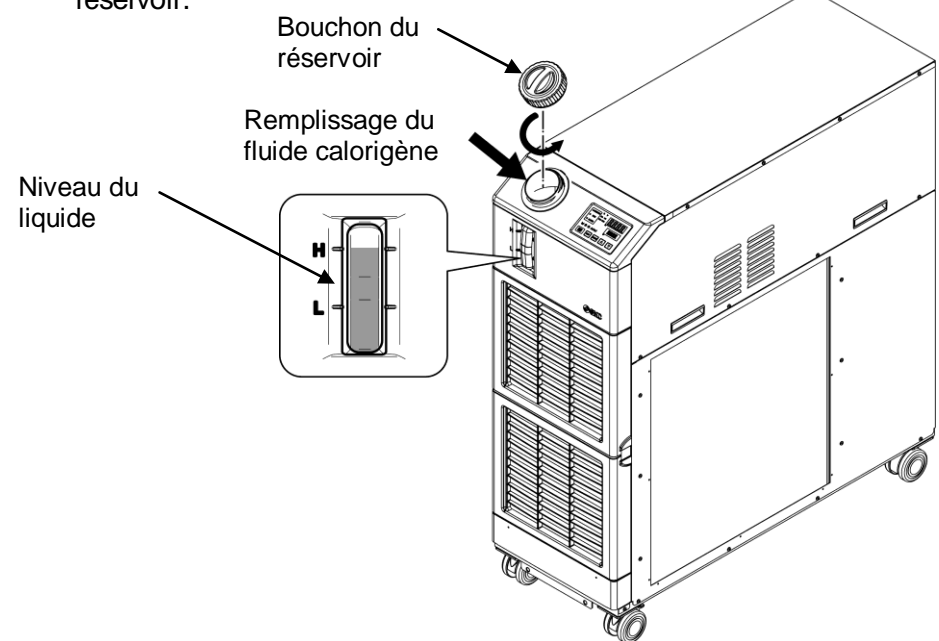

Fig. 4-6 Remplissage du fluide calorigène

## **PRÉCAUTION**

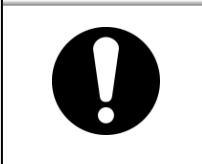

- Vérifiez que l'orifice de purge est bouché ou fermé au niveau de la vanne pour empêcher le fluide calorigène fourni de s'écouler.
- Lorsque le niveau de fluide passe en dessous de « L », l'alarme est générée.

**4.** Appuyez sur la touche [RESET] (touches [▼] et [▲] keys simultanément) pour réinitialiser l'alarme.

L'alarme (niveau bas de fluide du réservoir) est réinitialisée et les témoins [ALARM] et []] sont éteints. L'affichage retourne à l'écran initial du menu principal : « Temp. du fluide calorigène / Temp. de réglage du fluide calorigène » Appuyez sur la touche [PUMP] (appuyez sur la touche [RUN/STOP] et sur la touche [MENU] simultanément) pour démarrer le fonctionnement indépendant de la pompe.

#### PRÉCAUTION

Veillez à réinitialiser l'alarme sur l'écran de contrôle de l'alarme. La réinitialisation d'alarme n'est acceptée sur aucun écran excepté le menu d'affichage de l'alarme. Reportez-vous à 5.2.1 Utilisation des touches.

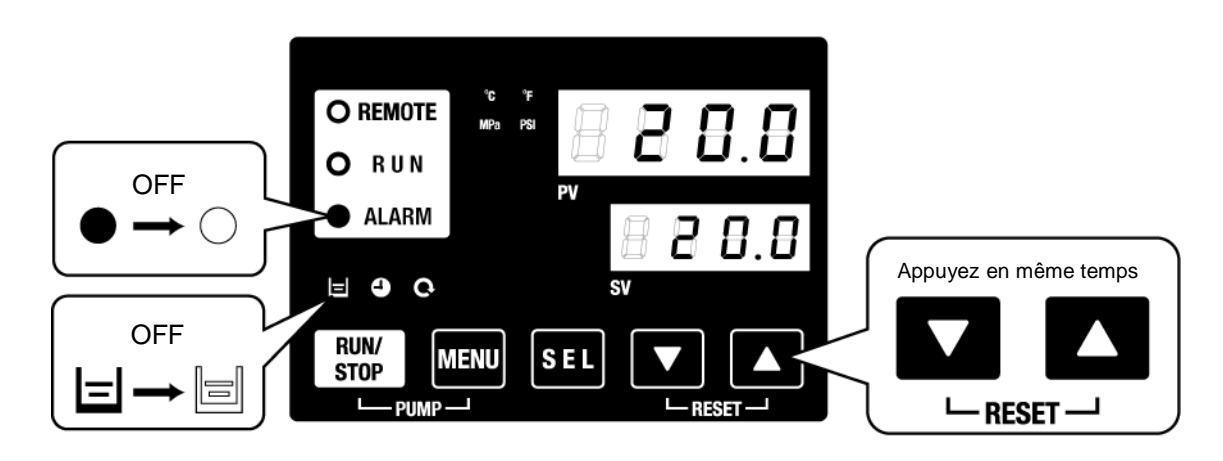

Fig. 4-7 Déclenchement de l'alarme

**5.** Répétez les étapes 1 à 4 pour alimenter de fluide calorigène l'équipement du client et le raccordement. Le niveau du réservoir doit être « H » sur l'indicateur de niveau de liquide du réservoir.

# 4.4 Démarrage et arrêt

## 4.4.1 Démarrage du produit

## **PRÉCAUTION**

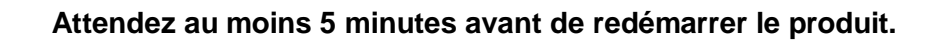

Avant de démarrer, vérifiez les éléments spécifiés en « 4.1 Avant le démarrage »

Si un témoin reste allumé, reportez-vous au Chapitre 7 Indication d'alarme et dépannage »

**1.** Appuyez sur la touche [RUN/STOP] du panneau de commande.

Le témoin [RUN] s'illumine en vert et le produit se met en marche. La température d'évacuation du fluide calorigène (PV) est contrôlée selon la température de réglage (SV).

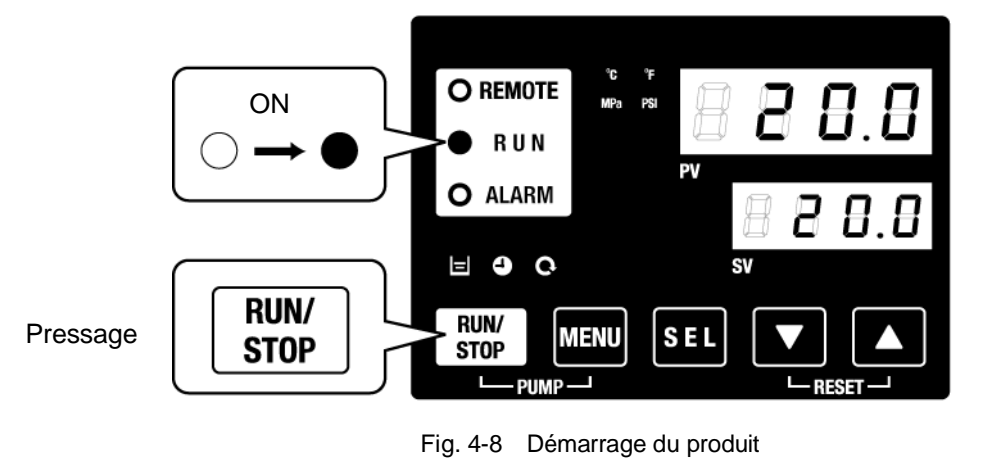

**PRÉCAUTION** En cas d'alarme, reportez-vous au « Chapitre 7 Indication d'alarme et dépannage ».

## 4.4.2 Arrêt du produit

**1.** Appuyez sur la touche [RUN/STOP] du panneau de commande.

Le témoin [RUN] du panneau de commande clignote en vert à intervalles d'1 seconde, et continue de fonctionner pour se préparer à arrêter. Après environ 20 secondes, le témoin [RUN] s'éteint et le produit s'arrête.

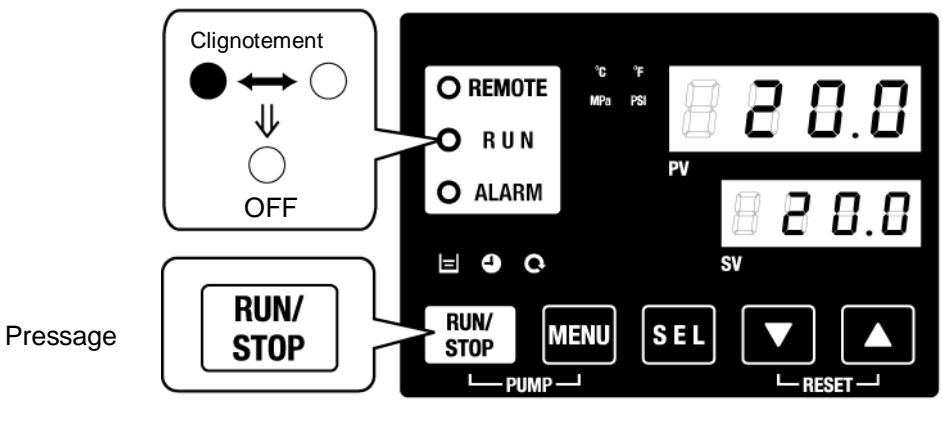

Fig. 4-9 Arrêt du produit

2. Désactivez le rupteur de l'alimentation électrique du client.

## PRÉCAUTION

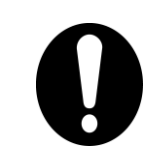

Sauf en cas d'urgence, ne désactivez pas le rupteur tant que le produit n'est pas complètement arrêté. Le non-respect de cette consigne peut entraîner une panne.

## 4.5 Vérifiez les éléments après le démarrage

Vérifiez les points suivants après avoir démarré le produit.

#### **ATTENTION**

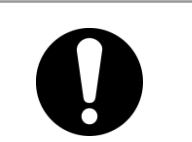

Lorsqu'une alarme est constatée, appuyez sur la touche [STOP] puis éteignez le rupteur pour arrêter le produit, et pour éteindre le rupteur de l'alimentation de l'utilisateur pour isoler le produit.

- Le raccordement ne présente pas de fuites.
- L'orifice de purge ne présente pas d'écoulement du fluide calorigène.
- La pression du fluide calorigène est comprise dans la gamme indiquée.
- Le niveau du réservoir est compris dans la gamme indiquée.

# 4.6 Réglage du débit du fluide calorigène

#### Réglage du débit du fluide calorigène

Si le débit est inférieur au débit d'utilisation minimum, il se peut que les performances ne puissent pas atteindre les valeurs spécifiées et que le compresseur ne démarre pas.

Ajustez le distributeur à commande manuelle installé par le client en vous référant à la Fig. 3-20 Circuit de raccordement recommandé pour obtenir la pression et/ou le débit désirés.

#### **Conseils**

Concernant le débit de fonctionnement minimum, reportez-vous à « 9.1 Caractéristiques ».

#### **PRÉCAUTION**

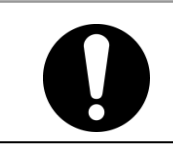

Si le distributeur se trouve dans la tuyauterie du fluide calorigène, ne le fermez pas complètement

(0 l/min). La pompe risque de s'endommager.

# Chapitre 5 Affichage et réglage des différentes fonctions

## **ATTENTION**

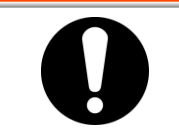

Lisez et comprenez le contenu de ce manuel avant de changer les paramètres.

# 5.1 Liste des fonctions

Le produit peut présenter les affichages et réglages indiqués dans le Tableau 5-1

| N٥ | Fonction                                            | Fonction Description                                                                                                    |      |  |
|----|-----------------------------------------------------|----------------------------------------------------------------------------------------------------|------|--|
| 1  | Écran principal                                     | Affiche la température actuelle du fluide calorigène, la pression de refoulement du fluide calorigène et la modification de la température du fluide calorigène.                                    | 5.3  |  |
| 2  | Menu d'affichage<br>de l'alarme                     | Menu d'affichage<br>de l'alarme Indique le nombre d'alarmes quand une alarme se produit.                                                                                                    |      |  |
| 3  | Menu de l'écran<br>d'inspection                     | Menu de l'écran<br>d'inspection<br>d'inspection<br>d'une inspection quotidienne. À utiliser pour une inspection<br>d'une inspection quotidienne.                                                    |      |  |
| 4  | Blocage                                             | Les touches peuvent être verrouillées afin que les valeurs nominales ne soient<br>pas modifiées par une erreur de l'opérateur.                                                                      | 5.6  |  |
| 5  | Signal calibré<br>pour opération<br>démarrage/arrêt | Signal calibré utilisé pour régler l'opération démarrage/arrêt                                                                                                    | 5.7  |  |
| 6  | Signal<br>d'information                             | Un signal est produit lorsque la température du fluide calorigène atteint la<br>température nominale, lors de l'utilisation de l'entrée ou de la sortie de contact<br>et de la communication série. | 5.8  |  |
| 7  | Fonction de<br>décalage                             | Utilisez cette fonction lorsqu'il y a un décalage de température entre la<br>température de refoulement du thermo-chiller et l'appareil du client.                                                  | 5.9  |  |
| 8  | Réinitialisation<br>après une panne<br>de courant   | Démarrage automatique lorsque l'alimentation est activée.                                                                                                    | 5.10 |  |
| 9  | Réglage du déclic<br>de touche                      | Le déclic du panneau de commande peut être dés(activé)                                                                                                    | 5.12 |  |
| 10 | Changer l'unité<br>de temp.                         | L'unité de température peut être modifiée.<br>Centigrade (ºC) ⇔ Fahrenheit (ºF)                                                                                                    | 5.13 |  |
| 11 | Changer l'unité<br>de pression                      | L'unité de pression peut être modifiée.<br>MPa ⇔PSI                                                                                                    | 5.14 |  |
| 12 | Réinitialisation<br>des données                     | Les fonctions peuvent être réinitialisées aux paramètres par défaut (réglages à<br>la sortie d'usine).                                                                                              | 5.15 |  |
| 13 | Réinitialisation du<br>temps cumulé                 | Fonction Réinitialisation lorsque la pompe, le ventilateur ou le compresseur est remplacé. Réinitialisez ici le temps cumulé.                                                                       | 5.16 |  |
| 14 | Réglage du mode<br>de fonctionnement<br>de la pompe | Le mode d'alimentation du fluide de la pompe peut être modifié.<br>Mode de contrôle de la pression ⇔ Mode de réglage de la fréquence                                                                | 5.17 |  |
| 15 | Fonction antigel                                    | Le fluide calorigène est protégé du gel en hiver ou la nuit.<br>Réglé préalablement en cas de risque de gel.                                                                                        | 5.11 |  |
| 16 | Fonction de<br>réchauffage                          | Lorsque le temps d'augmentation de la température du fluide calorigène au<br>démarrage doit être raccourci en hiver ou la nuit, réglez préalablement.                                               | 5.18 |  |
| 17 | Réglage du<br>signal d'alarme                       | Le signal d'alarme peut se régler sur on/off.                                                                                                    | 5.19 |  |
| 18 | Personnalisation<br>d'alarme                        | Le fonctionnement en condition d'alarme et les valeurs seuil peuvent être modifiées en fonction du type d'alarme.                                                                                   | 5.20 |  |
| 19 | Communication                                       | Cette fonction est utilisée pour l'entrée ou la sortie de contact ou la<br>communication série.                                                                                                    | 5.21 |  |

Tableau 5-1 Liste des fonctions

# 5.2 Fonction

## 5.2.1 Utilisation des touches

« Fig. 5-1 Utilisation des touches (1/2) » et « Utilisation des touches (2/2) » indique l'utilisation des touches du thermo-chiller.

En appuyant sur la touche « SEL » pendant 2 secondes, l'affichage PV clignote et la fonction de la touche « SEL » inverse l'affichage.

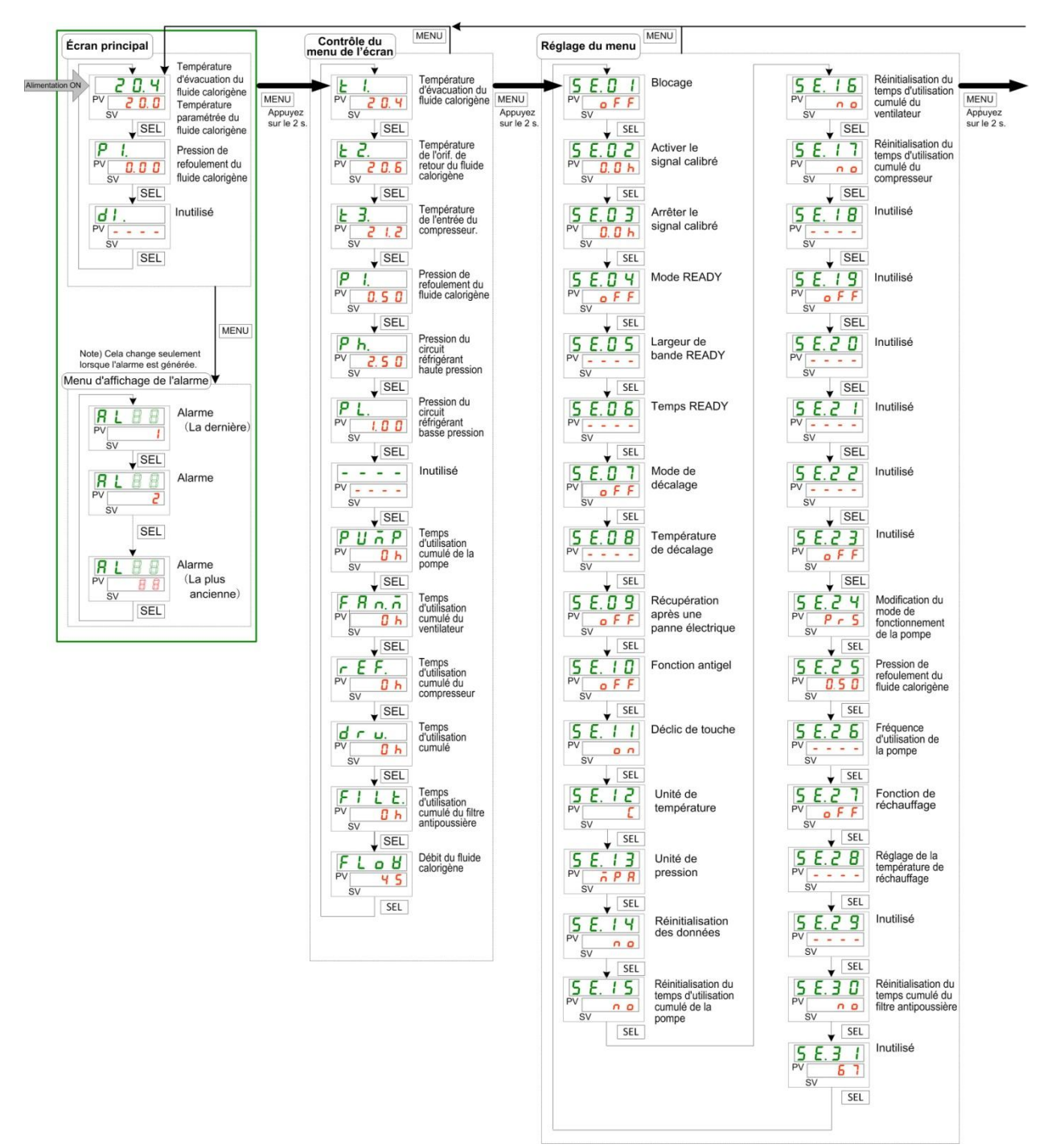

Fig. 5-1 Utilisation des touches (1/2)

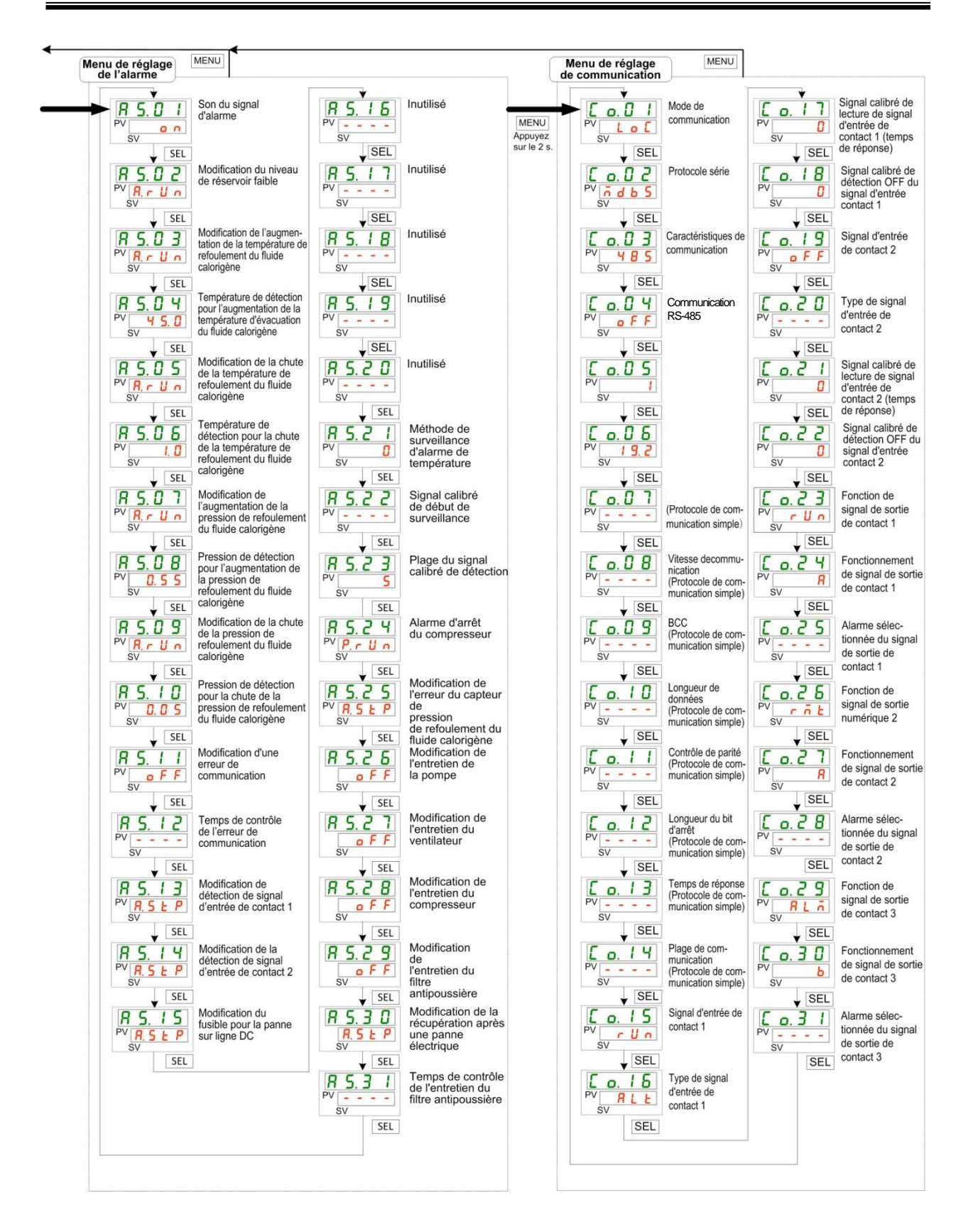

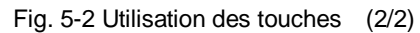

#### 5.2.2 Liste des paramètres

Tableau 5.2-1 « Liste des paramètres (1/3) » et Tableau 5.2-3 « Liste des paramètres (3/3) » indiquent les paramètres du thermo-chiller.

| Affichage       | Contenu                                                          | Paramètres par<br>défaut*1 | Page de<br>référence | Catégorie                          |
|-----------------|------------------------------------------------------------------|----------------------------|----------------------|------------------------------------|
| Tana (natura    | Température du fluide calorigène (TEMP PV)                       |                            |                      |                                    |
| Temperature     | Température de réglage du fluide calorigène (TEMP SV)            | 20 °C (68 °F)              | 5.2                  | Écran                              |
| P I.            | Pression de refoulement du fluide calorigène                     |                            | 5.5                  | principal                          |
|                 | Inutilisé                                                        |                            | -                    |                                    |
| <b>AL</b> XX    | N° de l'alarme                                                   |                            | 5.4                  | Menu<br>d'affichage<br>de l'alarme |
| £ 1.            | Température d'évacuation du fluide calorigène                    |                            |                      |                                    |
| Ł 2.            | Température de l'orif. de retour du fluide calorigène            |                            |                      |                                    |
| E 3.            | Température de l'entrée du compresseur.                          |                            |                      |                                    |
| P I.            | Pression de refoulement du fluide calorigène                     |                            |                      |                                    |
| P h.            | Pression du circuit réfrigérant haute pression                   |                            |                      | O a rata≎l a slu                   |
| PL.             | Pression du circuit réfrigérant basse pression                   |                            |                      | Controle du                        |
|                 | Inutilisé                                                        |                            | 5.5                  | menu de                            |
| PURP            | Temps d'utilisation cumulé de la pompe                           |                            |                      | l'ecran                            |
| <u>F R n. ñ</u> | Temps d'utilisation cumulé du ventilateur                        |                            |                      |                                    |
| r E F.          | Temps d'utilisation cumulé du compresseur                        |                            | -                    |                                    |
| dru.            | Temps d'utilisation cumulé                                       |                            |                      |                                    |
| FILE.           | Temps d'utilisation cumulé du filtre antipoussière               |                            |                      |                                    |
| FLoU            | Débit du fluide calorigène                                       |                            |                      |                                    |
| 5 E.O I         | Blocage                                                          | OFF                        | 5.6                  |                                    |
| 5 E.O 2         | Activer le signal calibré                                        | 0.0H                       | 5.7                  |                                    |
| 5 E.O 3         | Arrêter le signal calibré                                        | 0.0H                       | 5.7                  |                                    |
| 5 E.O 4         | Mode READY                                                       | OFF                        |                      |                                    |
| 5 E.O 5         | Largeur de bande READY                                           | (0 °C (0 °F)*2             | 5.8                  |                                    |
| 5 E.O 6         | Temps READY                                                      | (10) *2                    |                      |                                    |
| 5 E.O 7         | Mode de décalage                                                 | OFF                        | 5.0                  |                                    |
| 5 E.O B         | Température de décalage                                          | (0 °C (0 °F)*3             | 5.9                  |                                    |
| 5 E.O 9         | Récupération après une panne électrique                          | OFF                        | 5.10                 |                                    |
| 5 E. I D        | Fonction antigel                                                 | OFF                        | 5.11                 |                                    |
| 5 E. 1 1        | Déclic de touche                                                 | ON                         | 5.12                 |                                    |
| 5 E. 1 2        | Unité de température                                             | С                          | 5.13                 | Réglage du                         |
| 5 E. 1 3        | Unité de pression                                                | MPa                        | 5.14                 | menu                               |
| 5 E. 1 4        | Réinitialisation des données                                     | NO                         | 5.15                 | inona                              |
| 5 E. 1 S        | Reinitialisation du temps d'utilisation cumule<br>de la pompe    | NO                         | -                    |                                    |
| 5 E. 1 6        | Reinitialisation du temps d'utilisation cumule<br>du ventilateur | NO                         | 5.16                 |                                    |
| 5 E. I 7        | Reinitialisation du temps d'utilisation cumule<br>du compresseur | NO                         |                      |                                    |
| 5 E. 1 B        | Inutilisé                                                        |                            |                      |                                    |
| <u>5 E. 19</u>  | Inutilisé                                                        |                            |                      | ļ                                  |
| <u>5 E.2 D</u>  | Inutilisé                                                        |                            |                      |                                    |
| <u>5 E.2 I</u>  | Inutilisé                                                        |                            |                      |                                    |
| <u>5 E.2 2</u>  | Inutilisé                                                        |                            |                      |                                    |
| 5 E. 2 3        | Inutilisé                                                        |                            |                      |                                    |

Tableau 5.2-1 Liste des paramètres (1/3)

\*1 : Les valeurs en <sup>°</sup> F s'affichent lorsque SE12 est F. \*2 : Le réglage par défaut si SE04 est « ON ».

\*3 : Le réglage par défaut lorsque SE07 est MD1, 2 ou 3.

|                 | Tableau J.Z-Z Lisle ues                                                                                | parametres (2/5)           |                      |            |
|-----------------|----------------------------------------------------------------------------------------------------|----------------------------|----------------------|------------|
| Affichage       | Contenu                                                                                                | Paramètres par<br>défaut*4 | Page de<br>référence | Catégorie  |
| 5 E.2 Y         | Modification du mode de fonctionnement de la pompe                                                     | PRS                        |                      |            |
| 5 E. 2 5        | Pression de refoulement du fluide calorigène                                                           | 0.50 MPa (72 PSI)<br>()*5  | 5.17                 |            |
| 5 E.2 6         | Fréquence d'utilisation de la pompe                                                                    | (40)*5                     |                      |            |
| 5 E.2 T         | Fonction de réchauffage                                                                                | OFF                        |                      | Réglage du |
| 5 E.2 B         | Réglage de la température de réchauffage                                                               | <br>(20.0 °C (68.0 °F)*6   | 5.18                 | menu       |
| 5 E.2 9         | Inutilisé                                                                                              |                            |                      |            |
| 5 E. 3 D        | Réinitialisation du temps cumulé du filtre antipoussière                                               | NO                         | 5.16                 | _          |
| <u>5 E. 3 I</u> | Inutilisé                                                                                              | (67)                       |                      |            |
| <u>R S.O I</u>  | Son du signal d'alarme                                                                                 | ON                         | 5.19                 | -          |
| <u>R S.02</u>   | Modification du niveau de réservoir faible                                                             | A.RUN                      |                      |            |
| R 5.0 3         | Modification de l'augmentation de la température d'évacuation du fluide calorigène                     | A.RUN                      |                      |            |
| <u>A 5.0 4</u>  | Température de détection pour<br>l'augmentation de la température<br>d'évacuation du fluide calorigène | 45.0 ℃ (113.0 °F)<br>()*7  |                      |            |
| R 5.0 5         | Modification de la chute de la température de refoulement du fluide calorigène                         | A.RUN                      |                      |            |
| <u>R 5.0 6</u>  | Température de détection pour la chute de<br>la température de refoulement du fluide<br>calorigène     | 1.0 ºC (33.8 °F)<br>()∗7   |                      |            |
| R 5.0 7         | Modification de l'augmentation de la pression de refoulement du fluide calorigène                      | A.STP                      |                      |            |
| R 5.08          | Pression de détection pour l'augmentation de la<br>pression de refoulement du fluide calorigène        | 0.55 MPa (80 PSI)<br>()*7  |                      |            |
| <u>R 5.09</u>   | Modification de la chute de la pression de refoulement du fluide calorigène                            | A.STP                      |                      |            |
| R 5. I D        | Pression de détection pour la chute de la pression de refoulement du fluide calorigène                 | 0.05 MPa (7 PSI)<br>()*7   |                      |            |
| A 5. 1 1        | Modification d'une erreur de communication                                                             | OFF                        |                      | Menu de    |
| R 5. 1 2        | Temps de contrôle de l'erreur de communication                                                         | (30)*7                     | 5.00                 | réglage de |
| R 5. I 3        | Modification de détection de signal d'entrée de contact 1                                              | A.STP                      | 5.20                 | l'alarme   |
| <b>R 5. 1 4</b> | Modification de détection de signal d'entrée de contact 2                                              | A.STP                      |                      |            |
| R 5. 1 5        | Modification du fusible pour la panne sur ligne DC                                                     | A.STP                      |                      |            |
| A 2. 1 6        | Inutilisé                                                                                              |                            |                      |            |
| R 5. 1 7        | Inutilisé                                                                                              |                            |                      |            |
| A 5. I 8        | Inutilisé                                                                                              |                            |                      |            |
| R 5. 19         | Inutilisé                                                                                              |                            |                      |            |
| R 5.2 D         | Inutilisé                                                                                              |                            |                      |            |
| R 5.2 I         | température                                                                                            | 0                          |                      |            |
| R 5.2 2         | Signal calibré de début de surveillance                                                                | (0)*7                      |                      |            |
| <u>85.23</u>    | Plage sur<br>Signal calibré de détection                                                               | 5                          |                      |            |
| A 5.2 4         | Alarme d'arrêt du compresseur                                                                          | P.RUN                      |                      |            |

Tableau 5.2-2 Liste des paramètres (2/3)

\*4 : Les valeurs en ° F s'affichent lorsque SE12 est F., et PSI lorsque SE13 est PSI.

\*5 : Le réglage par défaut si SE24 est « FREQ ».

\*6 : Le réglage par défaut si SE27 est « ON ».

\*7 : En ce qui concerne les détails du réglage par défaut, reportez-vous à « 5.20 Fonction de personnalisation d'alarme ».

| Tableau 5.2-3 Liste des parame | etres | (3/3) |  |
|--------------------------------|-------|-------|--|
|--------------------------------|-------|-------|--|

| Affichage | Contenu      |                                                      | Paramètre par défaut                                              | Page de<br>référence | Catégorie |                       |
|-----------|--------------|------------------------------------------------------|-------------------------------------------------------------------|----------------------|-----------|-----------------------|
| R 5.2 5   | Mo<br>pre    | odification<br>ession du                             | n de l'erreur du capteur de<br>u fluide calorigène                | A.STP                |           |                       |
| R 5.2 6   | Мо           | odification de l'entretien de la pompe               |                                                                   | A.STP                |           |                       |
| R 5.2 T   | Modification |                                                      | n de l'entretien du ventilateur                                   | OFF                  |           | Monu do               |
| R 5.2 B   | Mo           | odification                                          | de l'entretien du compresseur                                     | OFF                  | 5.20      | Menu de<br>réglage de |
| R 5.2 9   | Mo           | odification                                          | de l'entretien du filtre antipoussière                            | OFF                  |           | l'alarme              |
| R 5.3 0   | Mo<br>pa     | odification<br>nne élec                              | n de la récupération après une trique                             | A.STP                | -         |                       |
| R 5.3 I   | Te<br>an     | mps de<br>tipoussiè                                  | contrôle de l'entretien du filtre                                 |                      |           |                       |
| E o. 0 /  | М            | ode de co                                            | ommunication                                                      | LOC                  |           |                       |
| C o. 0 2  |              | Protoco                                              | ole série                                                         | MDBS                 |           |                       |
| E 0.0 3   |              | Caracte                                              | éristiques de communication                                       | 485                  |           |                       |
| [ o.0 4   |              | Borne I                                              | RS-485                                                            | OFF                  |           |                       |
| Co.05     | érie         | Mod                                                  | Adresse esclave                                                   | 1 ()*8               |           |                       |
| C o. 0 5  | ) Se         | bus                                                  | Vitesse de communication                                          | 19.2 ()*8            |           |                       |
| [0.0]     | tio          |                                                      | Adresse esclave                                                   | (1)*8                |           |                       |
| C o. 0 B  | ica          | a c                                                  | Vitesse de communication                                          | (9.6)*8              |           |                       |
| [0.09]    | unu          | e de                                                 | BCC                                                               | (ON)*8               |           |                       |
| L o. 10   | Ш            | nic<br>Dle                                           | Longueur de données                                               | (8BIT)*8             |           |                       |
| [0.1]     | ပိ           | mu<br>sir                                            | Contrôle de parité                                                | (NON)*8              |           |                       |
| E o. 12   |              | Pr<br>Br                                             | Longueur du bit d'arrêt                                           | (2BIT)*8             |           |                       |
| [0.13]    |              | U<br>U                                               | Temps de réponse                                                  | (0)*8                |           |                       |
| E o. 14   |              |                                                      | Plage de communication                                            | (RW)*8               |           |                       |
| [015      |              | Signal                                               | d'entrée de contact 1                                             | RUN                  |           |                       |
| E o. 15   |              | Type de                                              | e signal d'entrée de contact 1                                    | ALI                  |           |                       |
| [0.17     |              | d'entrée                                             | e de contact 1 (temps de réponse)                                 | (0)*8                |           |                       |
| C o. 18   | rtie         | signal o                                             | calibre de detection OFF du<br>d'entrée contact 1                 | (0)*8                | 5.21      | Menu de<br>réglage de |
| [0.19     | sol          | Signal                                               | d'entrée de contact 2                                             | OFF                  | -         | communication         |
| 05.03     | ée/          | Type de                                              | e signal d'entrée de contact 2                                    | ALT                  |           |                       |
| [ 0.2 ]   | entr         | Signal<br>d'entrée                                   | calibre de lecture de signal<br>e de contact 2 (temps de réponse) | (0)*8                |           |                       |
| 55.0 ]    | tacts        | Signal<br>signal c                                   | calibré de détection OFF du<br>d'entrée contact 2                 | (0)*8                |           |                       |
| E o.23    | o            | Fonction                                             | n de signal de sortie de contact 1                                | RUN                  |           |                       |
| E o.24    | es c         | de cont                                              | tact 1                                                            | A                    |           |                       |
| C o.25    | p uc         | Alarme<br>sortie d                                   | e sélectionnée du signal de<br>le contact 1                       | (AL.01) *8           |           |                       |
| 6507      | atic         | Fonction                                             | n de signal de sortie de contact 2                                | RMT                  |           |                       |
| [ 0.27    | Junic        | Fonction de cont                                     | onnement de signal de sortie tact 2                               | A                    |           |                       |
| C o.28    | omm          | Alarme sélectionnée du signal de sortie de contact 2 |                                                                   | (AL.01) *8           |           |                       |
| E o.29    | 0            | Fonction                                             | n de signal de sortie de contact 3                                | ALM                  |           |                       |
| [ o.] []  | 1            | Fonctio                                              | onnement de signal de sortie<br>tact 3                            | В                    |           |                       |
| [0.]]     | 1            | Alarme<br>sortie d                                   | e sélectionnée du signal de<br>le contact 3                       | (AL.01) *8           |           |                       |

\*8 : En ce qui concerne les détails du réglage par défaut, reportez-vous à « 5.21 Fonction de communication ».

# 5.3 Écran principal

## 5.3.1 Écran principal

Affiche la température actuelle et la température de réglage du fluide calorigène. La température de réglage peut être modifiée sur cet écran.

## 5.3.2 Affichage sur l'écran principal

L'affichage de l'écran principal est comme suit.

Température actuelle de refoulement du fluide calorigène Affichage

**1.** Mettez le dispositif sous tension.

La température actuelle et la température de réglage sont affichés sur l'écran numérique.

L'écran d'affichage de l'alarme (Voir 5.4) apparaît quand une alarme est générée.

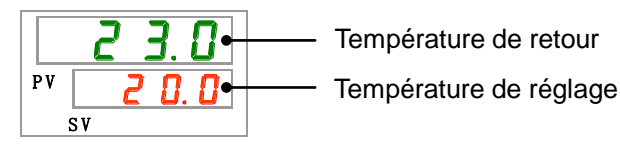

#### (Conseils)

Cet affichage numérique apparaît en appuyant sur [MENU] sur l'écran affichant chaque élément du menu.

Température du fluide calorigène Réglée

**2.** Modifiez la température de réglage en appuyant sur la touche  $[\mathbf{V}][\mathbf{A}]$ .

Après avoir changé la température de réglage, réglez-la en appuyant sur la touche [SEL].

\*La valeur de réglage clignote lors du changement.

\*Si la touche [SEL] n'est pas enfoncée, la valeur est réinitialisée après 3 sec.

Affichage de la pression de refoulement du liquide calorigène

3.

Appuyez sur la touche [SEL].

La pression de retour du fluide calorigène s'affiche sur l'affichage numérique.

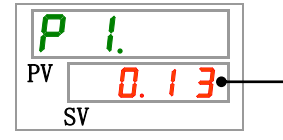

Pression de retour du fluide calorigène

## 5.4 Menu d'affichage de l'alarme

#### 5.4.1 Menu d'affichage de l'alarme

L'écran d'affichage de l'alarme apparaît quand une alarme est générée.

- \* Le menu d'affichage de l'alarme n'est pas accessible quand aucune alarme n'est générée.
- \* Reportez-vous au « Chapitre 7 Indication d'alarme et dépannage » pour connaître le contenu des alarmes.

#### 5.4.2 Contenu de l'affichage du menu d'affichage d'alarme

L'écran d'affichage de l'alarme apparaît quand une alarme est générée.

Lorsque des alarmes multiples sont générées, l'alarme la plus récente est affichée à l'écran.

Chaque fois que la touche [SEL] est enfoncée, les alarmes sont affichées dans l'ordre, en commençant par la plus récente.

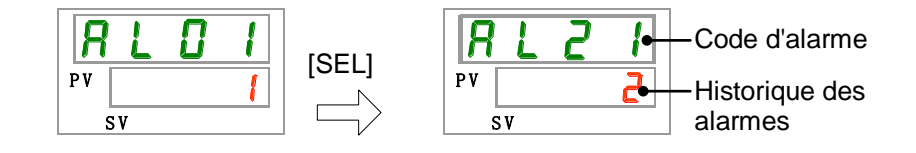

L'écran principal s'affiche lorsque l'alarme est réinitialisée.

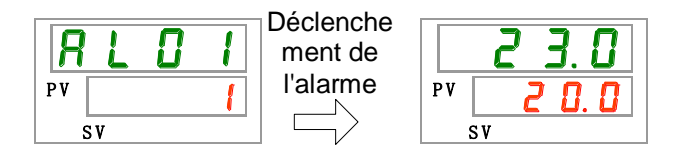

L'écran principal s'affiche lorsque la touche [MENU] est enfoncée tandis qu'une alarme est produite.

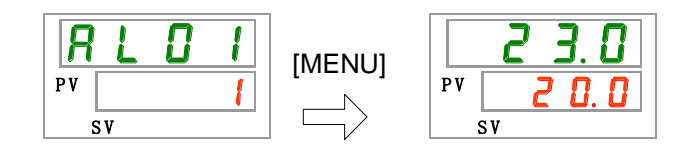

L'écran d'affichage de l'alarme s'affiche si on enfonce à nouveau la touche [MENU].

## 5.5 Menu de l'écran d'inspection

## 5.5.1 Menu de l'écran d'inspection

La température, la pression et le temps d'utilisation cumulé peuvent être contrôlés lors d'une inspection quotidienne. Veuillez utiliser ceci pour la confirmation de votre inspection quotidienne.

## 5.5.2 Vérification du menu de l'écran d'inspection

Le tableau ci-dessous explique les éléments de contrôle du menu de l'écran d'inspection.

| Affichage   | Elément                                               | Contenu                                                                                                    |  |  |
|-------------|-------------------------------------------------------|----------------------------------------------------------------------------------------------------|--|--|
| <u>E 1.</u> | Température d'évacuation du fluide calorigène         | Affiche la température d'évacuation du fluide calorigène.<br>Cette température ne prend pas les décalages en considération. |  |  |
| £ 2.        | Température de l'orif. de retour du fluide calorigène | Affiche la température de retour du fluide calorigène.                                                                      |  |  |
| E 3.        | Température de l'entrée du<br>compresseur             | Affiche la température de l'entrée du compresseur.                                                                          |  |  |
| P I.        | Pression de refoulement du fluide calorigène          | Affiche la pression de refoulement du fluide calorigène au refoulement.                                                     |  |  |
| P h.        | Pression du circuit réfrigérant haute<br>pression     | Affiche la pression du côté haute pression du circuit de réfrigérant.                                                       |  |  |
| PL.         | Pression du circuit réfrigérant basse<br>pression     | Affiche la pression du côté basse pression du circuit de réfrigérant.                                                       |  |  |
|             | Inutilisé                                             | -                                                                                                    |  |  |
| РЦПР        | Temps d'utilisation cumulé de la pompe                | Affiche le temps d'utilisation cumulé de la pompe.                                                                          |  |  |
| FRn.ñ       | Temps d'utilisation cumulé du ventilateur             | Affiche le temps d'utilisation cumulé du moteur du ventilateur. (Modèle refroidi à l'air)                                   |  |  |
| r E F.      | Temps d'utilisation cumulé du<br>compresseur          | Affiche le temps d'utilisation cumulé du compresseur.                                                                       |  |  |
| dru.        | Temps d'utilisation cumulé                            | Affiche le temps d'utilisation cumulé.                                                                                      |  |  |
| FILE.       | Temps d'utilisation cumulé du filtre antipoussière    | Affiche le temps d'utilisation cumulé du filtre antipoussière.                                                              |  |  |
| FLoU        | Débit du fluide calorigène                            | Affiche le débit du fluide calorigène. Ceci n'est pas une valeur de mesure. À utiliser à titre de référence.                |  |  |

| Tableau 5 5-1 | Liste des éléments | de vérification d | u menu de l | 'écran d'inspection |
|---------------|--------------------|-------------------|-------------|---------------------|
| Tableau 0.0-1 |                    | ue vennoauon u    | u menu ue i | coran unispection   |

Vérification de la température de refoulement du fluide calorigène

1. Appuyez sur la touche [MENU] en la maintenant pendant environ 2 sec.

La température de refoulement du fluide calorigène 「Ŀ I. 」 apparaît sur l'affichage

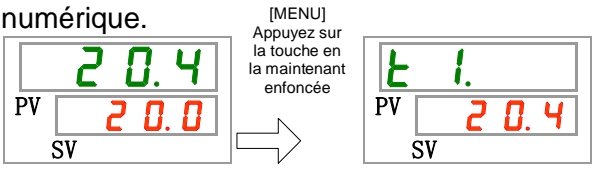

Affiche la température du fluide calorigène à l'évacuation duquel le fluide est alimenté à l'appareil du client. Cette température ne prend pas le décalage de températures en considération

Contrôlez la température d'entrée du fluide calorigène.

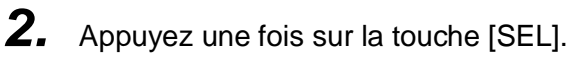

La température de retour du fluide calorigène apparaît sur l'affichage numérique.

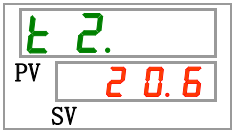

Affiche la température du fluide calorigène au sortir de l'appareil du client.

Contrôle de la température de l'entrée du compresseur.

**3.** Appuyez une fois sur la touche [SEL].

La température de l'entrée du compresseur du circuit de réfrigérant apparaît sur l'affichage numérique.

| E  | _  | <b>}</b> |    |   |
|----|----|----------|----|---|
| PV |    | 2        | 1. | 2 |
| 5  | SV |          |    |   |

Affiche la température de l'entrée du compresseur.

Vérification de la pression de refoulement du fluide calorigène

**4.** Appuyez une fois sur la touche [SEL].

La pression de refoulement du fluide calorigène s'affiche sur l'affichage numérique.

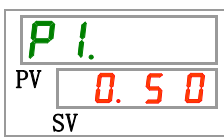

La pression du fluide calorigène à l'évacuation duquel le fluide alimente l'appareil du client, s'affiche.

Vérification de la pression du côté haute pression du circuit de réfrigérant

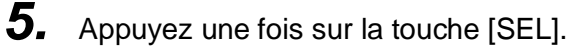

La pression du circuit de réfrigérant haute pression s'affiche sur l'affichage numérique.

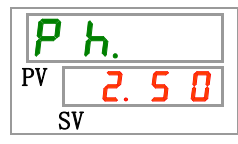

Affiche la pression du côté haute pression du circuit de réfrigérant.
Vérification de la pression du côté basse pression du circuit de réfrigérant.

6. Appuyez une fois sur la touche [SEL].

La pression du circuit de réfrigérant basse pression s'affiche sur l'affichage numérique.

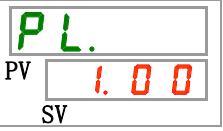

Affiche la pression du côté basse pression du circuit de réfrigérant.

**7.** Appuyez une fois sur la touche [SEL].

« - - - - » s'affiche sur l'écran numérique.

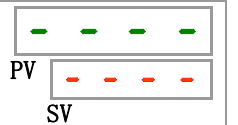

Non utilisé dans ce produit.

Vérification du temps d'utilisation cumulé de la pompe.

8. Appuyez une fois sur la touche [SEL].

Le temps d'utilisation cumulé de la pompe s'affiche sur l'écran numérique.

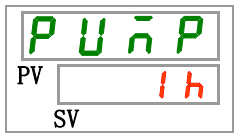

Affiche le temps d'utilisation cumulé de la pompe. Voir le tableau ci-dessous pour l'affichage.

| Temps cumulé      | Valeur indiquée |  |  |  |  |
|-------------------|-----------------|--|--|--|--|
| 0h à 999 h        | Oh à 999h       |  |  |  |  |
| 1 000h à 99 999 h | Ihh à 99hh      |  |  |  |  |
| 100 000 h         | Retour à 🛛 🚺 📙  |  |  |  |  |

L'alarme d'entretien de la pompe AL28 est générée lorsque le temps d'utilisation cumulé de la pompe atteint 20 000 heures (20 h h) min. Pour plus de détails, reportez-vous au Chapitre 7 Indication d'alarme et dépannage.

Vérification du temps d'utilisation cumulé du moteur du ventilateur.

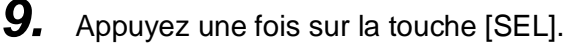

Le temps d'utilisation cumulé du compresseur s'affiche sur l'écran numérique.

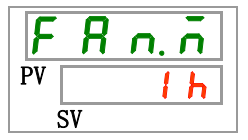

Affiche le temps d'utilisation cumulé du ventilateur. Reportez-vous au Tableau 5.5-2 pour l'affichage.

L'alarme d'entretien du moteur du ventilateur AL29 est générée lorsque le temps d'utilisation cumulé du moteur du ventilateur atteint 30 000 heures (30 h h) min. Pour plus de détails, reportez-vous au Chapitre 7 Indication d'alarme et dépannage.

Vérification du temps d'utilisation cumulé du compresseur.

**10.** Appuyez une fois sur la touche [SEL].

Le temps d'utilisation cumulé du compresseur s'affiche sur l'écran numérique.

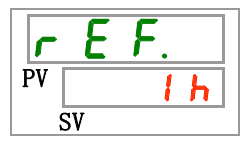

Affiche le temps d'utilisation cumulé du compresseur. Reportez-vous au Tableau 5.5-2 pour l'affichage.

L'alarme d'entretien du compresseur AL30 est générée lorsque le temps d'utilisation cumulé du compresseur atteint 30 000 heures (<u>] [] h h</u>) min. Pour plus de détails, reportez-vous au Chapitre 7 Indication d'alarme et dépannage.

Vérification du temps d'utilisation cumulé

**11.** Appuyez une fois sur la touche [SEL].

Le temps d'utilisation cumulé s'affiche sur l'écran numérique.

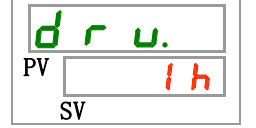

Affiche le temps d'utilisation cumulé. Reportez-vous au Tableau 5.5-2 pour l'affichage.

Vérification du temps d'utilisation cumulé.

**12.** Appuyez une fois sur la touche [SEL].

Le temps d'utilisation cumulé du filtre antipoussière s'affiche sur l'écran numérique.

Affiche le temps d'utilisation cumulé du filtre antipoussière. Reportez-vous au Tableau 5.5-2 pour l'affichage.

L'alarme d'entretien de la pompe AL40 Entretien du filtre antipoussière est générée lorsque le temps d'utilisation cumulé du filtre antipoussièr atteint le temps réglé ou plus. Pour plus de détails, reportez-vous au Chapitre 7 Indication d'alarme et dépannage.

Vérification du débit du fluide calorigène

**13.** Appuyez une fois sur la touche [SEL].

Le débit du fluide calorigène s'affiche sur l'affichage numérique.

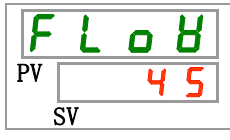

Le débit du fluide calorigène du produit est indiqué à titre de référence. L'unité d'affichage est l/min. Ceci n'est pas une valeur de mesure. À utiliser à titre de référence.

# 5.6 Blocage

#### 5.6.1 Blocage

Les touches peuvent être verrouillées afin que les valeurs nominales ne soient pas modifiées par une erreur de l'opérateur. Le fonctionnement peut être démarré/arrêté par la touche « RUN/STOP » même lorsque le blocage est appliqué.

Si vous essayez de modifier la valeur de réglage au moyen des touches « ▲ » et « ▼ » lors de l'application du blocage, « » s'affiche pendant 1 sec. à L o [ 万 l'écran. La valeur de réglage ne peut être modifiée. (Reportez-vous à la figure ci-dessous).

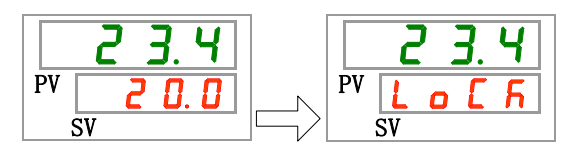

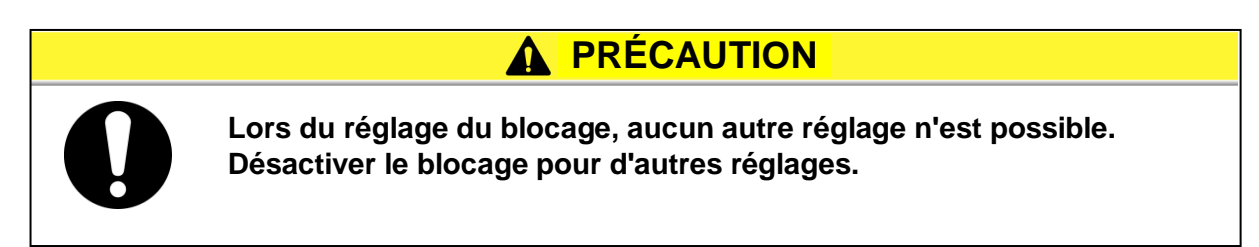

## 5.6.2 Blocage/vérification

Le tableau ci-dessous indique les éléments de réglage de la fonction de blocage ainsi que les valeurs initiales.

|           |         | Tableau 5.0-1 Liste des blocages                                          |                                         |
|-----------|---------|---------------------------------------------------------------------------|-----------------------------------------|
| Affichage | Élément | Contenu                                                                   | Valeur initiale<br>(Réglage par défaut) |
| 5 E.O 1   | Blocage | Règle le blocage.<br>Lors du blocage, aucun autre réglage n'est possible. | OFF                                     |

#### Tableau 5.6-1 Liste des blocages

**1.** Appuyez sur la touche [MENU] en la maintenant pendant environ 2 sec.

Continuez à appuyer sur la touche jusqu'à ce que [<u>5 E. 0 1</u>] apparaisse pour le réglage du blocage sur l'écran numérique [MENU]

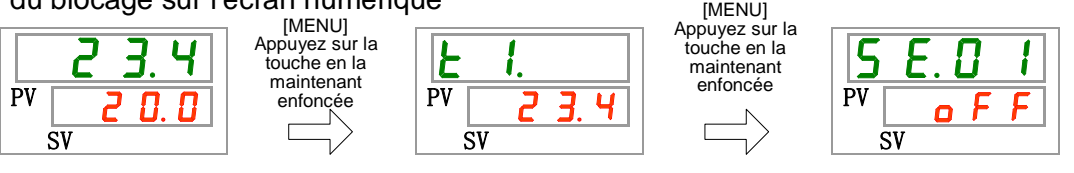

Réglage et vérification du blocage

2. Sélectionnez « ON » sur le tableau ci-dessous avec la touche [▲] ou [▼], et confirmez avec la touche « SEL ».

| Tableau 5.6-2 | Liste des valeurs de consigne |
|---------------|-------------------------------|
|               |                               |

| Valeur de<br>consigne | Explication          | Valeur initiale<br>(Réglage par défaut) |
|-----------------------|----------------------|-----------------------------------------|
| o F F                 | Fonction blocage OFF | 0                                       |
| 0 0                   | Fonction blocage ON  |                                         |

**3.** Appuyez une fois sur la touche [MENU].

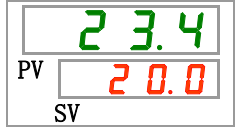

# 5.7 Activer le signal calibré, arrêter le signal calibré 5.7.1 Fonctions d'activation et d'arrêt du signal calibré

Cette fonction démarre ou arrête le fonctionnement automatiquement lorsqu'on atteint un temps réglé. Le temps peut être réglé selon les heures de travail du client. Réglez la température du fluide calorigène par avance.

[Activer le signal calibré] est une fonction qui permet d'activer le fonctionnement après un temps préréglé. [Arrêter le signal calibré] est une fonction qui permet d'arrêter le fonctionnement après un temps préréglé. Il est possible de régler en même temps les fonctions [Activer le signal calibré] et [Arrêter le signal calibré]. Le temps de réglage des fonctions [Activer le signal calibré] et [Arrêter le signal calibré] et [Arrêter le signal calibré] et [Arrêter le signal calibré] peut atteindre 99.5 heures, en 0.5 unités horaires.

#### [Lors de l'utilisation de la communication]

Si le mode de communication est DIO REMOTE, SERIAL mode, cette fonction ne s'active pas. Le fonctionnement en mode/signal d'arrêt DIO REMOTE, SERIAL a priorité.

- •Activer le signal calibré
  - · Activer le signal calibré] démarre le fonctionnement après le temps réglé.

Si le thermo-chiller est déjà en fonctionnement ou si la pompe fonctionne indépendamment, cette fonction ne s'active pas, même si le temps réglé est dépassé.

Le fonctionnement démarre lorsque la condition est normale et qu'aucune alarme n'est générée.

 Le témoin [] s'allume lorsque la fonction « Activer le signal calibré » est réglée. Le témoin [] s'éteint lorsque le fonctionnement est démarré par le signal calibré.

Le témoin [] ne s'éteint pas si la fonction 'Arrêter le signal calibré' est réglée

• Le réglage de la fonction « Activer le signal calibré » est réinitialisé lorsque l'alimentation principale est coupée ou en cas de panne de courant. Veuillez réinitialiser.

•Arrêter le signal calibré

 Le témoin [] s'allume lorsque la fonction « Arrêter le signal calibré » est réglée. Le témoin [] s'éteint lorsque le fonctionnement est stoppé par la fonction 'Arrêter le signal calibré'.

Le témoin [] ne s'éteint pas si la fonction 'Activer le signal calibré' est réglé.

• Le réglage de la fonction « Arrêter le signal calibré » est réinitialisé lorsque l'alimentation principale est coupée ou en cas de panne de courant. Veuillez réinitialiser.

| Activer le signal calibré<br>Réglé pour démarrer<br>après 3 heures               | Mainte   | enant   | 1H<br> | 21  | Н 3     | Н       | 4H     | 5H    | 61    | 4 7      | 'H     | 8H    |
|----------------------------------------------------------------------------------|----------|---------|--------|-----|---------|---------|--------|-------|-------|----------|--------|-------|
|                                                                                  |          |         | Arrê   | té  |         |         | En     | fonct | ionne | ement    |        | •••   |
|                                                                                  | I        |         |        |     | ↑F      | onctior | nemen  | t     |       |          |        |       |
| Arrêter le signal calibré<br>Réglé pour s'arrêter<br>après 3 heures              | Mainte   | enant   | 1H<br> | 21  | H 3     | Н       | 4H     | 5H    | 61    | 4 7      | 'H<br> | 8H    |
|                                                                                  | E        | En fonc | tionne | men | t       |         |        | Ar    | rêté  |          |        | •••   |
|                                                                                  |          |         |        |     | 1       | Arrêté  |        |       |       |          |        |       |
| Activer le signal calibré+<br>Arrêter le signal calibré<br>Réglez le signal pour | Mainte   | enant   | 1H<br> | 21  | Н 3     | H       | 4H<br> | 5H    | 6     | 4 7      | 'H<br> | 8H    |
| démarrer après 2<br>heures                                                       |          | А       | rrêté  |     | En f    | onctic  | nnem   | ent   |       | Arrê     | té     | •••   |
| Réglé pour s'arrêter<br>après 5.5 heures                                         | <u> </u> |         |        | ↑F  | onction | nement  |        |       | ↑Arrê | té       |        |       |
| Activer le signal calibré +<br>Arrêter le signal calibré<br>Réglé pour s'arrêter | Mainte   | enant   | 1H<br> | 2   | Н 3     | Н       | 4H     | 5H    | 6     | 4 7      | 'H<br> | 8H    |
| après 2 heures<br>Réglé pour démarrer                                            | En fe    | onction | nemer  | nt  |         | Arre    | êté    |       | En    | fonctior | nement | • • • |
| après 5.5 heures                                                                 |          |         |        | ¢/  | Arrêté  |         |        |       | †Fonc | tionnem  | ent    |       |
|                                                                                  |          |         |        | CA  | UTI     | ON      |        |       |       |          |        |       |

#### Exemple de réglage du signal calibré

- Effectuez le réglage lorsque l'interrupteur est sur ON (lorsque le dispositif est sous tension). Le réglage est désactivé lorsque le fonctionnement démarre ou s'arrête grâce à signal calibré. Une réinitialisation est nécessaire pour utiliser le signal calibré la prochaine fois. Le réglage de la fonction « Activer le signal calibré » est libéré lorsque l'interrupteur ou l'alimentation électrique du client est coupée, ou en cas de panne de courant. Veuillez réinitialiser.

# 5.7.2 Réglage et vérification des fonctions « Activer le signal calibré' » et « Arrêter le signal calibré »

Le tableau ci-dessous indique les éléments de réglage de la fonction « Activer/Arrêter le signal calibré » ainsi que les valeurs initiales.

Tableau 5.7-1 Liste des fonctions réglées « Activer le signal calibré' et 'Arrêter le signal calibré »

| Affichage | Élément                   | Contenu                                             | Valeur initiale<br>(Réglage par défaut) |
|-----------|---------------------------|-----------------------------------------------------|-----------------------------------------|
| 5 E.O 2   | Activer le signal calibré | Réglage de la fonction 'Activer le signal calibré'. | 0.0H                                    |
| 5 E.O 3   | Arrêter le signal calibré | Réglage de la fonction 'Arrêter le signal calibré'. | 0.0H                                    |

Cette partie explique comment régler et vérifier les éléments afférents aux fonctions « Activer le signal calibré » et « Arrêter le signal calibré ». Veuillez vous reportez aux éléments applicables au signal calibré que vous souhaitez utiliser.

**1.** Appuyez sur la touche [MENU] en la maintenant pendant environ 2 sec.

Continuez à appuyer sur la touche jusqu'à ce que l'écran de réglage du blocage [<u>5 E.0 I</u>] s'affiche sur l'écran numérique.

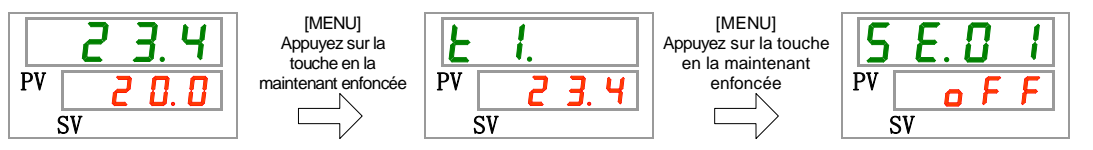

Activer le signal calibré Réglage et vérification

**2.** Appuyez une fois sur la touche [SEL].

L'écran de réglage de la fonction « Activer le signal calibré » s'affiche sur l'écran numérique.

| 5  | E. 0. 2 |  |
|----|---------|--|
| PV | 0.0 h   |  |
| 5  | SV      |  |

Sélectionnez « Activer le signal calibré » sur le tableau ci-dessous avec la touche [▲] ou [▼], et confirmez avec la touche « SEL ».

| Tableau 5.7-2 | Liste des valeurs | de consigne |
|---------------|-------------------|-------------|
|---------------|-------------------|-------------|

|   | Valeur de<br>consigne | Explication                                                                        | Valeur initiale<br>(Réglage par défaut) |
|---|-----------------------|------------------------------------------------------------------------------------|-----------------------------------------|
| I | 0.0 h                 | Signal calibré OFF                                                                 | 0                                       |
|   | 0.5 h<br>à<br>99.5 h  | Le fonctionnement démarre après le temps défini.<br>Unité de réglage de 0.5 heures |                                         |

Par ex. Réglage à 17:30 le jour précédent. Le fonctionnement démarre 14 heures plus tard (7:30 le jour suivant).

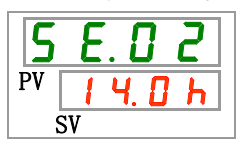

Arrêter le signal calibré Réglage et vérification

**4.** Appuyez une fois sur la touche [SEL].

L'écran de réglage de la fonction d'arrêter le signal calibré s'affiche sur l'écran numérique.

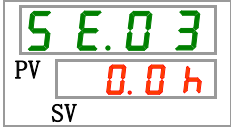

5. Sélectionnez « Arrêter le signal calibré » sur le tableau ci-dessous avec la touche [▲] ou [▼], et confirmez avec la touche « SEL ».

| Valeur de<br>consigne | Explication                                      | Valeur initiale<br>(Réglage par défaut) |
|-----------------------|--------------------------------------------------|-----------------------------------------|
| 0.0 h                 | Signal calibré OFF                               | 0                                       |
| <u>О.5 н</u><br>à     | Le fonctionnement s'arrête après le temps réglé. |                                         |
| 99.5h                 | Unité de réglage de 0.5 heures                   |                                         |

Tableau 5.7-3 Liste des valeurs de consigne

Par ex. Réglage à 16:30. Le fonctionnement s'arrête 1 heure et 30 minutes plus tard (à 18:00).

6. Appuyez une fois sur la touche [MENU].

Retour à l'écran affichant la température du fluide calorigène.

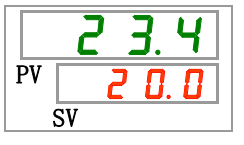

7. Dès que la fonction 'Activer le signal calibrer' est réglée, laissez le produit sous tension. Le produit démarrera automatiquement au temps réglé.

Lorsque la fonction 'Arrêter le signal calibré' est réglée, laissez le produit en cours de fonctionnement. Le produit s'arrêtera automatiquement au temps réglé.

## **5.8** Signal de finalisation Prêt (TEMP READY) 5.8.1 Signal de finalisation Prêt (TEMP READY)

Cette fonction règle la largeur de bande de la température de réglage du fluide calorigène (plage de haute/basse température) afin d'avertir le client par communication que la température de fluide calorigène a atteint la largeur de bande (plage de haute/basse température). Le réglage par défaut de cette fonction est sur « OFF ».

## (Conseils)

Cette fonction est utilisée pour l'entrée ou la sortie de contact et la communication série. Consultez le manuel Opérations de communications pour plus de détails.

Ci-dessous un exemple.

| Température de réglage du fluide<br>calorigène               | : 20°C    |
|--------------------------------------------------------------|-----------|
| Largeur de bande READY (plage<br>de haute/basse température) | : ±2°C    |
| Temps READY                                                  | : 60 sec. |

La préparation se termine 60 secondes après que la température du fluide calorigène atteint de 18 °C à 22 °C.

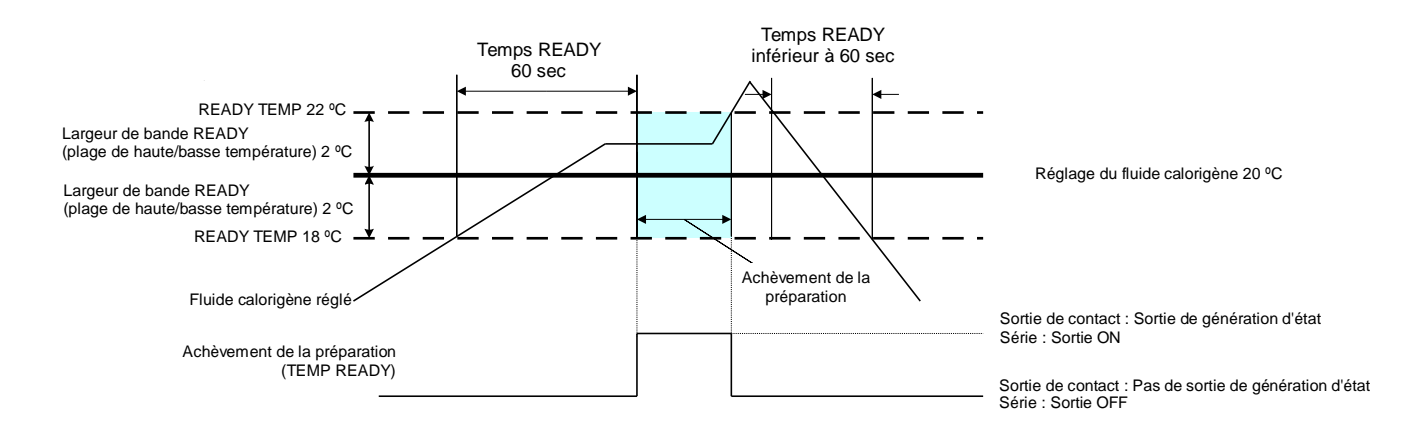

### 5.8.2 Réglage / vérification du signal de finalisation (TEMP READY)

Le tableau ci-dessous indique l'explication de et la valeur initiale des éléments de réglage du signal de finalisation Prêt (TEMP. READY)

| Affichage      | Élément                                                            | Contenu                                                              | Valeur initiale<br>(Réglage par défaut) |
|----------------|--------------------------------------------------------------------|----------------------------------------------------------------------|-----------------------------------------|
| 5 E. D Y       | Mode READY                                                         | Règle le signal de finalisation Prêt (TEMP READY)                    | OFF                                     |
| <u>5 E.O 5</u> | Largeur de bande<br>READY<br>(plage de haute/basse<br>température) | Règle la température du signal de finalisation<br>Prêt (TEMP READY). |                                         |
| 5 E.O 6        | Temps READY                                                        | Règle le temps du signal de finalisation Prêt (TEMP READY)           |                                         |

| Tablaau 5.9.1 | Listo do signaux ráglás do fin do práparation (TEMP PEADV) |
|---------------|------------------------------------------------------------|
| Tableau 5.0-1 | LISTE DE SIGNAUX TEGES DE TIT DE DIEDALATION (TEMP READT)  |
|               |                                                            |

**1.** Appuyez sur la touche [MENU] en la maintenant pendant environ 2 sec.

Continuez à appuyer sur la touche jusqu'à ce que l'écran de réglage du blocage [5 E.0 1] s'affiche sur l'écran numérique.

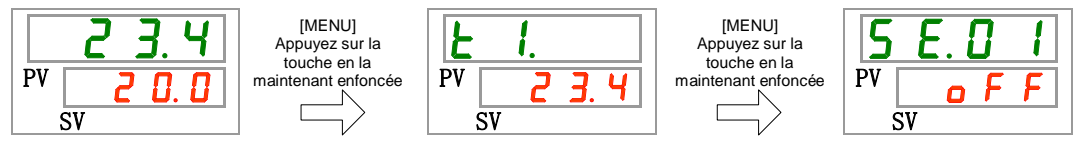

Mode READY Réglage et vérification

**2.** Appuyez sur la touche [SEL] 3 fois.

L'écran de réglage du mode « ready » s'affiche sur l'écran numérique.

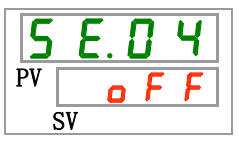

3. Sélectionnez 「ON」 sur le tableau ci-dessous avec la touche [▲] ou [▼], et confirmez avec la touche « SEL ».

| Tableau 5.8-2 Li | ste des valeurs de consigne |
|------------------|-----------------------------|
|------------------|-----------------------------|

| Valeur de<br>consigne | Explication                                             | Initial<br>(Réglage par défaut) |
|-----------------------|---------------------------------------------------------|---------------------------------|
| o F F                 | le signal de finalisation Prêt (TEMP READY) est sur OFF | 0                               |
| 0 0                   | le signal de finalisation Prêt (TEMP READY) est sur ON  |                                 |

Réglage et vérification de la largeur de bande READY

**4.** Appuyez une fois sur la touche [SEL].

L'écran de réglage de largeur de bande READY (plage de haute/basse température) s'affiche sur l'écran numérique.

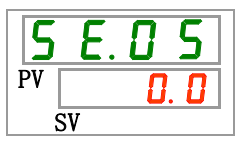

Sélectionnez la largeur de bande READY (plage de haute/basse température) sur le tableau ci-dessous avec la touche [▲] ou [▼], et confirmez avec la touche « SEL ».

| Valeur de<br>consigne         | Explication                                                                                                    | Initial<br>(Réglage par défaut) |  |
|-------------------------------|----------------------------------------------------------------------------------------------------|---------------------------------|--|
|                               | Le réglage et la vérification ne sont pas<br>disponibles lorsque le réglage de mode<br>READY se trouve sur OFF.                                         |                                 |  |
| Centigrade                    | Règle la largeur de bande READY (plage de haute/basse température) pour la température du fluide calorigène                                             | 0. 0                            |  |
| Fahrenheit<br>0.0<br>à<br>9.0 | L'unité de température est le centigrade :<br>Unité de réglage de 0.1 °C<br>L'unité de température est le Fahrenheit :<br>L'unité de réglage est 0.1 °F | 0.0                             |  |

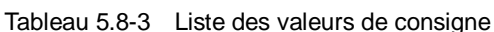

Temps READY Réglage et vérification

**6.** Appuyez une fois sur la touche [SEL].

L'écran de réglage du temps READY s'affiche sur l'écran numérique.

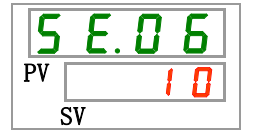

7. Sélectionnez « Temps READY » sur le tableau ci-dessous avec la touche [▲] ou [▼], et confirmez avec la touche « SEL ».

| Valeur de<br>consigne | Explication                                                                                                    | Valeur initiale<br>(Réglage par défaut) |
|-----------------------|----------------------------------------------------------------------------------------------------|-----------------------------------------|
|                       | Le réglage et la vérification ne sont pas<br>disponibles lorsque le réglage de mode<br>READY se trouve sur OFF. |                                         |
| 10<br>à<br>9999       | Règle le temps ultime.<br>Unité de réglage est 1sec.                                                            | 10                                      |

8. Appuyez une fois sur la touche [MENU].

|    | 23.4  |
|----|-------|
| PV | 0.0 5 |
|    | SV    |

# 5.9 Fonction de décalage

### 5.9.1 Fonction de décalage

Cette fonction contrôle la température de refoulement du fluide calorigène avec décalage.

Le décalage de température peut se produire entre le thermo-chiller et l'appareil du client en fonction du milieu d'installation. Pour corriger le décalage de température, trois types de fonctions de décalage sont disponibles (MODE1 à 3). Le réglage par défaut de cette fonction est « OFF ».

#### [Lors de l'utilisation de la communication]

La température du fluide calorigène envoyée par communication série est la température du fluide calorigène affichée sur le thermo-chiller (la température du fluide calorigène après décalage).

#### •Exemple de décalage de température

La température de refoulement du fluide calorigène est de 30 °C, mais la température du fluide de l'appareil du client est de 29 °C en raison de l'émissions de chaleur lors de l'envoi de fluide.

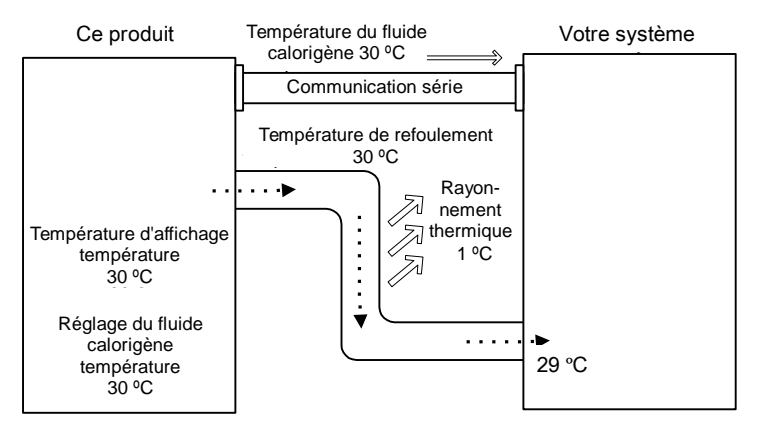

| MODE  | Explication                                                                                                    |  |
|-------|----------------------------------------------------------------------------------------------------|--|
| MODE1 | Contrôle la température afin que la température de refoulement du fluide<br>calorigène soit : température de réglage du fluide calorigène + température<br>de refoulement. La température du fluide calorigène indique la température<br>de refoulement du fluide calorigène.                  |  |
| MODE2 | Contrôle la température afin que la température de refoulement du fluide<br>calorigène soit la température de réglage du fluide calorigène. La<br>température du fluide calorigène indique la température de refoulement du<br>fluide calorigène + température de décalage.                    |  |
| MODE3 | Contrôle la température afin que la température de refoulement du fluide calorigène soit : température de réglage du fluide calorigène + température de refoulement. La température du fluide calorigène indique la température de refoulement du fluide calorigène + température de décalage. |  |
| OFF   | Contrôle la température afin que la température de refoulement du fluide<br>calorigène soit égale à la valeur de la température de réglage du fluide<br>calorigène.                                                                                                    |  |

#### Exemple de MODE 1

Lorsque la température de décalage est 1 °C, le thermo-chiller contrôle la température pour atteindre 31 °C (température de réglage du fluide calorigène + température de décalage.) Même si la température de refoulement est de 31 °C, mais la température du fluide calorigène est de 30 °C au niveau du dispositif du client, en raison des émissions de chaleur de 1 °C lors de l'envoi de fluide. La température d'affichage du fluide calorigène et les données de communication sont de 31 °C.

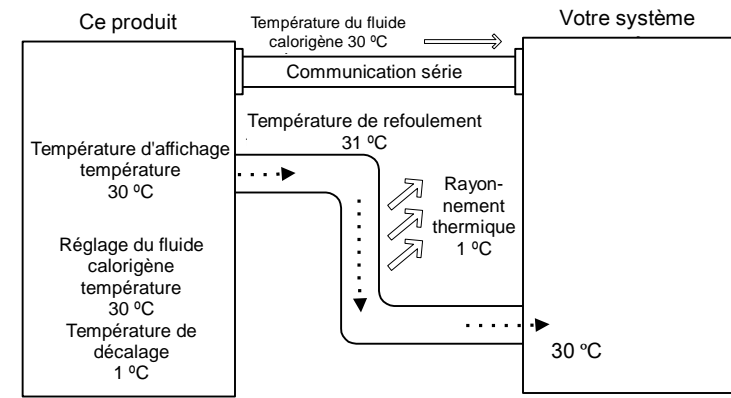

#### Exemple de MODE 2

La température de décalge est de -1 °C, la température d'affichage du fluide calorigène et les données de communication sont de 29 °C (température de refoulement du fluide calorigène -température de décalage), et correspondent à la température de fluide calorigène du dispositif du client.

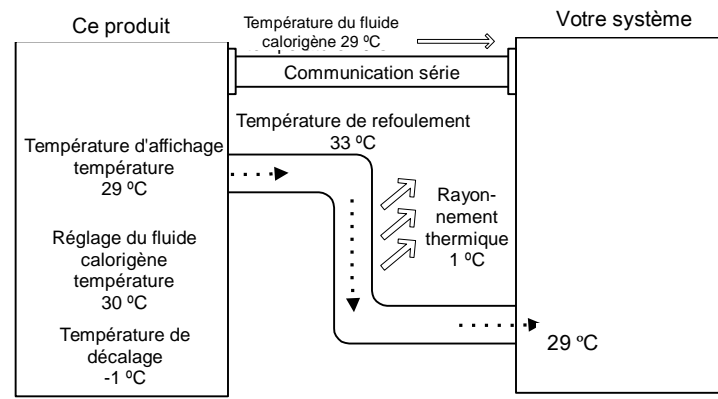

#### ■ Exemple de MODE 3

Lorsque la température de décalage est 1 °C, le thermo-chiller contrôle la température pour atteindre 31 °C (température de réglage du fluide calorigène + température de décalage.) Même si la température de refoulement est de 31 °C, mais la température du fluide calorigène est de 30 °C au niveau du dispositif du client, en raison des émissions de chaleur de 1 °C lors de l'envoi de fluide. La température d'affichage du fluide calorigène et les données de communication sont de 30 °C (temp. de refoulement du fluide calorigène - temp. de décalage), et correspondent à la température de fluide calorigène du dispositif du client.

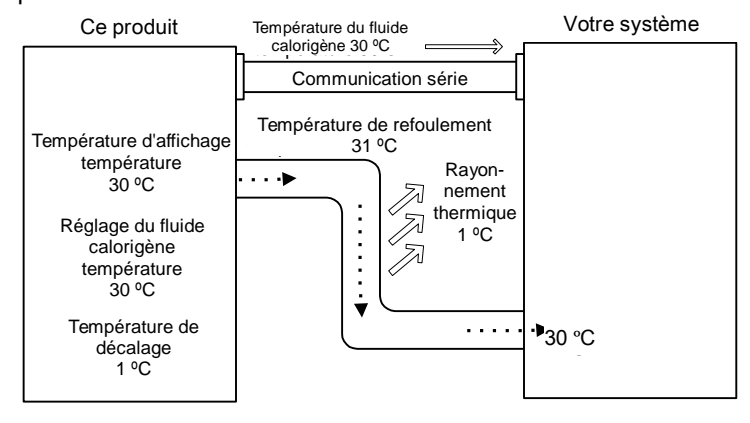

### 5.9.2 Réglage et vérification de la fonction de décalage

Le tableau ci-dessous indique les éléments de réglage de la fonction de décalage ainsi que les valeurs initiales.

| Affichage | Élément                 | Contenu                           | Initial<br>(Réglage par défaut) |
|-----------|-------------------------|-----------------------------------|---------------------------------|
| 5 E.O 7   | Mode de décalage        | Règle le mode de décalage.        | OFF                             |
| 5 E.O 8   | Température de décalage | Règle la température de décalage. | 0.0 °C                          |

| Tablaau E O 1 | Linta dan | fonationa d  | a dágalaga | de eensigne |
|---------------|-----------|--------------|------------|-------------|
| Tableau 5.9-1 | LISIE des | TONCLIONS OF | e decalade | de considhe |
|               |           |              |            |             |

**1.** Appuyez sur la touche [MENU] en la maintenant pendant environ 2 sec.

Continuez à appuyer sur la touche jusqu'à ce que l'écran de réglage du blocage [<u>5 E.0 1</u>] s'affiche sur l'écran numérique.

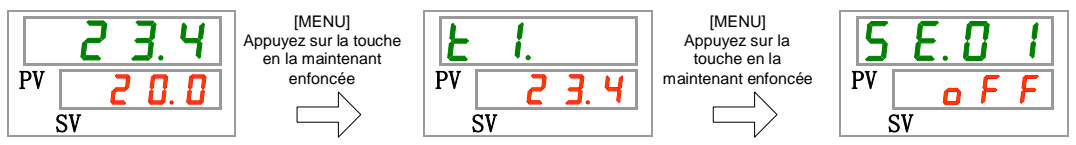

Mode de décalage Réglage et de la vérification

2. Appuyez sur la touche [SEL] 6 fois.

L'écran de réglage du mode de décalage s'affiche sur l'écran numérique.

3. Sélectionnez le mode de décalage sur le tableau ci-dessous avec la touche [▲] ou [▼], et confirmez avec la touche « SEL ».

| Valeur de<br>consigne | Explication              | Valeur initiale<br>(Réglage par défaut) |
|-----------------------|--------------------------|-----------------------------------------|
| oFF                   | Fonction de décalage OFF | 0                                       |
| nd I                  | Mode de décalage 1       |                                         |
| <u>n d 2</u>          | Mode de décalage 2       |                                         |
| Ebñ                   | Mode de décalage 3       |                                         |

| Tableau 5.9-2 | Liste des valeurs de co | onsiane |
|---------------|-------------------------|---------|
|               |                         | onoigno |

Température de décalage Réglage et vérification

**4.** Appuyez une fois sur la touche [SEL].

L'écran de réglage de la température de décalage s'affiche sur l'écran numérique.

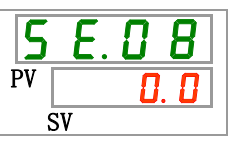

5. Sélectionnez la température de décalage sur le tableau ci-dessous avec la touche [▲] ou [▼], et confirmez avec la touche « SEL ».

| Tableau 5.9-3 | Liste des valeurs de consigne |
|---------------|-------------------------------|
|---------------|-------------------------------|

| Valeur de                             | Explication                                                                                                    | Initial              |
|---------------------------------------|----------------------------------------------------------------------------------------------------|----------------------|
| consigne                              | Explication                                                                                                    | (Réglage par défaut) |
|                                       | Le réglage et la vérification ne sont pas<br>disponibles lorsque le réglage de mode de<br>décalage se trouve sur OFF. |                      |
| Centigrade<br>- 2 0. 0<br>à<br>2 0. 0 | Règle la température de décalage.<br>L'unité de température est le centigrade :                                       | 0. 0                 |
| Fahrenheit<br>- 3 6.0<br>à<br>3 6.0   | Unité de réglage de 0.1 ºC<br>L'unité de température est le Fahrenheit :<br>L'unité de réglage est 0.1 °F             | 0.0                  |

#### PRÉCAUTION

- Cette fonction contrôle la température de décalage de la température de refoulement du fluide calorigène
- La plage de contrôle de la température du fluide calorigène est comprise entre 5.0 °C et 40.0 °C (41.0 °F et 104.0 °F).
- Lorsque la température du fluide calorigène est réglée sur 5.0 °C (41 °F) et la température de décalage sur -20.0 °C (-36.0 °F), la température de décalage est automatiquement réglée sur 0.0 °C (0.0 °F) en fonction du mode de décalage.

6. Appuyez une fois sur la touche [MENU].

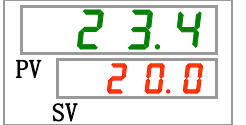

# 5.10 Fonction de récupération après une panne électrique

#### 5.10.1 Fonction de récupération après une panne électrique

Lorsque l'alimentation est coupée en raison d'une panne d'électricité, etc., cette fonction permet le redémarrage du fonctionnement lorsque l'alimentation revient, tout en conservant les conditions réglées avant la coupure du courant.

#### [Lors de l'utilisation de la communication]

Si le mode de communication est DIO REMOTE, SERIAL mode (MODBUS), cette fonction ne s'active pas. Le signal démarrage/arrêt du mode DIO REMOTE SERIAL (MODBUS) a priorité.

Le témoin [@] s'allume lorsque la fonction de récupération d'une panne de courant est réglée. Le réglage par défaut de cette fonction est « OFF ».

Lorsque la fonction de récupération en cas de panne électrique est désactivée, l'alarme AL41 « Arrêt électrique » n'est pas générée.

#### 5.10.2 Fonction de récupération après une panne électrique Réglage et vérification

Le tableau ci-dessous indique les éléments de réglage de la fonction de récupération après une panne électrique, ainsi que les valeurs initiales.

| Tableau 5.10-1 Liste des fonctions de récup | pération après une | panne électrique |
|---------------------------------------------|--------------------|------------------|
|---------------------------------------------|--------------------|------------------|

| Affichage | Élément                                       | Contenu                                              | Valeur initiale<br>(Réglage par défaut) |
|-----------|-----------------------------------------------|------------------------------------------------------|-----------------------------------------|
| 5 E.O 9   | Récupération<br>après une panne<br>électrique | Règle la récupération après<br>une panne électrique. | OFF                                     |

**1.** Appuyez sur la touche [MENU] en la maintenant pendant environ 2 sec.

Continuez à appuyer sur la touche jusqu'à ce que l'écran de réglage du blocage [5 E.0 1] s'affiche sur l'écran numérique.

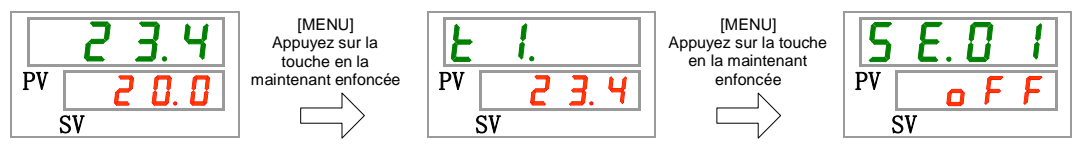

Récupération après une panne électrique Réglage et vérification

2. Appuyez sur la touche [SEL] 8 fois.

L'écran de réglage de la fonction de récupération après une panne électrique s'affiche sur l'écran numérique.

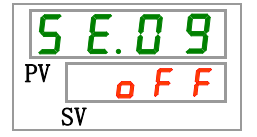

3. Sélectionnez la récupération après une panne électrique sur le tableau ci-dessous avec la touche [▲] ou [▼], et confirmez avec la touche « SEL ».

| Tableau 5.10-2 Liste des v | valeurs de consigne |
|----------------------------|---------------------|
|----------------------------|---------------------|

| Valeur de<br>consigne | Explication                                             | Valeur initiale<br>(Réglage par défaut) |
|-----------------------|---------------------------------------------------------|-----------------------------------------|
| oFF                   | Fonction de récupération après une panne électrique OFF | 0                                       |
| 0 0                   | Fonction de récupération après une panne électrique ON  |                                         |

**4.** Appuyez une fois sur la touche [MENU].

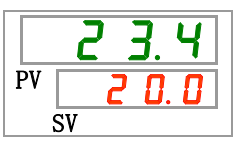

<sup>5.10</sup> Fonction de récupération après une panne électrique

# **5.11 Fonction antigel**

#### 5.11.1 Fonction antigel

#### **PRÉCAUTION**

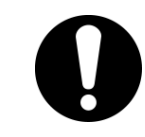

L'alimentation doit être activée pour cette fonction. Sinon, cette fonction ne pourra pas démarrer.

Afin de prévenir le gel du fluide calorigène par temps froid, cette fonction active automatiquement une pompe pour réchauffer le fluide calorigène par la chaleur émise depuis la pompe tandis que le produit s'arrête. En cas de possibilité de gel du fluide calorigène en raison des changements de l'installation et du milieu d'utilisation (saison et temps), réglez cette fonction à l'avance.

- Si la température du fluide calorigène chute en dessous de 3 °C, la pompe commencera à fonctionner automatiquement.
- La chaleur générée par le fonctionnement de la pompe réchauffera le fluide calorigène.
   Si la température du fluide calorigène atteint 5 °C min., la pompe commencera s'arrêtera automatiquement.
- Ainsi, le fluide calorigène se maintient à une température comprise entre 3 °C et 5 °C, ce qui prévient du gel.

Lorsque la fonction antigel est réglée, le témoin [RUN] clignote durant 2 sec. pendant ce délai (la pompe ne fonctionne pas). Le témoin [RUN] clignote tous les 0.3 sec. lors du fonctionnement automatique de la pompe. Le réglage par défaut de cette fonction est « OFF ».

Lorsque la fonction de réchauffage est activée (reportez-vous à « 5.18 Fonction de réchauffage »), la fonction de réchauffage sera prioritairement supérieure à la fonction anti-congélation et la fonction antigel ne démarre pas.

#### PRÉCAUTION

- Cette fonction ne peut être utilisée que lorsque l'alimentation est activée et que le fonctionnement s'arrête.
  - Ouvrez entièrement le distributeur et le distributeur de dérivation installé par le client pour faire en sorte que le fluide calorigène puisse circuler lorsque la pompe démarre automatiquement.
  - Dans des conditions extrêmement froides, la chaleur générée par la pompe décrite ci-dessus risque de ne pas être suffisante pour éviter le gel.
  - Lors du fonctionnement automatique, la pompe ne s'arrête pas même si vous appuyez sur la touche « RUN/STOP ». Pour arrêter la pompe, coupez l'alimentation ou réglez cette fonction sur « OFF ».

### 5.11.2 Réglage et vérification de la fonction antigel

Le tableau ci-dessous indique les éléments de réglage de la fonction antigel ainsi que les valeurs initiales.

| Tableau 5.11-1 Liste de réglages de la fonction antigel |                  |                           |                                         |
|---------------------------------------------------------|------------------|---------------------------|-----------------------------------------|
| Affichage                                               | Élément          | Contenu                   | Valeur initiale<br>(Réglage par défaut) |
| 5 E. I D                                                | Fonction antigel | Règle la fonction Antigel | OFF                                     |

1. Appuyez sur la touche [MENU] en la maintenant pendant environ 2 sec.

Continuez à appuyer sur la touche jusqu'à ce que l'écran de réglage du blocage [<u>5 E. 0 1</u>] s'affiche sur l'écran numérique.

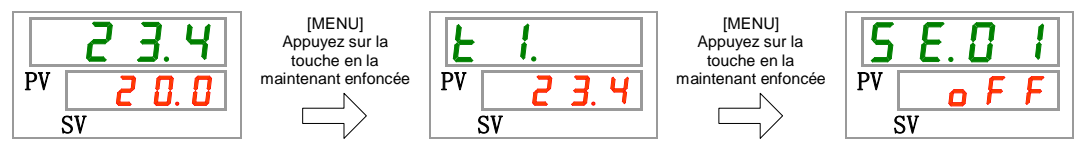

Fonction antigel Réglage et vérification

2. Appuyez sur la touche [SEL] 9 fois.

L'écran de réglage de la fonction antigel s'affiche sur l'écran numérique.

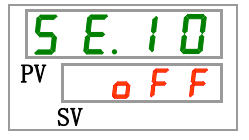

3. Sélectionnez la fonction antigel sur le tableau ci-dessous avec la touche [▲] ou [▼], et confirmez avec la touche « SEL ».

Tableau 5.11-2 Liste des valeurs de consigne

| Valeur de<br>consigne | Explication          | Valeur initiale<br>(Réglage par défaut) |
|-----------------------|----------------------|-----------------------------------------|
| oFF                   | Fonction antigel OFF | 0                                       |
| 0 1                   | Fonction antigel ON  |                                         |

4. Appuyez une fois sur la touche [MENU].

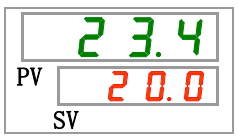

# 5.12 Réglage du déclic de touche

#### 5.12.1 Réglage du déclic de touche

Détermine si un déclic est produit lorsque l'on appuie sur les touches du panneau de commande.

Le réglage par défaut du son de touche est « on ».

### 5.12.2 Réglage et vérification du déclic de touche

Le tableau ci-dessous indique les éléments de réglage du déclic de touche ainsi que les valeurs initiales.

| Affichage | Élément          | Contenu                    | Valeur initiale<br>(Réglage par défaut) |
|-----------|------------------|----------------------------|-----------------------------------------|
| 5 E. I I  | Déclic de touche | Règle le déclic de touche. | ON                                      |

Tableau 5.12-1 Liste des valeurs de consigne du déclic de touche

**1.** Appuyez sur la touche [MENU] en la maintenant pendant environ 2 sec.

Continuez à appuyer sur la touche jusqu'à ce que l'écran de réglage du blocage [5 E. 0 1] s'affiche sur l'écran numérique.

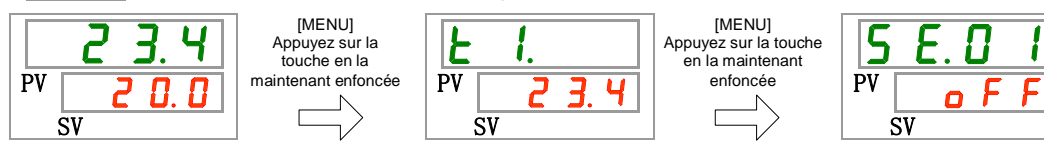

Déclic de touche Réglage et vérification

**2.** Appuye

Appuyez sur la touche [SEL] 10 fois.

L'écran de réglage du déclic de touche s'affiche sur l'écran numérique.

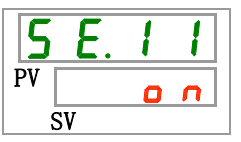

3. Sélectionnez le déclic de touche sur le tableau ci-dessous avec la touche [▲] ou [▼], et confirmez avec la touche « SEL ».

| Tableau 3.12-2 Liste des valeurs de consigne |
|----------------------------------------------|
|----------------------------------------------|

| Valeur de<br>consigne | Explication           | Valeur initiale<br>(Réglage par défaut) |
|-----------------------|-----------------------|-----------------------------------------|
| oFF                   | Sans déclic de touche |                                         |
| 0 0                   | Déclics de touche     | 0                                       |

4. Appuyez une fois sur la touche [MENU].

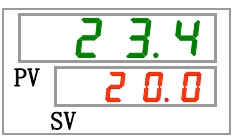

# 5.13 Commutation de l'unité de température

#### 5.13.1 Commutation de l'unité de température

L'unité de température du thermo-chiller peut se régler sur centigrade (°C) ou Fahrenheit (°F). Ce réglage détermine l'unité de température affichée/produite. Le réglage par défaut est centigrade (°C).

#### 5.13.2 Réglage et vérification de la commutation de l'unité de température

Le tableau ci-dessous indique les éléments de réglage de la fonction Commutation de l'unité de température ainsi que les valeurs initiales.

| Affichage | Élément              | Contenu                       | Valeur initiale<br>(Réglage par défaut) |
|-----------|----------------------|-------------------------------|-----------------------------------------|
| 5 E. 1 2  | Unité de température | Règle l'unité de température. | °C                                      |

Tableau 5.13-1 Liste des réglages de commutation de l'unité de température

**1.** Appuyez sur la touche [MENU] en la maintenant pendant environ 2 sec.

Continuez à appuyer sur la touche jusqu'à ce que l'écran de réglage du blocage [5 E. D 1] s'affiche sur l'écran numérique.

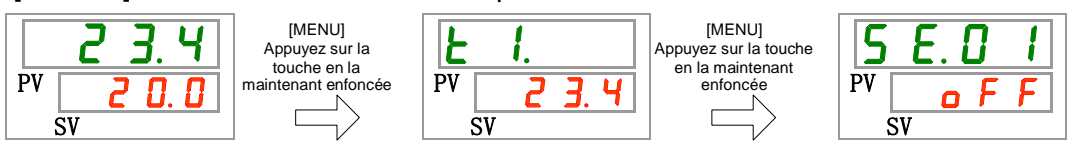

Unité de température Réglage et vérification

2. Appuyez sur la touche [SEL] 11 fois.

L'écran de réglage de l'unité de température s'affiche sur l'écran numérique.

| 5  | Ε. | 1 | 2        |
|----|----|---|----------|
| PV |    |   | <b>_</b> |
| S  | SV |   |          |

3. Sélectionnez l'unité de température sur le tableau ci-dessous avec la touche [▲] ou [▼], et confirmez avec la touche « SEL ».

Tableau 5.13-2 Liste des valeurs de consigne

| Valeur de<br>consigne | Explication                                                     | Valeur initiale<br>(Réglage par défaut) |
|-----------------------|-----------------------------------------------------------------|-----------------------------------------|
| <b></b>               | L'unité de réglage de la température est le<br>centigrade (°C). | 0                                       |
| F                     | L'unité de température est le Fahrenheit (°F)                   |                                         |

4. Appuyez une fois sur la touche [MENU].

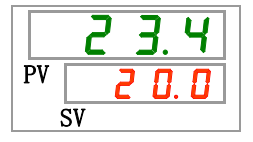

# 5.14 Commutation de l'unité de pression

#### 5.14.1 Commutation de l'unité de pression

L'unité de pression du thermo-chiller peut être réglée sur MPa ou PSI. Ce réglage détermine l'unité de pression affichée/produite. Le réglage par défaut est MPa.

#### 5.14.2 Réglage et vérification de la commutation de l'unité de pression

Le tableau ci-dessous indique les éléments de réglage de la fonction de commutation de l'unité de pression ainsi que les valeurs initiales.

| Tableau 5.14-1 Liste des réglages de commutation de l'unité de température |                   |                            |                                         |
|----------------------------------------------------------------------------|-------------------|----------------------------|-----------------------------------------|
| Affichage                                                                  | Élément           | Contenu                    | Valeur initiale<br>(Réglage par défaut) |
| 5 E. 1 3                                                                   | Unité de pression | Règle l'unité de pression. | MPa                                     |

**1.** Appuyez sur la touche [MENU] en la maintenant pendant environ 2 sec.

Continuez à appuyer sur la touche jusqu'à ce que l'écran de réglage du blocage [5 E.0 1] s'affiche sur l'écran numérique.

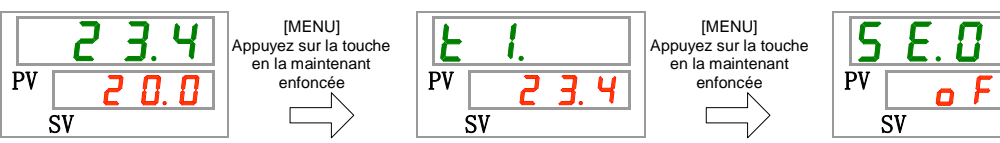

unité de pression Réglage et vérification

**2.** Appuyez sur la touche [SEL] 12 fois.

L'écran de réglage de l'unité de pression s'affiche sur l'écran numérique.

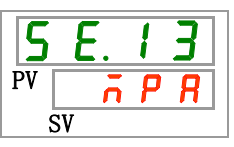

3. Sélectionnez l'unité de pression sur le tableau ci-dessous avec la touche [▲] ou [▼], et confirmez avec la touche « SEL ».

| Tableau 5.14-2 Liste | des valeurs de consigne |
|----------------------|-------------------------|
|----------------------|-------------------------|

| Valeur de | Explication                        | Valeur initiale      |
|-----------|------------------------------------|----------------------|
| consigne  | Explication                        | (Réglage par défaut) |
| л P R     | Règle l'unité de pression sur MPa. | 0                    |
| P 5 1     | Règle l'unité de pression sur PSI. |                      |

**4.** Appuyez une fois sur la touche [MENU].

# 5.15 Fonction de réinitialisation des données

#### 5.15.1 Fonction de réinitialisation des données

Les valeurs réglées par le client sont réinitialisées en valeurs par défaut. Le temps d'utilisation cumulé n'est pas réinitialisé.

#### 

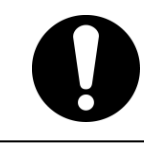

Toutes les valeurs de réglage sont réinitialisées. Il est recommandé d'enregistrer des données de réglage avant une réinitialisation.

# 5.15.2 Méthode de réinitialisation de la fonction de réinitialisation des données

Le tableau ci-dessous indique les éléments de réglage de réinitialisation des données ainsi que les valeurs initiales.

| Affichage | Élément                      | Contenu                                                                                               | Valeur initiale<br>(Réglage par défaut) |
|-----------|------------------------------|----------------------------------------------------------------------------------------------------|-----------------------------------------|
| 5 E. 1 4  | Réinitialisation des données | Toutes les données sont réinitialisées.<br>(Le temps d'utilisation cumulé n'est pas<br>réinitialisé.) | NO                                      |

| Tableau 5.15-1 | Liste de réinitialisation des do | nnée |
|----------------|----------------------------------|------|
|                |                                  |      |

**1.** Appuyez sur la touche [MENU] en la maintenant pendant environ 2 sec.

Continuez à appuyer sur la touche jusqu'à ce que l'écran de réglage du blocage [<u>5 E. 0 1</u>] s'affiche sur l'écran numérique.

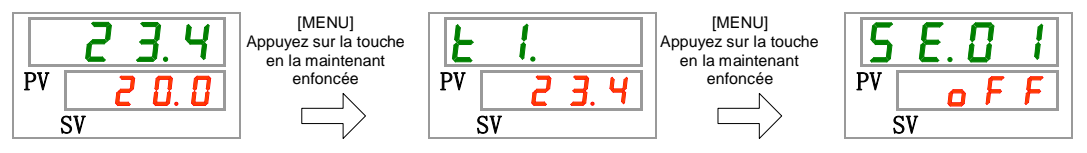

Réinitialisation des données

**2.** Appuyez sur la touche [SEL] 13 fois.

L'écran de réglage de réinitialisation des données s'affiche sur l'écran numérique.

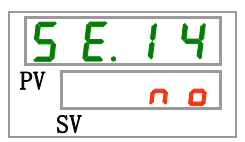

3. Sélectionnez <u>y E 5</u> sur le tableau ci-dessous avec la touche [▲] ou [▼], et confirmez avec la touche « SEL ». Sélectionnez <u>y E 5</u>, puis toutes les données retournent au réglage par défaut. L'affichage retourne à l'écran principal.

|           |                                         | grie                 |
|-----------|-----------------------------------------|----------------------|
| Valeur de | Explication                             | Valeur initiale      |
| consigne  | Explication                             | (Réglage par défaut) |
| n 0       | Non réinitialisé                        | 0                    |
| 9 E 5     | Toutes les données sont réinitialisées. |                      |

Tableau 5.15-2 Liste des valeurs de consigne

# **5.16 Fonction de réinitialisation du temps cumulé** 5.16.1 Fonction de réinitialisation du temps cumulé

Les alarmes ci-dessous sont générées pour signaler le temps d'entretien. Le produit ne s'arrête pas lors de l'alarme.

- Entretien de la pompe (AL28) : Généré après 20 000 h de temps d'utilisation cumulé
- Entretien du moteur de ventilateur (AL29) : Généré après 30 000 h de temps d'utilisation cumulé.
- Entretien du compresseur (AL30) : Généré après 30 000 h de temps d'utilisation cumulé
- Entretien du filtre antipoussière (AL40) : Généré après le temps réglé.

Pour réinitialiser l'alarme, réinitialisez le temps d'utilisation cumulé. Réinitialisez le temps cumulé après le remplacement des pièces (faites appel au service d'inspection).

 Le temps d'entretien du filtre antipoussière (AL40) peut être réglé entre 1 à 9999 h. Reportez-vous à 5.20.2 Réglage et vérification de la fonction de personnalisation d'alarme pour plus de détails.

#### 5.16.2 Méthode de réinitialisation d'une fonction de réinitialisation du temps cumulé

Le tableau ci-dessous indique les éléments de réglage de réinitialisation du temps cumulé ainsi que les valeurs initiales.

| Affichage       | Élément                                                                             | Contenu                                                                     | Valeur initiale<br>(Réglage par défaut) |
|-----------------|-------------------------------------------------------------------------------------|-----------------------------------------------------------------------------|-----------------------------------------|
| <u>5 E. I 5</u> | Réinitialisation du<br>temps d'utilisation<br>cumulé de la pompe                    | Réinitialise le temps d'utilisation cumulé de la<br>pompe.                  | NO                                      |
| 5 E. 1 6        | Réinitialisation du<br>temps d'utilisation<br>cumulé du ventilateur                 | Réinitialisez le temps d'utilisation cumulé du ventilateur.                 | NO                                      |
| <u>5 E. 1 7</u> | Réinitialisation du temps<br>d'utilisation cumulé du<br>compresseur                 | Réinitialise le temps d'utilisation cumulé du<br>compresseur.               | NO                                      |
| <u>5 E. 3 O</u> | Réinitialisation du<br>temps de<br>fonctionnement cumulé<br>du filtre antipoussière | Réinitialisez le temps de fonctionnement cumulé<br>du filtre antipoussière. | NO                                      |

Tableau 5.16-1 Liste de la fonction de réinitialisation du temps cumulé

Reportez-vous à chaque paragraphe pour plus de détails concernant la réinitialisation du temps d'utilisation cumulé.

Réinitialisation du temps d'utilisation cumulé de la pompe

**1.** Appuyez sur la touche [MENU] en la maintenant pendant environ 2 sec.

Continuez à appuyer sur la touche jusqu'à ce que l'écran de réglage du blocage [<u>5 E. 0</u> 1] s'affiche sur l'écran numérique.

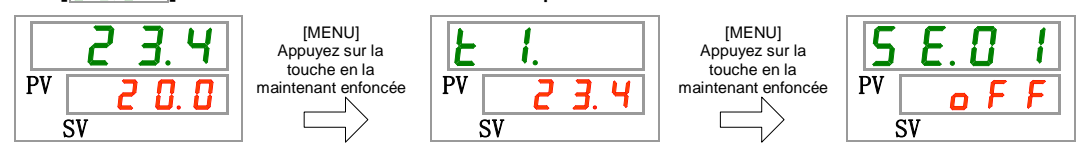

0

**2.** Appuyez sur la touche [SEL] 14 fois.

L'écran de réglage de réinitialisation du temps d'utilisation cumulé de la pompe s'affiche sur l'écran numérique.

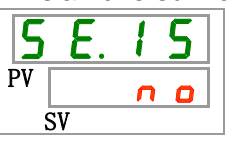

3. Sélectionnez <u>YE5</u> sur le tableau ci-dessous avec la touche [▲] ou [▼], et confirmez avec la touche « SEL ». Sélectionnez <u>YE5</u>, puis le temps d'utilisation cumulé de la pompe se réinitialise. L'affichage retourne au menu principal.

|                       | gne                                                           |                                         |
|-----------------------|---------------------------------------------------------------|-----------------------------------------|
| Valeur de<br>consigne | Explication                                                   | Valeur initiale<br>(Réglage par défaut) |
| C                     | Non réinitialisé                                              | 0                                       |
| YES                   | Le temps d'utilisation cumulé de la pompe est<br>réinitialisé |                                         |

Réinitialisation du temps d'utilisation cumulé du ventilateur

**4.** Appuyez sur la touche [MENU] en la maintenant pendant environ 2 sec.

Continuez à appuyer sur la touche jusqu'à ce que l'écran de réglage du blocage [<u>5 E.0 1</u>] s'affiche sur l'écran numérique.

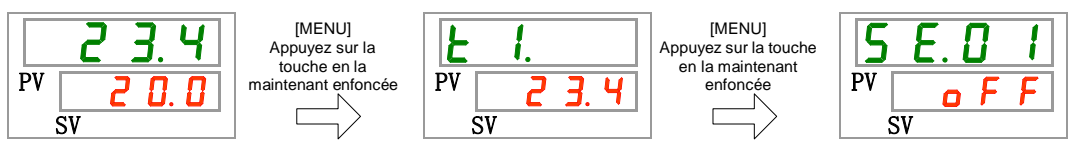

**5.** Appuyez sur la touche [SEL] 15 fois.

L'écran de réglage de réinitialisation du temps d'utilisation cumulé du ventilateur s'affiche sur l'écran numérique.

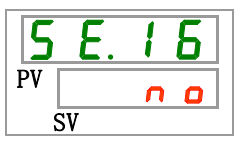

**6.** Sélectionnez <u>YE5</u> sur le tableau ci-dessous avec la touche [▲] ou [▼], et confirmez avec la touche « SEL ». Sélectionnez <u>YE5</u>, puis le temps de fonctionnement cumulé du ventilateur se réinitialise. L'affichage retourne au menu principal.

| Tableau 5.16-3 | Liste des valeurs de consigne |  |
|----------------|-------------------------------|--|
|                |                               |  |

| Valeur de<br>consigne | Explication                                                   | Valeur initiale<br>(Réglage par défaut) |
|-----------------------|---------------------------------------------------------------|-----------------------------------------|
| no                    | Non réinitialisé                                              | 0                                       |
| YES                   | Le temps d'utilisation cumulé du ventilateur est réinitialisé |                                         |

<sup>5.16</sup> Fonction de réinitialisation du temps cumulé

Réinitialisation du temps d'utilisation cumulé du compresseur

7. Appuyez sur la touche [MENU] en la maintenant pendant environ 2 sec.

Continuez à appuyer sur la touche jusqu'à ce que l'écran de réglage du blocage [<u>5 E. 0 1</u>] s'affiche sur l'écran numérique.

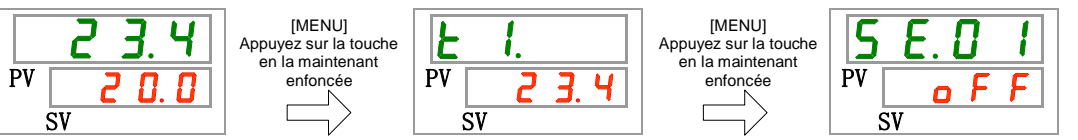

8. Appuyez sur la touche [SEL] 16 fois.

L'écran de réglage de réinitialisation du temps d'utilisation cumulé du compresseur s'affiche sur l'écran numérique.

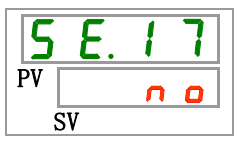

**9.** Sélectionnez <u>YE5</u> sur le tableau ci-dessous avec la touche [▲] ou [▼], et confirmez avec la touche « SEL ». Sélectionnez <u>YE5</u>, puis le temps de fonctionnement cumulé du compresseur se réinitialise. L'affichage retourne au menu principal.

|            | Tableau 5.10-4 Liste des Valeurs de consig                       | glie                 |
|------------|------------------------------------------------------------------|----------------------|
| Valeur de  | Explication                                                      | Valeur initiale      |
| consigne   | Explication                                                      | (Réglage par défaut) |
| no         | Non réinitialisé                                                 | 0                    |
| <b>YE5</b> | Le temps d'utilisation cumulé du compresseur<br>est réinitialisé |                      |

Tableau 5.16-4 Liste des valeurs de consigne

Réinitialisation du temps de fonctionnement cumulé du filtre antipoussière

**10.** Appuyez sur la touche [MENU] en la maintenant pendant environ 2 sec.

Continuez à appuyer sur la touche jusqu'à ce que l'écran de réglage du blocage [<u>5 E.0 1</u>] s'affiche sur l'écran numérique.

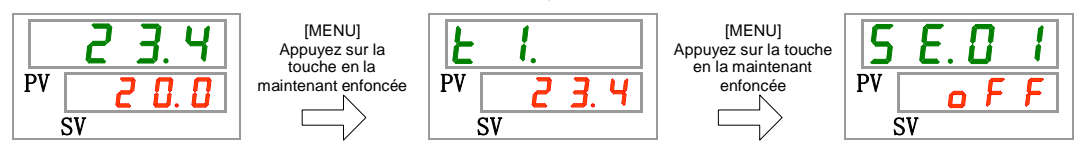

**11.** Appuyez sur la touche [SEL] 29 fois.

L'écran de réglage de réinitialisation du temps d'utilisation cumulé du filtre antipoussière s'affiche sur l'écran numérique.

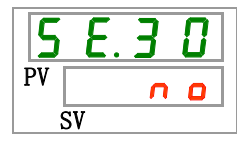

12. Sélectionnez <u>YE5</u> sur le tableau ci-dessous avec la touche [▲] ou [▼], et confirmez avec la touche « SEL ». Sélectionnez <u>YE5</u>, puis le temps d'utilisation cumulé du filtre antipoussière se réinitialise. L'affichage retourne au menu principal.

|  | Tableau 5.16-5 | Liste des valeurs de consigne |
|--|----------------|-------------------------------|
|--|----------------|-------------------------------|

| Valeur de<br>consigne | Explication                                                            | Valeur initiale<br>(Réglage par défaut) |
|-----------------------|------------------------------------------------------------------------|-----------------------------------------|
| n 0                   | Non réinitialisé                                                       | 0                                       |
| YES                   | Le temps d'utilisation cumulé du filtre antipoussière est réinitialisé |                                         |

## 5.17 Fonction de mode de fonctionnement de la pompe

#### 5.17.1 Mode de fonctionnement de la pompe

Le produit permet de régler le mode de fonctionnement de la pompe comme suit.

• Mode contrôlé par pression

La pompe du produit fonctionne de sorte que la pression de refoulement du fluide calorigène devient automatiquement la pression de réglage.

Si la résistance de la tuyauterie raccordée est faible, il est possible que la pression réelle ne monte pas à la pression réglée. Dans ce cas, la pression ne peut pas augmenter en raison de la faible résistance de la tuyauterie même si la pompe refoule le débit maximal. Cette situation n'est pas un dysfonctionnement du produit.

Si la résistance de la tuyauterie raccordée est élevée, il est possible que la pression réelle ne descende pas à la pression réglée. Dans ce cas, la pression ne peut pas descendre en raison de la forte résistance de la tuyauterie même si la pompe refoule le débit minimal. Cette situation n'est pas un dysfonctionnement du produit.

• Mode de réglage de la fréquence

La pompe du produit fonctionne selon la fréquence d'utilisation de la pompe.

Si le mode de contrôle de la pression n'est pas nécessaire, utilisez ce mode.

# 5.17.2 Comment vérifier le mode de fonctionnement de la pompe et la valeur de consigne

Le tableau ci-dessous indique les éléments de réglage de réinitialisation du temps cumulé ainsi que les valeurs initiales.

| Affichage      | Élément                                            | Contenu                                                                                          | Valeur initiale<br>(Réglage par défaut) |
|----------------|----------------------------------------------------|--------------------------------------------------------------------------------------------------|-----------------------------------------|
| <u>5 E.2 4</u> | Mode de<br>fonctionnement de<br>la pompe           | Réglez le mode de fonctionnement de la pompe.                                                    | PRS                                     |
| <u>5 E.2 5</u> | Pression de<br>refoulement du<br>fluide calorigène | Réglez la pression de refoulement du fluide<br>calorigène pour le mode contrôlé par<br>pression. | 0.50                                    |
| <u>5 E.2 6</u> | Fréquence<br>d'utilisation de la<br>pompe          | Réglez la fréquence d'utilisation de la<br>pompe pour le mode de réglage de la<br>fréquence.     |                                         |

Tableau 5.176-1 Liste des modes de fonctionnement de la pompe et des valeurs de consigne

Reportez-vous à chaque paragraphe pour plus de détails concernant le mode de fonctionnement de la pompe et le réglage des valeurs.

#### [Conseils]

Lorsque AL025 (la pression de refoulement du fluide calorigène n'a pas pu être détectée) apparaît en mode de contrôle de la pression, le mode de fonctionnement de la pompe passe automatiquement à un mode de réglage de la fréquence. 1. Appuyez sur la touche [MENU] en la maintenant pendant environ 2 sec.

Continuez à appuyer sur la touche jusqu'à ce que l'écran de réglage du blocage [<u>5 E. 0 1</u>] s'affiche sur l'écran numérique.

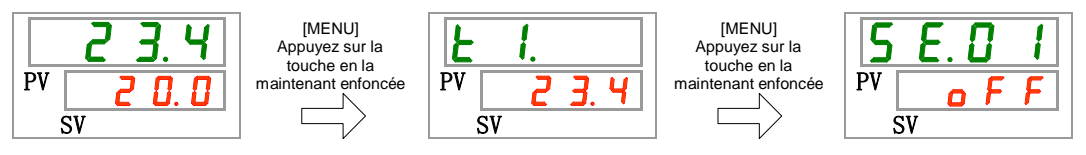

Mode de fonctionnement de la pompe

**2.** Appuyez sur la touche [SEL] 23 fois.

L'écran de réglage du mode de fonctionnement de la pompe s'affiche sur l'écran numérique.

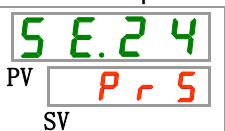

3. Sélectionnez le mode de fonctionnement de la pompe sur le tableau ci-dessous avec la touche [▲] ou [▼], et confirmez avec la touche « SEL ».

Tableau 5.17-2 Liste des valeurs de consigne

| Valeur de<br>consigne | Explication                     | Valeur initiale<br>(Réglage par défaut) |
|-----------------------|---------------------------------|-----------------------------------------|
| Pr5                   | Mode contrôlé par pression      | 0                                       |
| FrEP                  | Mode de réglage de la fréquence |                                         |

Pression de refoulement du fluide calorigène

**4.** Appuyez une fois sur la touche [SEL].

L'écran de réglage de la pression de refoulement du fluide calorigène s'affiche sur l'écran numérique.

| 5  | Ε.2          | 5 |  |  |
|----|--------------|---|--|--|
| PV | <b>0</b> . S |   |  |  |
| SV |              |   |  |  |

 Sélectionnez la pression d'évacuation du fluide calorigène sur le tableau ci-dessous avec la touche [▲] ou [▼], et confirmez avec la touche « SEL ».

| Valeur de consigne           | Explication                                                                                                    | Valeur initiale<br>(Réglage par défaut) |
|------------------------------|----------------------------------------------------------------------------------------------------|-----------------------------------------|
|                              | Le réglage et la vérification ne sont pas<br>disponibles lorsque le mode de réglage de<br>la fréquence est sélectionné. |                                         |
| MPa<br>0. 1 0<br>à<br>0. 5 0 | Réglez la pression de refoulement du<br>fluide calorigène.<br>L'unité de pression est MPa : Unité de                    | 0.50                                    |
| PSI<br>14<br>à<br>72         | L'unité de pression est PSI : L'unité de réglage est 1 PSI                                                              | <u> </u>                                |

 Tableau 5.17-3
 Liste des valeurs de consigne

Fréquence d'utilisation de la pompe

**6.** Appuyez une fois sur la touche [SEL].

L'écran de réglage de la fréquence d'utilisation de la pompe s'affiche sur l'écran numérique.

7. Sélectionnez la fréquence d'utilisation de la pompe sur le tableau ci-dessous avec la touche [▲] ou [▼], et confirmez avec la touche « SEL ».

| Tableau 5.17-4 | Liste des | valeurs | de | consigne |
|----------------|-----------|---------|----|----------|
|                |           |         |    |          |

| Valeur de           | Explication                                                                                                    | Valeur initiale      |
|---------------------|----------------------------------------------------------------------------------------------------|----------------------|
| consigne            |                                                                                                    | (Réglage par défaut) |
|                     | Le réglage et la vérification ne sont pas<br>disponibles lorsque le mode contrôlé par<br>pression est sélectionné. |                      |
| 4 0.0<br>à<br>6 0.0 | Réglez la fréquence d'utilisation de la pompe.<br>Incrément : 0.1 Hz                                               | 4 0. 0               |

**8.** Appuyez une fois sur la touche [MENU].

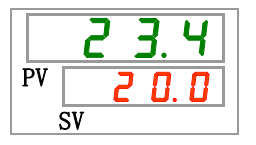

# 5.18 Fonction de réchauffage

#### 5.18.1 Fonction de réchauffage

#### PRÉCAUTION

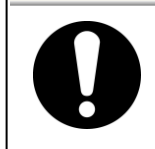

L'alimentation doit être activée pour cette fonction. Sinon, cette fonction ne pourra pas démarrer.

En hiver ou la nuit, cette fonction opère automatiquement une pompe pour chauffer le fluide calorigène par une émission de chaleur de la pompe afin de garder la température du fluide calorigène autour du réglage de la température de réchauffage lors de l'arrêt du produit. S'il est nécessaire de raccourcir le temps d'augmentation de la température du fluide calorigène lors du démarrage, réglez cette fonction à l'avance.

- La pompe fonctionne jusqu'à ce que la température du fluide calorigène atteigne +2 °C du réglage de la température de réchauffage.
- Lorsque la température du fluide calorigène atteint +2 °C du réglage de la température de réchauffage, la pompe s'arrête automatiquement.
- Lorsque la température du fluide calorigène atteint -2 °C du réglage de la température de réchauffage, la pompe s'active automatiquement.

Si la fonction de réchauffage est réglée, le témoin [RUN] s'allume pendant 0.5 sec et s'éteint pendant 3 sec. en veille (lorsque la pompe ne fonctionne pas). Le témoin [RUN] clignote tous les 0.3 sec. lors du fonctionnement automatique de la pompe. Le réglage par défaut de cette fonction est « OFF ».

Lorsque la fonction de réchauffage est activée, la fonction de réchauffage sera prioritairement supérieure à la fonction anti-congélation (reportez-vous à « 5.18Fonction de réchauffage ») et la fonction antigel ne démarre pas.

#### PRÉCAUTION

0

- Cette fonction ne peut être utilisée que lorsque l'alimentation est activée et que le fonctionnement s'arrête.
- Ouvrez entièrement le distributeur et le distributeur de dérivation installé par le client pour faire en sorte que le fluide calorigène puisse circuler lorsque la pompe démarre automatiquement.
- Dans des conditions extrêmement froides, la chaleur générée par la pompe risque de ne pas suffir pour élever la température du fluide calorigène.
- Lors du fonctionnement automatique, la pompe ne s'arrête pas même si vous appuyez sur la touche « RUN/STOP ». Pour arrêter la pompe, coupez l'alimentation ou réglez cette fonction sur « OFF ».
- Cette fonction ne permet pas d'éviter le gel du circuit de remplissage automatique du fluide. Assurez la prévention contre le gel auprès du client.

#### 5.18.2 Réglage et vérification de la fonction de réchauffage

Le tableau ci-dessous indique les éléments de réglage de la fonction de réchauffage ainsi que les valeurs initiales.

| Affichage | Élément                    | Contenu                          | Valeur initiale<br>(Réglage par défaut) |
|-----------|----------------------------|----------------------------------|-----------------------------------------|
| 5 E.2 7   | Fonction de<br>réchauffage | Règle la fonction de réchauffage | OFF                                     |

Tableau 5.18-1 Liste des valeurs de consigne de la fonction de réchauffage

**1.** Appuyez sur la touche [MENU] en la maintenant pendant environ 2 sec.

Continuez à appuyer sur la touche jusqu'à ce que l'écran de réglage du blocage [5 E. 0 1] s'affiche sur l'écran numérique.

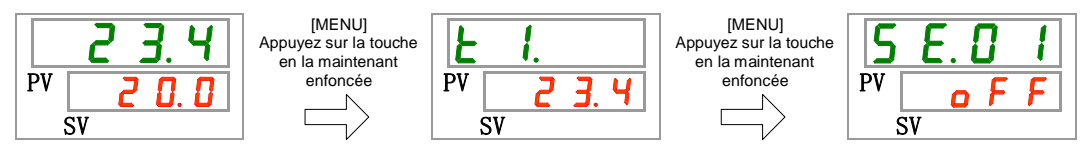

Réglage et vérification du réchauffage

**2.** Appuyez sur la touche [SEL] 26 fois.

L'écran de réglage de la fonction de réchauffage s'affiche sur l'écran numérique.

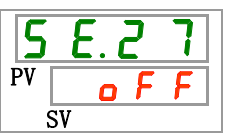

3. Sélectionnez la fonction de réchauffage sur le tableau ci-dessous avec la touche [▲] ou [▼], et confirmez avec la touche « SEL ».

| Valeur de<br>consigne | Explication                        | Valeur initiale<br>(Réglage par défaut) |
|-----------------------|------------------------------------|-----------------------------------------|
| o F F                 | Fonction de réchauffage désactivée | 0                                       |
| 0 0                   | Fonction de réchauffage activée    |                                         |

Réglage de la température de réchauffage Réglage et vérification

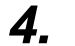

Appuyez une fois sur la touche [SEL].

L'écran de réglage de la température de réchauffage s'affiche sur l'écran numérique.

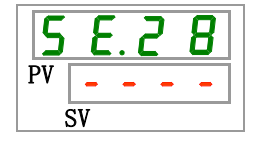

 Sélectionnez le réglage de la température de réchauffage sur le tableau ci-dessous avec la touche [▲] ou [▼], et confirmez avec la touche « SEL ».

| Valeur de<br>consigne                                               | Explication                                                                                                    | Valeur initiale<br>(Réglage par défaut) |
|---------------------------------------------------------------------|----------------------------------------------------------------------------------------------------|-----------------------------------------|
|                                                                     | La fonction « Réglage/vérification » n'est pas<br>disponible si le réglage de la fonction de<br>réchauffage se trouve sur OFF.                                                                                                |                                         |
| Centigrade<br>10.0<br>à<br>40.0<br>Fahrenheit<br>50.0<br>à<br>104.0 | Définit le réglage de la température de<br>réglage de réchauffage.<br>L'unité de température est le centigrade :<br>Unité de réglage de 0.1 °C<br>L'unité de température est le Fahrenheit :<br>L'unité de réglage est 0.1 °F | <u> </u>                                |

Tableau 5.18-3 Liste des valeurs de consigne

**6.** Appuyez une fois sur la touche [MENU].

|    | 23.4  |
|----|-------|
| PV | 0.0 5 |
|    | SV    |

# 5.19 Réglage du son du signal d'alarme

#### 5.19.1 Réglage du son du signal d'alarme

Ceci détermine si un signal sonore est effectué lorsqu'un signal d'alarme est produit.

Le réglage par défaut du son du signal est sur « ON ».

#### 5.19.2 Réglage et vérification du son du signal d'alarme

Le tableau ci-dessous indique les éléments de réglage du son du signal d'alarme ainsi que les valeurs initiales.

|                | Tableau 5.19-1            | Liste des valeurs de consigne du son du signal d'ala | arme                                    |
|----------------|---------------------------|------------------------------------------------------|-----------------------------------------|
| Affichage      | Élément                   | Contenu                                              | Valeur initiale<br>(Réglage par défaut) |
| <u>R 5.0 I</u> | Son du signal<br>d'alarme | Règle le son du signal d'alarme.                     | ON                                      |

. . . . . . - . . .

1. Appuyez sur la touche [MENU] en la maintenant pendant environ 2 sec.

Continuez à appuyer sur la touche jusqu'à ce que l'écran de réglage du son du signal d'alarme [F 5.0 1] s'affiche sur l'écran numérique.

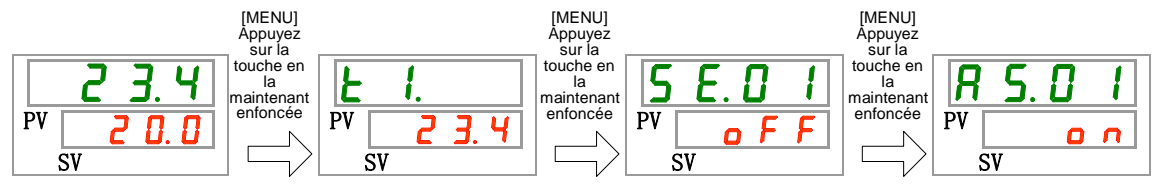

Son du signal d'alarme Réglage et vérification

2. Sélectionnez le son du signal d'alarme sur le tableau ci-dessous avec la touche [▲] ou [▼], et confirmez avec la touche « SEL ».

|--|

| Valeur de<br>consigne | Explication                 | Valeur initiale<br>(Réglage par défaut) |
|-----------------------|-----------------------------|-----------------------------------------|
| oFF                   | Sans son du signal d'alarme |                                         |
| n a                   | Son du signal d'alarme      | 0                                       |

3. Appuyez une fois sur la touche [MENU].

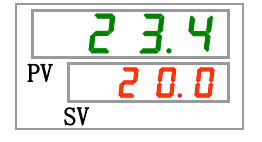

# 5.20 Fonction de personnalisation d'alarme

#### 5.20.1 Fonction de personnalisation d'alarme

Le fonctionnement et le seuil lorsqu'un signal d'alarme est produit peut se personnaliser. Les clients le règleront en fonction des applications.

Dans le tableau 5.20-1, le contenu de la personnalisation de l'alarme est décrit.

①Utilisations des alarmes (dans le tableau 5.20-1, 2, 3, 4 Réglage initial et personnalisation des alarmes)

| A.STP | : Arrête la pompe, le compresseur et le ventilateur<br>avec l'alarme                                    | À propos de<br>fonctionnen | e la marque de<br>nent de chaque d'alarme |
|-------|----------------------------------------------------------------------------------------------------|----------------------------|-------------------------------------------|
| A.RUN | : Continue le fonctionnement de la pompe, du<br>compresseur et du ventilateur avec l'alarme             | 0                          | : Réglage initial                         |
| P.RUN | : Arrête le compresseur et le ventilateur et poursuit le<br>fonctionnement de la pompe avec l'alarme *1 | •                          | : Sélection possible                      |
| OFF   | : Ne génère pas l'alarme.                                                                               | -                          | : Sélection impossibilité                 |

\*1 : Le fonctionnement de toutes les alarmes d'objet du P.RUN ne peut pas être personnalisé individuellement mais collectivement.

②Seuils d'alarme et autres (dans le tableau 5.20-1, 2, 3, 4 Réglage et personnalisation des alarmes)

Les valeurs initiales des seuils d'alarme et les autres valeurs peuvent être remplacées par de nouvelles valeurs dans la plage réglable. Les parties avec la marque – ne peuvent pas être modifiées.

|      |                                                                             | ①Utilisat      | ions  | des   | alarr | nes | ②Se            | uil d'alarme et autres*1     |                                   |
|------|-----------------------------------------------------------------------------|----------------|-------|-------|-------|-----|----------------|------------------------------|-----------------------------------|
| Code | Intitulé de<br>l'alarme                                                     | Affi-<br>chage | A.STP | A.RUN | P.RUN | OFF | Affichage      | Para-<br>mètre par<br>défaut | Plage réglable                    |
| AL01 | Niveau de<br>réservoir faible                                               | <u>a s.d 2</u> | •     | 0     | •     | -   | -              |                              | -                                 |
| AL02 | Temp. élevée de<br>refoulement du<br>fluide calorigène                      | -              | 0     | -     | -     | -   | -              |                              | -                                 |
|      |                                                                             | <u>A 5.0 3</u> | •     | 0     | 0 -   | -   | A 5.0 4        | Ter<br>45.0 °C               | mpérature<br>5.0 à 55.0 ℃         |
| AL03 | Augmentation de<br>la température de<br>refoulement du<br>fluide calorigène |                |       |       |       |     |                | (113.0 °F)<br>()*2           | (41.0 à 131.0 °F)                 |
|      |                                                                             |                |       |       |       |     |                | Métho                        | de de contrôle                    |
|      |                                                                             |                |       |       |       |     | <u>H 3.C I</u> | 0                            | 0 à 3                             |
|      |                                                                             |                |       |       |       |     | R 5.2 2        | Signal ca<br>si              | llibre de debut de<br>irveillance |
|      |                                                                             |                |       |       |       |     |                | (0)*3                        | 0 à 600 minutes                   |
|      |                                                                             |                |       |       |       |     |                | Plage du sigr                | al calibré de détection           |
|      |                                                                             |                |       |       |       |     | <u>R 5.2 3</u> | 5                            | 5 à 999 secondes                  |

| Tableau 5.20-1 | Réglage et personnalisation des alarmes ( | (1/4) |
|----------------|-------------------------------------------|-------|
|                |                                           |       |

\*1: Les valeurs en °F s'affichent lorsque SE12 est F.

\*2: Le réglage par défaut lorsque AS03 et OFF.

\*3: Le réglage par défaut si AS21 est 2 ou 3.
|      |                                                                                               | ①Utilisati     | ①Utilisations des alarmes ②Seuil d'alarme et autres* |       |       | et autres*4 |                |                                            |                                                           |  |
|------|-----------------------------------------------------------------------------------------------|----------------|------------------------------------------------------|-------|-------|-------------|----------------|--------------------------------------------|-----------------------------------------------------------|--|
| Code | Intitulé de<br>l'alarme                                                                       | Affichage      | A.STP                                                | A.RUN | P.RUN | OFF         | Affichage      | Paramètre<br>par défaut                    | Plage réglable                                            |  |
|      |                                                                                               |                |                                                      |       |       |             | <u>R 5.0 6</u> | Tempéra<br>1.0 °C<br>(33.8 °F)<br>()*5     | ture de réglage<br>1.0 à 39.0 °C<br>(33.8 à 102.2 °<br>F) |  |
|      | Diminution de la température de                                                               |                |                                                      |       |       |             | R 5.2 I        | Méthod<br>0                                | e de contrôle<br>0 à 3                                    |  |
| AL04 | refoulement du fluide<br>calorigène                                                           | <u>R 5.05</u>  | •                                                    | 0     | -     | •           |                | Signal cali<br>sur                         | bré de début de veillance                                 |  |
|      |                                                                                               |                |                                                      |       |       |             | <u>R 5.2 2</u> | ( 0 ) *6                                   | 0 à 600 minutes                                           |  |
|      |                                                                                               |                |                                                      |       |       |             | R 5.2 3        | Plage du signa<br>5                        | al calibré de détection<br>5 à 999 secondes               |  |
| AL05 | Temp. de retour de<br>circulation élevée                                                      | -              | 0                                                    | -     | -     | -           | -              | -                                          |                                                           |  |
| AL06 | Pression élevée de<br>refoulement du fluide<br>calorigène                                     | -              | 0                                                    | -     | -     | -           | -              |                                            | - *9                                                      |  |
| AL07 | Fonctionnement<br>anormal de la pompe                                                         | -              | 0                                                    | -     | -     | -           | -              | - *9                                       |                                                           |  |
| AL08 | Augmentation de la<br>pression de<br>refoulement du fluide<br>calorigène                      | <u>R 5.0 7</u> | •                                                    | 0     | -     | •           | <u>a s.o a</u> | Pression<br>0.55 MPa<br>(80 PSI)<br>()*7.9 | on de réglage<br>0.05 à 0.60 MPa<br>(7 à 87 PSI)          |  |
| AL09 | Chute de la pression<br>de refoulement du<br>fluide calorigène                                | <u>A 5.0 9</u> | •                                                    | 0     | -     | •           | R 5. 10        | Pressie<br>0.05 MPa<br>(7PSI)<br>()*8.9    | on de réglage<br>0.05 à 0.60 MPa<br>(7 à 87 PSI)          |  |
| AL10 | Température élevée<br>d'aspiration du<br>compresseur                                          | <u> </u>       | •                                                    | -     | 0     | -           | -              |                                            | -                                                         |  |
| AL11 | Température basse<br>d'aspiration du<br>compresseur                                           | <u>R 5.2 4</u> | •                                                    | -     | 0     | -           | -              | -                                          |                                                           |  |
| AL12 | Température de chaleur basse                                                                  | R 5.2 4        | •                                                    | -     | 0     | -           | -              | -                                          |                                                           |  |
| AL13 | Pression de refoulement<br>du compresseur élevée                                              | R 5.2 4        | •                                                    | -     | 0     | -           | -              |                                            | -                                                         |  |
| AL15 | Chute de la pression<br>dans le circuit réfrigérant<br>(côté haute pression)                  | <u>R 5.2 Y</u> | •                                                    | -     | 0     | -           | -              | -                                          |                                                           |  |
| AL16 | Augmentation de la<br>pression dans le circuit<br>de refroidissement<br>(côté basse pression) | <u>R 5.2 4</u> | •                                                    | -     | 0     | -           | -              |                                            | -                                                         |  |

 Tableau 5.20-2
 Réglage et personnalisation des alarmes (2/4)

\*4 : Les valeurs en °F s'affichent lorsque SE12 est F., et PSI lorsque SE13 est PSI.

\*5 : Le réglage par défaut si AS05 est « OFF ».

\*6 : Le réglage par défaut si AS21 est 2 ou 3.

\*7 : Le réglage par défaut si AS07 est « OFF ».

\*8 : Le réglage par défaut si AS09 est « OFF ».

\*9 : AL06, AL07, AL08, AL09 sont désactivées lorsque AS25 est réglé sur A.RUN. (AL06, AL07, AL08 et AL09 ne seront pas générés)

#### HRX-OM-R026 Chapitre 5 Affichage et réglage des différentes fonctions

|            |                                                                                        | nUtilisat       | ions  | des   | alarr | nes | @Seuil d'alarme et autres |                                                    |                                                                     |
|------------|----------------------------------------------------------------------------------------|-----------------|-------|-------|-------|-----|---------------------------|----------------------------------------------------|---------------------------------------------------------------------|
| Code       | Intitulé de l'alarme                                                                   | Affi-<br>chage  | A.STP | A.RUN | P.RUN | OFF | Affi-<br>chage            | Para-<br>mètre par<br>défaut                       | Plage réglable                                                      |
| AL17       | Chute de la pression<br>dans le circuit de<br>réfrigérant (côté basse<br>pression)     | A 5.2 4         | •     | -     | 0     | -   | -                         |                                                    | -                                                                   |
| AL18       | Défaillance de<br>fonctionnement du<br>compresseur                                     | A 5.2 4         | •     | -     | 0     | -   | -                         |                                                    | -                                                                   |
| AL19       | Erreur de communication                                                                | <u>R 5. 1 1</u> | •     | •     | -     | 0   | <u>R 5. 1 2</u>           | Temps d<br><br>(30)*10                             | e surveillance<br>30 à 600<br>secondes                              |
| AL20       | Erreur de mémoire                                                                      | -               | 0     | -     | -     | -   | -                         |                                                    | -                                                                   |
| AL21       | Panne de fusible sur<br>ligne DC                                                       | <u>R 5. 15</u>  | 0     | •     | -     | -   | -                         | -                                                  |                                                                     |
| AL22       | La température de<br>refoulement du fluide<br>calorigène n'a pas pu être<br>détectée.  | -               | 0     | -     | -     | -   | -                         |                                                    | -                                                                   |
| AL23       | La temp. de retour du fluide calorigène n'a pas pu être détectée.                      | -               | 0     | -     | -     | -   | -                         | -                                                  |                                                                     |
| AL24       | Dysfonctionnement du<br>capteur de température<br>d'aspiration du<br>compresseur       | A 5.2 4         | •     | -     | 0     | -   | -                         |                                                    | -                                                                   |
| AL25<br>*9 | La pression de<br>refoulement du fluide<br>calorigène n'a pas pu<br>être détectée.     | <u>R 5.2 5</u>  | 0     | •     | -     | -   | -                         | Le mode de<br>la po<br>automatique<br>de réglage d | fonctionnement de<br>mpe passe<br>ment à un mode<br>e la fréquence. |
| AL26       | La pression de<br>refoulement du fluide du<br>compresseur n'a pas pu<br>être détectée. | <u>R 5.2 4</u>  | •     | -     | 0     | -   | -                         |                                                    | -                                                                   |
| AL27       | Dysfonctionnement du<br>capteur de pression<br>d'aspiration du<br>compresseur          | <u>R 5.2 Y</u>  | •     | -     | 0     | -   | -                         | -                                                  |                                                                     |
| AL28       | Entretien de la pompe                                                                  | R 5.2 6         | -     | •     | -     | 0   | -                         |                                                    | -                                                                   |
| AL29       | Entretien du ventilateur*11                                                            | R 5.2 7         | -     | •     | -     | 0   | -                         |                                                    | -                                                                   |
| AL30       | Entretien du compresseur                                                               | R 5.2 B         | -     | •     | -     | 0   | -                         |                                                    | -                                                                   |
| AL31       | Détection du signal<br>d'entrée de contact 1                                           | R 5. 1 3        | 0     | •     | -     | •   | -                         |                                                    | -                                                                   |
| AL32       | Détection du signal<br>d'entrée de contact 2                                           | <u>R 5. 14</u>  | 0     | •     | -     | •   | -                         |                                                    | -                                                                   |

 Tableau 5.20-3
 Réglage et personnalisation des alarmes (3/4)

\*9: AL06, AL07, AL08, AL09 sont désactivées lorsque AS25 est réglé sur A.RUN. (AL06, AL07, AL08 et AL09 ne seront pas générés)

\*10 : Le réglage par défaut lors du réglage du fonctionnement de l'alarme de AS11 est A.STP ou A.RUN.

\*11 : Cette alarme ne s'applique pas au produit de type refroidissement par eau.

|             |                                                                                 | ①Utilisations des alarmes |       |       |       |     | @Se            | uil d'alarme et autres          |                |  |
|-------------|---------------------------------------------------------------------------------|---------------------------|-------|-------|-------|-----|----------------|---------------------------------|----------------|--|
| Code        | Intitulé de l'alarme                                                            | Affichage                 | A.STP | A.RUN | P.RUN | OFF | Affi-<br>chage | Para-<br>mètre<br>par<br>défaut | Plage réglable |  |
| AL37        | La température de<br>refoulement du<br>compresseur n'a pas<br>pu être détectée. | <u>A 5.2 4</u>            | •     | -     | 0     | -   | -              |                                 | -              |  |
| AL38        | Augmentation de la<br>température de<br>refoulement du<br>compresseur           | <u>A 5.2 4</u>            | •     | -     | 0     | -   | -              |                                 | -              |  |
| AL39        | Arrêt du ventilateur de l'unité interne                                         | -                         | -     | 0     | -     | -   | -              | -                               |                |  |
|             | Entretien du filtre                                                             |                           |       |       |       |     |                | Ten                             | nps réglé      |  |
| AL40        | antipoussière                                                                   |                           | -     | •     | -     | 0   | <u>R 5.3 1</u> | 500 h                           | 1 à 9999h      |  |
| AL41        | Arrêt électrique                                                                | R 5.3 D                   | 0     | -     | -     | •   | -              |                                 | -              |  |
| AL42        | Attente du compresseur                                                          | -                         | -     | 0     | -     | -   | -              |                                 | -              |  |
| AL43        | Déclenchement du rupteur du ventilateur                                         | R 5.2 Y                   | •     | -     | 0     | -   | -              |                                 | -              |  |
| AL44<br>*12 | Erreur onduleur ventilateur                                                     | R 5.2 4                   | •     | -     | 0     | -   | -              |                                 | -              |  |
| AL45<br>*13 | Déclenchement du<br>rupteur du<br>compresseur                                   | A 5.2 4                   | •     | -     | 0     | -   | -              |                                 | -              |  |
| AL46        | Erreur onduleur compresseur                                                     | <u>R 5.2 4</u>            | •     | -     | 0     | -   | -              |                                 | -              |  |
| AL47<br>*13 | Déclenchement du rupteur de la pompe                                            | -                         | 0     | -     | -     | -   | -              |                                 | -              |  |
| AL48        | Erreur onduleur pompe                                                           | -                         | 0     | -     | -     | -   | -              |                                 | -              |  |
| AL49<br>*14 | Arrêt du ventilateur de l'unité interne                                         | -                         | -     | 0     | -     | -   | -              |                                 | -              |  |

Tableau5.20-4Réglage et personnalisation des alarmes (4/4)

\*12 : Cette alarme ne s'applique pas au produit de type refroidissement par eau.

\*13 : Cette alarme ne s'applique pas au produit ayant la caractéristique d'alimentation « -20 ». (Sauf l'option S.)

\*14 : Cette alarme ne s'applique pas au produit de type refroidissement par air.

## **PRÉCAUTION**

Le remplacement de l'opération d'alarme de A.STP par A.RUN ou OFF génère des alarmes sans arrêter le produit. Veillez à élimine la cause d'alarme dès son apparition. Le non-respect de cette consigne peut entraîner des dysfonctionnements du produit.

### 5.20.2 Réglage et vérification de la fonction de personnalisation d'alarme

Le tableau ci-dessous indique les éléments de réglage de la fonction de personnalisation d'alarme ainsi que les valeurs initiales.

| Affi-           | Affi- Contenu                                                                                             |                                     | Alarme d'objet                                                                                                    | Modifier le                               | Paramètres                 |
|-----------------|----------------------------------------------------------------------------------------------------|-------------------------------------|----------------------------------------------------------------------------------------------------|-------------------------------------------|----------------------------|
| chage           | oontena                                                                                                   | Code                                | Intitulé de l'alarme                                                                                                    | contenu                                   | par défaut*1               |
| <u>8 5.0 2</u>  | Modification du niveau de réservoir faible                                                                | AL01                                | Niveau de réservoir<br>faible                                                                                                    | Fonctionnement de l'alarme                | A.RUN                      |
| A 5.0 3         | Modification de la<br>l'augmentation de la<br>température d'évacuation<br>du fluide calorigène            | AL 02                               | Temp. élevée de                                                                                                    | Fonctionnement de l'alarme                | A.RUN                      |
| <u>a 5.0 4</u>  | Température de détection<br>pour l'augmentation de la<br>température d'évacuation<br>du fluide calorigène | ALUS                                | calorigène                                                                                                    | Seuil d'alarme                            | 45.0 ℃<br>(113.0 °F)<br>() |
| A 5.0 5         | Modification de la chute de<br>la température de<br>refoulement du fluide<br>calorigène                   |                                     | Diminution de la<br>température de                                                                                                    | Fonctionnement<br>de l'alarme             | A.RUN                      |
| A 5.0 6         | Température de détection<br>pour la chute de la<br>température de refoulement<br>du fluide calorigène     |                                     | refoulement du fluide<br>calorigène                                                                                                    | Seuil d'alarme                            | 1.0 ⁰C<br>(33.8 °F)<br>()  |
| A 5.07          | Modification de la<br>l'augmentation de la<br>pression de refoulement du<br>fluide calorigène             | AL 08                               | Augmentation de la température de                                                                                                    | Fonctionnement<br>de l'alarme             | A.RUN                      |
| A 5.0 8         | Pression de détection pour<br>l'augmentation de la<br>pression du fluide<br>calorigène                    | refoulement du fluide<br>calorigène |                                                                                                    | Seuil d'alarme                            | 0.55 MPa<br>(80 PSI)       |
| <u>a s.o g</u>  | Modification de la chute de<br>la pression de refoulement<br>du fluide calorigène                         |                                     | Chute de la pression de                                                                                                    | Fonctionnement de l'alarme                | A.RUN                      |
| A 5. I D        | Pression de détection pour<br>la chute de la pression de<br>refoulement du fluide<br>calorigène           | AL09                                | refoulement du fluide<br>calorigène                                                                                                    | Seuil d'alarme                            | 0.05 MPa<br>(7 PSI)<br>()  |
| <u>a s. 1 1</u> | Modification d'une erreur de<br>communication                                                             | AI 19                               | Erreur de                                                                                                    | Fonctionnement<br>de l'alarme             | OFF                        |
| R 5. 1 2        | Temps de contrôle de<br>l'erreur de communication                                                         | , 12.10                             | communication                                                                                                    | Seuil d'alarme                            | (30)                       |
| <u>a 5.13</u>   | Modification de la détection<br>du signal d'entrée de<br>contact 1                                        | AL31                                | Détection du signal<br>d'entrée de contact 1                                                                                               | Fonctionnement de l'alarme                | A.STP                      |
| <u>A 5. 14</u>  | Modification de la détection<br>du signal d'entrée de<br>contact 2                                        | AL32                                | Détection du signal<br>d'entrée de contact 2                                                                                               | Seuil d'alarme                            | A.STP                      |
| R 5. 15         | Modification du fusible pour<br>la panne sur ligne DC                                                     | AL21                                | Panne de fusible sur<br>ligne DC                                                                                                    | Fonctionnement de l'alarme                | A.STP                      |
| A 2.2 1         | Méthode de surveillance<br>d'alarme de température                                                        | AL03<br>AL04                        | Augmentation de la<br>température de<br>refoulement du fluide<br>calorigène<br>Diminution de la<br>température de<br>refoulement du fluide | Sélection de la<br>méthode de<br>contrôle | 0                          |

 Tableau 5.20-5
 Liste des valeurs de consigne de la fonction de personnalisation d'alarme (1/2)

\*1 : En ce qui concerne les détails du réglage par défaut, reportez-vous à « Tableau 5.20-1 Réglage et personnalisation des alarmes (1/4) ».

|                |                               |                | Alarme d'objet                                                                                | Modifier le                                            | Paramètre  |
|----------------|-------------------------------|----------------|-----------------------------------------------------------------------------------------------|--------------------------------------------------------|------------|
| Affi-          | _                             | Code           | Intitulé de l'alarme                                                                          | contenu                                                | par défaut |
| chage          | Contenu                       | AL04           | Diminution de la<br>température de refoulement<br>du fluide calorigène                        |                                                        |            |
| 9523           | Plage du signal calibré       | AL03           | Augmentation de la<br>température de refoulement<br>du fluide calorigène                      | Aucune alarme ne<br>se déclenche<br>pendant la période | 5          |
|                | de détection                  | AL04           | Diminution de la<br>température de refoulement<br>du fluide calorigène                        | définie lorsque la<br>température<br>dépasse le seuil. | 5          |
|                |                               | AL10           | Température élevée<br>d'aspiration du compresseur                                             |                                                        |            |
|                |                               | AL11           | Température basse d'aspiration du compresseur                                                 |                                                        |            |
|                |                               | AL12           | Température de chaleur basse                                                                  |                                                        |            |
|                |                               | AL13           | Pression de refoulement du<br>compresseur élevée                                              |                                                        | P.RUN      |
|                |                               | AL15           | Chute de la pression dans<br>le circuit réfrigérant (côté<br>haute pression)                  | Fonctionnement                                         |            |
|                |                               | AL16           | Augmentation de la<br>pression dans le circuit de<br>refroidissement (côté basse<br>pression) |                                                        |            |
|                |                               | AL17           | Chute de la pression dans<br>le circuit de réfrigérant (côté<br>basse pression)               |                                                        |            |
|                |                               | AL18           | Défaillance de<br>fonctionnement du<br>compresseur                                            |                                                        |            |
| <u>R 5.2 4</u> | Alarme d'arrêt du compresseur | AL24           | Dysfonctionnement du<br>capteur de température<br>d'aspiration du compresseur                 |                                                        |            |
|                |                               | AL26           | La pression de refoulement<br>du fluide du compresseur<br>n'a pas pu être détectée.           |                                                        |            |
|                |                               | AL27           | Dysfonctionnement du<br>capteur de pression<br>d'aspiration du compresseur                    |                                                        |            |
|                |                               | AL37           | La température de<br>refoulement du<br>compresseur n'a pas pu<br>être détectée.               |                                                        |            |
|                |                               | AL38           | Augmentation de la température de refoulement du compresseur                                  |                                                        |            |
|                |                               | AL43<br>*2     | Déclenchement du rupteur<br>du ventilateur                                                    |                                                        |            |
|                |                               | AL44<br>*2     | Erreur onduleur ventilateur                                                                   |                                                        |            |
|                |                               | <br>AL45<br>*3 | Déclenchement du rupteur<br>du compresseur                                                    |                                                        |            |
|                |                               | AL46           | Erreur onduleur compresseur                                                                   |                                                        |            |

Tableau 5 20-6 Liste des valeurs de consigne de la fonction de personnalisation d'alarme (2/3)

\*2 : Cette alarme ne s'applique pas au produit ayant la caractéristique d'alimentation « -20 ». (Sauf l'option S.)

\*3 : Cette alarme ne s'applique pas au produit de type refroidissement par eau.

#### HRX-OM-R026 Chapitre 5 Affichage et réglage des différentes fonctions

|                | Tableau 5.20-7         Liste des valeurs de consigne de la fonction de personnalisation d'alarme (3/3) |            |                                                                                    |                            |         |  |
|----------------|----------------------------------------------------------------------------------------------------|------------|------------------------------------------------------------------------------------|----------------------------|---------|--|
| Affi-          | Contenu                                                                                                |            | Alarme d'objet                                                                     | Modifier le                | Réglage |  |
| chage          |                                                                                                    | Code       | Intitulé de l'alarme                                                               | contenu                    | initial |  |
| <u>R 5.2 5</u> | Modification du capteur<br>de pression de<br>refoulement du fluide<br>calorigène impossible            | AL25       | La pression de<br>refoulement du fluide<br>calorigène n'a pas pu<br>être détectée. | Fonctionnement de l'alarme | A.STP   |  |
| <u>A 2 2 6</u> | Modification de l'entretien de la pompe                                                                | AL28       | Entretien de la pompe                                                              | Fonctionnement de l'alarme | OFF     |  |
| <u>R 5.2</u> 7 | Modification de l'entretien<br>du ventilateur                                                          | AL29<br>*3 | Entretien du ventilateur                                                           | Fonctionnement de l'alarme | OFF     |  |
| <u>8 5.2 8</u> | Modification de l'entretien<br>du compresseur                                                          | AL30       | Entretien du compresseur                                                           | Fonctionnement de l'alarme | OFF     |  |
| <u>R 5.2 9</u> | Modification de l'entretien<br>du filtre antipoussière                                                 | AL40<br>*3 | Entretien du filtre<br>antipoussière                                               | Fonctionnement de l'alarme | A.RUN   |  |
| <u>A 5.3 0</u> | Modification de l'alarme<br>d'arrêt électrique                                                         | AL41       | Arrêt électrique                                                                   | Fonctionnement de l'alarme | A.STP   |  |
| R 5.3 1        | Temps de contrôle de<br>l'entretien du filtre<br>antipoussière                                         | AL40<br>*3 | Entretien du filtre<br>antipoussière                                               | Seuil d'alarme             | 500 h   |  |

\*3 : Cette alarme ne s'applique pas au produit de type refroidissement par eau.

1. Appuyez sur la touche [MENU] en la maintenant pendant environ 2 sec.

Continuez à appuyer sur la touche jusqu'à ce que l'écran de réglage du son du signal d'alarme [R 5.0 ]] s'affiche sur l'écran numérique.

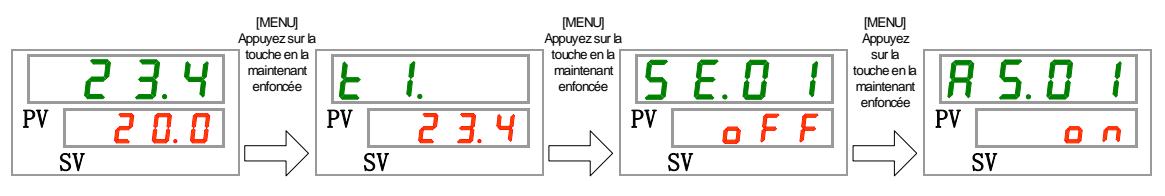

Niveau de réservoir faible Réglage et vérification

2. Appuyez une fois sur la touche [SEL].

L'écran de réglage de modification du niveau de réservoir faible s'affiche sur l'écran numérique.

| R  | 5.   |   | 2 |  |
|----|------|---|---|--|
| PV | Я. г | U | n |  |
| 5  | SV   |   |   |  |

3. Sélectionnez la modification du niveau de réservoir faible sur le tableau ci-dessous avec la touche [▲] ou [▼], et confirmez avec la touche « SEL ».

| Valeur de<br>consigne | Explication                                                          | Valeur initiale<br>(Réglage par défaut) |
|-----------------------|----------------------------------------------------------------------|-----------------------------------------|
| R.r.U.n               | Le fonctionnement continue lorsque ce signal<br>d'alarme est généré. | 0                                       |
| R.SEP                 | Le fonctionnement s'arrête lorsque ce signal<br>d'alarme est généré. |                                         |

| Tableau 5.20-8 | Liste des valeurs de consigne |
|----------------|-------------------------------|
|----------------|-------------------------------|

Modification de l'augmentation de la température d'évacuation du fluide calorigène Réglage et vérification

4.

Appuyez une fois sur la touche [SEL].

L'écran de réglage de modification de l'augmentation de la température de refoulement du fluide calorigène s'affiche sur l'écran numérique.

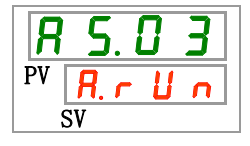

5. Sélectionnez la modification de l'augmentation de température d'évacuation du fluide calorigène sur le tableau ci-dessous avec la touche [▲] ou [▼], et confirmez avec la touche « SEL ».

| Valeur de<br>consigne | Explication                                                          | Valeur initiale<br>(Réglage par défaut) |
|-----------------------|----------------------------------------------------------------------|-----------------------------------------|
| oFF                   | Ce signal d'alarme n'est pas détecté.                                |                                         |
| R.r.U.n               | Le fonctionnement continue lorsque ce signal<br>d'alarme est généré. | О                                       |
| R.SEP                 | Le fonctionnement s'arrête lorsque ce signal<br>d'alarme est généré. |                                         |

| Tableau 5.20-9 | Liste des valeurs de consign | e |
|----------------|------------------------------|---|
|                | 9                            |   |

Température de détection pour l'augmentation de la température de refoulement du fluide calorigène Réglage et vérification

**6.** Appuyez une fois sur la touche [SEL].

L'écran de réglage de température de détection pour l'augmentation de la température de refoulement du fluide calorigène s'affiche sur l'écran numérique.

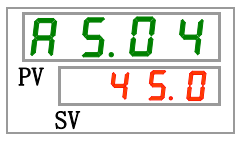

7. Sélectionnez la température de détection pour l'augmentation de température d'évacuation du fluide calorigène sur le tableau ci-dessous avec la touche [▲] ou [▼], et confirmez avec la touche « SEL ».

| Valeur de<br>consigne | Explication                                                                                                    | Valeur initiale<br>(Réglage par défaut) |
|-----------------------|----------------------------------------------------------------------------------------------------|-----------------------------------------|
|                       | La fonction « Réglage/vérification »' n'est pas<br>disponible si le réglage de l'augmentation de<br>la température de refoulement du fluide<br>calorigène se trouve sur OFF. |                                         |
| Centigrade            | Règle la temp. de détection pour                                                                                                    |                                         |
| 5. 0                  | l'augmentation de la température de                                                                                                    |                                         |
| à                     | refoulement du fluide calorigène.                                                                                                    | <u> </u>                                |
| 55.0                  |                                                                                                    |                                         |
| Fahrenheit            | L'unité de température est le centigrade :                                                                                                    |                                         |
| 4 1.0                 | Unité de réglage de 0.1 °C                                                                                                    |                                         |
| à                     | L'unité de température est le Fahrenheit :                                                                                                    |                                         |
| 131.0                 | L'unité de réglage est 0.1 °F                                                                                                    |                                         |

| <u> </u>        |                               |
|-----------------|-------------------------------|
| Tableau 5.20-10 | Liste des valeurs de consigne |

Modification de la chute de température d'évacuation du fluide calorigène Réglage et vérification

**8.** Appuyez une fois sur la touche [SEL].

L'écran de réglage de modification de la chute de température de refoulement du fluide calorigène s'affiche sur l'écran numérique.

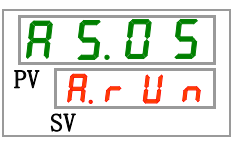

9. Sélectionnez la modification de la chute de température d'évacuation du fluide calorigène sur le tableau ci-dessous avec la touche [▲] ou [▼], et confirmez avec la touche « SEL ».

| Tableau 5.20-11 | Liste des valeurs de consigne |
|-----------------|-------------------------------|
|                 |                               |

| Valeur de<br>consigne | Explication                                                          | Valeur initiale<br>(Réglage par défaut) |
|-----------------------|----------------------------------------------------------------------|-----------------------------------------|
| oFF                   | Ce signal d'alarme n'est pas détecté.                                |                                         |
| R.r.U.n               | Le fonctionnement continue lorsque ce signal<br>d'alarme est généré. | О                                       |
| R.SEP                 | Le fonctionnement s'arrête lorsque ce signal<br>d'alarme est généré. |                                         |

Température de détection pour la chute de la température de refoulement du fluide calorigène Réglage et vérification

## **10.** Appuyez une fois sur la touche [SEL].

L'écran de réglage de température de détection pour la chute de la température de refoulement du fluide calorigène s'affiche sur l'écran numérique.

| R  | 5. | 06   |
|----|----|------|
| PV |    | I. 0 |
| Ś  | SV |      |

11. Sélectionnez la température de détection pour la chute de température d'évacuation du fluide calorigène sur le tableau ci-dessous avec la touche [▲] ou [▼], et confirmez avec la touche « SEL ».

| Valeur de<br>consigne               | Explication                                                                                                    | Valeur initiale<br>(Réglage par défaut) |
|-------------------------------------|----------------------------------------------------------------------------------------------------|-----------------------------------------|
|                                     | La fonction « Réglage/vérification » n'est pas<br>disponible si le réglage de la chute de la<br>température de refoulement du fluide<br>calorigène se trouve sur OFF. |                                         |
| Centigrade                          | Règle la temp. de détection pour la chute de<br>la température de refoulement du fluide<br>calorigène.                                                                | I. D                                    |
| Fahrenheit<br>3 3.8<br>à<br>1 0 2.2 | L'unité de température est le centigrade :<br>Unité de réglage de 0.1 °C<br>L'unité de température est le Fahrenheit :<br>L'unité de réglage est 0.1 °F               | 33.8                                    |

| Tableau 5.20-12 | Liste des valeurs de consig | ne |
|-----------------|-----------------------------|----|
|                 |                             |    |

Modification de l'augmentation de la pression d'évacuation du fluide calorigène Réglage et vérification

**12.** Appuyez une fois sur la touche [SEL].

L'écran de réglage de modification de l'augmentation de la pression de refoulement du fluide calorigène s'affiche sur l'écran numérique.

Sélectionnez la modification de l'augmentation de pression d'évacuation du fluide calorigène sur le tableau ci-dessous avec la touche [▲] ou [▼], et confirmez avec la touche « SEL ».

| Valeur de<br>consigne | Explication                                                          | Valeur initiale<br>(Réglage par défaut) |
|-----------------------|----------------------------------------------------------------------|-----------------------------------------|
| 0 F F                 | Ce signal d'alarme n'est pas détecté.                                |                                         |
| R.r.U.n               | Le fonctionnement continue lorsque ce signal<br>d'alarme est généré. | О                                       |
| R.SEP                 | Le fonctionnement s'arrête lorsque ce signal d'alarme est généré.    |                                         |

| Tableau 5.20-13 Liste de | es valeurs de consigne |
|--------------------------|------------------------|
|--------------------------|------------------------|

Pression de détection pour l'augmentation de la pression de refoulement du fluide calorigène Réglage et vérification

**14.** Appuyez une fois sur la touche [SEL].

L'écran de réglage de température de détection pour l'augmentation de la pression de refoulement du fluide calorigène s'affiche sur l'écran numérique.

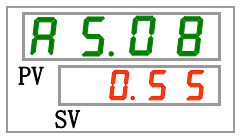

15. Sélectionnez la température de détection pour l'augmentation de pression d'évacuation du fluide calorigène sur le tableau ci-dessous avec la touche [▲] ou [▼], et confirmez avec la touche « SEL ».

| Valeur de consigne | Explication                                                                                                    | Valeur initiale<br>(Réglage par défaut) |
|--------------------|----------------------------------------------------------------------------------------------------|-----------------------------------------|
|                    | La fonction « Réglage/vérification » n'est pas<br>disponible si le réglage de l'augmentation de<br>la pression de refoulement du fluide<br>calorigène se trouve sur OFF. |                                         |
| MPa                | Règle la pression de détection pour                                                                                                    |                                         |
| 0.05<br>à          | l'augmentation de la pression de<br>refoulement du fluide calorigène.                                                                                                    | 0.55                                    |
| 0.60               | L'unité de pression est MPa · Unité de                                                                                                    |                                         |
| PSI                | réglage de 0.01 MPa                                                                                                    |                                         |
| à<br>8 7           | L'unité de pression est PSI : L'unité de<br>réglage est 1 PSI                                                                                                    | 79                                      |

Tableau 5.20-14 Liste des valeurs de consigne

Modification de la chute de la pression d'évacuation du fluide calorigène Réglage et vérification

**16.** Appuyez une fois sur la touche [SEL].

L'écran de réglage de modification de la chute de pression de refoulement du fluide calorigène s'affiche sur l'écran numérique.

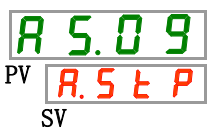

17. Sélectionnez la modification de la chute de pression d'évacuation du fluide calorigène sur le tableau ci-dessous avec la touche [▲] ou [▼], et confirmez avec la touche « SEL ».

|                       | Tableau 5.20-15 Liste des valeurs de cons                            | igne                                    |
|-----------------------|----------------------------------------------------------------------|-----------------------------------------|
| Valeur de<br>consigne | Explication                                                          | Valeur initiale<br>(Réglage par défaut) |
| oFF                   | Ce signal d'alarme n'est pas détecté.                                |                                         |
| R.r.U.n               | Le fonctionnement continue lorsque ce signal<br>d'alarme est généré. |                                         |
| R.SEP                 | Le fonctionnement s'arrête lorsque ce signal<br>d'alarme est généré. | 0                                       |

Pression de détection pour la chute de la pression de refoulement du fluide calorigène Réglage et vérification

## **18.** Appuyez une fois sur la touche [SEL].

L'écran de réglage de température de détection pour la chute de la pression de refoulement du fluide calorigène s'affiche sur l'écran numérique.

19. Sélectionnez la température de détection pour la chute de pression d'évacuation du fluide calorigène sur le tableau ci-dessous avec la touche [▲] ou [▼], et confirmez avec la touche « SEL ».

| Valeur de consigne                 | Explication                                                                                                    | Valeur initiale<br>(Réglage par défaut) |
|------------------------------------|----------------------------------------------------------------------------------------------------|-----------------------------------------|
|                                    | La fonction « Réglage/vérification » n'est<br>pas disponible si le réglage de l'augmentation<br>de la pression de refoulement du fluide<br>calorigène se trouve sur OFF. |                                         |
| MPa<br>0.05<br>à                   | Règle la pression de détection pour la<br>chute de la pression de refoulement du<br>fluide calorigène.                                                                   | 0.05                                    |
| <u>0.60</u><br>PSI<br>7<br>â<br>87 | L'unité de pression est MPa : Unité de<br>réglage de 0.01 MPa<br>L'unité de pression est PSI : L'unité de<br>réglage est 1 PSI                                           | 7                                       |

|--|

Modification du fonctionnement en cas d'erreur de communication Réglage et vérification

**20.** Appuyez une fois sur la touche [SEL].

L'écran de réglage de modification du fonctionnement lorsque l'erreur de communication s'affiche sur l'écran numérique.

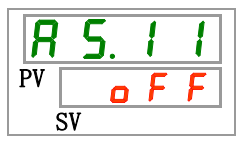

21. Sélectionnez la modification du fonctionnement lors d'une l'erreur de communication' sur le tableau ci-dessous avec la touche [▲] ou [▼], et confirmez avec la touche « SEL ».

| Valeur de<br>consigne | Explication                                                          | Valeur initiale<br>(Réglage par défaut) |
|-----------------------|----------------------------------------------------------------------|-----------------------------------------|
| oFF                   | Ce signal d'alarme n'est pas détecté.                                | 0                                       |
| R.r.U.n               | Le fonctionnement continue lorsque ce signal<br>d'alarme est généré. |                                         |
| R.SEP                 | Le fonctionnement s'arrête lorsque ce signal<br>d'alarme est généré. |                                         |

 Tableau 5.20-17
 Liste des valeurs de consigne

Temps de contrôle de l'erreur de communication Réglage et vérification

**22.** Appuyez une fois sur la touche [SEL].

L'écran de réglage du temps de surveillance de l'erreur de communication s'affiche sur l'écran numérique.

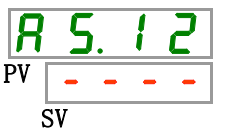

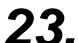

Sélectionnez le temps de surveillance lors d'une l'erreur de communication sur le tableau ci-dessous avec la touche [▲] ou [▼], et confirmez avec la touche « SEL ».

| Tableau 5.20-18 Lis | e des valeurs de consigne |
|---------------------|---------------------------|
|---------------------|---------------------------|

| Valeur de<br>consigne | Explication                                                                                                    | Valeur initiale<br>(Réglage par défaut) |
|-----------------------|----------------------------------------------------------------------------------------------------|-----------------------------------------|
|                       | La fonction « Réglage/vérification » n'est pas<br>disponible si le réglage de l'erreur de<br>communication se trouve sur OFF. |                                         |
| <u>30</u><br>à<br>600 | Règle l'erreur de communication.<br>L'unité de réglage est de 1sec.                                                           | <u> </u>                                |

Modification de détection de signal d'entrée de contact 1 Réglage et vérification

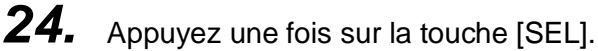

L'écran de réglage de la modification de détection du signal d'entrée de contact 1 s'affiche sur l'écran numérique.

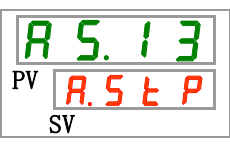

**25.** Sélectionnez la modification de détection du signal d'entrée de contact 1 sur le tableau ci-dessous avec la touche [▲] ou [▼], et confirmez avec la touche « SEL ».

| Valeur de<br>consigne | Explication                                                          | Valeur initiale<br>(Réglage par défaut) |
|-----------------------|----------------------------------------------------------------------|-----------------------------------------|
| o F F                 | Ce signal d'alarme n'est pas détecté.                                |                                         |
| R.r.U.n               | Le fonctionnement continue lorsque ce signal<br>d'alarme est généré. |                                         |
| R. 5 Ł P              | Le fonctionnement s'arrête lorsque ce signal<br>d'alarme est généré. | 0                                       |

| Tablaau E 20 10 | Lista das valours de consigna |
|-----------------|-------------------------------|
| Tableau 5.20-19 | Liste des valeurs de consigne |

Modification de détection de signal d'entrée de contact 2 Réglage et vérification

## **26.** Appuyez une fois sur la touche [SEL].

L'écran de réglage de la modification de détection du signal d'entrée de contact 2 s'affiche sur l'écran numérique.

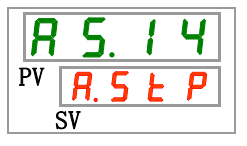

27. Sélectionnez la modification de détection du signal d'entrée de contact 2 sur le tableau ci-dessous avec la touche [▲] ou [▼], et confirmez avec la touche « SEL ».

| Tableau 5 20-20 | Liste des valeurs de consigne |
|-----------------|-------------------------------|
| 1001000 0.20-20 |                               |

| Valeur de<br>consigne | Explication                                                          | Valeur initiale<br>(Réglage par défaut) |
|-----------------------|----------------------------------------------------------------------|-----------------------------------------|
| oFF                   | Ce signal d'alarme n'est pas détecté.                                |                                         |
| R.r.U.n               | Le fonctionnement continue lorsque ce signal<br>d'alarme est généré. |                                         |
| R.5 E P               | Le fonctionnement s'arrête lorsque ce signal<br>d'alarme est généré. | 0                                       |

Modification du fusible pour la panne sur ligne DC Réglage et vérification

**28.** Appuyez une fois sur la touche [SEL].

L'écran de réglage de la modification de fusible pour la panne sur ligne DC s'affiche sur l'écran numérique.

| R  | 5.           | 1 | 5 |
|----|--------------|---|---|
| PV | <i>R</i> . 5 | Ł | Ρ |
| Ś  | SV           |   |   |

**29.** Sélectionnez la modification de fusible pour la panne sur ligne DC sur le tableau ci-dessous avec la touche [▲] ou [▼], et confirmez avec la touche « SEL ».

| Valeur de<br>consigne | Explication                                                          | Valeur initiale<br>(Réglage par défaut) |
|-----------------------|----------------------------------------------------------------------|-----------------------------------------|
| R.r.U.n               | Le fonctionnement continue lorsque ce signal<br>d'alarme est généré. |                                         |
| R.SEP                 | Le fonctionnement s'arrête lorsque ce signal<br>d'alarme est généré. | 0                                       |

Tableau 5.20-21 Liste des valeurs de consigne

Comment surveiller l'alarme de température Réglage et vérification

**30.** Appuyez une fois sur la touche [SEL].

L'écran de réglage de la méthode de surveillance de l'alarme de température s'affiche sur l'écran numérique.

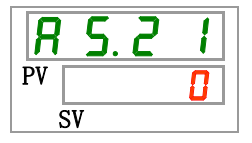

**31.** Sélectionnez la méthode de surveillance de l'alarme de température sur le tableau ci-dessous avec la touche [▲] ou [▼], et confirmez avec la touche « SEL ».

| Valeur de | Élómont                                                                        | Explication                                                                                                    | Valeur initiale      |
|-----------|--------------------------------------------------------------------------------|----------------------------------------------------------------------------------------------------|----------------------|
| consigne  | Liement                                                                        | Explication                                                                                                    | (Réglage par défaut) |
| 0         | Surveillance continue                                                          | La surveillance d'alarme démarre en même temps que le fonctionnement.                                                                                                    | 0                    |
| []        | Surveillance<br>automatique                                                    | Lorsque la température de fluide calorigène<br>se trouve en-dehors de la plage de seuil<br>d'alarme au moment du démarrage de<br>fonctionnement, l'alarme ne sera pas<br>générée avant que la température atteigne<br>l'intérieur de la plage du seuil d'alarme.                                                                                                    |                      |
| 2         | Signal calibré de<br>début de<br>surveillance                                  | L'alarme ne sera pas générée avant<br>d'atteindre le temps défini pour AS.22<br>« Signal calibré de début de surveillance »<br>après le démarrage.<br>La surveillance d'alarme démarre lorsqu'elle<br>atteint le temps défini.                                                                                                    |                      |
| 3         | Surveillance<br>automatique +<br>Signal calibré de<br>début de<br>surveillance | L'alarme ne sera pas générée avant<br>d'atteindre le temps défini pour AS.22<br>« Signal calibré de début de surveillance »<br>après le démarrage.<br>La surveillance d'alarme démarre lorsqu'elle<br>atteint le temps défini.<br>Lorsque la température du fluide calorigène<br>atteint la plage du seuil d'alarme avant<br>d'atteindre le temps de réglage, la<br>surveillance d'alarme démarrera à ce<br>moment-là. |                      |

Tableau 5.20-22 Liste des valeurs de consigne

\* Réglage de cette fonction et exemple de la temporisation de génération d'alarme pour 5.15.3 « Réglage de la méthode de surveillance d'alarme de température et temporisation de la génération ».

Signal calibré de début de surveillance Réglage et vérification

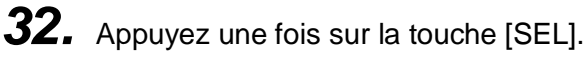

L'écran de réglage du signal calibré de début de surveillance s'affiche sur l'écran numérique.

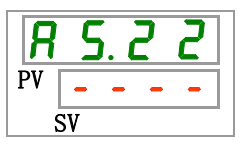

33. Sélectionnez le signal calibré de début de surveillance sur le tableau ci-dessous avec la touche [▲] ou [▼], et confirmez avec la touche « SEL ».

| Tableau 5.20-23 Liste des valeurs de consigne |                                                                                                    |                                         |
|-----------------------------------------------|----------------------------------------------------------------------------------------------------|-----------------------------------------|
| Valeur de                                     | Explication                                                                                                    | Valeur initiale<br>(Réglage par défaut) |
| consigne                                      |                                                                                                    | (Neglage par deraut)                    |
|                                               | Le réglage et la vérification sont impossibles<br>lorsque « 0 : Surveillance continue » ou « 1 :<br>Surveillance automatique » est sélectionné<br>pour le réglage de AS21 « Méthode de<br>surveillance d'alarme de température ». | 0                                       |
| à<br>600                                      | Règle le temps auquel la surveillance<br>d'alarme démarre<br>L'unité de réglage est 1 minute.                                                                                                    |                                         |

\* Réglage de cette fonction et exemple de la temporisation de génération d'alarme pour 5.15.3 « Réglage de la méthode de surveillance d'alarme de température et temporisation de la génération ».

Plage du signal calibré de détection Réglage et vérification

**34.** Appuyez une fois sur la touche [SEL].

L'écran de réglage de le plage du signal calibré de détection s'affiche sur l'écran numérique.

| R  | 5. | 2 | 3 |
|----|----|---|---|
| PV |    |   | 5 |
| S  | V  |   |   |

**35.** Sélectionnez la durée de la plage du signal calibré de détection sur le tableau ci-dessous avec la touche [▲] ou [▼], et confirmez avec la touche « SEL ».

| Tableau 5.20-24 List | e des valeurs de consigne |
|----------------------|---------------------------|
|----------------------|---------------------------|

| Valeur de<br>consigne | Explication                                                                                                    | Valeur initiale<br>(Réglage par défaut) |
|-----------------------|----------------------------------------------------------------------------------------------------|-----------------------------------------|
| 25<br>à               | Règle le temps entre la détection d'alarme et<br>la génération d'alarme.<br>L'unité de réglage est de 1 seconde. | 5                                       |

Réglage de cette fonction et exemple de la temporisation de génération d'alarme pour 5.15.3
 « Réglage de la méthode de surveillance d'alarme de température et temporisation de la génération ».

# 5.20.3 Réglage de la méthode de surveillance d'alarme de température et temporisation de la génération d'alarme

Exemples de réglage de méthode de surveillance d'alarme de température et de temporisation de génération d'alarme ci-dessous :

- Lorsque « <u>Surveillance automatique</u> » est sélectionné
  - [1] Température du fluide calorigène en début de fonctionnement : Environ 20 °C
  - [2] Température de réglage du fluide calorigène : 15 °C
  - [3] « AS.21 : Méthode de surveillance d'alarme de température » : Sélectionnez "Surveillance automatique ».

(« ---- » (réglage incorrect) s'affiche pour « AS.22 : Signal calibré de début de surveillance".)

- [4] « AS.4 : Temp. de détection pour l'augmentation de temp. de refoulement du fluide calorigène » : Réglé sur « 16 °C ».
- [5] « AS.6 : Temp. de détection pour la chute de temp. de refoulement du fluide calorigène » : Réglé sur « 14 °C ».

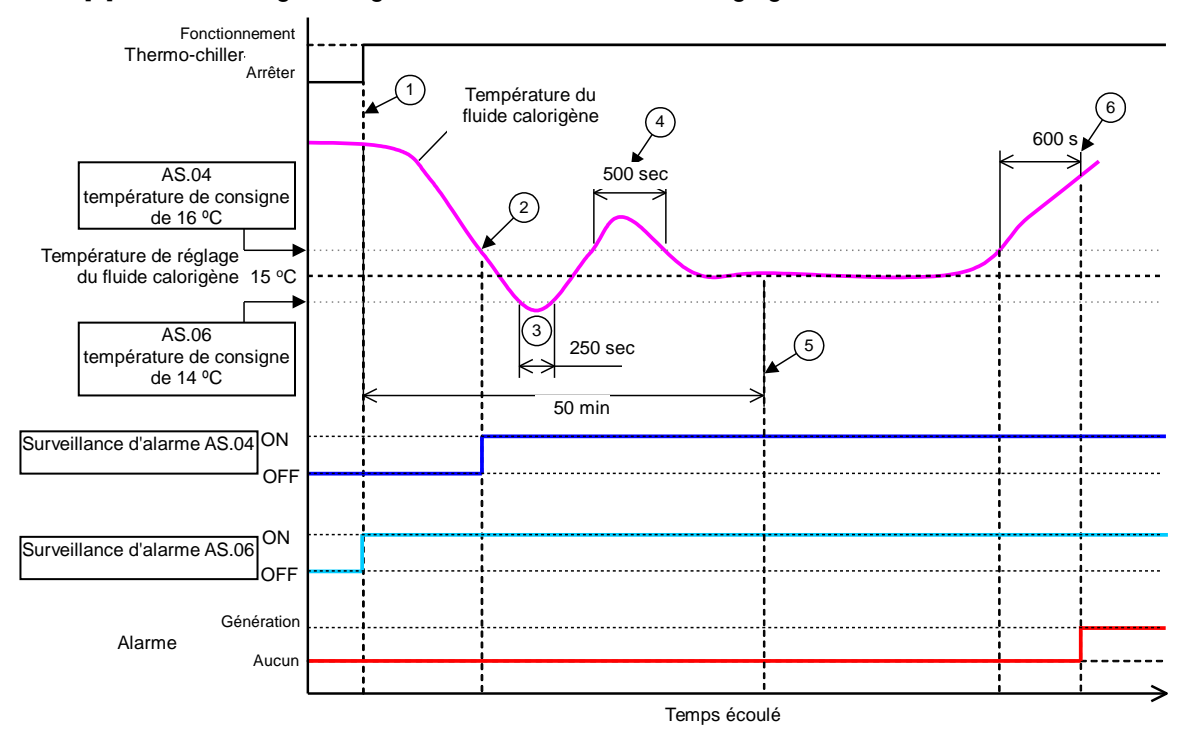

[6] « AS.23 : Plage du signal calibré de détection « "Réglage à « 600 sec ».

Fig 5-3 Temporisation de la génération d'alarme

- Temporisation de la génération d'alarme
  - État (1) : La surveillance d'alarme de température démarre avec la mise en route du thermo-chiller. Comme la température du fluide calorigène à ce moment est de 20 °C, « AS.6 » démarre la surveillance d'alarme en même temps que le fonctionnement.
  - État (2) : La température du fluide calorigène atteint la plage de réglage de « AS.04 », et démarre la surveillance d'alarme « AS.04 ».
  - État (3) : La température du fluide calorigène dépasse le seuil de « AS.06 », mais l'alarme ne sera pas générée car elle est retournée dans la plage de 600 sec. de « AS.23 : Plage du signal calibré de détection ».
  - État (4) : La température du fluide calorigène dépasse le seuil de « AS.04 », mais l'alarme ne sera pas générée car elle est retournée dans la plage de 600 sec. de « AS.23 : Plage du signal calibré de détection ».

État (5) : L'alarme « AL03 : Augmentation de temp. de refoulement du fluide calorigène » sera générée après 600 secondes réglées pour « AS.23: Plage du signal calibré de détection » après que la température du fluide calorigène dépasse le seuil de « AS.04 ».

- Lorsque « <u>Surveillance automatique + Signal calibré de début de surveillance</u> » est sélectionné
  - [1] Température du fluide calorigène en début de fonctionnement : Environ 20 °C
  - [2] Température de réglage du fluide calorigène : 15 °C
  - [3] « AS.21 : Méthode de surveillance d'alarme de température » : Sélectionnez « Surveillance automatique + Signal calibré de début de surveillance ».
  - [4] « AS.22 : Signal calibré de début de surveillance » : Réglez-le sur « 50 min ».
  - [5] « AS.4 : Temp. de détection pour l'augmentation de temp. de refoulement du fluide calorigène » : Réglé sur « 16 °C ».
  - [6] « AS.6 : Temp. de détection pour la chute de temp. de refoulement du fluide calorigène » : Réglé sur « 14 °C ».
  - [7] « AS.23 : Plage du signal calibré de détection » : Réglez-le sur « 600 sec ».

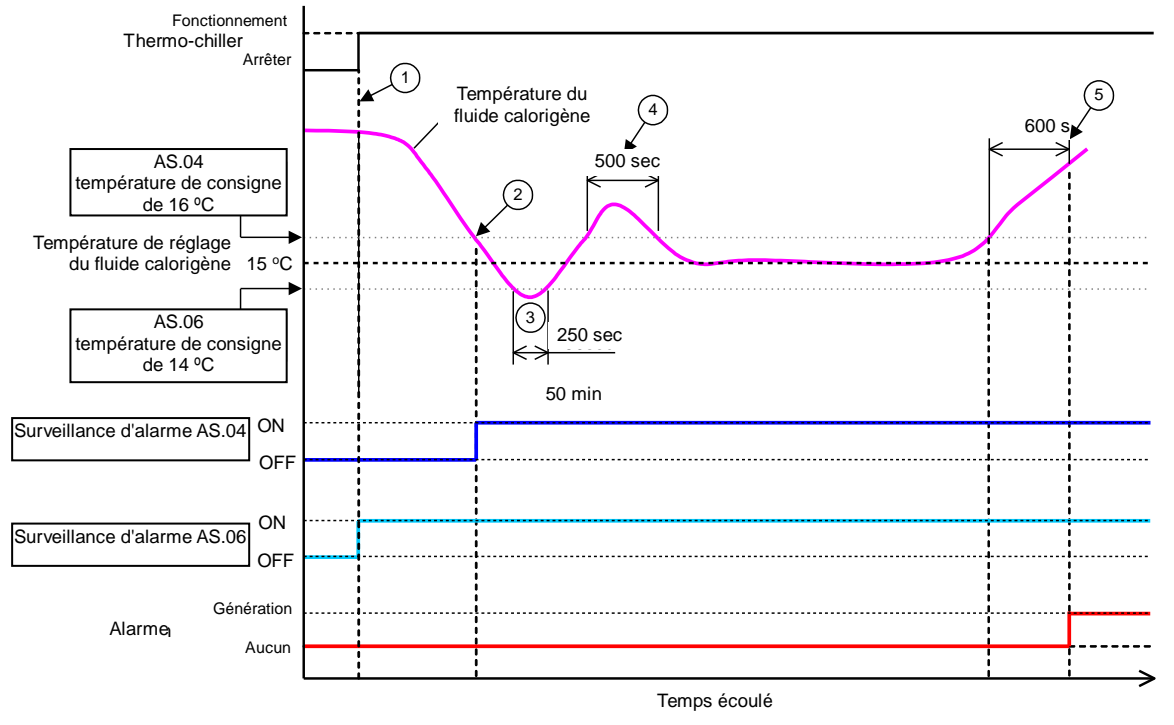

Fig 5-4 Temporisation de la génération d'alarme

- Temporisation de la génération d'alarme
  - État (1) : Démarrez le fonctionnement du refroidisseur. Comme la température du fluide calorigène se trouve dans la plage de réglage de « AS.06 », la surveillance d'alarme « AS.06 » démarre.
  - État (2) : La température du fluide calorigène atteint la plage de réglage de « AS.04 ». La surveillance d'alarme « AS.04 » démarre.
  - État (3) : La température du fluide calorigène dépasse le seuil de « AS.06 », mais l'alarme ne sera pas générée car elle est retournée dans la plage de 600 sec. de « AS.23 : Plage du signal calibré de détection ».
  - État (4) : La température du fluide calorigène dépasse le seuil de « AS.04 », mais l'alarme ne sera pas générée car elle est retournée dans la plage de 600 sec. de « AS.23 : Plage du signal calibré de détection ».
  - État (5) : 50 minutes passent après le démarrage. La surveillance d'alarme est commencée. Elle montre que le réglage « 50 min » n'influence pas la surveillance d'alarme dans ces conditions.
  - État (6) : Une alarme sera générée après 600 secondes réglées pour « AS.23 : Plage du signal calibré de détection » après que la température du fluide calorigène dépasse le seuil de « AS.04 ».

Modification de l'entretien du compresseur Réglage et vérification

**36.** Appuyez une fois sur la touche [SEL].

L'écran de réglage de l'alarme d'arrêt du compresseur s'affiche sur l'écran numérique.

R PV SV

37. Sélectionnez le fonctionnement de l'alarme pour P.RUN sur le tableau 5.20- Alarme d'objet de P.RUN avec la touche [▲] ou [▼], et confirmez avec la touche « SEL ». Le fonctionnement de toutes les alarmes d'objet dans le tableau 5.20- sera personnalisé collectivement.

| Code                | Intitulé de l'alarme                                                                 |
|---------------------|--------------------------------------------------------------------------------------|
| AL10                | Température élevée d'aspiration du compresseur                                       |
| AL11                | Température basse d'aspiration du compresseur                                        |
| AL12                | Température de chaleur basse                                                         |
| AL13                | Pression de refoulement du compresseur élevée                                        |
| AL15                | Chute de la pression dans le circuit réfrigérant (côté haute pression)               |
| AL16                | Augmentation de la pression dans le circuit de refroidissement (côté basse pression) |
| AL17                | Chute de la pression dans le circuit de réfrigérant (côté basse pression)            |
| AL18                | Défaillance de fonctionnement du compresseur                                         |
| AL24                | Dysfonctionnement du capteur de température d'aspiration du compresseur              |
| AL26                | La pression de refoulement du fluide du compresseur n'a pas pu être détectée.        |
| AL27                | Dysfonctionnement du capteur de pression d'aspiration du compresseur                 |
| AL37                | La température de refoulement du compresseur n'a pas pu être détectée.               |
| AL38                | Augmentation de la température de refoulement du compresseur                         |
| AL43 * <sup>2</sup> | Déclenchement du rupteur de l'onduleur du ventilateur                                |
| AL44 * <sup>2</sup> | Erreur onduleur ventilateur                                                          |
| AL45 * <sup>1</sup> | Déclenchement du rupteur du compresseur                                              |
| AL46                | Erreur onduleur compresseur                                                          |

Tableau 5 20-25 Alarme d'objet de PRUN

\*1: Le modèle avec la caractéristique d'alimentation « -20 » ne génère pas cette alarme. (Sauf l'option S.) \*2: Le modèle refroidi par eau ne génère pas cette alarme.

Tableau 5.20-26 Liste des valeurs de consigne

| Valeur de<br>consigne | Explication                                                                                                    | Valeur initiale<br>(Réglage par défaut) |
|-----------------------|----------------------------------------------------------------------------------------------------|-----------------------------------------|
| P.r.U.n               | Le compresseur et le ventilateur s'arrêtent et la<br>pompe continue à fonctionner lorsque ce signal<br>d'alarme est généré. | О                                       |
| R.SEP                 | Le fonctionnement s'arrête lorsque ce signal<br>d'alarme est généré.                                                        |                                         |

La modification de la pression de refoulement du fluide calorigène n'a pas pu être détectée Réglage et vérification

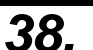

**38.** Appuyez une fois sur la touche [SEL].

L'écran de réglage de panne du capteur de pression du fluide calorigène s'affiche sur l'écran numérique.

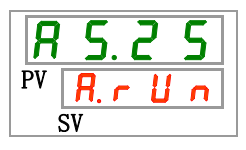

**39.** Sélectionnez la modification du capteur de pression du fluide calorigène impossible sur le tableau ci-dessous avec la touche [▲] ou [▼], et confirmez avec la touche « SEL ».

| Valeur de<br>consigne | Explication                                                          | Valeur initiale<br>(Réglage par défaut) |  |
|-----------------------|----------------------------------------------------------------------|-----------------------------------------|--|
| R.r.U.n               | Le fonctionnement continue lorsque ce signal<br>d'alarme est généré. |                                         |  |
| R.SEP                 | Le fonctionnement s'arrête lorsque ce signal<br>d'alarme est généré. | 0                                       |  |

Tableau 5.20-27 Liste des valeurs de consigne

## **A** PRÉCAUTION

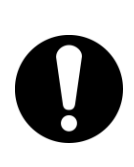

AL06, AL07, AL08 et AL09 seront désactivées lorsque A.RUN est sélectionné. (AL06, AL07, AL08 et AL09 ne seront pas générées). Si le fonctionnement se poursuit avec cette condition, la panne de la pompe n'est pas détectable. A.STP est recommandé.

Modification de l'entretien de la pompe Réglage et vérification

**40.** Appuyez une fois sur la touche [SEL].

L'écran de réglage de panne du capteur de pression du fluide calorigène s'affiche sur l'écran numérique.

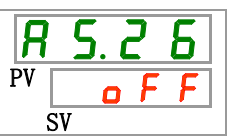

**41.** Sélectionnez la modification de l'entretien de la pompe dans le tableau ci-dessous avec la touche [▲] ou [▼], et confirmez avec la touche « SEL ».

| Valeur de<br>consigne | Explication                                                          | Valeur initiale<br>(Réglage par défaut) |  |  |
|-----------------------|----------------------------------------------------------------------|-----------------------------------------|--|--|
| οFF                   | Ce signal d'alarme n'est pas détecté.                                | 0                                       |  |  |
| RrUn                  | Le fonctionnement continue lorsque ce signal<br>d'alarme est généré. |                                         |  |  |

Tableau 5.20-28Liste des valeurs de consigne

Modification de l'entretien du ventilateur Réglage et vérification

42.

Appuyez une fois sur la touche [SEL].

L'écran de réglage de la modification de l'entretien du ventilateur s'affiche sur l'écran numérique.

| R  | 5  | . c | ? | 7 |
|----|----|-----|---|---|
| PV |    | ٥   | F | F |
| Ś  | SV |     |   |   |

<sup>5.20</sup> Fonction de personnalisation d'alarme

43. Sélectionnez la modification de l'entretien du ventilateur dans le tableau ci-dessous avec la touche [▲] ou [▼], et confirmez avec la touche « SEL ».

| Valeur de<br>consigne | Explication                                                          | Valeur initiale<br>(Réglage par défaut) |
|-----------------------|----------------------------------------------------------------------|-----------------------------------------|
| oFF                   | Ce signal d'alarme n'est pas détecté.                                | 0                                       |
| R.r.U.n               | Le fonctionnement continue lorsque ce signal<br>d'alarme est généré. |                                         |

Tableau 5.20-29Liste des valeurs de consigne

Modification de l'entretien du compresseur Réglage et vérification

44 Appuyez une fois sur la touche [SEL].

> L'écran de réglage de la modification de l'entretien du compresseur s'affiche sur l'écran numérique.

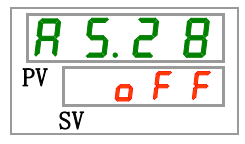

*45*. Sélectionnez la modification de l'entretien du compresseur dans le tableau ci-dessous avec la touche [▲] ou [▼], et confirmez avec la touche « SEL ».

| Valeur de<br>consigne | Explication                                                          | Valeur initiale<br>(Réglage par défaut) |
|-----------------------|----------------------------------------------------------------------|-----------------------------------------|
| o F F                 | Ce signal d'alarme n'est pas détecté.                                | 0                                       |
| R.r.U.n               | Le fonctionnement continue lorsque ce signal<br>d'alarme est généré. |                                         |

Tableau 5.20-30 Liste des valeurs de consigne

Modification de l'entretien du filtre antipoussière Réglage et vérification

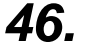

Appuyez une fois sur la touche [SEL].

L'écran de réglage de la modification de l'entretien du filtre antipoussière s'affiche sur l'écran numérique.

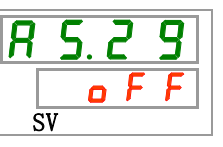

Valeur

47. Sélectionnez la modification de l'entretien du filtre antipoussière dans le tableau ci-dessous avec la touche [▲] ou [▼], et confirmez avec la touche « SEL ».

|           | Tableau 5.20-31 Liste des vale | urs de consigne                      |
|-----------|--------------------------------|--------------------------------------|
| de<br>Ine | Explication                    | Valeur initiale<br>(Réglage par défa |
|           |                                |                                      |

| consigne | Explication                                                          | (Réglage par défaut) |
|----------|----------------------------------------------------------------------|----------------------|
| oFF      | Ce signal d'alarme n'est pas détecté.                                | 0                    |
| R.r.U.n  | Le fonctionnement continue lorsque ce signal<br>d'alarme est généré. |                      |

Modification de l'entretien du filtre antipoussière Réglage et vérification

**48.** Appuyez une fois sur la touche [SEL].

L'écran de réglage de la modification de l'entretien du filtre antipoussière s'affiche sur l'écran numérique.

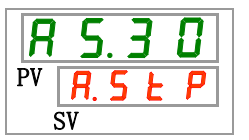

**49**.

Sélectionnez la modification de l'entretien du filtre antipoussière dans le tableau ci-dessous avec la touche [▲] ou [▼], et confirmez avec la touche « SEL ».

| Tableau 5.20-32 | Liste des valeurs de | e consigne |
|-----------------|----------------------|------------|
|-----------------|----------------------|------------|

| Valeur de<br>consigne | Explication                                                          | Valeur initiale<br>(Réglage par défaut) |
|-----------------------|----------------------------------------------------------------------|-----------------------------------------|
| o F F                 | Ce signal d'alarme n'est pas détecté.                                | 0                                       |
| R.SEP                 | Le fonctionnement continue lorsque ce signal<br>d'alarme est généré. |                                         |

Réglage et surveillance du temps de contrôle de l'entretien du filtre antipoussière

**50.** Appuyez une fois sur la touche [SEL].

La surveillance du temps d'entretien du filtre antipoussière s'affiche sur l'écran numérique.

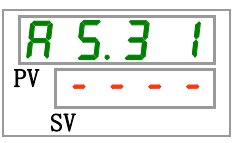

51. Sélectionnez le temps de surveillance lors de l'entretien du filtre antipoussière avec la touche [▲] ou [▼], et confirmez avec la touche « SEL ».

| Tableau 5.20-33 | Liste des valeurs de consigne |
|-----------------|-------------------------------|
|-----------------|-------------------------------|

| Valeur de<br>consigne | Explication                                                                                                    | Valeur initiale<br>(Réglage par défaut) |
|-----------------------|----------------------------------------------------------------------------------------------------|-----------------------------------------|
|                       | En cas de désactivation de AS29 (réglage<br>et vérification de la maintenance du filtre<br>antipoussière), réglage et vérification<br>impossibles. |                                         |
| i<br>à<br>9999        | Règle le temps de génération de l'alarme.<br>Unité de réglage de 1 heure.                                                                          | 500                                     |

#### Fonction de communication 5.21

#### Fonction de communication 5.21.1

Le produit peut comporter une entrée ou sortie de contact et une communication série.

Consultez le manuel d'utilisation des communications pour plus de détails.

### 5.21.2 Réglage et vérification de la fonction de communication

Le tableau ci-dessous indique les éléments de réglage de la fonction de communication ainsi que les valeurs initiales.

Tableau 5.21-1 Liste des fonctions de communication de consigne

| Affi-           |          |                              | Élément                                                        | Contenu                                                                  | Paramètre par |
|-----------------|----------|------------------------------|----------------------------------------------------------------|--------------------------------------------------------------------------|---------------|
|                 | M        | ode de co                    | ommunication                                                   | Règle un mode de communication.                                          |               |
|                 |          | Protoco                      | ole série                                                      | Règle le protocole de communication simple.                              | MDBS          |
|                 |          | Caracte                      | éristiques de                                                  | Règle la norme de communication série.                                   | 485           |
| ГоДЧ            | -        | Borne                        | RS-485                                                         | Règle le type de liaison RS485.                                          | OFF           |
|                 |          |                              | Adresse esclave                                                | Règle l'adresse esclave.                                                 | 1 ()*1        |
| C o. 0 5        | série    | Moc                          | Vitesse de                                                     | Règle la vitesse de communication.                                       | 19.2 ()*1     |
| [ 0.07          | tion     |                              | Adresse esclave                                                | Règle l'adresse esclave.                                                 | (1)*1         |
| C o. 0 8        | inicat   | nple                         | Vitesse de communication                                       | Règle la vitesse de communication.                                       | (9.6)*1       |
| [ 0.0 9         | Jmu      | de<br>Sir                    | BCC                                                            | Règle le code de détection d'erreur.                                     | (ON)*1        |
| [ 0. ] []       | Con      | cole                         | Longueur de données                                            | Règle la longueur de données.                                            | (8BIT)*1      |
| [ 0. 1 1        |          | otoc                         | Contrôle de parité                                             | Règle le contrôle de parité                                              | (NON)*1       |
| [ 0. 12         |          | J P                          | Longueur du bit d'arrêt                                        | Règle la longueur du bit d'arrêt                                         | (2BIT)*1      |
| [ 0. ] ]        |          | con                          | Temps de réponse                                               | Règle le délai du message de réponse.                                    | (0)*1         |
| [0.14]          |          |                              | Plage de communication                                         | Règle la plage de communication.                                         | (RW)*1        |
| <u>[ o.   5</u> |          | Signal                       | d'entrée de contact 1                                          | Règle le signal d'entrée de contact 1.                                   | RUN           |
| <u>[ o. 15</u>  |          | Type de                      | e signal d'entrée de contact 1                                 | Règle le type d'entrée de signal d'entrée de<br>contact 1.               | ALT           |
| [ 0. 17         |          | Signal<br>d'entrée<br>répons | calibré de lecture de signal<br>e de contact 1 (temps de<br>e) | Règle le signal calibré de lecture du signal<br>d'entrée de contact 1.   | (0)*2         |
| <u>[ o. 18</u>  |          | Signal<br>du sign            | calibré de détection OFF<br>al d'entrée contact 1              | Règle le signal calibré de détection OFF du signal<br>d'entrée contact 1 | (0)*2         |
| <u>[ o. 19</u>  | rtie     | Signal                       | d'entrée de contact 2                                          | Règle le signal d'entrée de contact 2.                                   | OFF           |
| <u> </u>        | èe/so    | Type<br>contact              | de signal d'entrée de<br>t 2                                   | Règle le type d'entrée de signal d'entrée de<br>contact 2.               | ALT           |
| [ 0.2 ]         | ts entré | Signal<br>d'entré<br>répons  | calibré de lecture de signal<br>e de contact 2 (temps de<br>e) | Règle le signal calibré de lecture du signal<br>d'entrée de contact 2.   | (0)*3         |
| [ 0.22          | ontac    | Signal<br>du sign            | calibré de détection OFF<br>al d'entrée contact 2              | Règle le signal calibré de détection OFF du signal<br>d'entrée contact 2 | (0)*3         |
| [ 0.23          | es cc    | Fonctic<br>contact           | on de signal de sortie de<br>t 1                               | Règle le signal de sortie de contact 1.                                  | RUN           |
| [ 0.24          | on d     | Fonction sortie d            | onnement de signal de<br>le contact 1                          | Règle le type d'entrée de signal de sortie de<br>contact 1.              | A             |
| [ 0.25          | nicati   | Alarme<br>sortie d           | e sélectionnée du signal de<br>le contact 1                    | Règle l'alarme sélectionnée pour la sortie de<br>contact 1.              | (AL.01) *4    |
| [ 0.25          | nmu      | Fonctic<br>contact           | on de signal de sortie de<br>t 2                               | Règle la fonction du signal de sortie de sortie de<br>contact 2.         | RMT           |
| [ 0.2]          | Cor      | Fonction sortie d            | onnement de signal de<br>le contact 2                          | Règle le fonctionnement du signal de sortie de sortie de contact 2.      | А             |
| <u> </u>        |          | Alarme<br>sortie d           | e sélectionnée du signal de<br>le contact 2                    | Règle l'alarme sélectionnée pour la sortie de<br>contact 2.              | (AL.01) *5    |
| [ 0.29          |          | Fonctic<br>contact           | on de signal de sortie de t3                                   | Règle la fonction du signal de sortie de sortie de contact 3.            | ALM           |
| [ 0.30          |          | Fonctio<br>sortie d          | onnement de signal de<br>le contact 3                          | Règle le fonctionnement du signal de sortie de sortie de contact 3.      | В             |
| [ 0. 3 ]        |          | Alarme<br>sortie d           | e sélectionnée du signal de<br>le contact 3                    | Règle l'alarme sélectionnée pour la sortie de<br>contact 3.              | (AL.01) *6    |
| *1 · Loróal     | ~~~      | nor dóf                      | Fout lorgaup CO02 act DD                                       | 01 ou PPO2 *1 · Lo réalago par défaut ci CO                              |               |

eraut iorsque ( J2 est PRO1 ou PRO2. \*4 : Le reglage par defaut si Le reglage par Z3 est \*2 : Le réglage par défaut lorsque CO15 est SW-A ou SW-B. \*5 : Le réglage par défaut si CO26 est « A.SEL ».

\*3 : Le réglage par défaut lorsque CO19 est SW-A ou SW-B. \*6 : Le réglage par défaut si CO29 est « A.SEL ».

Réglage et vérification du mode de communication

1. Appuyez sur la touche [MENU] en la maintenant pendant environ 2 sec.

Continuez à appuyer sur la touche jusqu'à ce que l'écran de réglage du mode de communication [[\_\_\_\_\_\_] s'affiche sur l'écran numérique.

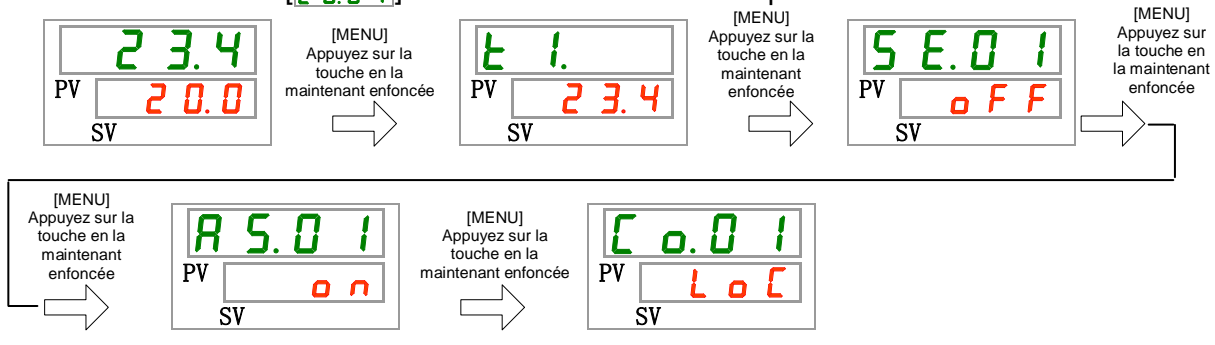

# Sélectionnez le mode de communication sur le tableau ci-dessous avec la touche [▲] ou [▼], et confirmez avec la touche gSEL h.

| Valeur de<br>consigne | Explication                                                                                            | Valeur initiale<br>(Réglage par<br>défaut) |
|-----------------------|----------------------------------------------------------------------------------------------------|--------------------------------------------|
| Lo[                   | Règle le mode LOCAL.<br>(Le panneau de commande fonctionne et règle le<br>thermo-chiller.)             | 0                                          |
| dlo                   | Règle le mode DIO.* <sup>1</sup><br>(Le fonctionnement commence avec l'entrée ou la sortie de contact) |                                            |
| 5 E r                 | Règle le mode SERIAL.* <sup>2</sup><br>(La communication série effectue le<br>fonctionnement/réglage.) |                                            |
| *1 : Lorsque          | le réglage de l'entrée de contact 1 est « Signal externe », le                                         | e « mode DIO » ne peut                     |

Tableau 5.21-2 Liste des valeurs de consigne

pas être réglé. \*2 : Si le protocole série est « Protocole de communication simple 2 » et si l'entrée de contact 1

est « Signal d'entrée externe » ou si l'entrée de contact 2 est « signal à distance », le « mode SERIAL » ne peut pas être réglé.

Réglage et vérification du protocole série

**3.** Appuyez une fois sur la touche [SEL].

L'écran de réglage du protocole série s'affiche sur l'écran numérique.

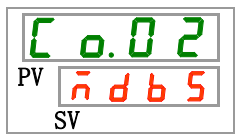

4. Sélectionnez le protocole série sur le tableau ci-dessous avec la touche [▲] ou [▼], et confirmez avec la touche « SEL ».

| Valeur de<br>consigne | Explication                                       | Valeur initiale<br>(Réglage par défaut) |
|-----------------------|---------------------------------------------------|-----------------------------------------|
| ndb 5                 | Protocole MODBUS                                  | Ο                                       |
| Prol                  | Protocole de communication simple 1               |                                         |
| Pro2                  | Protocole de communication simple 2 <sup>*3</sup> |                                         |

Tableau 5.21-3 Liste des valeurs de consigne

\*3 : Lorsque le réglage de l'entrée de contact 2 est « Signal à distance », le « Protocole de communication simplifié 2 » ne peut pas être réglé.

Caractéristique de communication Réglage et vérification

5.

Appuyez une fois sur la touche [SEL].

L'écran de réglage de la caractéristique de communication s'affiche sur l'écran numérique.

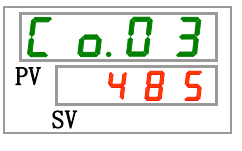

**6**. Sélectionnez la caractéristique de communication sur le tableau ci-dessous avec la touche [▲] ou [▼], et confirmez avec la touche « SEL ».

| 0 |
|---|
|---|

| Valeur de<br>consigne | Explication   | Valeur initiale<br>(Réglage par défaut) |
|-----------------------|---------------|-----------------------------------------|
| 3262                  | Norme RS-232C |                                         |
| 485                   | Norme RS-485  | 0                                       |

Borne RS-485 Réglage et vérification

7. Appuyez une fois sur la touche [SEL].

L'écran de réglage de la borne RS-485 s'affiche sur l'écran numérique.

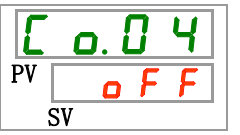

8. Sélectionnez la borne RS-485 sur le tableau ci-dessous avec la touche [▲] ou [▼], et confirmez avec la touche « SEL ».

| Tableau 5.21-5 List | e des valeurs | de consigne |
|---------------------|---------------|-------------|
|---------------------|---------------|-------------|

| Valeur de<br>consigne | Explication | Valeur initiale<br>(Réglage par défaut) |
|-----------------------|-------------|-----------------------------------------|
|                       | Sans borne  | O                                       |
| 0 0                   | Avec borne  |                                         |

Adresses esclaves (MODBUS) Réglage et vérification

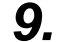

Appuyez une fois sur la touche [SEL].

L'écran de réglage des adresses esclaves (MODBUS) s'affiche sur l'écran numérique.

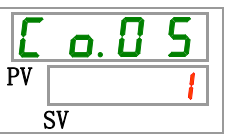

10.Sélectionnez les adresses esclaves (MODBUS) sur le tableau ci-dessous avec la touche [▲] ou [▼], et confirmez avec la touche « SEL ».

| Tableau 5.21-6 | Liste des valeurs de consigne  |
|----------------|--------------------------------|
|                | Eloto doo valoaro do conteigno |

| Valeur de<br>consigne | Explication                                                                                                    | Valeur initiale<br>(Réglage par défaut) |
|-----------------------|----------------------------------------------------------------------------------------------------|-----------------------------------------|
|                       | La fonction 'Réglage/vérification' n'est pas<br>disponible sauf si le réglage du protocole série<br>est MODBUS. |                                         |
| i<br>à<br><b>9</b> 9  | Règle les adresses esclaves pour MODBUS.<br>Plage de réglage comprise entre 1 et 99.                            | 1                                       |

Vitesse de communication (MODBUS) Réglage et vérification

## **11.** Appuyez une fois sur la touche [SEL].

L'écran de réglage de la vitesse de communication (MODBUS) s'affiche sur l'écran numérique.

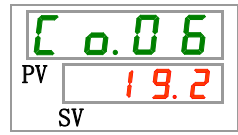

12. Sélectionnez la vitesse de communication (MODBUS) sur le tableau ci-dessous avec la touche [▲] ou [▼], et confirmez avec la touche « SEL ».

| Tableau 5.21-7 l | iste des valeurs | de consigne |
|------------------|------------------|-------------|
|------------------|------------------|-------------|

| Valeur de<br>consigne | Explication                                                                                                    | Valeur initiale<br>(Réglage par défaut) |
|-----------------------|----------------------------------------------------------------------------------------------------|-----------------------------------------|
|                       | La fonction 'Réglage/vérification' n'est pas<br>disponible sauf si le réglage du protocole série<br>est MODBUS. |                                         |
| 9.6                   | 9600 bps                                                                                                    |                                         |
| 1 9.2                 | 19200 bps                                                                                                    | 0                                       |

Adresses esclaves (Protocole de communication simple) Réglage et vérification

**13.** Appuyez une fois sur la touche [SEL].

L'écran de réglage des adresses esclaves (protocole de communication simple) s'affiche sur l'écran numérique.

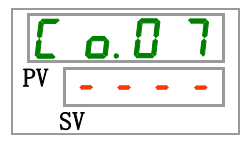

14. Sélectionnez les adresses esclaves (protocole de communication simple) sur le tableau ci-dessous avec la touche [▲] ou [▼], et confirmez avec la touche « SEL ».

| Tableau 5 21-8 | Liste des valeurs de consigne |
|----------------|-------------------------------|
|                |                               |

| Valeur de<br>consigne | Explication                                                                                                    | Valeur initiale<br>(Réglage par défaut) |
|-----------------------|----------------------------------------------------------------------------------------------------|-----------------------------------------|
|                       | La fonction 'Réglage/vérification' n'est pas<br>disponible sauf si le réglage du protocole série<br>est un protocole de communication simple. |                                         |
| à<br>99               | Règle les adresses esclaves pour le protocole<br>de communication simple.<br>Plage de réglage comprise entre 1 et 99.                         | 1                                       |

Vitesse de communication (protocole de communication simple) Réglage/vérification

## **15.** Appuyez une fois sur la touche [SEL].

L'écran de réglage de la vitesse de communication (protocole de communication simple) s'affiche sur l'écran numérique.

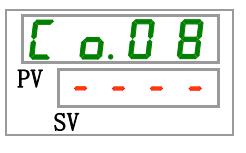

16. Sélectionnez la vitesse de communication (protocole de communication série) sur le tableau ci-dessous avec la touche [▲] ou [▼], et confirmez avec la touche « SEL ».

| Tableau 5.21-9 Liste des valeurs de consigne |                                              |                      |
|----------------------------------------------|----------------------------------------------|----------------------|
| Valeur de                                    | Fundiantian                                  | Valeur initiale      |
| consigne                                     | Explication                                  | (Réglage par défaut) |
|                                              | La fonction 'Réglage/vérification' n'est pas |                      |
|                                              | est un protocole de communication simple.    |                      |
| 1. 2                                         | 1200 bps                                     |                      |
| 2. 4                                         | 2400 bps                                     |                      |
| Ч. 8                                         | 4800 bps                                     |                      |
| 9.6                                          | 9600 bps                                     | 0                    |
| 19.2                                         | 19200 bps                                    |                      |

BCC (protocole de communication simple) Réglage/vérification

**17.** Appuyez une fois sur la touche [SEL].

L'écran de réglage de BCC (protocole de communication simple) s'affiche sur l'écran numérique.

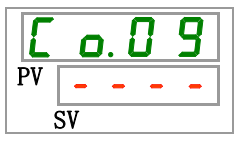

**18.** Sélectionnez BCC (protocole de communication simple) sur le tableau ci-dessous avec la touche [▲] ou [▼], et confirmez avec la touche « SEL ».

| Valeur de<br>consigne | Explication                                                                                                    | Valeur initiale<br>(Réglage par défaut) |
|-----------------------|----------------------------------------------------------------------------------------------------|-----------------------------------------|
|                       | La fonction 'Réglage/vérification' n'est pas<br>disponible sauf si le réglage du protocole série<br>est un protocole de communication simple. |                                         |
| oFF                   | Sans BCC                                                                                                    |                                         |
| 0 0                   | Avec BCC                                                                                                    | 0                                       |

Tableau 5.21-10 Liste des valeurs de consigne

Longueur de données (protocole de communication simple) Réglage et vérification

## **19.** Appuyez une fois sur la touche [SEL].

L'écran de réglage de la longueur de données (protocole de communication simple) s'affiche sur l'écran numérique.

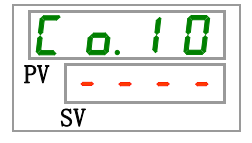

**20.** Sélectionnez la longueur de données (protocole de communication simple) sur le tableau ci-dessous avec la touche [▲] ou [▼], et confirmez avec la touche « SEL ».

| Valeur de<br>consigne | Explication                                                                                                    | Valeur initiale<br>(Réglage par défaut) |
|-----------------------|----------------------------------------------------------------------------------------------------|-----------------------------------------|
|                       | La fonction 'Réglage/vérification' n'est pas<br>disponible sauf si le réglage du protocole série<br>est un protocole de communication simple. |                                         |
| <b>JPIF</b>           | 7 bits                                                                                                    |                                         |
| 861E                  | 8 bits                                                                                                    | 0                                       |

Tableau 5.21-11 Liste des valeurs de consigne

Contrôle de parité (protocole de communication simple) Réglage et vérification

## **21.** Appuyez une fois sur la touche [SEL].

L'écran de réglage du contrôle de parité (protocole de communication simple) s'affiche sur l'écran numérique.

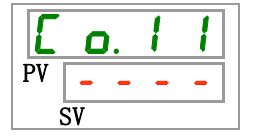

22. Sélectionnez le contrôle de parité (protocole de communication simple) sur le tableau ci-dessous avec la touche [▲] ou [▼], et confirmez avec la touche « SEL ».

| Valeur de<br>consigne | Explication                                                                                                    | Valeur initiale<br>(Réglage par défaut) |
|-----------------------|----------------------------------------------------------------------------------------------------|-----------------------------------------|
|                       | La fonction 'Réglage/vérification' n'est pas<br>disponible sauf si le réglage du protocole série<br>est un protocole de communication simple. |                                         |
| non                   | Aucun                                                                                                    | 0                                       |
| o d d                 | Numéro impair                                                                                                    |                                         |
| EuEn                  | Numéro pair                                                                                                    |                                         |

Tableau 5.21-12 Liste des valeurs de consigne

Bit d'arrêt (Protocole de communication simple) Réglage et vérification

**23.** Appuyez une fois sur la touche [SEL].

L'écran de réglage du bit d'arrêt (protocole de communication simple) s'affiche sur l'écran numérique.

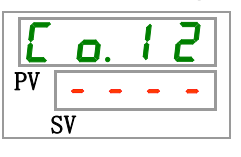

24. Sélectionnez le bit d'arrêt (protocole de communication simple) sur le tableau ci-dessous avec la touche [▲] ou [▼], et confirmez avec la touche « SEL ».

.

| Tableau 5.21-13 Liste des Valeurs de Consigne |                                                                                                    |                                         |
|-----------------------------------------------|----------------------------------------------------------------------------------------------------|-----------------------------------------|
| Valeur de<br>consigne                         | Explication                                                                                                    | Valeur initiale<br>(Réglage par défaut) |
|                                               | La fonction 'Réglage/vérification' n'est pas<br>disponible sauf si le réglage du protocole série<br>est un protocole de communication simple. |                                         |
| IPIF                                          | 1 bits                                                                                                    |                                         |
| 2 6 I E                                       | 2 bit                                                                                                    | 0                                       |

5 04 40 Line In

Temps de réponse (protocole de communication simple) Réglage et vérification

**25.** Appuyez une fois sur la touche [SEL].

L'écran de réglage du temps de réponse (protocole de communication simple) s'affiche sur l'écran numérique.

**26.** Sélectionnez le temps de réponse (protocole de communication simple) sur le tableau ci-dessous avec la touche [▲] ou [▼], et confirmez avec la touche « SEL ».

| Valeur de<br>consigne | Explication                                                                                                    | Valeur initiale<br>(Réglage par défaut) |
|-----------------------|----------------------------------------------------------------------------------------------------|-----------------------------------------|
|                       | La fonction 'Réglage/vérification' n'est pas<br>disponible sauf si le réglage du protocole série<br>est un protocole de communication simple. |                                         |
| è<br>250              | Réglage du temps de réponse.<br>Plage de réglage comprise entre 0 et 250 m sec.                                                               |                                         |

Tableau 5.21-14 Liste des valeurs de consigne

Plage de communication (protocole de communication simple) Réglage et vérification

## **27.** Appuyez une fois sur la touche [SEL].

L'écran de réglage de la plage de communication (protocole de communication simple) s'affiche sur l'écran numérique.

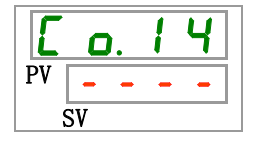

**28.** Sélectionnez la plage de communication (protocole de communication simple) sur le tableau ci-dessous avec la touche [▲] ou [▼], et confirmez avec la touche « SEL ».

| Tableau 5.21-15 Liste des valeurs de consigne |                                                                                                    |                                         |
|-----------------------------------------------|----------------------------------------------------------------------------------------------------|-----------------------------------------|
| Valeur de<br>consigne                         | Explication                                                                                                    | Valeur initiale<br>(Réglage par défaut) |
|                                               | La fonction 'Réglage/vérification' n'est pas disponible sauf si le réglage du protocole série est un protocole de communication simple. |                                         |
| ro                                            | Seule la lecture est disponible.                                                                                                    |                                         |
| r 8                                           | Lecture & écriture sont disponibles                                                                                                    | 0                                       |

Signal d'entrée de contact 1 Réglage et vérification

**29.** Appuyez une fois sur la touche [SEL].

L'écran de réglage du signal d'entrée contact 1 s'affiche sur l'écran numérique.

| E  | <b>O</b> . | 1 | 5 |
|----|------------|---|---|
| PV | r          | П | n |
|    | SV         | _ |   |

**30.** Sélectionnez le signal d'entrée de contact 1 sur le tableau ci-dessous avec la touche [▲] ou [▼], et confirmez avec la touche « SEL ».

| Valeur de | Explication                                | Valeur initiale      |
|-----------|--------------------------------------------|----------------------|
| consigne  |                                            | (Réglage par défaut) |
| oFF       | Sans entrée de signal                      |                      |
| r U n     | Entrée de signal de démarrage & d'arrêt    | 0                    |
| 5 H _ R   | Entrée du signal externe (Type N.O.)*4,*5  |                      |
| 58_6      | Entrée du signal externe (Type N.F.) *4,*5 |                      |

Tableau 5.21-16 Liste des valeurs de consigne

\*4 : Lorsque le réglage d'entrée du mode de communication est « mode DIO », le « Signal externe » ne peut pas être réglé.

\*5 : Lorsque le réglage d'entrée du mode de communication est « mode SERIAL » et le réglage du protocole est « Protocole de communication simplifié 2 », le « signal externe » ne peut pas être réglé.

Signal d'entrée de contact 1 Réglage et vérification

**31.** Appuyez une fois sur la touche [SEL].

L'écran de réglage du signal d'entrée contact 1 s'affiche sur l'écran numérique.

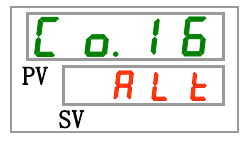

**32.** Sélectionnez le signal d'entrée de contact 1 sur le tableau ci-dessous avec la touche [▲] ou [▼], et confirmez avec la touche « SEL ».

| Tableau 5.21-17 | Liste des valeurs de consigne |
|-----------------|-------------------------------|
|                 |                               |

| Valeur de<br>consigne | Explication                                                                                                    | Valeur initiale<br>(Réglage par défaut) |
|-----------------------|----------------------------------------------------------------------------------------------------|-----------------------------------------|
|                       | La fonction « Réglage/vérification » n'est pas<br>disponible si le réglage du signal d'entrée<br>contact 1 se trouve sur OFF. |                                         |
| RLE                   | Signal alternatif                                                                                                    | 0                                       |
| ñŁ                    | Signal momentané <sup>*6</sup>                                                                                                |                                         |

\*6 : Utilisé lorsque le réglage de l'entrée de contact 1 est « Entrée de signal d'arrêt de fonctionnement ».

Signal calibré de lecture du signal d'entrée de contact 1 Réglage et vérification

**33.** Appuyez une fois sur la touche [SEL].

L'écran de réglage de la détection du signal calibré de lecture du signal d'entrée de contact 1 s'affiche sur l'écran numérique.

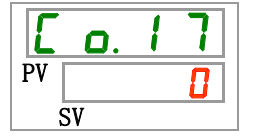

34. Sélectionnez le signal calibré de lecture du signal d'entrée de contact 1 sur le tableau ci-dessous avec la touche [▲] ou [▼], et confirmez avec la touche « SEL ».

| Tableau 5.21-18 Liste des valeurs de consigne |                                                                                                    |                      |
|-----------------------------------------------|----------------------------------------------------------------------------------------------------|----------------------|
| Valeur de                                     | Explication                                                                                                    | Valeur initiale      |
| consigne                                      |                                                                                                    | (Réglage par défaut) |
|                                               | Le réglage et la vérification ne sont pas possibles<br>sauf lorsque le signal d'entrée de contact 1 est<br>l'entrée de signal externe (type N.O. ou N.F.). |                      |
| <u></u><br>à<br>300                           | Réglage du signal calibré de lecture du signal<br>d'entrée de contact 1.<br>Plage de réglage comprise entre 0 et 300.                                      |                      |

Signal calibré de détection OFF du signal d'entrée contact 1 Réglage et vérification

**35.** Appuyez une fois sur la touche [SEL].

L'écran de réglage de la détection du signal calibré de détection OFF du signal d'entrée de contact 1 s'affiche sur l'écran numérique.

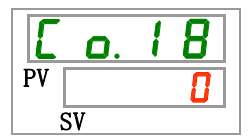

36. Sélectionnez le signal calibré de détection du signal d'entrée de contact 1 OFF sur le tableau ci-dessous avec la touche [▲] ou [▼], et confirmez avec la touche « SEL ».

| Tableau 5.21-19 Lis | te des valeurs de consigne |
|---------------------|----------------------------|
|---------------------|----------------------------|

| Valeur de<br>consigne | Explication                                                                                                    | Valeur initiale<br>(Réglage par défaut) |
|-----------------------|----------------------------------------------------------------------------------------------------|-----------------------------------------|
|                       | Le réglage et la vérification ne sont pas possibles<br>sauf lorsque le signal d'entrée de contact 1 est<br>l'entrée de signal externe (type N.O. ou N.F.). |                                         |
| <b>0</b><br>à         | Réglage du signal calibré de détection OFF<br>du signal d'entrée contact 1<br>Plage de réglage comprise entre 0 et 10.                                     |                                         |

Signal d'entrée de contact 2 Réglage et vérification

**37.** Appuyez une fois sur la touche [SEL].

L'écran de réglage du signal d'entrée contact 2 s'affiche sur l'écran numérique.

| E  | <b>O</b> . | 1 | 9 |
|----|------------|---|---|
| PV | 0          | F | F |
| Ś  | SV         |   |   |

**38.** Sélectionnez le signal d'entrée de contact 2 sur le tableau ci-dessous avec la touche [▲] ou [▼], et confirmez avec la touche « SEL ».

| Valeur de<br>consigne | Explication                          | Valeur initiale<br>(Réglage par défaut) |
|-----------------------|--------------------------------------|-----------------------------------------|
| oFF                   | Sans entrée de signal                | 0                                       |
| r U n                 | Activer/arrêter l'entrée du signal   |                                         |
| 58-R                  | Entrée du signal externe (Type N.O.) |                                         |
| 58-ь                  | Entrée du signal externe (Type N.F.) |                                         |
| rñt                   | Entrée de signal à distance*7        |                                         |

Tableau 5.21-20 Liste des valeurs de consigne

\*7 : Lorsque le réglage du protocole série est « Protocole de communication simplifié 2 », « Signal à distance » ne peut pas être réglé.

Signal d'entrée de contact 2 Réglage et vérification

**39.** Appuyez une fois sur la touche [SEL].

L'écran de réglage du signal d'entrée contact 2 s'affiche sur l'écran numérique.

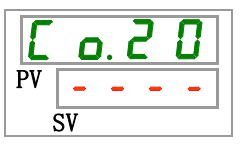

**40.** Sélectionnez le signal d'entrée de contact 2 sur le tableau ci-dessous avec la touche [▲] ou [▼], et confirmez avec la touche « SEL ».

| Tableau 5.21-21 Li | ste des valeurs de consigne |
|--------------------|-----------------------------|
|--------------------|-----------------------------|

| Valeur de<br>consigne | Explication                                                                                                    | Valeur initiale<br>(Réglage par défaut) |
|-----------------------|----------------------------------------------------------------------------------------------------|-----------------------------------------|
|                       | La fonction « Réglage/vérification » n'est pas<br>disponible si le réglage du signal d'entrée<br>contact 1 se trouve sur OFF. |                                         |
| RLF                   | Signal alternatif                                                                                                    | 0                                       |
| ñŁ                    | Signal momentané <sup>*8</sup>                                                                                                |                                         |

<sup>\*</sup>8 Peut se régler lorsque le réglage du signal d'entrée de contact 2 est « Activer/arrêter l'entrée du signal » ou « Signal à distance" »

Signal calibré de lecture du signal d'entrée de contact 2 Réglage et vérification

**41.** Appuyez une fois sur la touche [SEL].

L'écran de réglage de la détection du signal calibré de lecture du signal d'entrée de contact 2 s'affiche sur l'écran numérique.

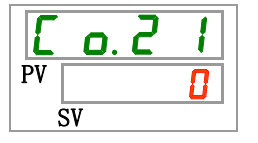

**42.** Sélectionnez le signal calibré de lecture du signal d'entrée de contact 2 sur le tableau ci-dessous avec la touche [▲] ou [▼], et confirmez avec la touche « SEL ».

| Valeur de<br>consigne       | Explication                                                                                                    | Valeur initiale<br>(Réglage par défaut) |
|-----------------------------|----------------------------------------------------------------------------------------------------|-----------------------------------------|
|                             | Le réglage et la vérification ne sont pas<br>possibles sauf lorsque le signal d'entrée de<br>contact 2 est l'entrée de signal externe (type<br>N.O. ou N.F.). |                                         |
| <b>0</b><br>à<br><b>300</b> | Réglage du signal calibré de lecture du signal<br>d'entrée de contact 2.<br>Plage de réglage comprise entre 0 et 300.                                         |                                         |

Tableau 5.21-22 Liste des valeurs de consigne

Signal calibré de détection OFF du signal d'entrée contact 2 Réglage et vérification

**43.** Appuyez une fois sur la touche [SEL].

L'écran de réglage de la détection du signal calibré de détection OFF du signal d'entrée de contact 2 s'affiche sur l'écran numérique.

| E  | ٥. | 2 | 2 |
|----|----|---|---|
| PV |    |   | 0 |
| S  | V  |   |   |

**44.** Sélectionnez le signal calibré de détection du signal d'entrée de contact 2 OFF sur le tableau ci-dessous avec la touche [▲] ou [▼], et confirmez avec la touche « SEL ».

|--|

| Valeur de<br>consigne | Explication                                                                                                    | Valeur initiale<br>(Réglage par défaut) |
|-----------------------|----------------------------------------------------------------------------------------------------|-----------------------------------------|
|                       | Le réglage et la vérification ne sont pas<br>possibles sauf lorsque le signal d'entrée de<br>contact 2 est l'entrée de signal externe (type<br>N.O. ou N.F.). |                                         |
| <b>D</b><br>à         | Réglage du signal calibré de détection OFF<br>du signal d'entrée contact 2<br>Plage de réglage comprise entre 0 et 10.                                        |                                         |

Fonction de signal de sortie de contact 1 Réglage et vérification

**45.** Appuyez une fois sur la touche [SEL].

L'écran de réglage de la fonction du signal de sortie de contact 1 s'affiche sur l'écran numérique.

| Ε  | o. 2 3 |  |
|----|--------|--|
| PV | r U n  |  |
| Ś  | SV     |  |

46. Sélectionnez la fonction de signal de sortie de contact 1 sur le tableau ci-dessous avec la touche [▲] ou [▼], et confirmez avec la touche « SEL ».

| Valeur de<br>consigne  | Explication                                                                        | Valeur initiale<br>(Réglage par défaut) |
|------------------------|------------------------------------------------------------------------------------|-----------------------------------------|
| oFF                    | Sans signal de sortie                                                              |                                         |
| r U n                  | Sortie du signal d'alarme de fonctionnement                                        | 0                                       |
| rñŁ                    | Sortie du signal à distance de statut                                              |                                         |
| r d 4                  | Sortie du signal de finalisation Prêt (TEMP READY)                                 |                                         |
| R.SEP                  | Sortie du signal d'alarme d'arrêt de fonctionnement                                |                                         |
| R.r.U.n                | Sortie du signal d'alarme de poursuite de fonctionnement                           |                                         |
| RLĀ                    | Sortie du signal d'alarme de statut                                                |                                         |
| <i>R.</i> 5 <i>E L</i> | Sortie du signal d'état de l'alarme sélectionnée                                   |                                         |
| on. Eñ                 | Sortie du signal d'état du réglage du signal calibré de début de<br>fonctionnement |                                         |
| oF.t ñ                 | Sortie du signal d'état du réglage du signal calibré d'arrêt de<br>fonctionnement  |                                         |
| P.r SE                 | Sortie du signal d'état du réglage de récupération après une<br>panne électrique   |                                         |
| <b>F</b> . <b>P</b> .  | Sortie du signal d'état du réglage antigel                                         |                                         |
| InPl                   | Sortie de signal de passage du signal d'entrée de contact 1                        |                                         |
| <u>1 n P 2</u>         | Sortie de signal de passage du signal d'entrée de contact 2                        |                                         |
| <u>B</u> Rrā           | Sortie d'état de réglage de la fonction de réchauffage                             |                                         |
| R.FIL                  | Sortie de signal lors du remplissage automatique de fluide                         |                                         |

Tableau 5.21-24 Liste des valeurs de consigne

Fonctionnement de signal de sortie de contact 1 Réglage et vérification

**47.** Appuyez une fois sur la touche [SEL].

L'écran de réglage du fonctionnement du signal de sortie de contact 1 s'affiche sur l'écran numérique.

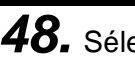

48. Sélectionnez l'opération du signal de sortie de contact 1 sur le tableau ci-dessous avec la touche [▲] ou [▼], et confirmez avec la touche « SEL ».

| Tableau 5.21-25 | Liste des valeurs de consig | ne |
|-----------------|-----------------------------|----|
|                 |                             |    |

| Valeur de<br>consigne | Explication | Valeur initiale<br>(Réglage par défaut) |
|-----------------------|-------------|-----------------------------------------|
| <b></b>               | Type N.O.   | 0                                       |
| Ь                     | Type N.F.   |                                         |

Alarme sélectionnée pour le signal de sortie de contact 1 Réglage et vérification

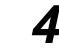

**49.** Appuyez une fois sur la touche [SEL].

L'écran de réglage d'alarme sélectionnée du signal de sortie de contact 1 s'affiche sur l'écran numérique.

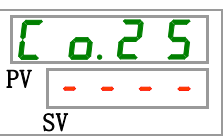

**50.** Sélectionnez l'alarme sélectionnée du signal de sortie de contact 1 sur le tableau ci-dessous avec la touche [▲] ou [▼], et confirmez avec la touche « SEL ».

| Valeur de<br>consigne | Explication                                                                                                    | Valeur initiale<br>(Réglage par défaut) |
|-----------------------|----------------------------------------------------------------------------------------------------|-----------------------------------------|
|                       | La fonction 'Réglage/vérification' n'est pas disponible<br>sauf si le réglage de la fonction de sortie numérique 1<br>est le signal d'état d'alarme sélectionné. |                                         |
| RL.01<br>à<br>RL.48   | Règle l'alarme de sélection.<br>Plage de réglage comprise entre AL.01 et AL.48.                                                                                  | R L.O I                                 |

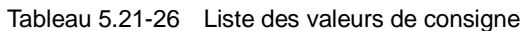

Fonction de signal de sortie de contact 2 Réglage et vérification

## **51.** Appuyez une fois sur la touche [SEL].

L'écran de réglage des fonctions de signal d'entrée contact 2 s'affiche sur l'écran numérique.

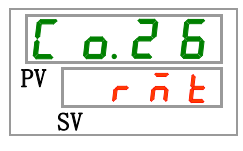

**52.** Sélectionnez la fonction de signal de sortie de contact 2 sur le tableau ci-dessous avec la touche [▲] ou [▼], et confirmez avec la touche « SEL ».

Tableau 5.21-27 Liste des valeurs de consigne

| Valeur de consigne    | Explication                                                                      | Valeur initiale<br>(Réglage par défaut) |
|-----------------------|----------------------------------------------------------------------------------|-----------------------------------------|
| oFF                   | Sans signal de sortie                                                            |                                         |
| r U n                 | Sortie du signal d'alarme de fonctionnement                                      |                                         |
| r ñ Ł                 | Sortie du signal à distance de statut                                            | 0                                       |
| r d 4                 | Sortie du signal de finalisation Prêt (TEMP READY)                               |                                         |
| R.SEP                 | Sortie du signal d'alarme d'arrêt de fonctionnement                              |                                         |
| R.r.U.n               | Sortie du signal d'alarme de poursuite de fonctionnement                         |                                         |
| RLĀ                   | Sortie du signal d'alarme de statut                                              |                                         |
| <b>R.5 E L</b>        | Sortie du signal d'état de l'alarme sélectionnée                                 |                                         |
| on.t ñ                | Sortie du signal d'état du réglage du signal calibré de début de fonctionnement  |                                         |
| oF.t ñ                | Sortie du signal d'état du réglage du signal calibré d'arrêt de fonctionnement   |                                         |
| P.r.5 Ł               | Sortie du signal d'état du réglage de récupération après<br>une panne électrique |                                         |
| <b>F</b> . <b>P</b> . | Sortie du signal d'état du réglage antigel                                       |                                         |
| InPl                  | Sortie de signal de passage du signal d'entrée de<br>contact 1                   |                                         |
| InP2                  | Sortie de signal de passage du signal d'entrée de<br>contact 2                   |                                         |
| <u>BRrñ</u>           | Sortie d'état de réglage de la fonction de réchauffage                           |                                         |
| R.F.I.L               | Sortie de signal lors du remplissage automatique de fluide                       |                                         |

Fonctionnement de signal de sortie de contact 2 Réglage et vérification

**53.** Appuyez une fois sur la touche [SEL].

L'écran de réglage du fonctionnement du signal de sortie de contact 2 s'affiche sur l'écran numérique.

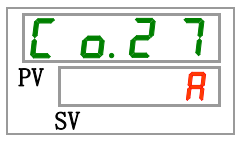

54. Sélectionnez l'opération du signal de sortie de contact 2 sur le tableau ci-dessous avec la touche [▲] ou [▼], et confirmez avec la touche « SEL ».

| Tableau 5.21-28 Liste des valeurs de consigne |             |                                         |
|-----------------------------------------------|-------------|-----------------------------------------|
| Valeur de<br>consigne                         | Explication | Valeur initiale<br>(Réglage par défaut) |
| R                                             | Type N.O.   | 0                                       |
| Ь                                             | Type N.F.   |                                         |

Alarme sélectionnée pour le signal de sortie numérique 2 Réglage et vérification

**55.** Appuyez une fois sur la touche [SEL].

L'écran de réglage d'alarme sélectionnée du signal de sortie de contact 2 s'affiche sur l'écran numérique.

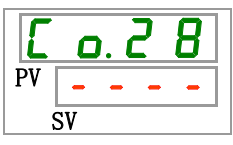

**56.** Sélectionnez l'alarme sélectionnée du signal de sortie de contact 2 sur le tableau ci-dessous avec la touche [▲] ou [▼], et confirmez avec la touche « SEL ».

| Valeur de<br>consigne | Explication                                                                                                    | Valeur initiale<br>(Réglage par défaut) |
|-----------------------|----------------------------------------------------------------------------------------------------|-----------------------------------------|
|                       | La fonction « Réglage/vérification » n'est pas<br>disponible sauf si le réglage de la fonction de sortie<br>numérique 2 est le signal d'état d'alarme sélectionné. |                                         |
| RL.01<br>à<br>RL.48   | Règle l'alarme sélectionnée<br>Plage de réglage comprise entre AL.01 et AL.48.                                                                                     | A L.O I                                 |

Tableau 5.21-29 Liste des valeurs de consigne

Fonction de signal de sortie de contact 3 Réglage et vérification

**57.** Appuyez une fois sur la touche [SEL].

L'écran de réglage de la fonction du signal de sortie de contact 3 s'affiche sur l'écran numérique.

**58.**Sélectionnez la fonction de signal de sortie de contact 3 sur le tableau ci-dessous avec la touche [▲] ou [▼], et confirmez avec la touche « SEL ».

| Valeur de<br>consigne | Explication                                                                        | Valeur initiale<br>(Réglage par défaut) |
|-----------------------|------------------------------------------------------------------------------------|-----------------------------------------|
| oFF                   | Sans signal de sortie                                                              |                                         |
| r U n                 | Sortie du signal d'alarme de fonctionnement                                        |                                         |
| - r 1                 | Sortie du signal à distance de statut                                              |                                         |
| r d Y                 | Sortie du signal de finalisation Prêt (TEMP READY)                                 |                                         |
| R. 5 E P              | Sortie du signal d'alarme d'arrêt de fonctionnement                                |                                         |
| R.r.U.n               | Sortie du signal d'alarme de poursuite de fonctionnement                           |                                         |
| A L A                 | Sortie du signal d'alarme de statut                                                | 0                                       |
| <i>A.S.E.L</i>        | Sortie du signal d'état de l'alarme sélectionnée                                   |                                         |
| on.tñ                 | Sortie du signal d'état du réglage du signal calibré de début<br>de fonctionnement |                                         |
| oF.t ñ                | Sortie du signal d'état du réglage du signal calibré d'arrêt de<br>fonctionnement  |                                         |
| P.r 5 Ł               | Sortie du signal d'état du réglage de récupération après une<br>panne électrique   |                                         |
| <b>F</b> . <b>P</b> . | Sortie du signal d'état du réglage antigel                                         |                                         |
| InPl                  | Sortie de signal de passage du signal d'entrée de contact 1                        |                                         |
| <u>1 n P 2</u>        | Sortie de signal de passage du signal d'entrée de contact 2                        |                                         |
| BArn                  | Sortie d'état de réglage de la fonction de réchauffage                             |                                         |
| RFIL                  | Sortie de signal lors du remplissage automatique de fluide                         |                                         |

| Tableau 5.21-30 | Liste des valeurs de consigne |
|-----------------|-------------------------------|

Fonctionnement de signal de sortie de contact 3 Réglage et vérification

**59.** Appuyez une fois sur la touche [SEL].

L'écran de réglage du fonctionnement du signal de sortie de contact 3 s'affiche sur l'écran numérique.

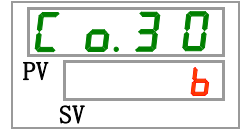

**60.** Sélectionnez l'opération du signal de sortie de contact 3 sur le tableau ci-dessous avec la touche [▲] ou [▼], et confirmez avec la touche « SEL ».

| Tableau 5.21-31 Liste | e des valeurs de consig | ine |
|-----------------------|-------------------------|-----|
|-----------------------|-------------------------|-----|

| Valeur de<br>consigne | Explication | Valeur initiale<br>(Réglage par défaut) |
|-----------------------|-------------|-----------------------------------------|
| <b>8</b>              | Type N.O.   |                                         |
| Ь                     | Type N.F.   | 0                                       |

Alarme sélectionnée du signal de sortie de contact 3 Réglage et vérification

**61.** Appuyez une fois sur la touche [SEL].

L'écran de réglage d'alarme sélectionnée du signal de sortie de contact 3 s'affiche sur l'écran numérique.

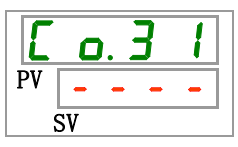
**62.** Sélectionnez l'alarme sélectionnée du signal de sortie de contact 3 sur le tableau ci-dessous avec la touche [▲] ou [▼], et confirmez avec la touche « SEL ».

| Valeur de<br>consigne | Explication                                                                                                    | Valeur initiale<br>(Réglage par défaut) |
|-----------------------|----------------------------------------------------------------------------------------------------|-----------------------------------------|
|                       | La fonction « Réglage/vérification » n'est pas<br>disponible sauf si le réglage de la fonction de<br>sortie numérique 3 est le signal d'état<br>d'alarme sélectionné. |                                         |
| AL.OI<br>à<br>AL.48   | Règle l'alarme sélectionnée<br>Plage de réglage comprise entre AL.01 et<br>AL.48.                                                                                     | R L.O I                                 |

Tableau 5.21-32 Liste des valeurs de consigne

# **63.** Appuyez une fois sur la touche [MENU].

Retour à l'écran principal (l'écran affiche la température du fluide calorigène).

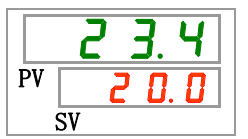

# **Chapitre 6 Option**

# 6.1 Option M [canalisation d'eau déminéralisée (eau pure)]

#### 6.1.1 Option M [canalisation d'eau déminéralisée (eau pure)]

Cette option s'adresse aux clients qui utilisent l'eau déminéralisée (eau pure) comme fluide calorigène.

| Matériaux mouillés par du fluide calorigène | Inoxydable (inclus le brasage de l'échangeur de<br>chaleur),<br>SiC, carbone, PTFE, PP, PE,<br>POM, FKM, EPDM, PVC (n° de cuivre utilisé) |
|---------------------------------------------|----------------------------------------------------------------------------------------------------|
|---------------------------------------------|----------------------------------------------------------------------------------------------------|

Conductivité utilisable : 0.22 μS/cm min. (Résistance : 4.5 MΩ cm max.)

# 6.2 Option J [Remplissage automatique du fluide]6.2.1 Option J [Remplissage automatique du fluide]

Cette fonction est disponible pour les clients qui ont sélectionné le remplissage automatique du fluide.

Reportez-vous à « 3.6 Option J Raccordement de [Remplissage automatique du fluide] » pour l'installation du remplissage automatique du fluide.

Les canalisations vers l'orifice de remplissage automatique de fluide permet d'alimenter facilement le fluide calorigène par le commutateur de niveau du réservoir.

Commence l'approvisionnement automatique du fluide calorigène lorsque la quantité de fluide calorigène du réservoir est faible.

Arrête l'approvisionnement automatique du fluide calorigène lorsque le réservoir est rempli de fluide calorigène.

Le remplissage automatique du fluide ne démarre pas en cas de génération de l'alarme du tableau 5-19-1. Le remplissage de fluide s'arrête lorsque le remplissage est automatique.

Tableau 6.2-1 Tableau des alarmes. Le remplissage automatique du fluide s'arrête/ne démarre pas

| Code | Description                                                                        |
|------|------------------------------------------------------------------------------------|
| AL02 | Temp. élevée de refoulement du fluide calorigène                                   |
| AL05 | Température élevée de retour du fluide calorigène                                  |
| AL06 | Pression élevée de refoulement du fluide calorigène                                |
| AL07 | Fonctionnement anormal de la pompe                                                 |
| AL20 | Erreur de mémoire                                                                  |
| AL22 | La température de refoulement du<br>fluide calorigène n'a pas pu être<br>détectée. |
| AL23 | La température de retour du fluide<br>calorigène n'a pas pu être détectée.         |
| AL41 | Arrêt électrique                                                                   |
| AL47 | Déclenchement du rupteur de la<br>pompe                                            |
| AL48 | Erreur onduleur pompe                                                              |

# PRÉCAUTION Cette fonction démarre en mode veille (le commutateur d'alimentation est activé) et en fonctionnement. Le gel du circuit de remplissage automatique de fluide ne peut pas être évité si une fonction antigel est utilisée. À prévoir par l'utilisateur. Dépend de la différence entre la température du fluide alimenté et la température de réglage qui peut varier temporairement.

# **Chapitre 7** Indication d'alarme et dépannage 7.1 Affichage de l'alarme

En cas d'alarme, le produit répond selon les manifestations suivantes.

- Le témoin lumineux [ALARM] clignote.
- Le signal sonore d'alarme retentit.
- Le n° d'alarme s'affiche sur PV.
- Le signal de contact de la communication d'entrée/de sortie de contact est produit.

Consultez le manuel d'utilisation des communications pour plus de détails.

- Lisez l'état d'alarme avec la communication série. Consultez le manuel d'utilisation des communications pour plus de détails.
- Le thermo-chiller présente deux types de fonctionnement selon l'état d'alarme.

Un type d'alarme arrêtera le fonctionnement lorsqu'une alarme est générée en cours de fonctionnement. L'autre type n'arrêtera pas le fonctionnement même lorsqu'une alarme est générée.

Reportez-vous au « Tableau 7-1 Liste des codes d'alarme et dépannage ». Lorsque l'on force l'arrêt du fonctionnement, le produit ne peut pas redémarrer à moins que l'alarme soit réinitialisée.

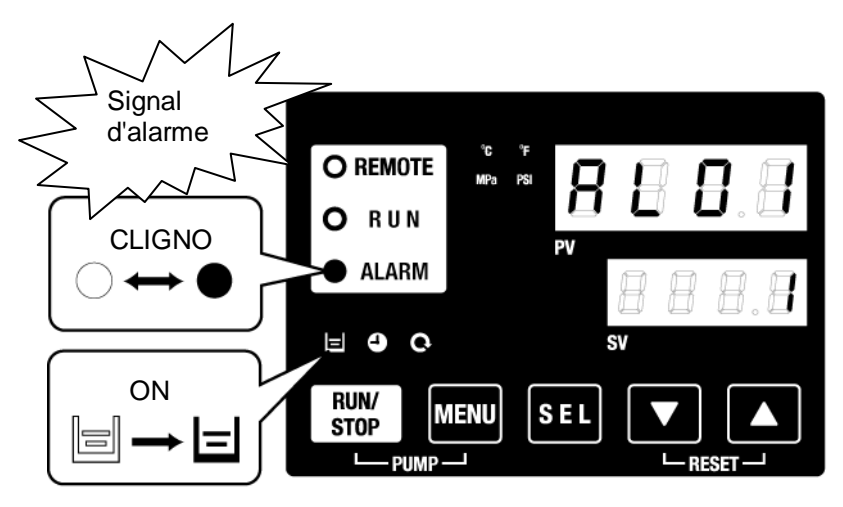

 \* [] Itémoins lumineux uniquement lorsque le niveau de réservoir faible AL01 est généré.  Lorsque des alarmes multiples sont générées, les alarmes sont affichées une par une en appuyant sur la touche [SEL]

L'alarme n°1 de l'écran numérique SV est l'alarme la plus récente. L'alarme comportant le numéro le plus élevé est l'alarme générée la première.

[Exemple d'affichage]

R Π PV sv SEL \*-R 3 П PV SV SEL \*-R 6 PV sv SEL \*- Dans le cas où des alarmes sont générées dans l'ordre AL16, AL03, AL02.

Le code d'alarme affiché sur le panneau de commande est AL02. On affiche les alarmes AL03 et AL16 en appuyant sur la touche [SEL].

L'écran numérique SV affiche « 3 » lorsque l'alarme AL16 s'affiche. Dans cet exemple, AL16 est le numéro le plus élevé. Cela signifie que AL16 est l'alarme générée en premier.

<sup>7.1</sup> Affichage de l'alarme

## 7.2 Arrêt du signal sonore d'alarme

Le signal sonore retentit pour indiquer la production d'une alarme. Cette page explique comment arrêter le signal sonore.

- Assurez-vous que l'écran d'affichage d'alarme soit visible. Le signal sonore d'alarme ne peut être arrêté que sur cet écran.
- Appuyez sur les touches [▼] et [▲] simultanément.
- Le signal sonore d'alarme s'arrête.

#### [Conseils]

- Le signal sonore d'alarme peut être réglé de manière à ne pas produire de son. Reportez-vous au point 5.15 » La procédure d'arrêt du signal sonore d'alarme n'est pas nécessaire lorsque le signal sonore n'est pas réglé pour produire un son.
- Si cette procédure est effectuée lorsque la cause d'alarme a été éliminée avant d'arrêter le signal sonore d'alarme, l'alarme sera réinitialisée en même temps.

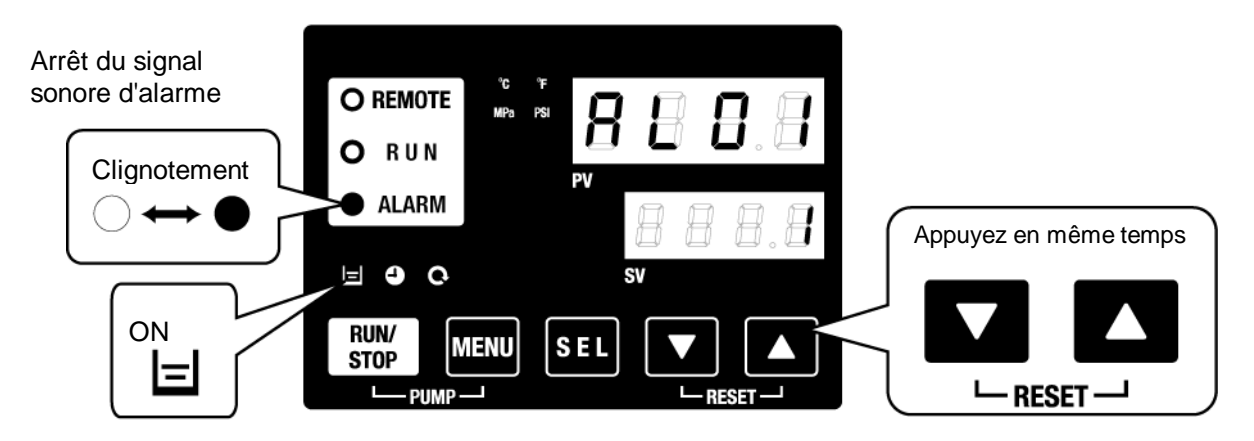

\* []] témoins lumineux uniquement lorsque le niveau de réservoir faible AL01 est généré.

# 7.3 Dépannage

#### 7.3.1 Contenu de l'alarme, causes et solutions.

La méthode de dépannage dépend de l'alarme qui est générée. Reportez-vous au « Tableau 7-1 Liste des codes d'alarme et dépannage ».

Cette page explique comment réinitialiser la condition de signal d'alarme après avoir éliminé la cause de l'alarme.

- Assurez-vous que l'écran d'affichage d'alarme soit visible. L'alarme peut uniquement être réinitialisée sur cet écran.
- Appuyez sur les touches [▼] et [▲] simultanément.
- L'alarme est réinitialisée.

Le témoin lumineux [ALARM] se déclenche.

Le panneau de commande affiche la température de fluide calorigène et la température de réglage du fluide calorigène.

Le signal de contact de la communication d'entrée/de sortie de contact s'arrête.

(Consultez le manuel d'utilisation des communications pour plus de détails.)

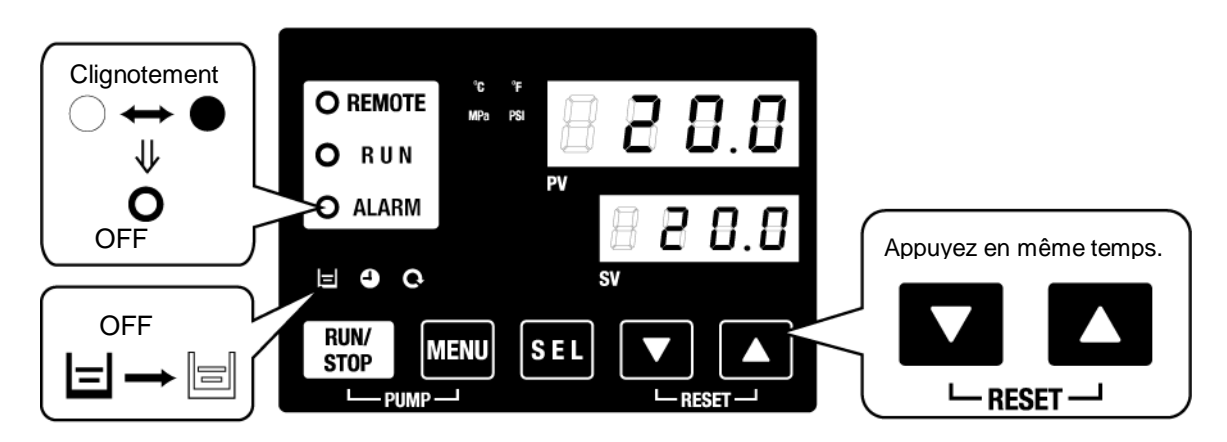

- \* []] témoins lumineux uniquement lorsque le niveau de réservoir faible AL01 est généré.
- Le fonctionnement des alarmes qui correspondent à l'état du produit lors du déclenchement des alarmes peut être modifié. Reportez-vous au point 5.20 Fonction de personnalisation d'alarme.

| ~     |                                                                                                   |
|-------|---------------------------------------------------------------------------------------------------|
| A.STP | : Arrête la pompe, le compresseur et le ventilateur avec l'alarme.                                |
| A.RUN | : Continue le fonctionnement de la pompe, du compresseur et du ventilateur avec l'alarme.         |
| P.RUN | : Arrête le compresseur et du ventilateur et fonctionnement continu de la<br>pompe avec l'alarme. |
| OFF   | : Ne génère pas l'alarme.                                                                         |
|       |                                                                                                   |

\* Arrête le ventilateur sur le produit de type refroidissement par air seulement.

۸

| Code | Intitulé de l'alarme                                                                          | Fonctionnement<br>de l'alarme<br>(réglage par défaut) | Cause/Solution<br>(Appuyez sur la touche de réinitialisation<br>après avoir éliminé la cause.)                                                                                                    |  |
|------|-----------------------------------------------------------------------------------------------|-------------------------------------------------------|----------------------------------------------------------------------------------------------------|--|
| AL01 | Niveau de réservoir<br>faible                                                                 | A.RUN                                                 | Le niveau de fluide de l'indicateur de niveau a chuté.<br>Remplissez de fluide calorigène.                                                                                                    |  |
| AL02 | Temp. élevée de<br>refoulement du fluide<br>calorigène                                        | A.STP                                                 | <ul> <li>Vérifiez que la température ambiante, les<br/>caractéristiques de l'eau d'installation et la charge de<br/>chaleur se trouvent dans les limites des plages</li> </ul>                                                                                                    |  |
| AL03 | Augmentation de la<br>température de<br>refoulement du fluide<br>calorigène                   | A.RUN                                                 | spécifiées.<br>• Attendez jusqu'à ce que la température du fluide<br>calorigène diminue.                                                                                                    |  |
| AL04 | Diminution de la<br>température de<br>refoulement du fluide<br>calorigène                     | A.RUN                                                 | Vérifiez que la température du fluide calorigène rempli se trouve dans la plage spécifiée.                                                                                                    |  |
| AL05 | Température élevée de<br>retour du fluide<br>calorigène                                       | A.STP                                                 | <ul> <li>Vérifiez le débit du fluide calorigène.</li> <li>Vérifiez que la charge de chaleur se trouve dans la<br/>plage spécifiée.</li> </ul>                                                                                                    |  |
| AL06 | Pression élevée de<br>refoulement du fluide<br>calorigène                                     | A.STP                                                 | <ul> <li>Vérifiez que les raccords externes ne sont pas pliés,<br/>déformés ou obstrués.</li> </ul>                                                                                                    |  |
| AL07 | Fonctionnement<br>anormal de la pompe                                                         | A.STP                                                 | La pompe ne fonctionne pas. Vérifiez que le commutateur de fonctionnement thermique de la pompe est activé.                                                                                                    |  |
| AL08 | Augmentation de la<br>pression de refoulement<br>du fluide calorigène                         | A.RUN                                                 | <ul> <li>Vérifiez que les raccords externes ne sont pas pliés,<br/>déformés ou obstrués.</li> <li>Si EEEE est indiqué sur l'affichage PI de l'affichage<br/>principal et le menu de contrôle du moniteur, le<br/>capteur de pression du fluide calorigène pourrait<br/>présenter un dysfonctionnement. Demandez un<br/>entretien.</li> </ul> |  |
| AL09 | Chute de la pression de refoulement du fluide calorigène                                      | A.RUN                                                 | Redémarrez et vérifiez si la pompe fonctionne.<br>Si EEEE est indiqué sur l'affichage PI de l'affichage<br>principal et le menu de contrôle du moniteur, le<br>capteur de pression du fluide calorigène pourrait<br>présenter un dysfonctionnement. Demandez un<br>entretien.                                                                |  |
| AL10 | Température élevée<br>d'aspiration du<br>compresseur                                          | P.RUN                                                 | <ul> <li>Vérifiez la température de retour du fluide<br/>calorigène.</li> <li>Vérifiez que la charge de chaleur se trouve dans la<br/>plage spécifiée.</li> </ul>                                                                                                    |  |
| AL11 | Température basse<br>d'aspiration du<br>compresseur                                           | P.RUN                                                 | ·Vérifiez le débit du fluide calorigène.     ·Utilisez une solution aqueuse de glycol d'éthylène à     15 % lorsque la température rédiée est inférieure à                                                                                                    |  |
| AL12 | Température de chaleur basse                                                                  | P.RUN                                                 | 10 deg. C.                                                                                                    |  |
| AL13 | Pression de refoulement<br>du compresseur élevée P.RUN                                        |                                                       | Vérifiez que la température ambiante, les caractéristiques de l'eau d'installation et la charge de chaleur se trouvent dans les limites des plages spécifiées.                                                                                                    |  |
| AL15 | Chute de la pression<br>dans le circuit réfrigérant<br>(côté haute pression)                  | P.RUN                                                 | Un dysfonctionnement du circuit de réfrigération s'est<br>produit.<br>Demandez à ce que l'entretien soit effectué.                                                                                                    |  |
| AL16 | Augmentation de la<br>pression dans le circuit<br>de refroidissement (côté<br>basse pression) | P.RUN                                                 | Vérifiez que la température ambiante, les caractéristiques de l'eau d'installation et la charge de chaleur se trouvent dans les limites des plages spécifiées.                                                                                                    |  |
| AL17 | Chute de la pression<br>dans le circuit de<br>réfrigérant (côté basse<br>pression)            |                                                       | Vérifiez que le débit du fluide calorigène est supérieur au débit d'utilisation minimum.                                                                                                    |  |

Tableau 7-1 Liste des codes d'alarme et dépannage (1/3)

| Code | Intitulé de l'alarme                                                                  | Fonctionnement<br>de l'alarme*1<br>(réglage par défaut) | Cause/Solution<br>(Appuyez sur la touche de r<br>après avoir éliminé la                                                                                                    | n<br>éinitialisation<br>cause.)                                                   |
|------|---------------------------------------------------------------------------------------|---------------------------------------------------------|----------------------------------------------------------------------------------------------------|-----------------------------------------------------------------------------------|
| AL18 | Défaillance de<br>fonctionnement du<br>compresseur                                    | P.RUN                                                   | Redémarrez et vérifiez si l<br>fonctionne après 10 minutes.                                                                                                    | e compresseur                                                                     |
| AL19 | Erreur de communication                                                               | OFF                                                     | Aucun message de requête n'es<br>l'ordinateur hôte. Envoyez-le à no                                                                                                    | t envoyé depuis<br>uveau.                                                         |
| AL20 | Erreur de mémoire                                                                     | A.STP                                                   | Un dysfonctionnement du contrôle<br>Demandez à ce que l'entretien so                                                                                                    | eur s'est produit.<br>it effectué.                                                |
| AL21 | Panne de fusible sur ligne<br>DC                                                      | A.STP                                                   | Le fusible de la sortie d'alimentation<br>d'entrée/sortie de contact a grillé.<br>• Demandez à ce que l'entretien su<br>- Vérifiez que le câblage est c<br>charge de courant se trouve dans<br>plage spécifiée. | on du connecteur<br>oit effectué.<br>orrect et que la<br>s les limites de la      |
| AL22 | La température de<br>refoulement du fluide<br>calorigène n'a pas pu être<br>détectée. | A.STP                                                   | Lin dysfonctionnement du canteu                                                                                                    | r thermique s'est                                                                 |
| AL23 | La température de retour du<br>fluide calorigène n'a pas pu<br>être détectée.         | A.STP                                                   | produit.<br>Demandez à ce que l'entretien so                                                                                                    | it effectué.                                                                      |
| AL24 | Dysfonctionnement du<br>capteur de température<br>d'aspiration du compresseur         | P.RUN                                                   |                                                                                                    |                                                                                   |
| AL25 | La pression de refoulement<br>du fluide calorigène n'a pas<br>pu être détectée.       | A.STP                                                   | Un dysfonctionnement du capteu<br>circuit du fluide calorigène s'est pr<br>EEEE est indiqué sur l'affichage<br>principal et l'affichage du moniteu<br>Demandez à ce que l'entretien so                          | r de pression du<br>oduit.<br>PI de l'affichage<br>r de contrôle.<br>it effectué. |
| AL26 | Panne du capteur de<br>pression de refoulement du<br>compresseur                      | P.RUN                                                   | Un dysfonctionnement du capteu                                                                                                    | r de pression du                                                                  |
| AL27 | Dysfonctionnement du<br>capteur de pression<br>d'aspiration du compresseur            | P.RUN                                                   | Demandez à ce que l'entretien so                                                                                                    | it effectué.                                                                      |
| AL28 | Entretien de la pompe                                                                 | OFF                                                     | Notification des entretiens                                                                                                    | Toutes les<br>20 000 h                                                            |
| AL29 | Entretien du ventilateur                                                              | OFF                                                     | Demandez l'entretien de la pompe, du ventilateur et/ou du                                                                                                    | Toutes les<br>30 000 h                                                            |
| AL30 | Entretien du compresseur                                                              | OFF                                                     | compresseur.                                                                                                    | Toutes les<br>30 000 h                                                            |
| AL31 | Détection du signal d'entrée de contact 1                                             | A.STP                                                   | Détaction de l'antrée de contact                                                                                                    |                                                                                   |
| AL32 | Détection du signal d'entrée de contact 2                                             | A.STP                                                   | Detection de rentree de contact                                                                                                    |                                                                                   |
| AL37 | La température de<br>refoulement du compresseur<br>n'a pas pu être détectée.          | P.RUN                                                   | Un dysfonctionnement du capteu<br>produit.<br>Demandez à ce que l'entretien so                                                                                                    | r thermique s'est<br>it effectué.                                                 |
| AL38 | Augmentation de la<br>température de refoulement<br>du compresseur                    | P.RUN                                                   | Vérifiez que la température<br>caractéristiques de l'eau d'installa<br>de chaleur se trouvent dans les li<br>spécifiées.                                                                                        | ambiante, les<br>ition et la charge<br>mites des plages                           |
| AL39 | Arrêt du ventilateur de l'unité interne                                               | A.RUN                                                   | Un dysfonctionnement du ventile<br>l'unité s'est produit.<br>Demandez à ce que l'entretien so                                                                                                    | ateur interne de<br>it effectué.                                                  |

Tableau 7-2 Liste des codes d'alarme et dépannage (2/3)

|                     |                                            | Fonctionnement                           |                                                                                                    |
|---------------------|--------------------------------------------|------------------------------------------|----------------------------------------------------------------------------------------------------|
| Code                | Intitulé de l'alarme                       | de l'alarme*1<br>(Réglage par<br>défaut) | Cause/Solution<br>(Appuyez sur la touche de réinitialisation<br>après avoir éliminé la cause.)                                                                                                    |
| AL40                | Entretien du filtre<br>antipoussière       | OFF                                      | Notificationdesentretienspériodiques.Toutes les 500 h*3Nettoyezle filtreantipoussière.                                                                                                    |
| AL41                | Arrêt électrique                           | A.STP                                    | Le courant a été coupé pendant le fonctionnement.<br>Redémarrez après avoir vérifié l'alimentation électrique.                                                                                                    |
| AL42                | Attente du compresseur                     | A.RUN                                    | Le système attend que le compresseur soit<br>prêt à fonctionner. Attendez un moment.<br>Se désactivera automatiquement.                                                                                                    |
| AL43 * <sup>2</sup> | Déclenchement du<br>rupteur du ventilateur | P.RUN                                    | Libérez le<br>déclenchement du<br>rupteur du ventilateur<br>[6.3.2 Comment libérer<br>Vérifiez qu'il n'y a le déclenchement du<br>pas de rupteur du ventilateur].                                                            |
| AL44 *2             | Erreur onduleur ventilateur                | P.RUN                                    | dysfonctionnement<br>d'alimentation tel                                                                                                    |
| AL45 *1             | Déclenchement du<br>rupteur du compresseur | P.RUN                                    | qu'un défaut de Maintenez appuyées<br>mise à la terre, un simultanément les                                                                                                    |
| AL46                | Erreur onduleur compresseur                | P.RUN                                    | court-circuit, une touches [▼] et [▲] de variation de la l'écran de contrôle                                                                                                    |
| AL47 *1             | Déclenchement du rupteur de la pompe       | A.STP                                    | tension, une pendant 10 secondes                                                                                                    |
| AL48                | Erreur onduleur pompe                      | A.STP                                    | anormale, une avoir réinitialisé AL48, phase ouverte, une surtension. WAIT ( <u>HRIE</u> ) sera indiqué et le produit ne pourra pas fonctionner pendant 40 secondes. Redémarrez après 40 secondes après la réinitialisation. |
| AL47 *4             | Arrêt du ventilateur de l'unité interne    | A.RUN                                    | Panne du ventilateur de l'unité interne.<br>Demandez à ce que l'entretien du ventilateur<br>de l'unité interne soit effectué.                                                                                                |

Tableau 7-3 Liste des codes d'alarme et dépannage (3/3)

\*1: Cette alarme ne s'applique pas au produit ayant la caractéristique d'alimentation « -20 ». (Sauf l'option S.)

\*2: Cette alarme ne s'applique pas au produit de type refroidissement par eau.

\*3: Modifiez le réglage dans la plage de 1 à 9999.

\*4: Cette alarme ne s'applique pas au produit de type refroidissement par air.

# 7.3.2 Comment libérer le déclenchement du disjoncteur du ventilateur

#### **ATTENTION**

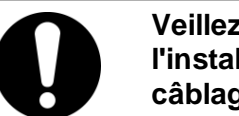

Veillez à verrouiller et à étiqueter le disjoncteur d'alimentation de l'installation (installation d'alimentation du client) avant d'effectuer le câblage.

- **1.** Désactivez le disjoncteur de l'alimentation électrique du client.
- **2.** Retirez les 12 vis pour retirer le panneau supérieur.

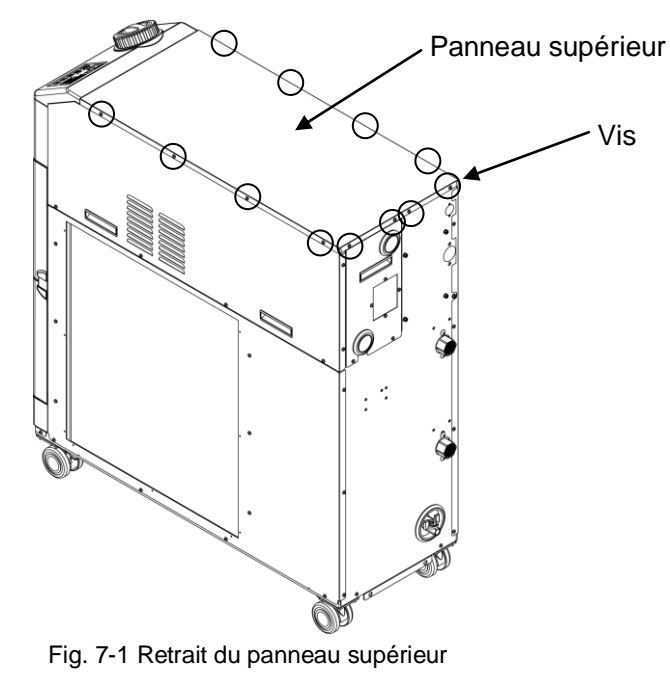

**3.** Retirez les 7 vis pour retirer le panneau de l'unité électrique.

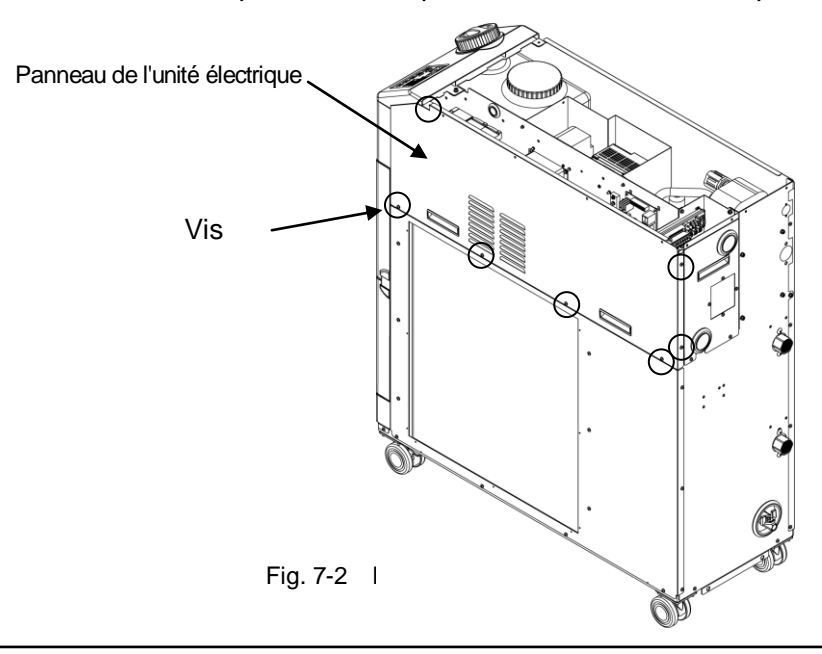

**4.** Vérifiez si le disjoncteur du ventilateur est déclenché. En cas de déclenchement, activez-le en appuyant sur le levier noir.

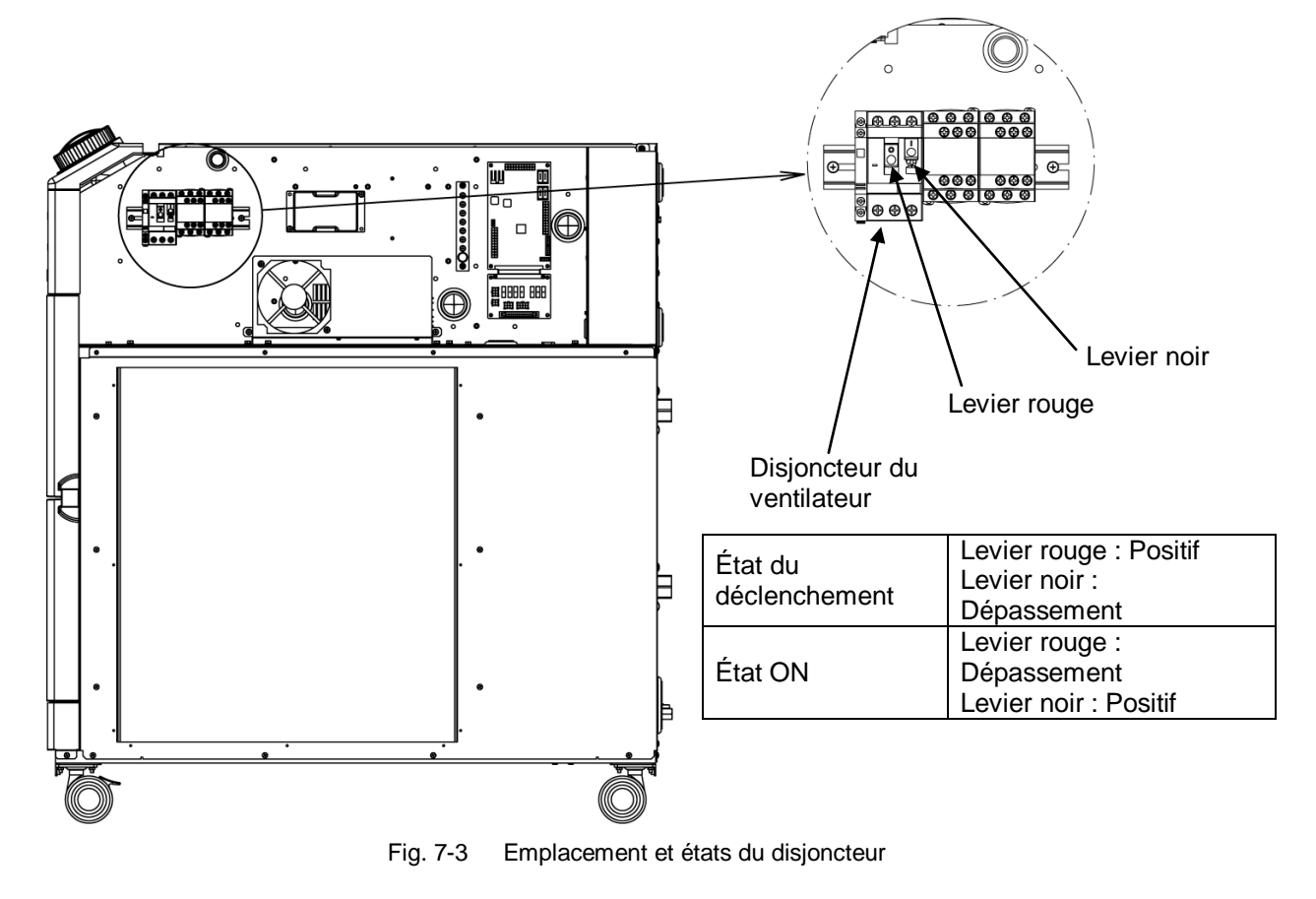

**5.** Montez le panneau pour l'unité électrique et le panneau supérieur dans l'ordre inverse du retrait.

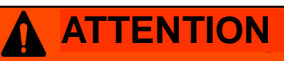

Veillez à fixer le panneau avant de l'unité électrique avant d'allumer le rupteur de l'alimentation de l'installation (installation d'alimentation de la machine de l'utilisateur). Sinon, cela peut entraîner un choc électrique ou la mort.

#### 7.3.3 Comment libérer le déclenchement thermique de la pompe

#### 

Veillez à verrouiller et à étiqueter le disjoncteur d'alimentation de l'installation (installation d'alimentation du client) avant d'effectuer le câblage.

- **1.** Désactivez le disjoncteur de l'alimentation électrique du client.
- 2. Retirez les 12 vis pour retirer le panneau supérieur.

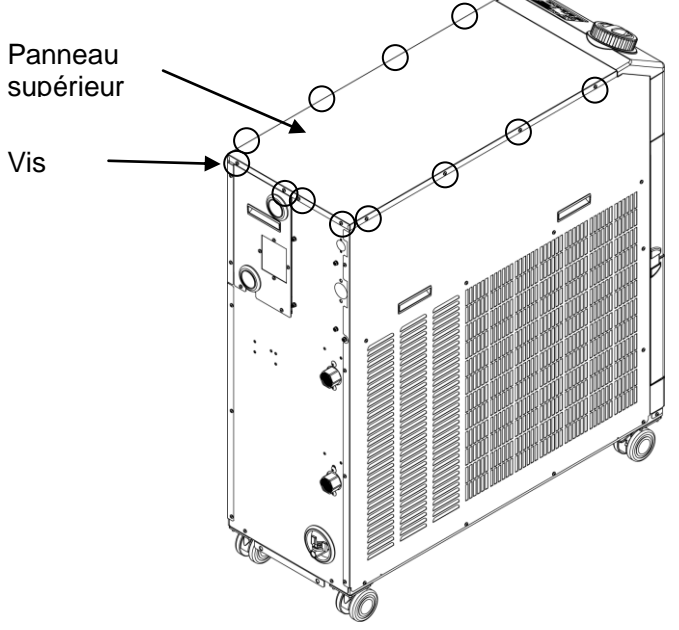

Fig. 7-4 Retrait du panneau de l'unité électrique

**3.** Retirez les 15 vis pour retirer le panneau latéral.

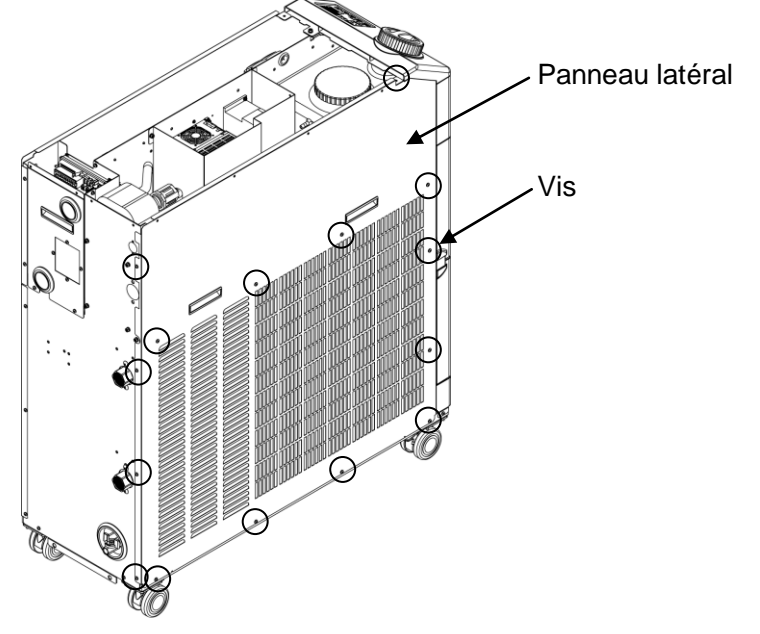

Fig. 7-5 Retrait du panneau latéral

**4.** Vérifiez si le commutateur thermique de la pompe est déclenché.

Le commutateur thermique de la pompe est situé sous le cache en caoutchouc. Lorsque vous sentez le commutateur thermique de la pompe directement sous le cache, il est déclenché.

Si vous appuyez sur le commutateur à travers le cache et que vous ne sentez pas sa tête directement sous le cache, le déclenchement est désactivé.

(Vous ne pouvez pas voir si le commutateur thermique de la pompe est déclenché par transparence)

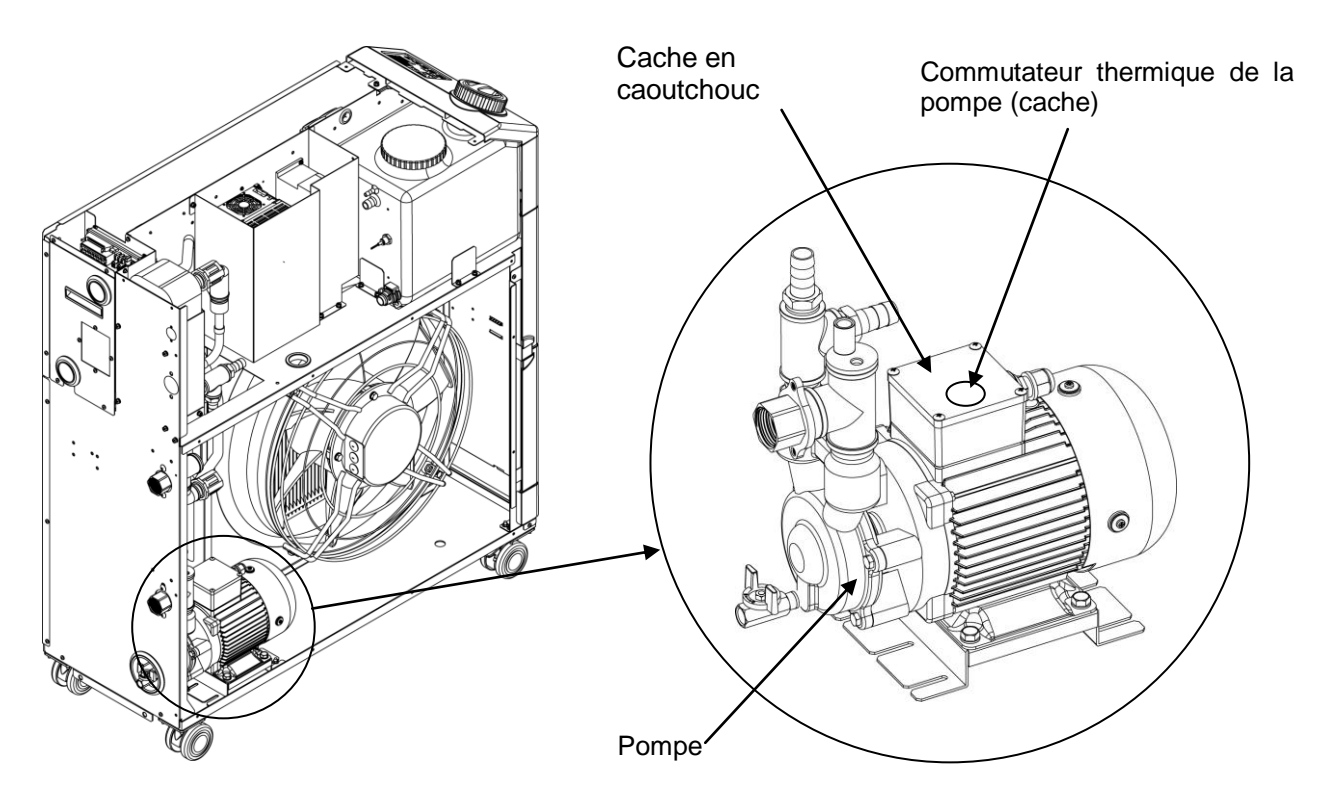

Fig. 7-6 Position et condition du commutateur thermique de la pompe

5. Montez le panneau latéral et le panneau supérieur dans l'ordre inverse du retrait.

## 7.4 Autres erreurs

#### ■ Comment vérifier les autres erreurs

Les causes et solutions pour les pannes non indiquées par les numéros d'alarme sont indiquées dans « Tableau 7-4 ».

| Contenu de la panne        | Cause                                                                                                    | Solution                                                                    |
|----------------------------|----------------------------------------------------------------------------------------------------|-----------------------------------------------------------------------------|
|                            | L'interrupteur de l'alimentation du<br>client ou/et le l'interrupteur<br>optionnel n'est ou ne sont pas<br>activé(s).                                          | Activez le l'interrupteur.                                                  |
| Le panneau de              | Dysfonctionnement du<br>l'interrupteur de l'alimentation du<br>client ou/et l'alimentation<br>optionnelle.                                                     | Remplacez l'interrupteur.                                                   |
| commande n'affiche<br>rien | Aucune alimentation<br>(Le disjoncteur d'alimentation n'est<br>pas activé.)                                                                                    | Mettez-le sous-tension.                                                     |
|                            | Déclenchement du l'interrupteur<br>de l'alimentation du client ou/et du<br>l'interrupteur optionnel à cause<br>d'un court-circuit et d'une fuite de<br>courant | Réparation du court-circuit ou d'une pièce présentant une perte de courant. |
| Le LED [RUN] ne            | Communication réglée.                                                                                                    | Vérifiez le réglage de communication.                                       |
| lorsqu'on appuie sur le    | Panne du LED [RUN]                                                                                                    | Remplacez le contrôleur.                                                    |
| commutateur<br>[RUN/STOP]. | Panne du commutateur<br>[RUN/STOP]                                                                                                    | Remplacez le contrôleur.                                                    |

 Tableau 7-4
 Causes et solutions pour les pannes sans numéro d'alarme

# Chapitre 8 Contrôle, inspection et nettoyage

# 8.1 Contrôle de la qualité du fluide calorigène, de l'eau d'installation

## **ATTENTION**

Utilisez uniquement les fluides calorigènes spécifiés. Si vous utilisez d'autres fluides, vous risquez d'endommager le produit ou de provoquer des situations dangereuses.

Si vous utilisez de eau du robinet utilisez qu'elle réponde à la norme eau figurant dans le tableau ci-dessous.

|             |                                     |         | Valeur standard              |                              |  |
|-------------|-------------------------------------|---------|------------------------------|------------------------------|--|
|             | Élément                             | Unité   | Pour le fluide<br>calorigène | Pour l'eau<br>d'installation |  |
|             | pH (à 25 °C)                        | -       | 6.0 à 8.0                    | 6.5 à 8.2                    |  |
|             | Conductance électrique<br>(à 25 °C) | [µS/cm] | 100 à 300                    | 100 à 800                    |  |
| <u> </u>    | Ion chlorure                        | [mg/l]  | 50 max.                      | 200 max.                     |  |
| Elément     | Ion acide sulfurique                | [mg/l]  | 50 max.                      | 200 max.                     |  |
| standard    | Consommation d'acide<br>(à pH 4.8)  | [mg/l]  | 50 max.                      | 100 max.                     |  |
|             | Dureté totale                       | [mg/l]  | 70 max.                      | 200 max.                     |  |
|             | Dureté calcique                     | [mg/l]  | 50 max.                      | 150 max.                     |  |
|             | lon silice                          | [mg/l]  | 30 max.                      | 50 max.                      |  |
|             | Acier                               | [mg/l]  | 0.3 max.                     | 1.0 max.                     |  |
|             | Cuivre                              | [mg/l]  | 0.1 max.                     | 0.3 max.                     |  |
| Élómont     | lon sulfure                         | [mg/l]  | Non détecté                  | Non détecté                  |  |
| rófórontial | Ion ammonium                        | [mg/l]  | 0.1 max.                     | 1.0 max.                     |  |
| rererentier | Chlore résiduel                     | [mg/l]  | 0.3 max.                     | 0.3 max.                     |  |
|             | Acide carbonique de<br>séparation   | [mg/l]  | 4.0 max.                     | 4.0 max.                     |  |

Tableau 8-1 Norme de qualité de l'eau fraîche (eau du robinet)

\* Selon l'Association japonaise de l'industrie de réfrigération et de climatisation JRA-GL-02-1994.

#### PRÉCAUTION

Changez le fluide calorigène du réservoir si des problèmes se présentent lors de la vérification de routine. De plus, même si aucun problème n'est détecté, il est nécessaire de changer le fluide tous les trois mois, car l'évaporation du fluide entraîne des concentrations d'impuretés. Reportez-vous à la page comportant « 8.2 Inspection et nettoyage » pour le contrôle de routine.

# 8.2 Inspection et nettoyage

#### 

#### N'utilisez pas les interrupteurs, etc., avec les mains mouillées et ne touchez pas les pièces électriques, telles que la prise d'alimentation. Cela risque d'entraîner un choc électrique.

- N'envoyez pas d'eau directement sur le produit et ne lavez pas avec de l'eau. Cela risque d'entraîner un choc électrique et un incendie, etc.
- Ne touchez pas les ailettes directement lors du nettoyage du filtre antipoussière. Cela risque d'entraîner des blessures.

#### 

- Coupez l'alimentation du produit lors de l'exécution de nettoyage, de l'entretien ou de l'inspection. Cela risque d'entraîner un choc électrique, une blessure ou une brûlure, etc.
  - Remettez en place tous les panneaux retirés lors de l'inspection ou du nettoyage. Cela peut entraîner une blessure ou un choc électrique si opéré avec le panneau retiré ou ouvert. N'utilisez pas les interrupteurs, etc., avec les mains mouillées et ne touchez pas les pièces électriques, telles que la prise d'alimentation. Cela risque d'entraîner un choc

#### 8.2.1 Contrôle quotidien

Contrôlez chaque élément du Tableau 8-2 ci-dessous, et si une erreur est constatée, arrêtez le fonctionnement du produit et coupez l'alimentation de l'utilisateur, puis procédez à un entretien du produit.

| Élément                                                |                                                     | Contenu du contrôle                                                                        |
|--------------------------------------------------------|-----------------------------------------------------|--------------------------------------------------------------------------------------------|
| Condition d'installation                               | Vérifiez le sens                                    | Il n'y a pas d'objet lourd sur le produit ou de force excessive sur le raccordement.       |
| Condition d'installation                               | d'installation du produit.                          | La température se trouve dans la plage spécifiée du<br>produit.                            |
| Perte de fluide                                        | Contrôlez la partie<br>connectée du<br>raccordement | Il n'y a pas de fuite de fluide calorigène sur les pièces<br>connectées du raccordement.   |
| Quantité de fluide                                     | Contrôlez l'indicateur de<br>niveau du liquide.     | Le fluide calorigène au niveau de l'indicateur.                                            |
|                                                        | Contrôlez l'affichage.                              | Les numéros de l'écran sont clairs.                                                        |
| Panneau de commande                                    | Vérifiez la fonction.                               | Les touches [RUN/STOP] et [MENU], [SEL] , [♥] , [▲] fonctionnent correctement.             |
| Température du fluide<br>calorigène                    | Contrôlez le panneau de<br>commande.                | Aucun problème d'utilisation.                                                              |
| Conditions d'utilisation                               | Vérifiez les conditions d'utilisation.              | Il n'y a aucun(e) bruit, vibration, odeur ni fumée anormal(e).                             |
| Conditions de ventilation<br>(Modèle refroidi à l'air) | Vérifiez la condition de la grille de ventilation.  | Assurez-vous que la grille de ventilation n'est pas obstruée.                              |
| Eau d'installation<br>(modèle refroidi à l'eau)        | Condition de l'eau<br>d'installation                | La température, la pression et le débit se trouvent<br>dans la plage spécifiée du produit. |

Tableau 8-2 Contenu du contrôle quotidien

8.2 Inspection et nettoyage

#### 8.2.2 Contrôle mensuel

Nettoyage de la ventilation d'air (pour modèle refroidi à l'air)

PRÉCAUTION
 L'obstruction de la ventilation d'air par de la poussière ou des débris peut entraîner une baisse de performance de l'émission de chaleur. Cela entraînerait une réduction de la puissance de refroidissement et provoquerait un arrêt du fonctionnement.

Nettoyez le filtre antipoussière à l'aide d'une brosse à poils longs ou par purge de l'air afin d'éviter de déformer ou d'endommager les ailettes.

- Nettoyage du filtre antipoussière
  - **1.** Le filtre antipoussière est installé sur le côté droit du refroidisseur.

 Tenez la poignée de traction en bas du filtre antipoussière et soulevez le filtre. Tirez le filtre vers l'avant et soulevez-le, puis tirez-le vers le bas. Il faut prendre soin de ne pas déformer ou rayer le condensateur à air refroidi (ailettes) lors du retrait.

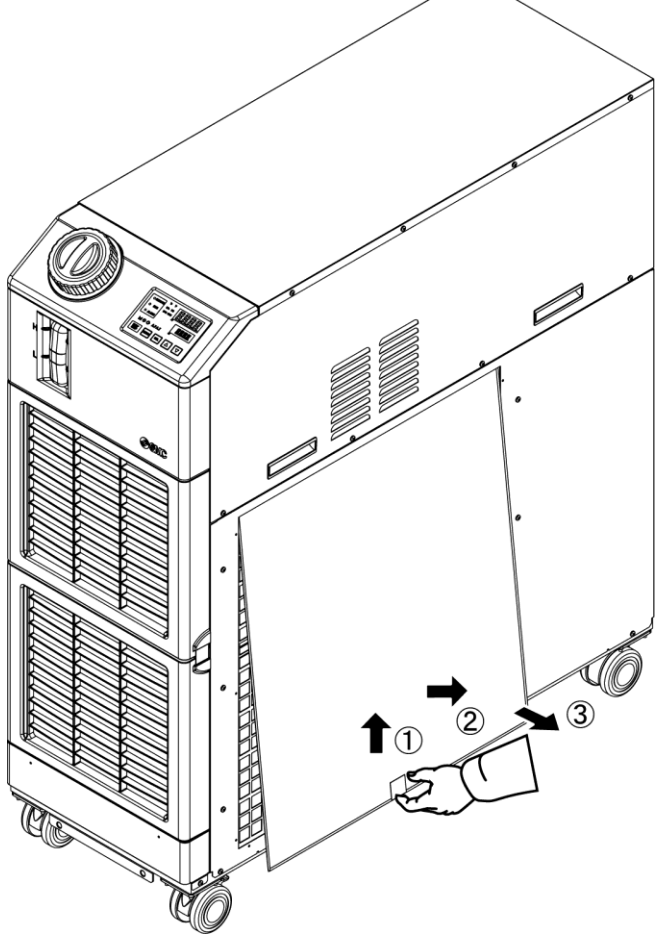

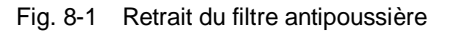

#### Nettoyage du filtre antipoussière

Nettoyez le filtre antipoussière à l'aide d'une brosse à poils longs ou à l'aide d'une soufflette

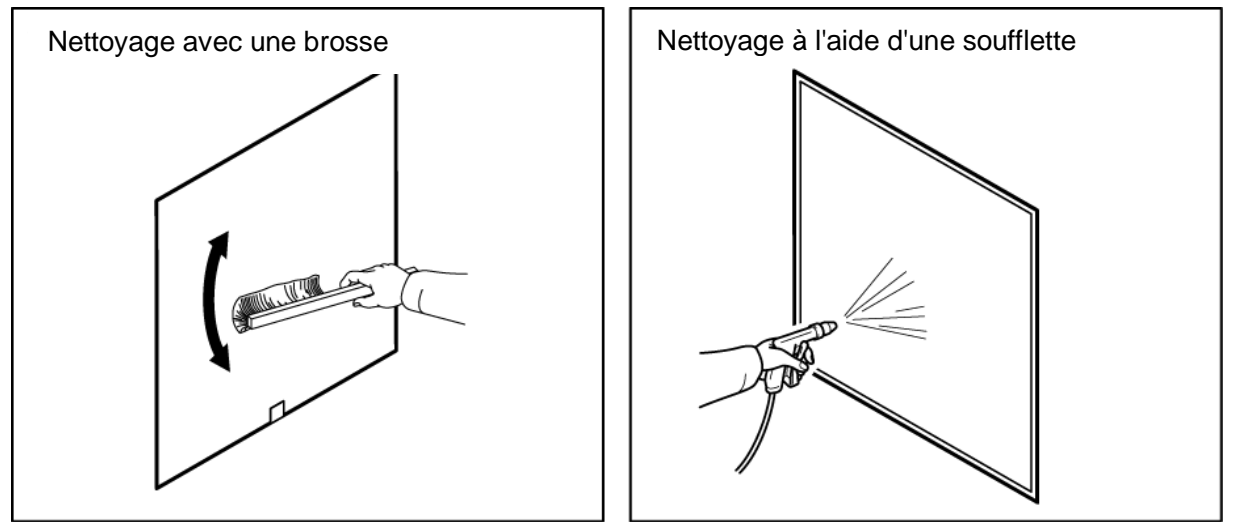

Fig. 8-2 Nettoyage of filtre antipoussière

#### ■ Montage du filtre antipoussière

Insérez le filtre antipoussière dans l'ordre inverse du retrait.

#### 8.2.3 Inspection tous les 3 mois

#### Échange du fluide calorigène

• Modifie la température paramétrée du fluide calorigène.

Sinon, des algues peuvent se former ou il peut se décomposer.

- Utilisez de l'eau comme fluide calorigène qui répond aux spécifications de qualité indiquées dans le « Tableau 8-1 Norme de qualité de l'eau fraîche (eau du robinet) ».
- Dans le cas d'une utilisation du filtre Y de l'accessoire, nettoyez les mailles du filtre lors du remplacement du fluide calorigène.

Vérifiez qu'il ne reste pas de fluide calorigène dans le produit, la machine du client et la tuyauterie.

Retirez le couvercle du filtre et retirez mailles du filtre.

Nettoyez les mailles du filtre avec un détergeant et/ou purgez par air. Veillez à ne pas faire de rayure en faisant cela.

N'utilisez aucun détergent et nettoyant chlorés.

Mettez les mailles du filtre dans la rainure du cache et montez-le sur le filtre.

#### Nettoyer le système d'eau d'installation du client (modèle refroidi à l'eau)

- Nettoyez le système d'eau d'installation du client et remplcez l'eau d'installation.
- Alimentez de l'eau selon les spécification « Tableau 8-1 »

#### PRÉCAUTION

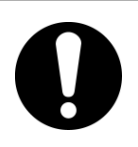

En cas de corps étrangers ou d'obturation des mailles du filtre, le perte de pression pourrait augmenter jusqu'à casser les mailles du filtre.

8.2 Inspection et nettoyage

#### 8.2.4 Inspection tous les 6 mois

#### Vérifiez les fuites d'eau de la pompe

Retirez le panneau et contrôlez les éventuelles fuites excessives de la pompe. Lorsque vous avez localisez la fuite, remplacez le joint mécanique. Commandez le joint mécanique décrit en « 8.3Consommables » comme pièce détachée.

#### PRÉCAUTION

- Fuite du joint mécanique Il est impossible d'empêcher complètement toute fuite du joint mécanique en raison de sa structure. Bien que la fuite est décrite comme 3cc/hr max.
- La durée de vie recommandée du joint mécanique avant son remplacement est de 6000 à 8000 heures.

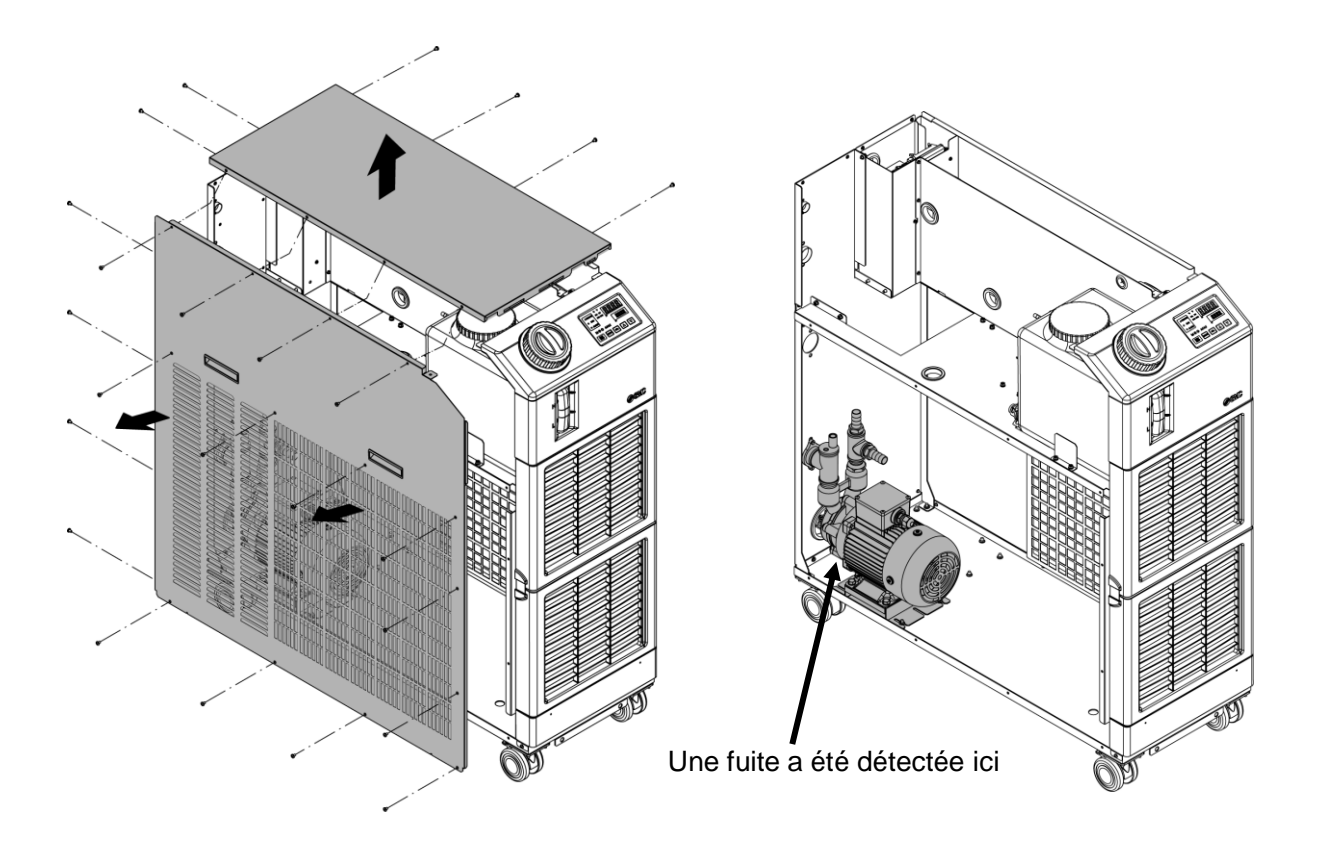

Fig. 8-3 Vérifier les fuites d'eau de la pompe

#### 8.2.5 Inspection pour la saison hivernale

#### PRÉCAUTION

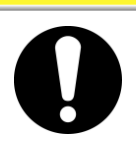

L'alimentation doit être activée pour ces fonctions. Ces fonctions ne pourront autrement pas démarrer.

#### Fonction antigel

Afin de prévenir le gel du fluide calorigène par temps froid, cette fonction opère automatiquement une pompe pour réchauffer le fluide calorigène par la chaleur émise depuis la pompe. En cas de possibilité de gel du fluide calorigène en raison des changements de l'installation et du milieu d'utilisation (saison et temps), réglez cette fonction à l'avance.

Pour plus de détails, reportez-vous à « 5.11 Fonction antigel ».

#### Fonction de réchauffage

En hiver ou la nuit, cette fonction opère automatiquement une pompe pour chauffer le fluide calorigène par une émission de chaleur de la pompe afin de garder la température du fluide calorigène autour de la température réglée de la fonction de réchauffage. S'il est nécessaire de raccourcir le temps d'augmentation de la température du fluide calorigène, réglez cette fonction à l'avance.

\*Pour plus de détails, reportez-vous à « 5.18 Fonction de réchauffage ».

#### ■ Pour le gel de l'eau d'installation

Veuillez purger l'eau d'installation du circuit d'eau d'installation en cas de gel possible.

\*Pour plus de détails, reportez-vous à « 8.4.2 Purge de l'eau d'installation ».

## 8.3 Consommables

Remplacez les pièces suivantes selon leurs conditions.

| Référence | Nom                  | Qté | Remarques                                 |
|-----------|----------------------|-----|-------------------------------------------|
| HRS-S0306 | Filtre antipoussière | 1   | 1 pc. utilisée par unité                  |
| HRS-S0307 | Joints mécaniques    | 1   | 1 jeu utilisé par unité                   |
| HRS-S0350 | Joints mécaniques    | 1   | 1 jeu utilisé par unité (pour l'option M) |

#### Tableau 8-3 Consommables

# 8.4 Arrêt de longue durée

Pour un produit qui ne sera pas utilisé pendant une longue période de temps ou en cas de risque de gel, réalisez les opérations suivantes.

- **1.** Désactivez le rupteur de l'alimentation électrique du client. (Désactivez le rupteur à l'arrière du produit lorsque l'option B [Rupteur de branchement à la masse] et HRSH090-\*\*-40-\* sont sélectionnés)
- **2.** Purgez complètement le fluide calorigène.

Reportez-vous au à « 8.4.1 Purge du fluide calorigène » pour la méthode de purge du fluide calorigène du produit.

**3.** Après la purge, couvrez le produit avec une feuille et rangez-le. (Préparez la tôle.)

#### 8.4.1 Purge du fluide calorigène

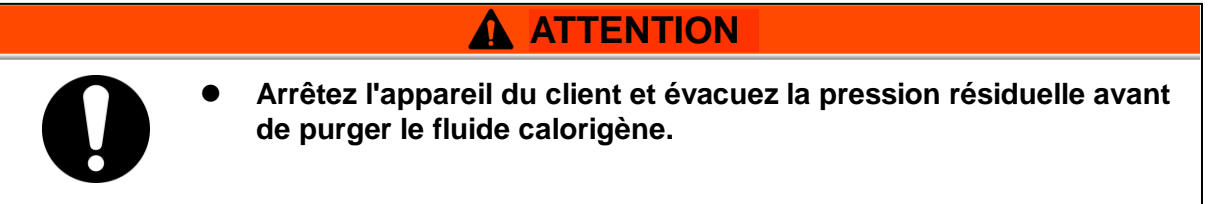

- **1.** Désactivez le rupteur de l'alimentation électrique du client.
- 2. Placez un récipient sous la sortie de purge

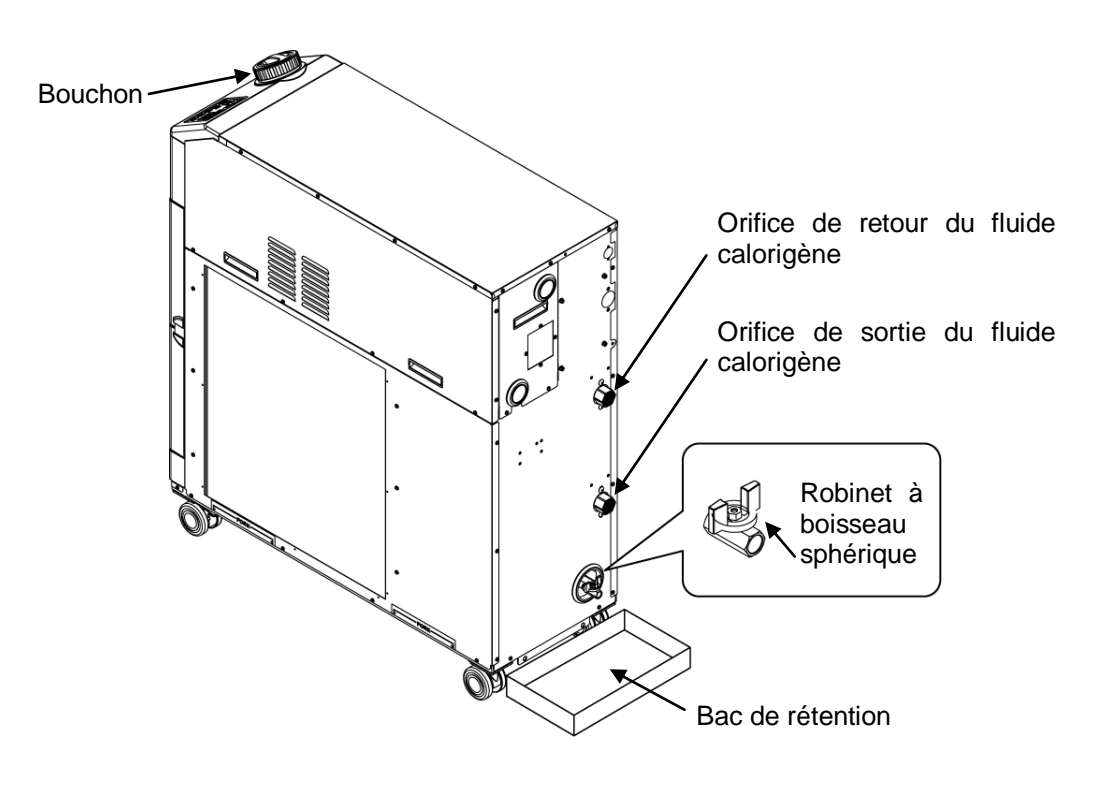

Fig. 8-4 Purge du fluide calorigène

- **3.** Retirez le couvercle du réservoir.
- 4. Ouvrez les robinets sphériques de l'orifice de purge et purgez le fluide.
- **5.** Vérifiez que la totalité du fluide calorigène est purgée du produit, de la machine de l'utilisateur et du raccordement, et purgez l'air de l'orifice de retour du fluide calorigène.
- **6.** Après avoir déchargé le fluide calorigène de l'orifice de purge, enlevez le liquide résiduel dans le réservoir à l'aide d'une seringue ou d'un chiffon.
- 7. Fermez le robinet à boisseau sphérique et fixez le couvercle du réservoir.

#### Comment raccorder à l'orifice de purge

Lors du raccordement de l'orifice de purge, maintenez le robinet sphérique de l'orifice de purge avec une clé sans rotation.

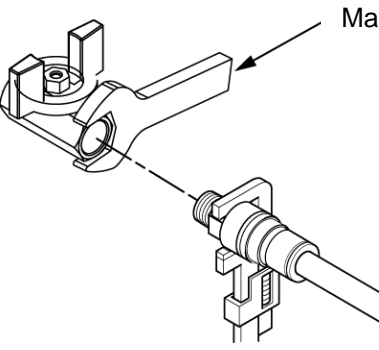

Maintenez le robinet sphérique.

Fig. 8-5 Raccordement à la purge

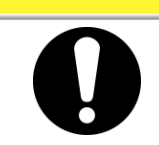

**PRÉCAUTION** 

Si vous ne maintenez pas le robinet avec une clé, il peut tourner et cela risque d'entraîner une fuite de fluide et un dysfonctionnement du produit. Veillez à maintenir le robinet à boisseau sphérique de l'orifice de purge.

#### 8.4.2 Purge de l'eau d'installation

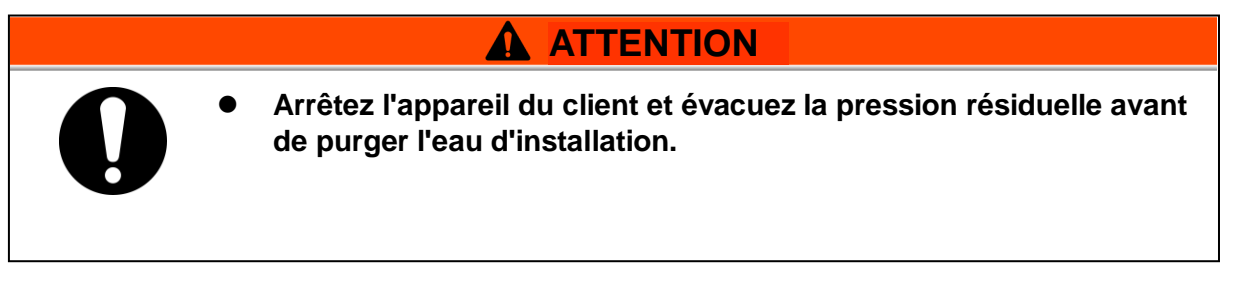

- **1.** Désactivez le disjoncteur de l'alimentation électrique du client.
- **2.** Arrêtez l'alimentation de l'eau d'installation et assurez-vous qu'il n'y a pas de pression dans les raccordements d'eau d'installation.
- **3.** Retirez le raccordement d'eau d'installation.
- **4.** Ouvrez le panneau latéral gauche, puis ouvrez la vanne de purge d'air. L'eau d'installation dans le produit sera purgée depuis l'orifice d'entrée de l'eau d'installation.

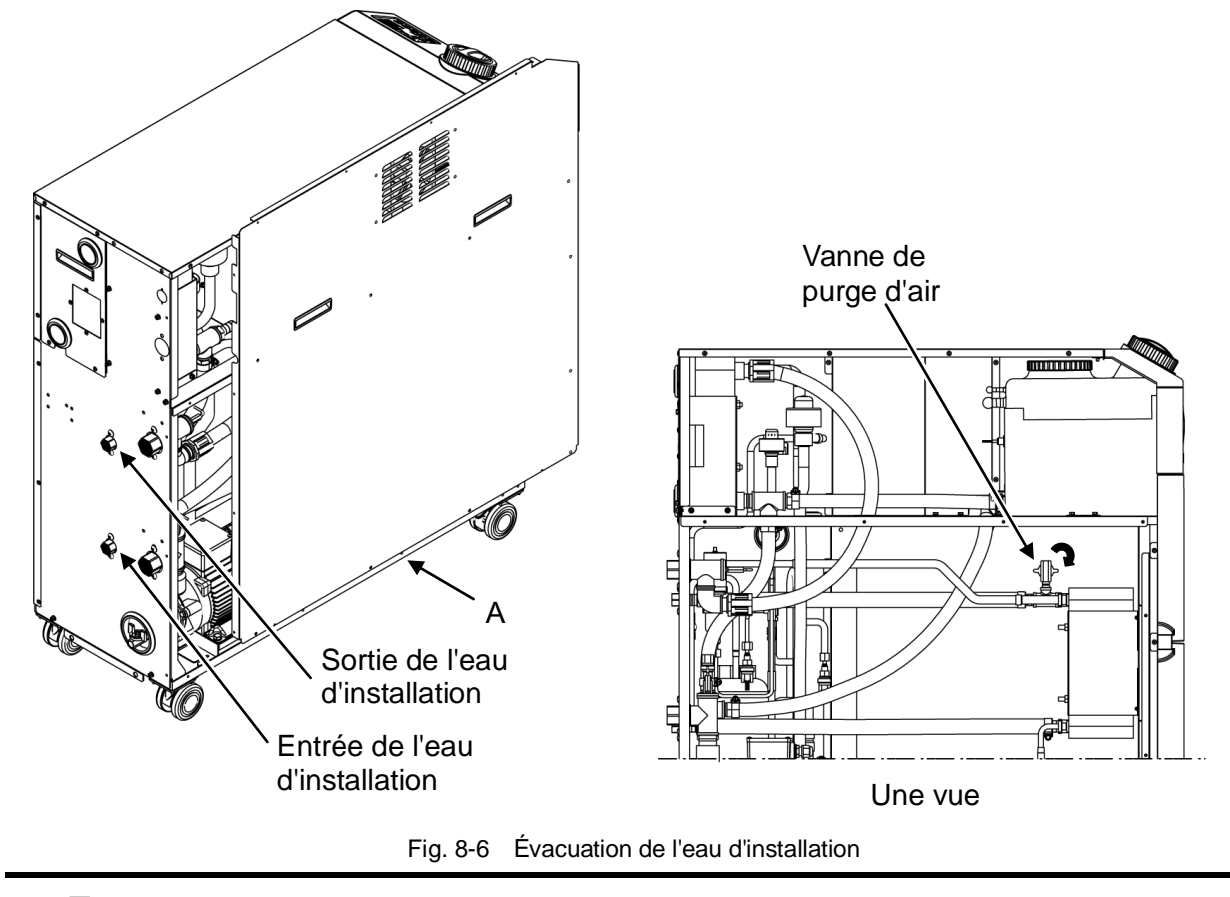

**5.** Après la purge, fermez la vanne de purge d'air et le panneau latéral gauche.

<sup>8.4</sup> Arrêt de longue durée

# **Chapitre 9 Documents**

# 9.1 Caractéristiques

#### 9.1.1 HRSH090-A\*-20-\*

Tableau 9-1 Caractéristiques [HRSH090-A\*-20-\*]

| Modèle                                        |                                                                     |                     |                                                                                                    |         | HRSH090-A*-20-*                                                                                                    |  |
|-----------------------------------------------|---------------------------------------------------------------------|---------------------|----------------------------------------------------------------------------------------------------|---------|----------------------------------------------------------------------------------------------------|--|
| Méthode de refroidissement                    |                                                                     |                     |                                                                                                    |         | Modèle réfrigéré par air                                                                                                    |  |
| Réfrigérant                                   |                                                                     |                     |                                                                                                    |         | R410A (HFC) (GWP1975)                                                                                                    |  |
| Méthode de                                    | réglage                                                             |                     |                                                                                                    |         | Contrôles PID                                                                                                    |  |
| Température a                                 | ambiante <sup>*1</sup>                                              |                     |                                                                                                    | °C      | 5 à 45                                                                                                    |  |
|                                               | Fluide calor                                                        | igène <sup>*2</sup> |                                                                                                    |         | Eau du robinet, solution aqueuse de glycol d'éthylène à 15 %                                                                                                    |  |
|                                               | Plage de température ₀C<br>d'utilisation <sup>*1</sup>              |                     | °C                                                                                                    | 5 à 40  |                                                                                                    |  |
|                                               | Capacité de                                                         | e refroidis         | ssement <sup>*3</sup>                                                                                                    | kW      | 9.5                                                                                                    |  |
|                                               | Capacité ca                                                         | lorifique           | *4                                                                                                    | kW      | 2.5                                                                                                    |  |
|                                               | Stabilité de                                                        | tempéra             | ture <sup>*5</sup>                                                                                                    | °C      | ±0.1                                                                                                    |  |
|                                               | Canacité                                                            | Débit no            | ominal (sortie)                                                                                                    | l/min   | 45 (0.5 MPa)                                                                                                    |  |
| Questi en e                                   | de                                                                  | Débit m             | nax.                                                                                                    | l/min   | 60                                                                                                    |  |
| de fluide                                     | pompage                                                             | Hauteu<br>maxima    | r de levage<br>ale                                                                                                    | m       | 50                                                                                                    |  |
| calorigène                                    | Plage de p                                                          | ression             | réglable <sup>*6</sup>                                                                                                    | MPa     | 0.1 à 0.5                                                                                                    |  |
|                                               | Débit minimum <sup>*7</sup> l/min                                   |                     |                                                                                                    | l/min   | 20                                                                                                    |  |
|                                               | Volume du                                                           | réservo             | ir                                                                                                    | L       | 18                                                                                                    |  |
|                                               | Sortie du fluide calorigène, orifice de retour du fluide calorigène |                     |                                                                                                    | fice de | Rc1 (Symbole F : G1, Symbole N : NPT1)                                                                                                    |  |
|                                               | Orifice de vidange du réservoir                                     |                     |                                                                                                    |         | Rc1/4 (Symbole F : G1/4, Symbole N : NPT1/4)                                                                                                    |  |
| Matériau humide <sup>*10</sup>                |                                                                     |                     | Inox, cuivre (brasage de l'échangeur de chaleur), bronze, laiton, carbone,<br>Céramique, PE, PVC, POM, PTFE, NBR, EPDM, FKM, PP |         |                                                                                                    |  |
|                                               | Alimentatio                                                         | n                   |                                                                                                    |         | AC200/200-230V 50/60 Hz triphasé<br>Variation de tension admissible ±10 % (pas de variation de tension continue)                                                                                                    |  |
| Système                                       | Disjoncteur *8 Coura                                                |                     | Courant<br>nominal                                                                                                    | А       | 30                                                                                                    |  |
| electrique                                    |                                                                     |                     | Sensibilité                                                                                                    | mA      | 30                                                                                                    |  |
|                                               | Courant d'utilisation nominal *5 A                                  |                     |                                                                                                    | А       | 15                                                                                                    |  |
| Puissance nominale <sup>*5</sup> kW (kVA)     |                                                                     |                     | kW                                                                                                    | (kVA)   | 4.6 (5.0)                                                                                                    |  |
| Niveau sonore (avant 1m / hauteur 1m *> dB(A) |                                                                     |                     | ır1m <sup>∗∍</sup> d                                                                                                    | B(A)    | 66                                                                                                    |  |
| Accessoire                                    |                                                                     |                     |                                                                                                    |         | Liste des codes d'alarme 2 pcs (anglais 1 pc/japonnais 1 pc), manuel<br>d'utilisation 2 pcs (Anglais 1pc./Japonais 1pc.),<br>Filtre Y (40 mailles) 25A, union mâle 25A<br>Supports de fixation 2pcs.(avec vis M10, 4pcs.)* <sup>9</sup> |  |
| Masse (état sec) kg                           |                                                                     |                     |                                                                                                    | kg      | Environ 130                                                                                                    |  |
| ······                                        |                                                                     |                     |                                                                                                    |         |                                                                                                    |  |

Utilisez une solution aqueuse de glycol d'éthylène 15 % pour une utilisation dans un environnement où la température du fluide calorigène ou la température ambiante est inférieure à 10 °C.

\*2 Utiliser le fluide dans les conditions indiquée ci-dessous pour le fluide calorigène.

Eau de distribution : Norme de l'Association des Industries japonaises d'air conditionné et de refroidissement (JRA GL-02-1994) Solution aqueuse d'éthylène glycol à 15 % : diluée par l'eau de distribution dans les conditions susmentionnées sans additifs tels que des antiseptiques.

Eau déminéralisée : Conductivité 1µS/cm min. (résistance électrique 1MΩ · cm max.)

(1)Temp. ambiante d'utilisation : 32 °C, (2)Fluide calorigène : Eau de distribution, (3) Temp. du fluide calorigène : 20 °C, (4) Débit du \*3 fluide calorigène : Débit nominal, (5) Alimentation électrique : AC200V (1)Temp. ambiante d'utilisation : 32 °C, (2)Fluide calorigène : Eau de distribution, (3) Débit du fluide calorigène : Débit nominal, (4)

\*4 Alimentation électrique : AC200V

\*5 (1)Température ambiante d'utilisation : 32 °C, (2)Fluide calorigène : Eau de distribution, (3) Temp. du fluide calorigène : 20 °C, (4) Charge de chaleur : Identique à la capacité de refroidissement, (5) Débit du fluide calorigène : Débit nominal, (6) Alimentation électrique : AC200V, (7) Longueur du raccordement externe : Minimum.

Avec le mode de contrôle de la pression du mode d'utilisation de la pompe. Lorsque le mode de contrôle de la pression n'est pas \*6 nécessaire, utilisez le mode de réglage de la fréquence

Débit du fluide pour maintenir la capacité de refroidissement. Si le débit est inférieur, veuillez installer un circuit de dérivation. \*7

Doit être préparé par le client. Un rupteur de branchement à la masse spécifié est installé pour l'option B [Rupteur de branchement à la \*8 masse] ou l'option S [CE/UL] de chaque modèle.

Les supports de fixation (comprenant les vis M10) sont utilisés pour la fixation d'antidérapants lors du conditionnement du produit. Les \*9 boulons d'ancrage ne sont pas inclus.

\*10 Le cuivre, le bronze et le laiton ne sont pas compris lorsque l'option M [canalisation d'eau déminéralisée (eau pure)] est sélectionnée.

#### 9.1.2 HRSH090-A\*-40-\*

| Modèle                                        |                                              |                       |                          |         | HRSH090-A*-40-*                                                                                                    |
|-----------------------------------------------|----------------------------------------------|-----------------------|--------------------------|---------|----------------------------------------------------------------------------------------------------|
| Méthode de refroidissement                    |                                              |                       |                          |         | Modèle réfrigéré par air                                                                                                    |
| Réfrigérant                                   |                                              |                       |                          |         | R410A (HFC) (GWP1975)                                                                                                    |
| Méthode de r                                  | églage                                       |                       |                          |         | Contrôles PID                                                                                                    |
| Température a                                 | ambiante <sup>*1</sup>                       |                       |                          | °C      | 5 à 45                                                                                                    |
| •                                             | Fluide calorigène <sup>*2</sup>              |                       |                          |         | Eau du robinet, solution aqueuse de glycol d'éthylène à 15 %                                                                    |
|                                               | Plage de température <sup>o</sup> C          |                       |                          |         | 5 à 40                                                                                                    |
|                                               | Capacité de refroidissement <sup>*3</sup> kW |                       |                          |         | 9.5                                                                                                    |
|                                               | Capacité calorifique <sup>*4</sup>           |                       |                          |         | 2.5                                                                                                    |
|                                               | Stabilité de température <sup>*5</sup>       |                       |                          | °C      | ±0.1                                                                                                    |
|                                               | Conosití                                     | Débit no              | minal (sortie)           | l/min   | 45 (0.5 MPa)                                                                                                    |
|                                               | de                                           | Débit m               | ax.                      | l/min   | 60                                                                                                    |
| Système<br>de fluide                          | pompage                                      | Hauteur<br>maxima     | · de levage<br>le        | m       | 50                                                                                                    |
| calorigène                                    | Plage de pression réglable <sup>*6</sup>     |                       |                          |         | 0.1 à 0.5                                                                                                    |
|                                               | Débit minin                                  | num <sup>*7</sup>     |                          | l/min   | 20                                                                                                    |
|                                               | Volume du réservoir L                        |                       |                          |         | 18                                                                                                    |
|                                               | Sortie du f                                  | luide ca<br>uide calo | lorigène, ori<br>prigène | fice de | Rc1 (Symbole F : G1, Symbole N : NPT1)                                                                                          |
|                                               | Orifice de v                                 | /idange (             | du réservoir             |         | Rc1/4 (Symbole F : G1/4, Symbole N : NPT1/4)                                                                                    |
|                                               | Matériau h                                   | umide <sup>*10</sup>  |                          |         | Inox, cuivre (brasage de l'échangeur de chaleur), bronze, laiton, carbone,<br>Céramique, PE, PVC, POM, PTFE, NBR, EPDM, FKM, PP |
|                                               | Alimentation                                 |                       |                          |         | AC380-415V 50/60Hz triphasé<br>Variation de tension admissible ±10 % (pas de variation de tension continue)                     |
| Système                                       | Disjoncteur                                  |                       | Courant<br>nominal       | А       | 20                                                                                                    |
| electrique                                    |                                              |                       | Sensibilité              | mA      | 30                                                                                                    |
|                                               | Courant d'utilisation nominal *5 A           |                       |                          |         | 8                                                                                                    |
|                                               | Puissance nominale <sup>*5</sup> kW (kVA)    |                       |                          |         | 5.0 (5.6)                                                                                                    |
| Niveau sonore (avant 1m / hauteur 1m *5 dB(A) |                                              |                       |                          | B(A)    | 66                                                                                                    |
|                                               |                                              |                       |                          |         | Liste des codes d'alarme 2 pcs (anglais 1 pc/japonnais 1 pc), manuel                                                            |
| Accessoire                                    |                                              |                       |                          |         | Filtre Y (40 mailles) 25A union mâle 25A                                                                                        |
|                                               |                                              |                       |                          |         | Supports de fixation 2pcs. (avec vis M10, 4pcs.)*9                                                                              |
| Masse (état sec) ko                           |                                              |                       |                          | kg      | Environ 130                                                                                                    |

Tableau 9-2 Caractéristiques [HRSH090-A\*-40-\*]

\*1 Utilisez une solution aqueuse de glycol d'éthylène 15 % pour une utilisation dans un environnement où la température du fluide calorigène ou la température ambiante est inférieure à 10 °C.

\*2 Utiliser le fluide dans les conditions indiquée ci-dessous pour le fluide calorigène. Eau de distribution : Norme de l'Association des Industries japonaises d'air conditionné et de refroidissement (JRA GL-02-1994) Solution aqueuse d'éthylène glycol à 15 % : diluée par l'eau de distribution dans les conditions susmentionnées sans additifs tels que des antiseptiques.

Eau déminéralisée : Conductivité 1µS/cm min. (résistance électrique 1MΩ · cm max.)

\*3 (1)Temp. ambiante d'utilisation : 32 °C, (2)Fluide calorigène : Eau de distribution, (3) Temp. du fluide calorigène : 20 °C, (4) Débit du fluide calorigène : Débit nominal, (5) Alimentation électrique : AC400V

 (1)Temp. ambiante d'utilisation : 32 °C, (2)Fluide calorigène : Eau de distribution, (3) Débit du fluide calorigène : Débit nominal, (4) Alimentation électrique : AC400V

\*5 (1)Température ambiante d'utilisation : 32 °C, (2)Fluide calorigène : Eau de distribution, (3) Temp. du fluide calorigène : 20 °C, (4) Charge de chaleur : Identique à la capacité de refroidissement, (5) Débit du fluide calorigène : Débit nominal, (6) Alimentation électrique : AC400V, (7) Longueur du raccordement externe : Minimum.

\*6 Avec le mode de contrôle de la pression du mode d'utilisation de la pompe. Lorsque le mode de contrôle de la pression n'est pas nécessaire, utilisez le mode de réglage de la fréquence

\*7 Débit du fluide pour maintenir la capacité de refroidissement. Si le débit est inférieur, veuillez installer un circuit de dérivation.

\*8 Un rupteur de branchement à la masse spécifié est installé pour HRSH090-A\*-40-\*.

\*9 Les supports de fixation (comprenant les vis M10) sont utilisés pour la fixation d'antidérapants lors du conditionnement du produit. Les boulons d'ancrage ne sont pas inclus.

\*10 Le cuivre, le bronze et le laiton ne sont pas compris lorsque l'option M [raccordements à eau DI] est sélectionnée.

#### 9.1.3 HRSH090-W\*-20-\*

| Modèle                                        |                                                                        |                   |                        |         | HRSH090-W <b>*</b> -20-*                                                                                                    |  |
|-----------------------------------------------|------------------------------------------------------------------------|-------------------|------------------------|---------|----------------------------------------------------------------------------------------------------|--|
| Méthode de                                    | refroidissem                                                           | nent              |                        |         | Modèle réfrigérée par eau                                                                                                    |  |
| Réfrigérant                                   |                                                                        |                   |                        |         | R410A (HFC) (GWP1975)                                                                                                    |  |
| Méthode de                                    | réglage                                                                |                   |                        |         | Contrôles PID                                                                                                    |  |
| Température                                   | ambiante <sup>*1</sup>                                                 |                   |                        | °C      | 5 à 45                                                                                                    |  |
|                                               | Fluide calorigène <sup>*2</sup>                                        |                   |                        |         | Eau du robinet, solution aqueuse de glycol d'éthylène à 15 %                                                                    |  |
| Système<br>de fluide                          | Plage de température d'utilisation*1                                   |                   |                        | °C      | 5 à 40                                                                                                    |  |
|                                               | Capacité de refroidissement*3                                          |                   |                        | kW      | 11.0                                                                                                    |  |
|                                               | Capacité ca                                                            | alorifique        | 4                      | kW      | 2.5                                                                                                    |  |
|                                               | Stabilité de                                                           | tempéra           | ture*°                 | °C      | ±0.1                                                                                                    |  |
|                                               | Capacité<br>de                                                         | Débit no          | minal (sortie)         | l/min   | 45 (0.5 MPa)                                                                                                    |  |
|                                               |                                                                        | Débit m           | lax.                   | l/min   | 60                                                                                                    |  |
|                                               | pompage                                                                | Hauteu<br>maxima  | r de levage<br>ale     | m       | 50                                                                                                    |  |
| calorigène                                    | Plage de p                                                             | ression           | réglable <sup>*6</sup> | MPa     | 0.1 à 0.5                                                                                                    |  |
| 5                                             | Débit minir                                                            | num <sup>*7</sup> |                        | l/min   | 20                                                                                                    |  |
|                                               | Volume du                                                              | réservo           | ir                     | L       | 18                                                                                                    |  |
|                                               | Sortie du fluide calorigène, orifice de<br>retour du fluide calorigène |                   |                        |         | Rc1 (Symbole F : G1, Symbole N : NPT1)                                                                                          |  |
|                                               | Orifice de                                                             | vidange           | du réservoir           |         | Rc1/4 (Symbole F : G1/4, Symbole N : NPT1/4)                                                                                    |  |
|                                               | Matériau humide <sup>*10</sup>                                         |                   |                        |         | Inox, cuivre (brasage de l'échangeur de chaleur), bronze, laiton, carbone,<br>Céramique, PE, PVC, POM, PTFE, NBR, EPDM, FKM, PP |  |
|                                               | Plage de température                                                   |                   |                        |         | 5 à 40                                                                                                    |  |
|                                               | Plage de p                                                             | Plage de pression |                        |         | 0.3 à 0.5                                                                                                    |  |
|                                               | Débit nécessaire                                                       |                   |                        | l/min   | 25                                                                                                    |  |
| Circuit                                       | Différentiel de pression de l'eau d'installation                       |                   |                        | MPa     | plus de 0.3                                                                                                    |  |
| u cau                                         | Orifice d'entrée/sortie de l'eau<br>d'installation                     |                   |                        |         | Rc1/2                                                                                                    |  |
|                                               | Matériau h                                                             | umide             |                        |         | Inox, cuivre (brasage de l'échangeur de chaleur), bronze, laiton<br>PTFE, NBR, EPDM                                             |  |
|                                               | Alimentation                                                           |                   |                        |         | AC200/200-230V 50/60 Hz triphasé<br>Variation de tension admissible ±10 % (pas de variation de tension continue)                |  |
| Système                                       | Disjoncteur                                                            |                   | Courant<br>nominal     | А       | 30                                                                                                    |  |
| electrique                                    |                                                                        |                   | Sensibilité            | mΑ      | 30                                                                                                    |  |
|                                               | Courant d'utilisation nominal *5 A                                     |                   |                        | А       | 12                                                                                                    |  |
|                                               | Puissance nominale *5 kW (kVA)                                         |                   |                        | ′ (kVA) | 3.8 (4.0)                                                                                                    |  |
| Niveau sonore (avant 1m / hauteur 1m *5 dB(A) |                                                                        |                   |                        | B(A)    | 65                                                                                                    |  |
|                                               |                                                                        |                   |                        |         | Liste des codes d'alarme 2 pcs (anglais 1 pc/japonnais 1 pc), manuel                                                            |  |
| Accessoire                                    |                                                                        |                   |                        |         | d'utilisation 2 pcs (Anglais 1pc./Japonais 1pc.),                                                                               |  |
|                                               |                                                                        |                   |                        |         | Filtre Y (40 mailles) 25A, union mâle 25A                                                                                       |  |
|                                               | >                                                                      |                   |                        | 1.0     | Supports de fixation 2pcs. (avec vis M10, 4pcs.)                                                                                |  |
| Masse (état sec) kg                           |                                                                        |                   |                        | kg      | Environ 121                                                                                                    |  |

Tableau 9-2 Caractéristiques [HRSH090-W\*-20-\*]

Utilisez une solution aqueuse de glycol d'éthylène 15 % pour une utilisation dans un environnement où la température du fluide calorigène ou la température ambiante est inférieure à 10 °C. Veuillez purger l'eau d'installation du circuit d'eau d'installation en cas \*1 de risque de gel.

Utiliser le fluide dans les conditions indiquée ci-dessous pour le fluide calorigène. Eau de distribution : Norme de l'Association des Industries japonaises d'air conditionné et de refroidissement (JRA GL-02-1994) Solution aqueuse d'éthylène glycol à 15 % : diluée par l'eau de distribution dans les conditions susmentionnées sans additifs tels que \*2 des antiseptiques.

Eau déminéralisée : Conductivité 1µS/cm min. (résistance électrique 1MΩ · cm max.) (1) Temp. d'eau d'installation : 32 °C, (2)Fluide calorigène : Eau de distribution, (3) Temp. du fluide calorigène : 20 °C, (4) Débit du fluide calorigène : Débit nominal, (5) Alimentation électrique : AC200V \*3

\*4

(1) Temp. d'eau d'installation : 32 °C, (2)Fluide calorigène : Eau de distribution, (3) Débit du fluide calorigène : Débit nominal, (4) Alimentation électrique : AC200V
(1) Temp. d'eau d'installation : 32 °C, (2)Fluide calorigène : Eau de distribution, (3) Temp. du fluide calorigène : 20 °C, (4) Charge de chaleur : Identique à la capacité de refroidissement, (5) Débit du fluide calorigène : Débit nominal, (6) Alimentation électrique : AC200V, \*5 (7) Longueur du raccordement externe : Minimum.

Avec le mode de contrôle de la pression du mode d'utilisation de la pompe. Lorsque le mode de contrôle de la pression n'est pas \*6 nécessaire, utilisez le mode de réglage de la fréquence

\*7 Débit du fluide pour maintenir la capacité de refroidissement. Si le débit est inférieur, veuillez installer un circuit de dérivation.

Doit être préparé par le client. Un rupteur de branchement à la masse spécifié est installé pour l'option B [Rupteur de branchement à la masse] ou l'option S [CE/UL] de chaque modèle. \*8

Les supports de fixation (comprenant les vis M10) sont utilisés pour la fixation d'antidérapants lors du conditionn ement du produit. Les \*9 boulons d'ancrage ne sont pas inclus.

\*10 Le cuivre, le bronze et le laiton ne sont pas compris lorsque l'option M [raccordements à eau DI] est sélectionnée.

#### 9.1.4 HRSH090-W\*-40-\*

|                                               |                                                                    |                        | Tableau                     | 9-2 0 | Caractéristiques [HRSH090-W*-40-*]                                                                                                    |  |
|-----------------------------------------------|--------------------------------------------------------------------|------------------------|-----------------------------|-------|----------------------------------------------------------------------------------------------------|--|
| Modèle                                        |                                                                    |                        |                             |       | HRSH090-W*-40-*                                                                                                    |  |
| Méthode de                                    | refroidissem                                                       | ent                    |                             |       | Modèle réfrigérée par eau                                                                                                    |  |
| Réfrigérant                                   |                                                                    |                        |                             |       | R410A (HFC) (GWP1975)                                                                                                    |  |
| Méthode de réglage                            |                                                                    |                        |                             |       | Contrôles PID                                                                                                    |  |
| Température                                   | ambiante <sup>*1</sup>                                             |                        |                             | °C    | 5 à 45                                                                                                    |  |
|                                               | Fluide calor                                                       | igène <sup>*2</sup>    |                             |       | Eau du robinet, solution aqueuse de glycol d'éthylène à 15 %                                                                                                    |  |
|                                               | Plage de terr                                                      | npérature              | d'utilisation <sup>*1</sup> | °C    | 5 à 40                                                                                                    |  |
|                                               | Capacité de                                                        | e refroidis            | sement <sup>*3</sup>        | kW    | 9.5                                                                                                    |  |
|                                               | Capacité calorifique <sup>*4</sup>                                 |                        |                             | kW    | 2.5                                                                                                    |  |
|                                               | Stabilité de                                                       | ure <sup>*5</sup>      | °C                          | ±0.1  |                                                                                                    |  |
|                                               | Capacitá                                                           | Débit nominal (sortie) |                             | l/min | 45 (0.5 MPa)                                                                                                    |  |
|                                               | de                                                                 | Débit m                | ax.                         | l/min | 60                                                                                                    |  |
| Système<br>de fluide<br>calorigène            | pompage                                                            | Hauteu<br>maxima       | · de levage<br>le           | m     | 50                                                                                                    |  |
|                                               | Plage de p                                                         | ression i              | églable <sup>*6</sup>       | MPa   | 0.1 à 0.5                                                                                                    |  |
| 0                                             | Débit minin                                                        | num <sup>*7</sup>      |                             | l/min | 20                                                                                                    |  |
|                                               | Volume du                                                          | réservoi               | r                           | L     | 18                                                                                                    |  |
|                                               | Sortie du fluide calorigène, orific<br>retour du fluide calorigène |                        |                             |       | Rc1 (Symbole F : G1, Symbole N : NPT1)                                                                                                    |  |
|                                               | Orifice de v                                                       | /idange                | du réservoir                |       | Rc1/4 (Symbole F : G1/4, Symbole N : NPT1/4)                                                                                                    |  |
|                                               | Matériau humide <sup>*10</sup>                                     |                        |                             |       | Inox, cuivre (brasage de l'échangeur de chaleur), bronze, laiton, carbone,<br>Céramique, PE, PVC, POM, PTFE, NBR, EPDM, FKM, PP                                       |  |
|                                               | Plage de température                                               |                        |                             |       | 5 à 40                                                                                                    |  |
|                                               | Plage de p                                                         | ression                |                             | MPa   | 0.3 à 0.5                                                                                                    |  |
|                                               | Débit néce                                                         | ssaire                 |                             | l/min | 25                                                                                                    |  |
| Circuit<br>d'eau                              | Différentiel d'installation                                        | de press               | ion de l'eau                | MPa   | plus de 0.3                                                                                                    |  |
| deau                                          | Orifice d'entrée/sortie de l'eau d'installation                    |                        |                             |       | Rc1/2                                                                                                    |  |
|                                               | Matériau humide                                                    |                        |                             |       | Inox, cuivre (brasage de l'échangeur de chaleur), bronze, laiton<br>PTFE, NBR, EPDM                                                                                   |  |
| Système                                       | Alimentation                                                       |                        |                             |       | AC380-415V 50/60Hz triphasé<br>Variation de tension admissible ±10 % (pas de variation de tension continue)                                                           |  |
|                                               | Disjoncteur                                                        |                        | Courant<br>nominal          | А     | 20                                                                                                    |  |
| electrique                                    | -                                                                  |                        | Sensibilité                 | mA    | 30                                                                                                    |  |
|                                               | Courant d'utilisation nominal *5                                   |                        |                             | А     | 6.8                                                                                                    |  |
|                                               | Puissance nominale <sup>*5</sup> kW (kVA)                          |                        |                             |       | 4.0 (4.7)                                                                                                    |  |
| Niveau sonore (avant 1m / hauteur 1m *5 dB(A) |                                                                    |                        |                             | B(A)  | 65                                                                                                    |  |
| Accessoire                                    |                                                                    |                        |                             |       | Liste des codes d'alarme 2 pcs (anglais 1 pc/japonnais 1 pc), manuel<br>d'utilisation 2 pcs (Anglais 1pc./Japonais 1pc.),<br>Eitre X (40 mailles) 254, union mâle 254 |  |
|                                               |                                                                    |                        |                             |       | Supports de fixation 2pcs.(avec vis M10, 4pcs.)*9                                                                                                    |  |

Masse (état sec) Environ 121 kg Utilisez une solution aqueuse de glycol d'éthylène 15 % pour une utilisation dans un environnement où la température du fluide calorigène ou la température ambiante est inférieure à 10 ºC. Veuillez purger l'eau d'installation du circuit d'eau d'installation en cas de

risque de gel. Utiliser le fluide dans les conditions indiquée ci-dessous pour le fluide calorigène. \*2 Eau de distribution : Norme de l'Association des Industries japonaises d'air conditionné et de refroidissement (JRA GL-02-1994) Solution aqueuse d'éthylène glycol à 15 % : diluée par l'eau de distribution dans les conditions susmentionnées sans additifs tels que des antiseptiques.

Eau déminéralisée : Conductivité 1µS/cm min. (résistance électrique 1MΩ · cm max.)

(1 Temp. d'eau d'installation : 32 °C, (2)Fluide calorigène : Eau de distribution, (3) Temp. du fluide calorigène : 20 °C, (4) Débit du fluide calorigène : Débit nominal, (5) Alimentation électrique : AC400V \*3

(1 Temp. d'eau d'installation : 32 °C, (2) Fluide calorigène : Eau de distribution, (3) Débit du fluide calorigène : Débit nominal, (4) \*4 Alimentation électrique : AC400V

(1) Temp. d'eau d'installation : 32 °C, (2) Fluide calorigène : Eau de distribution, (3) Temp. du fluide calorigène : 20 °C, (4) Charge de \*5 chaleur : Identique à la capacité de refroidissement, (5) Débit du fluide calorigène : Débit nominal, (6) Alimentation électrique : AC400V, (7) Longueur du raccordement externe : Minimum.

Avec le mode de contrôle de la pression du mode d'utilisation de la pompe. Lorsque le mode de contrôle de la pression n'est pas \*6 nécessaire, utilisez le mode de réglage de la fréquence

Débit du fluide pour maintenir la capacité de refroidissement. Si le débit est inférieur, veuillez installer un circuit de dérivation. \*7

Un rupteur de branchement à la masse spécifié est installé pour HRSH090-W\*-40-\*. \*8

Les supports de fixation (comprenant les vis M10) sont utilisés pour la fixation d'antidérapants lors du conditionnement du produit. Les \*9 boulons d'ancrage ne sont pas inclus.

\*10 Le cuivre, le bronze et le laiton ne sont pas compris lorsque l'option M [raccordements à eau DI] est sélectionnée.

#### 9.1.5 Caractéristiques de communication

#### Concernant les caractéristiques de communication, reportez-vous au manuel d'utilisation, fonction communication, HRX-OM-R027.

|                      | Élément                     | Caractéristique                                                                                                    |  |  |  |  |  |  |  |
|----------------------|-----------------------------|----------------------------------------------------------------------------------------------------|--|--|--|--|--|--|--|
| Type de connec       | teur                        | Avec bornier M3                                                                                                    |  |  |  |  |  |  |  |
| Signal d'entrée      | de Méthode d'isolation      | Photocoupleur                                                                                                    |  |  |  |  |  |  |  |
| contact              |                             |                                                                                                    |  |  |  |  |  |  |  |
|                      | Plage de tension d'entre    | DC 21 6 V à 26 4 V                                                                                                    |  |  |  |  |  |  |  |
|                      | Courant d'entrée nomin      | TYPE 5 mA                                                                                                    |  |  |  |  |  |  |  |
|                      | Impédance d'entrée          | 47 kO                                                                                                    |  |  |  |  |  |  |  |
| Signal so            | ortie Tension de charge nom | ale AC48V max/DC30V max.                                                                                                    |  |  |  |  |  |  |  |
| contact              | Courant de charge max       | AC/DC 500 mA (charge de résistance)                                                                                                    |  |  |  |  |  |  |  |
|                      | Courant de charge mini      | DC5V 10 mA                                                                                                    |  |  |  |  |  |  |  |
| Sortie d'aliment     | ation DC24V                 | DC24V±10 % 500 mA MAX (aucune charge inductive)                                                                                                    |  |  |  |  |  |  |  |
| Schéma<br>électrique |                             | Côté de l'équipement du client         7         6         5         15         15         16         17         18         19         10         12         13         14         15         16         17         18         19         10         10         10         10         10         10         10         10         10         10         10         10         10         10         10         10         10         10         10         10         10         10         10         10         10         10         10         10         10         10         10         10         10         10         10 |  |  |  |  |  |  |  |
|                      | *1 Aucune charge inductive. |                                                                                                    |  |  |  |  |  |  |  |

#### Entrée/sortie de contact

Tableau 9-3 Liste des caractéristiques

#### Communication série

|                                      | Tableau 9-4 Caracteristiques                                      |                                                                           |  |  |  |  |
|--------------------------------------|-------------------------------------------------------------------|---------------------------------------------------------------------------|--|--|--|--|
| Elément                              | Caractéristique                                                   |                                                                           |  |  |  |  |
| Type de connecteur (pour ce produit) | Connecteur femelle sub-D 9 broches                                |                                                                           |  |  |  |  |
| Protocole                            | Norme Modicon Modbus / Protocole de communication simple          |                                                                           |  |  |  |  |
| Standard                             | EIA RS-485                                                        | EIA RS-232C                                                               |  |  |  |  |
| Schéma électrique                    | Produit<br>Système client<br>SD+ernal circuit<br>SD-tit<br>SD-tit | Produit<br>Système client<br>internal circuit<br>Circuit interne<br>SG SG |  |  |  |  |

<sup>9.1</sup> Caractéristiques

# 9.2 Cotes hors tout

#### 9.2.1 HRSH090-A\*-20/40-\*

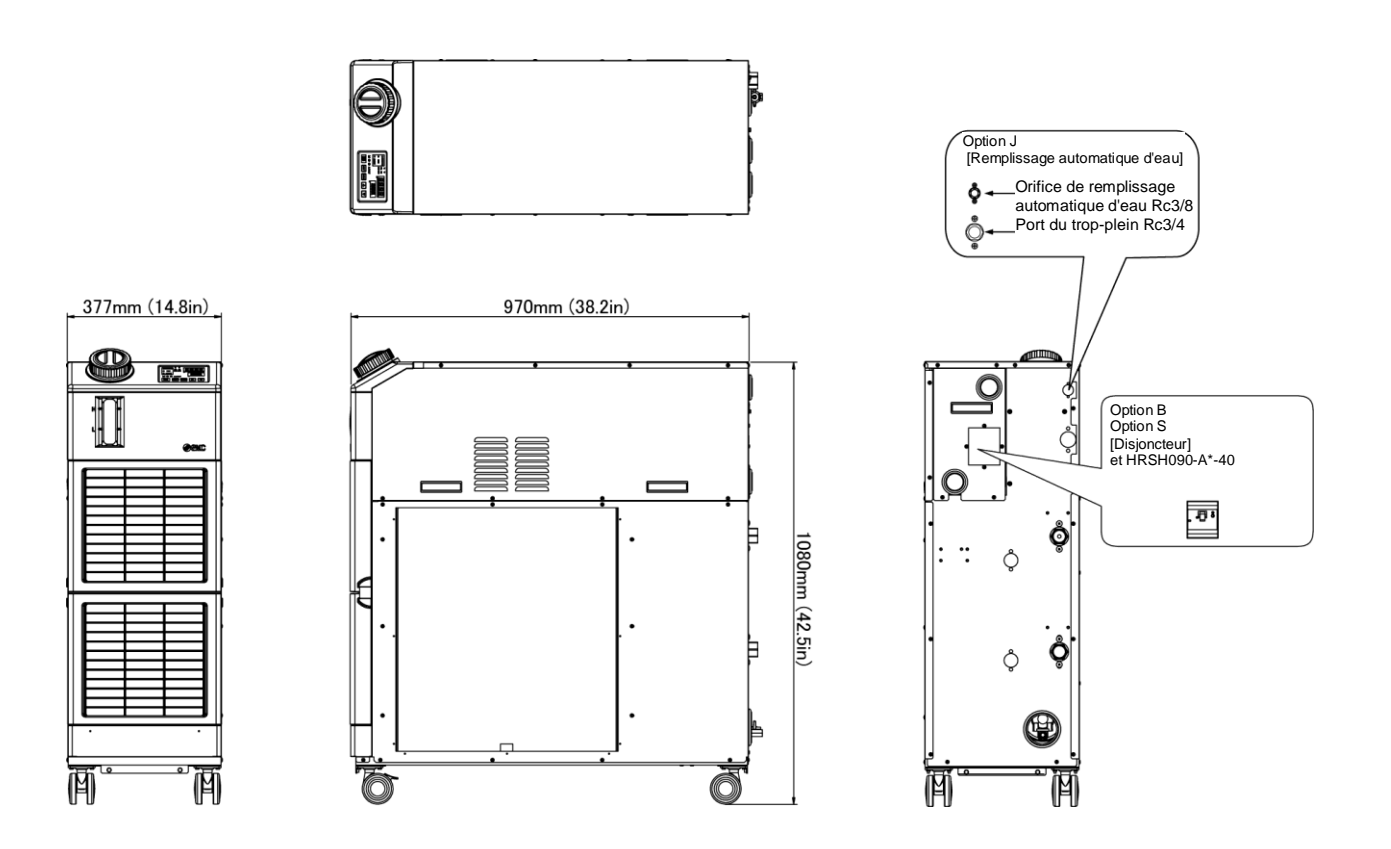

Fig. 9-1 Cotes hors tout

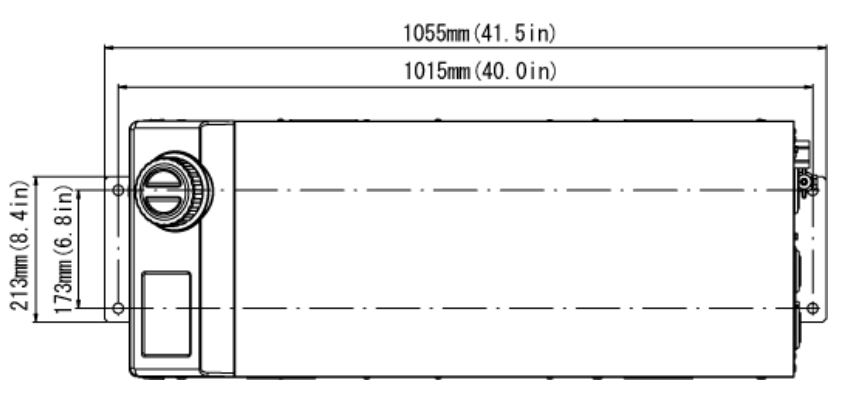

Dimensions des positions des boulons d'ancrage.

#### HRSH090-W\*-20/40-\* 9.2.2

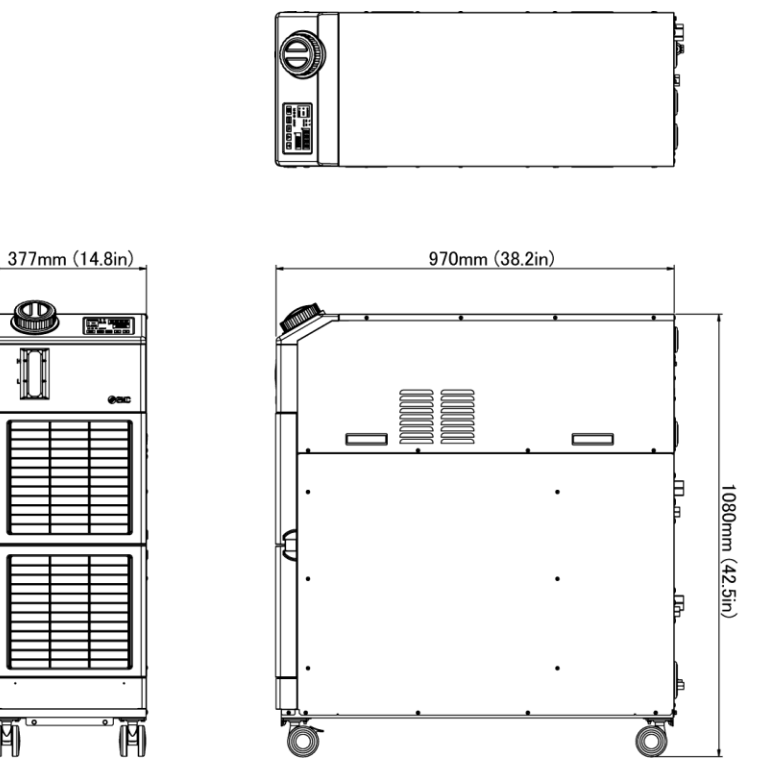

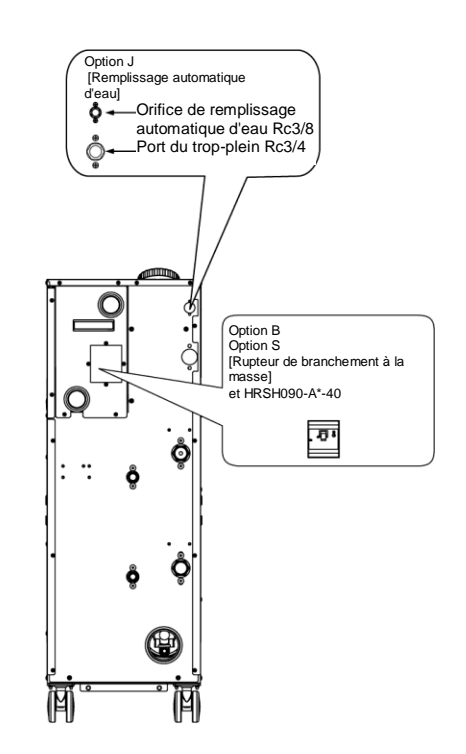

Fig. 9-2 Cotes hors tout

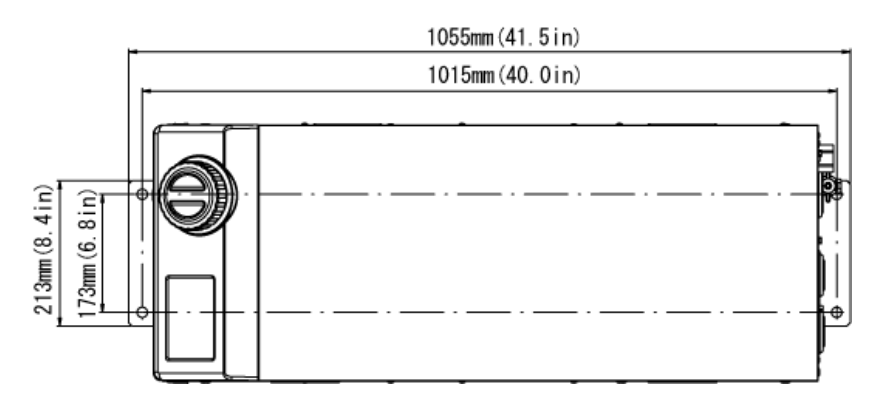

Dimensions des positions des boulons d'ancrage.

<sup>9.2</sup> Cotes hors tout

# 9.3 Schéma du flux9.3.1 HRSH090-A\*-20/40-\*

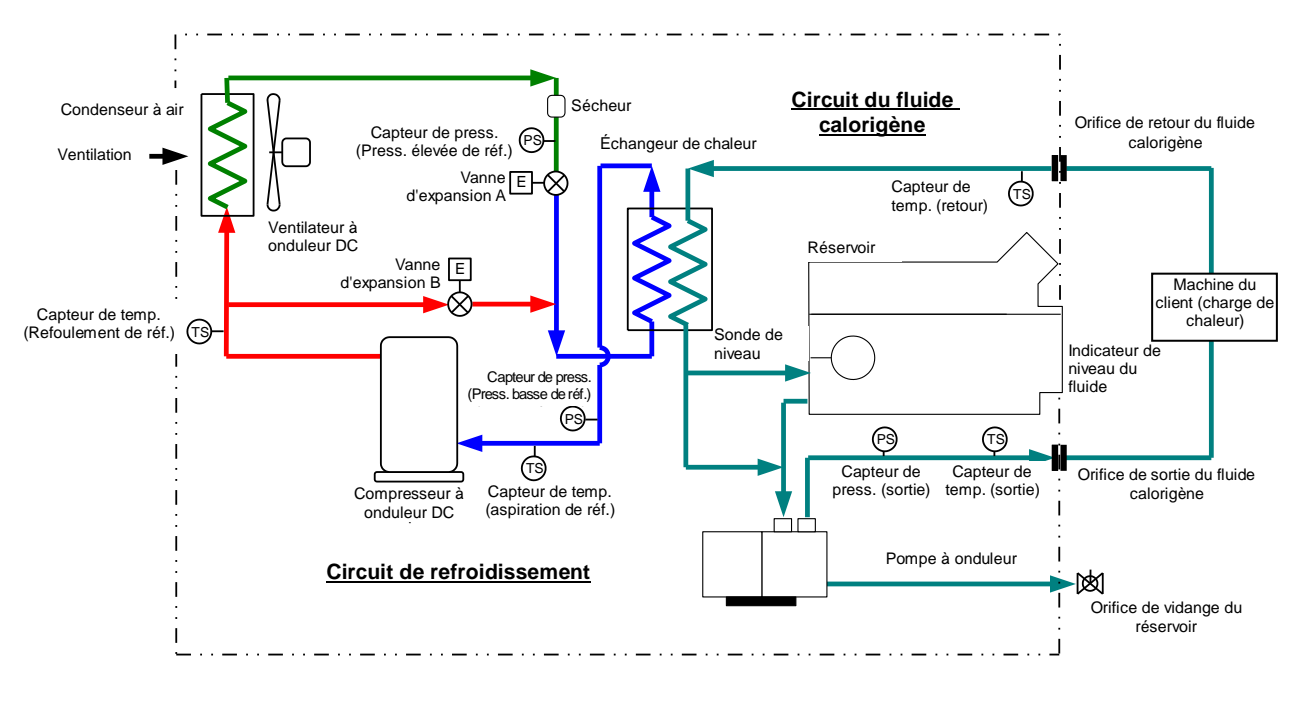

Fig. 9-3 Schéma du flux(HRSH090-A\*-20/40-\*)

### 9.3.2 HRSH090-W\*-20/40-\*

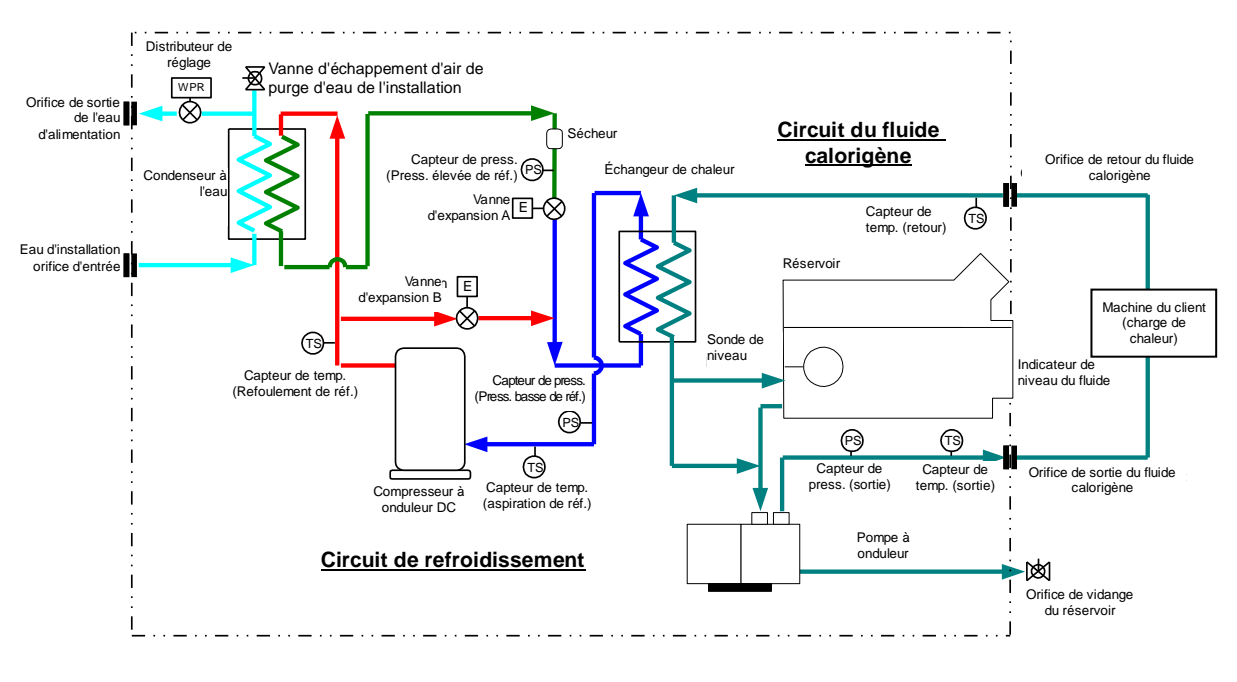

Fig. 9-4 Schéma du flux (HRSH090-W\*-20/40-\*)

# 9.4 Capacité frigorifique

#### 9.4.1 HRSH090-A\*-20-\*

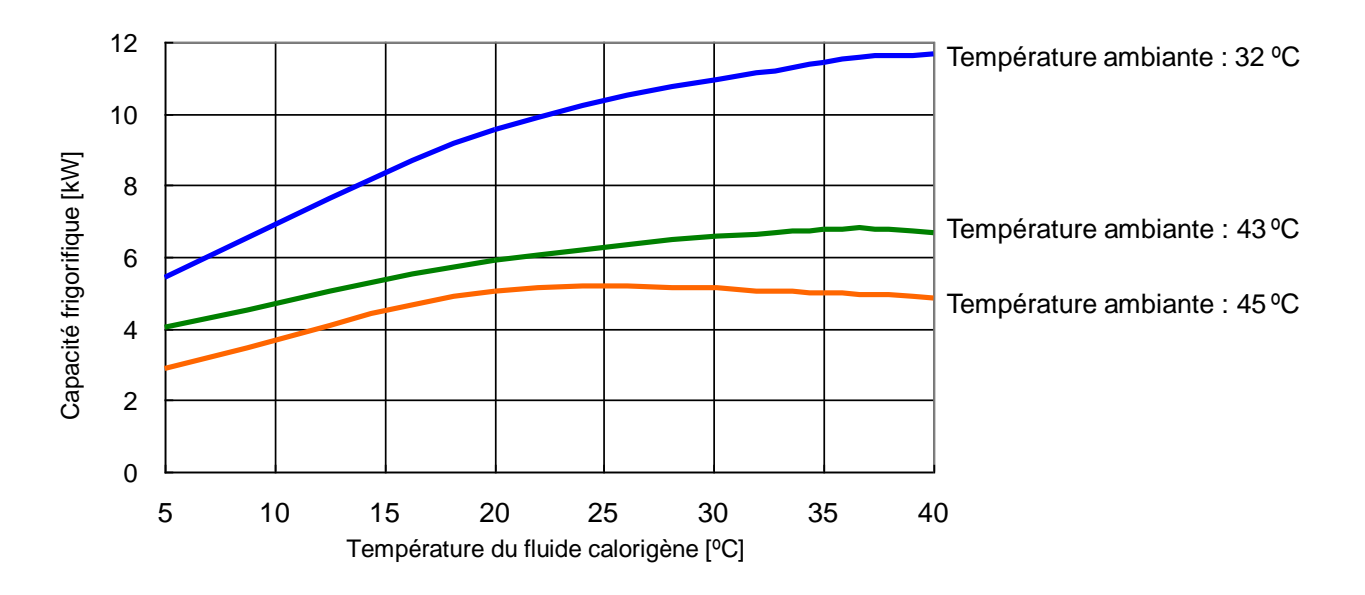

Fig. 9-5 Capacité frigorifique (HRSH090-A\*-20-\*)

#### 9.4.2 HRSH090-A\*-40-\*

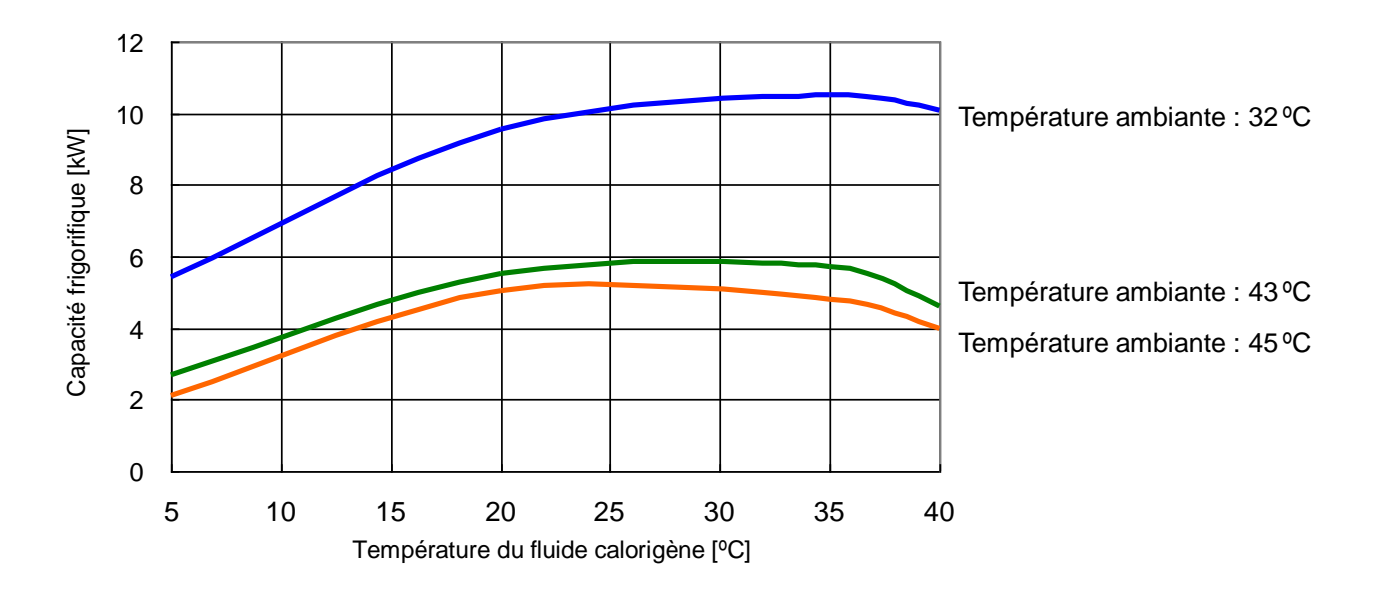

Fig. 9-6 Capacité frigorifique (HRSH090-A\*-40-\*)
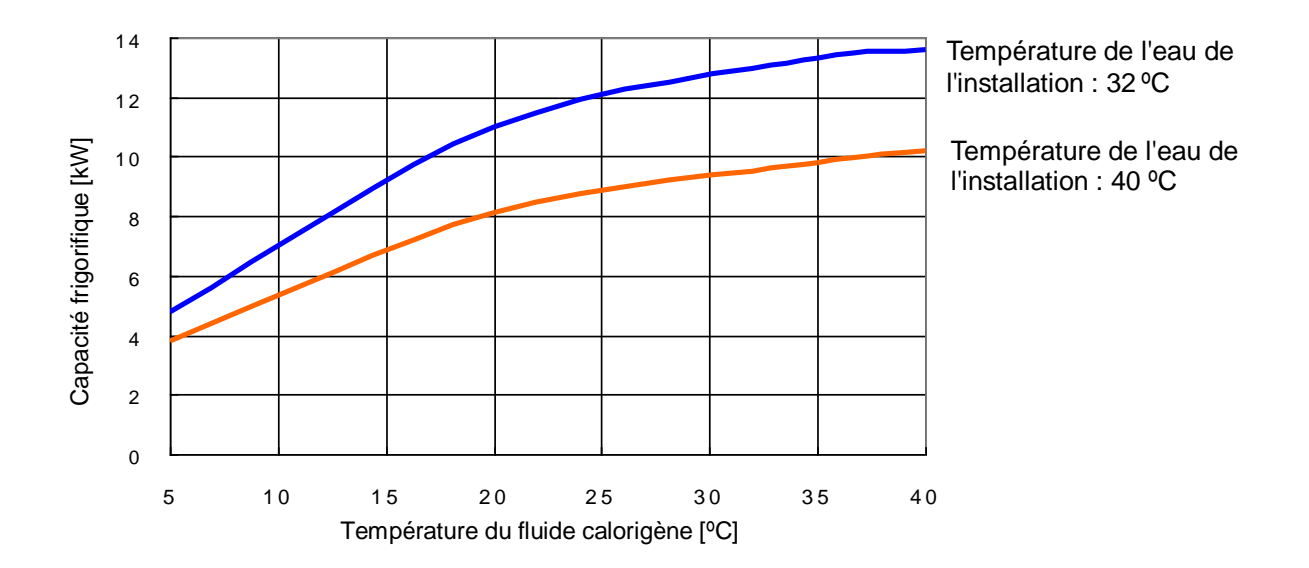

### 9.4.3 HRSH090-W\*-20-\*、HRSH090-W\*-40-\*

Fig. 9-7 Capacité frigorifique (HRSH090-W\*-20-\*、HRSH090-W\*-40-\*)

## Capacité de pompage

### 9.4.4 HRSH090-A\*-20/40-\*、HRSH090-W\*-20/40-\*

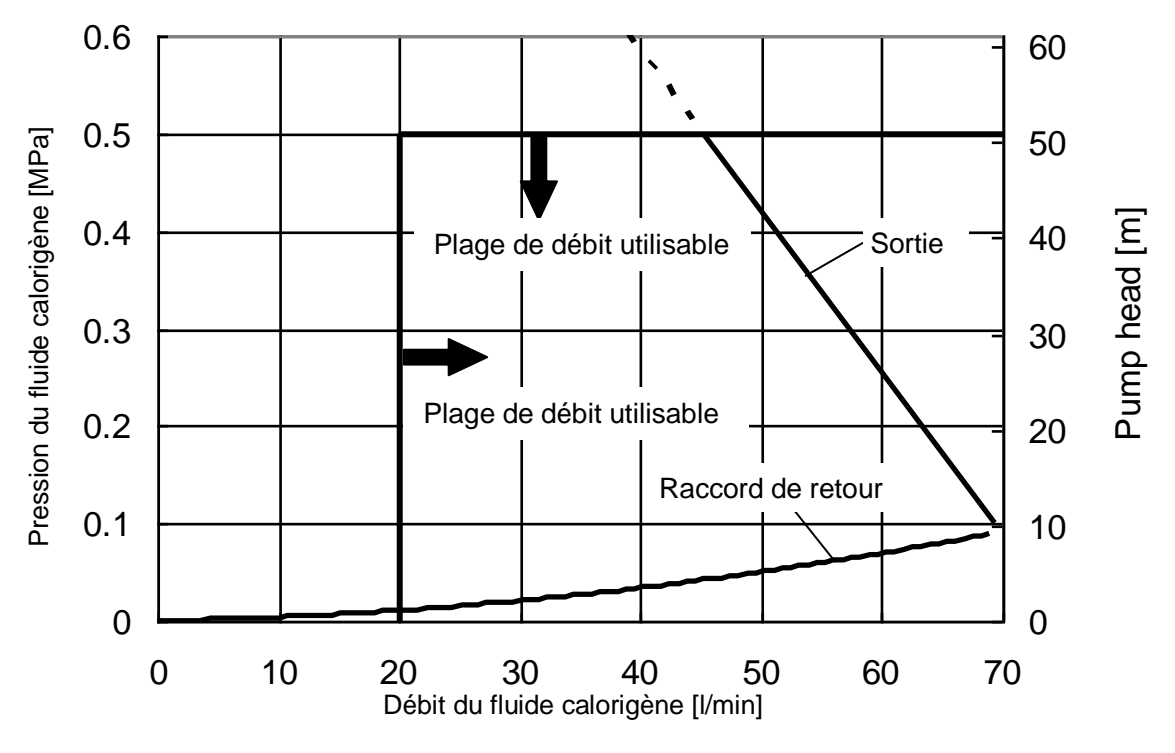

Fig. 9-8 Capacité de pompage (HRSH090-A\*-20/40-\*、HRSH090-W\*-20/40-\*)

<sup>0</sup> Capacité de pompage

## 9.5 Types d'étiquettes signalant un danger

(Pour HRSH090-\*\*-20-S, HRSH090-\*\*-40-\*)

Ce produit présente divers dangers potentiels et est marqué d'étiquettes d'avertissement. Assurez-vous de lire cette section avant de commencer tout travail sur ce produit.

### Avertissement relatif à l'électricité

### **ATTENTION**

<u>I</u>

Ce symbole indique un risque possible de choc électrique.

Le produit fonctionne sous haute tension et contient des bornes sous tension non couvertes à l'intérieur.

- N'utilisez PAS ce produit sans les plaques du couvercle.
- NE travaillez PAS à l'intérieur de ce produit, sauf si vous avez été formé pour cela.
- Avertissement relatif aux températures élevées

### 

Ce symbole indique un risque possible de surfaces chaudes et de brûlures.

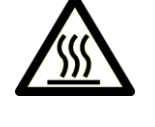

Ce produit présente des surfaces pouvant atteindre des températures élevées lors du fonctionnement. Même après une mise hors tension, une chaleur résiduelle peut persister dans le produit.

- N'utilisez PAS ce produit sans les plaques du couvercle.
- NE commencez PAS à travailler à l'intérieur du produit avant que la température ait suffisamment diminué.
- Avertissement relatif aux pièces en rotation (modèle refroidi par air seulement)

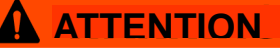

Ce symbole indique un risque possible d'amputation des doigts ou de la main ou d'enchevêtrement dû à la rotation du ventilateur (pour le modèle refroidi par air).

Le produit comporte un ventilateur de refroidissement qui tourne pendant le fonctionnement du produit.

Le ventilateur peut démarrer et s'arrêter de façon intermittente et sans avertissement.

### 9.5.1 Emplacement des étiquettes signalant un danger

Il existe divers étiquettes d'avertissement sur le produit permettant d'indiquer les dangers potentiels.

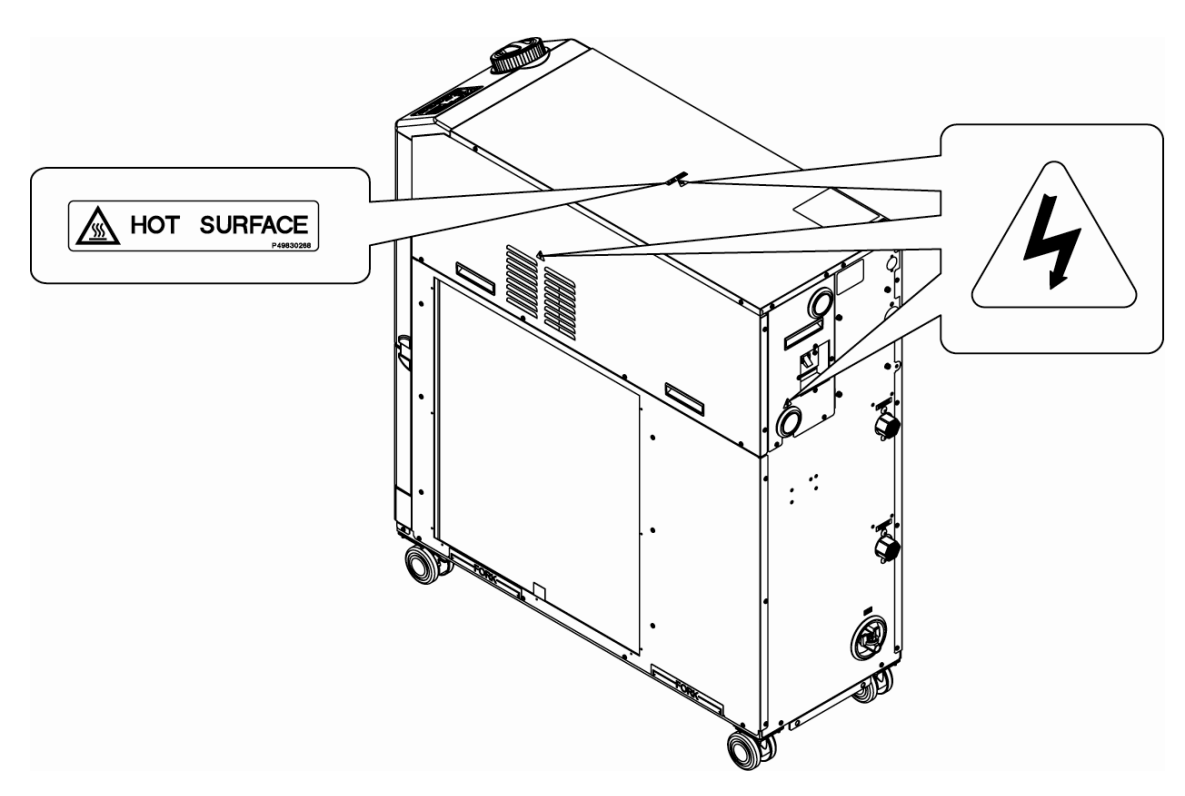

Fig. 9-9 Emplacement des étiquettes signalant un danger

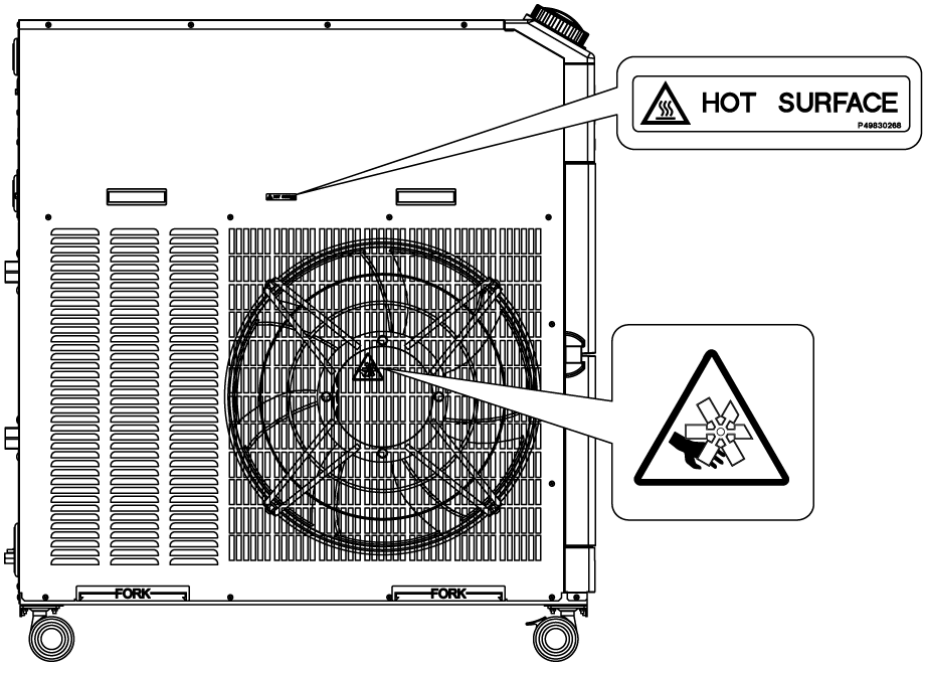

Fig. 9-10 Emplacement des étiquettes signalant un danger

## 9.6 Norme de conformité

Ce système est conforme aux normes suivantes :

| Tableau 9-3 | Norme de conformité |
|-------------|---------------------|
|-------------|---------------------|

|                                 | Modèle                                                   |                                  |                 |  |  |
|---------------------------------|----------------------------------------------------------|----------------------------------|-----------------|--|--|
| Marquage CE                     | Directive CEM                                            | 2004/108/EC                      | HRSH090-**-40-* |  |  |
|                                 | Directive machine                                        | HRSH090-**-20-S                  |                 |  |  |
| Norme UL/CSA<br>(Certifié NRTL) | UL61010-1 3 <sup>ème</sup> éditio<br>CSA C22.2 No.61010- | n<br>-1 3 <sup>ème</sup> édition | HRSH090-**-20-S |  |  |

## 9.7 Spécimen DoC.

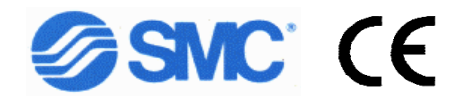

Spécimen DoC.

### DÉCLARATION DE CONFORMITÉ CE

Déclaration originale

SMC Corporation \_\_\_\_\_\_ 4-14-1 Soto-Kanda, Chiyoda-ku, Tokyo 101-0021 Japon

déclarons sous notre seule responsabilité que les équipements suivants :

<u>Thermo-chiller</u> <u>Série HRS</u> <u>N° de série : \*0001 à \*Z999</u>

est conforme à la (aux) directive(s) suivante(s) et aux normes harmonisées :

| Directiv                     | /e          | Normes harmonisées                         |  |  |  |  |
|------------------------------|-------------|--------------------------------------------|--|--|--|--|
| Directive machine 2006/42/EC |             | EN ISO12100:2010<br>EN60204-1:2006+A1:2009 |  |  |  |  |
| Directive CEM                | 2004/108/EC | EN61000-6-2:2005<br>EN55011:2009+A1:2010   |  |  |  |  |

Nom et adresse de la personne autorisée à compiler le dossier technique :

M. G. Berakoetxea, Directeur général, SMC Zone Europe,

SMC España, S.A, Zuazobidea 14, 01015 Vitoria, Espagne

Importateur/Distributeur dans I'UE et I'AELE :

| Pays        | Compagnie                                 | Téléphone          | Adresse                                                                      |
|-------------|-------------------------------------------|--------------------|------------------------------------------------------------------------------|
| Autriche    | SMC Pneumatik GmbH (Austria)              | (43) 2262-62280-0  | Girakstrasse 8, AT-2100 Korneuburg                                           |
| Belgique    | SMC Pneumatics N.V./S.A.                  | (32) 3-355-1464    | Nijverheidsstraat 20, B-2160 Wommelgem                                       |
| Bulgarie    | SMC Industrial Automation Bulgaria EOOD   | (359) 2 9744492    | Business Park Sofia, Building 8-6th Floor, BG-1715 Sofia                     |
| République  | SMC Industrial Automation CZ s.r.o.       | (420) 541-426-611  | Hudcova 78a CZ-61200 Brno                                                    |
| tchèque     |                                           |                    |                                                                              |
| Danemark    | SMC Pneumatik A/S                         | (45) 70 25 29 00   | Egeskovvej 1, DK-8700 Horsens                                                |
| Estonie     | SMC Pneumatics Estonia OÜ                 | (372)651-0370      | Laki 12, EE-10621 Tallinn                                                    |
| Finlande    | SMC Pneumatiikka Finland Oy               | (358) 20 7513 513  | PL72, Tiistinniityntie 4, SF-02231 Espoo                                     |
| France      | SMC France                                | (33) 1-6476-1000   | 1 Boulevard de Strasbourg, Parc Gustave Eiffel, Bussy Saint Georges, F-77600 |
| Allemagne   | SMC Pneumatik GmbH                        | (49) 6103-402-0    | Boschring 13-15, D-63329 Egelsbach                                           |
| Grèce       | SMC Hellas E.P.E                          | (30) 210 -2717265  | Anagenniseos 7-9 - P.C. 14342, Nea Philadelphia, Athènes                     |
| Hongrie     | SMC Hungary Ipari Automatizálási Kft.     | (36) 23-511-390    | Torbágy u. 19, HU-2045 Törökbálint                                           |
| Irlande     | SMC Pneumatics (Irlande) Ltd.             | (353) 1-403-9000   | 2002 Citywest Business Campus, Naas Road, Saggart, Co. Dublin                |
| Italie      | SMC Italia S.p.A.                         | (39) 02-9271-1     | Via Garibaldi, 62, I-20061 Carugate, Milano                                  |
| Lettonie    | SMC Pneumatics Latvia SIA                 | (371)781-77-00     | Šmerļa ielā, 1-705, Rīga LV-1006                                             |
| Lituanie    | SMC Pneumatics Lietuva, UAB               | (370)5-264-81-26   | Oslo g.1, LT-04123 Vilnius                                                   |
| Pays-Bas    | SMC Pneumatics B.V.                       | (31) 20-531-8888   | De Ruyterkade 120, NL-1011 AB Amsterdam                                      |
| Norvège     | SMC Pneumatics Norway AS                  | (47) 67-12-90-20   | Vollsveien 13c, Granfoss Næringspark, N-1366 Lysaker                         |
| Pologne     | SMC Industrial Automation Polska Sp. zo.o | (48) 22 211 96 00  | ul. Poloneza 89, PL-02-826 Warszawa                                          |
| Portugal    | SMC Sucursal Portugal, S.A.               | (351) 22 616 6570  | Rua De Eng Ferrerira Dias 452 4100-246,Porto                                 |
| Roumanie    | SMC Romania S.r.I.                        | (40)21-3205111     | Str. Frunzei, Nr.29, Sector 2 Bucharest, Roumanie                            |
| Slovaquie   | SMC Priemyselná automatizáciá, s.r.o      | (421) 2-444 56 725 | Námestie Matina Benku, 10, 81107 Bratislava                                  |
| Slovénie    | SMC Industrijska Avtomatika d.o.o.        | (386) 7388 5412    | Mirnska cesta 7, SLO-8210 Trebnje                                            |
| Espagne     | SMC España, S.A.                          | (34) 945-184-100   | Zuazobidea 14, 01015 Vitoria                                                 |
| Suède       | SMC Pneumatics Sweden AB                  | (46) 8-603-12-00   | Ekhagsvägen 29-31, SE-14171 Segeltorp                                        |
| Suisse      | SMC Pneumatik AG                          | (41) 52-396-3131   | Dorfstrasse 7, Postfach 117 CH-8484, Weisslingen                             |
| Rovaume-Uni | SMC Pneumatics (ILK) Ltd                  | (11) 1908-563888   | Vincent Avenue, Crownhill, Milton Keynes, Bucks MK8 0AN                      |

Tokyo, le \* janvier 20\*\*

lwao Mogi

Directeur général Division de développement de produits - VI

|         |                                                       |                                  | Résultat                                           |                         |                                            |  |  |  |  |  |  |  |  |
|---------|-------------------------------------------------------|----------------------------------|----------------------------------------------------|-------------------------|--------------------------------------------|--|--|--|--|--|--|--|--|
|         | odèle<br>abric.                                       | Conditions<br>d'utilisation      | Présence<br>d'erreur                               | Présent/Non<br>présent  |                                            |  |  |  |  |  |  |  |  |
|         | éf. du mc<br>ode de fa                                |                                  | press.<br>de sortie                                | MPa                     |                                            |  |  |  |  |  |  |  |  |
|         | itidien » du R<br>C                                   | lit par eau<br>uniquement)       | Press.<br>d'alimentation                           | MPa                     |                                            |  |  |  |  |  |  |  |  |
|         | ntrôle qua                                            | Modèle refroi<br>efroidi à l'eau | Débit                                              | l/min                   |                                            |  |  |  |  |  |  |  |  |
|         | ion « 8.2.1 Cor                                       | r<br>(Re                         | Temp.<br>d'alimentation                            | S                       |                                            |  |  |  |  |  |  |  |  |
| iller   | ous à la secti                                        | lorigène                         | Press. de<br>refoulement                           | MPa                     |                                            |  |  |  |  |  |  |  |  |
| o-ch    | portez-vo                                             | du fluide ca                     | Débit                                              | l/min                   |                                            |  |  |  |  |  |  |  |  |
| herm    | -chiller, re                                          | Circuit                          | Tempé-<br>rature                                   | S                       |                                            |  |  |  |  |  |  |  |  |
| n du t  | le thermo.                                            | au de<br>nande                   | Fonction-                                          | nement                  |                                            |  |  |  |  |  |  |  |  |
| tidie   | diens sur<br>e.                                       | Pann<br>comr                     | Affi-                                              | chage                   |                                            |  |  |  |  |  |  |  |  |
| ôle quo | ontrôles quoti<br>près le réglage                     | Quantité de<br>fluide            | Intérieur/extérieur<br>ou plage<br>d'indication du | Intérieur/<br>Extérieur |                                            |  |  |  |  |  |  |  |  |
| contr   | tuer des c<br>ige juste a                             | Perte de<br>fluide               | Présent/                                           | présent                 |                                            |  |  |  |  |  |  |  |  |
| he de ( | açon d'effec<br>au démarre                            | s de réglage                     | Humidité                                           | %                       |                                            |  |  |  |  |  |  |  |  |
| Ficl    | s sur la fa<br>conditior                              | Conditions                       | Tempé-<br>rature                                   | ŝ                       |                                            |  |  |  |  |  |  |  |  |
| S       | formation:<br>ation.<br>∍gistrez la                   |                                  | Effec-<br>tué par                                  |                         |                                            |  |  |  |  |  |  |  |  |
| S       | Pour plus d'in<br>manuel d'utilis<br>Vérifiez et enre |                                  | Date                                               |                         | Valeur initiale<br>(réglage par<br>défaut) |  |  |  |  |  |  |  |  |

## 9.8 Fiche d'inspection quotidienne

# Chapitre 10 Garantie du produit

### 1. Période

La période de garantie du produit s'étend sur un an en service ou un an et demi à compter de la livraison du produit, selon le premier terme atteint.

### 2. Champ d'application

En cas de panne signalée pendant la période de garantie, période durant laquelle nous nous portons entièrement responsable, les pièces détachées seront fournies. Dans ce cas, les pièces enlevées deviennent la propriété de SMC.

Cette garantie s'applique uniquement à notre produit, indépendamment de tout autre dommage encouru, causé par un dysfonctionnement de l'appareil.

#### 3. Contenu

- 1. Nous garantissons le fonctionnement normal du produit s'il est installé selon l'entretien et le contrôle conformément au manuel d'utilisation, et utilisé dans les conditions spécifiées dans le catalogue ou sous contrat séparé.
- 2. Nous garantissons que le produit ne comporte aucun défaut sur les composants, les matériaux ou l'assemblage.
- 3. Nous garantissons la conformité du produit avec les cotes hors tout indiquées.
- 4. Les situations suivantes sont en dehors du champ d'application de cette garantie.
  - Le produit n'a pas été installé correctement ou a été branché sur un autre équipement.
    Les opérations de maintenance, d'inspection ont été insuffisantes ou le produit a été
  - manipulé de façon inadaptée.
  - (3) Le produit a été utilisé en dehors des caractéristiques mentionnées.
  - (4) Le produit a été changé ou a subi une modification de construction.
  - (5) La panne du produit est une panne secondaire, causée par la défaillance de l'équipement relié au produit.
  - (6) La panne est due à un désastre naturel : tremblement de terre, typhon, inondation, à un accident ou à un incendie.
  - (7) La panne est due à une utilisation différente de celle spécifiée dans le manuel d'utilisation ou en dehors des caractéristiques mentionnées.
  - (8) Les vérifications et les opérations de maintenance spécifiées (vérifications quotidiennes et régulières) n'ont pas été réalisées.
  - (9) La panne est due à l'utilisation d'un fluide calorigène ou d'une eau d'alimentation différents de ceux spécifiés.
  - (10) Les pannes surviennent naturellement avec le temps (ex.: la décoloration d'une surface peinte ou nickelée).
  - (11) La panne n'affecte pas le fonctionnement de l'appareil (ex.: nouveaux sons, bruits et vibrations).
  - (12) La panne est due à l'« Environnement d'installation » spécifié dans le manuel d'utilisation.
  - (13) La panne est due à une négligence du client par rapport au chapitre « 6. Requête auprès des clients ».

#### 4. Accord

En cas de doute sur ce qui est indiqué au point « 2. Champ d'application » et « 3. Contenu », veuillez convenir d'un accord entre le client et SMC.

#### 5. Clause limitative de responsabilité

- (1) Frais engendrés par des inspections quotidiennes et régulières
- 2) Frais de réparation réalisée par des entreprises tierces
- (3) Frais de transfert, d'installation et de démontage du produit
- (4) Frais de remplacement pour des pièces autres que celles du produit ou pour l'approvisionnement de liquides
- (5) Désagrément et perte causés par une panne du produit (ex.: factures de téléphone,
- dédommagement pour la fermeture du lieu de travail et pertes commerciales)
- (6) Frais et dédommagement non couverts, voir « (1) Contenu ».

#### 6. Requête auprès des clients

Une utilisation et un entretien appropriés sont essentiels pour assurer une utilisation en toute sécurité de ce produit. Veillez à satisfaire aux conditions préalables suivantes. Notez que nous pouvons refuser d'effectuer une réparation sous garantie si ces conditions préalables n'ont pas été respectées.

- (1) Utilisez le produit en suivant les instructions de manipulation décrites dans le manuel d'utilisation.
- (2) Effectuer des contrôles et des travaux d'entretien (contrôles quotidiens et contrôles réguliers) spécifiés dans le manuel d'utilisation et le manuel d'entretien.
- (3) Consignez les résultats des contrôles et de l'entretien sur la fiche de contrôle quotidien jointe au manuel d'utilisation et au manuel d'entretien.

#### 7. Demande de réparation sous garantie

Pour une réparation sous garantie, contactez le fournisseur chez lequel vous avez acheté ce produit. Une réparation sous garantie doit être effectuée sur demande.

La réparation doit être effectuée gratuitement conformément à la période de garantie, aux conditions préalables et aux termes définis ci-dessus. Par conséquent, des frais seront facturés pour toute réparation due à une défaillance détectée après la fin de la période de garantie.

## **SMC** Corporation

4-14-1, Sotokanda, Chiyoda-ku, Tokyo 101-0021, JAPON Tél : + 81 3 5207 8249 Fax : +81 3 5298 5362 URL http://www.smcworld.com

Note : Les caractéristiques peuvent être modifiées sans avis préalable ni obligation de la part du fabricant. © 2016 SMC Corporation Tous droits réservés